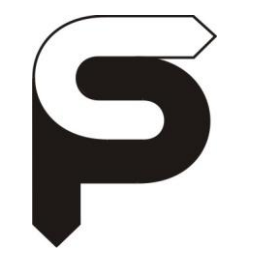

پارصنعت صعود

# پــا*ر* صنعت صعود

توليد كننده انواع تابلو فرمان آسانسور

## راهنمای نصب و عیب یابی

### مدل TRON V

ECO-TRON V MRL 1PH(Green Motion)

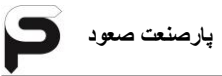

| 9             | راهنمای نصب و عیب یابی تابلو فرمان Tron V پارصنعت صعود |
|---------------|--------------------------------------------------------|
| - ۱           | بخش۱ ویژگی و مشخصات                                    |
| ÷_            | بخش۲ نصب و سیم کشی                                     |
| <b>∧</b><br>∧ | ۲-۱- قطعات تشکیل دهنده تابلو و جعبه رویزیون            |
| ١٠            | ۲-۱-۲ تابلو تکفاز مدل (Green Motion) TRON V-1PH        |
| ١٢            | ۲-۱-۲ تابلو مدل TRON V - MRL                           |
| 14            | ۲-۱-۴ جعبه رویزیون TRON ۷ -۱-۴ جعبه رویزیون            |
| 18            | ۲-۱-۵- جعبه رویزیون Mini Serial۲                       |
| ۱۸            | ۲_۱_۶_ پنل تابلو MRL-۱_۶ پنل تابلو                     |
| ۱٩            | ۲-۱-۶-۱- دستور کار نجات اضطراری در تابلو MRL           |
| ۲۰.           | ۲-۲- ورودی های تابلو                                   |
| ۲۳            | ۲-۳- خروجی های تابلو                                   |
| ۲۵            | ۲-۴- سیم کشی تابلو سه فاز و تابلو اصلی۲                |
| 28.           | ۲-۵- سیم کشی موتور                                     |
| 78            | ۲_۵_۱ سیم کشی مدار قدرت موتور                          |
| ۲۷            | ۲-۵-۲ سیم کشی مدار انکدر موتور                         |
| ۲۷            | ۲_۵_۲_۱ سیم کشی انکدر در ایو Gefran                    |
| 29            | ۲_۲_۲_۲ سیم کشی انکدر در ایو Hpmont                    |
| ٣٠            | ۲-۵-۳- سیم کشی مدار ترمز موتور                         |
| ٣٠            | ۲_۵_۴_ سیم کشی مدار سنسور حرارتی موتور (PTC)           |
| ٣٠            | ۲_۵_۵- سیم کشی مدار فن موتور                           |
| ۳١            | ۲-۵-۴-سیم کشی مدار سوئیچ ترمز موتور                    |

| P                 | پارصنعت صعود | راهنمای نصب و عیب یابی تابلو فرمان Tron V                                       |
|-------------------|--------------|---------------------------------------------------------------------------------|
| ۳۱.               |              | ۔<br>۲–۶– مقاومت ترمز (Brake Resistor)                                          |
| <b>۳۲</b> .<br>۳۲ |              | ۲-۷- سیم کشی مدار سری ایمنی<br>۲-۷-۱ - پل کردن مدار های مورد نیاز               |
| ٣٣                |              | ۲_۷_۲ سری ایمنی داخل چاه                                                        |
| ٣۴                |              | ۲_۷_۳ سری ایمنی کابین۲                                                          |
| <b>۳۵</b><br>۳۵   |              | ۲-۸- سیم کشی شستی های احضار و پاسخ احضار                                        |
| ۳۵                |              | ۲_۸_۱ ا - شستی های معمولی فول کلکتیو                                            |
| ۳۵                |              | ۲_۸_۲ شستی داخل کابین ۔۔۔۔۔                                                     |
| 39.<br>79         |              | ۲ – ۹ – نمرا تور<br>۲ – ۹ – ۱ – نمر اتور سگمنتی معمولی                          |
| ٣٧                |              | ۲_۹_۲_نمر اتور Canbus                                                           |
| ۴•<br>۴.<br>۴.    |              | Door Open یهای Door Close و Door Close<br>۱۰-۱۰-۲ – شستی DO<br>۲-۱۰-۲ – شستی DC |
| ۴۱                |              | ۲ ـ ۱۱ ـ زنگ و لامپ اضطراری                                                     |
| 41                |              | ۲_۱۱_۱ لامپ اضطراری و شستی زنگ                                                  |
| 41                |              | ۲-۱۱-۲ زنگ اضطراری                                                              |
| 41                |              | ۲-۱۲-کلید راننده (LIFTER) و شستی کنسل (CANCEL)                                  |
| 47.               |              | ۲–۱۳– مدار Full Load                                                            |
| 47.               |              | Over Load مدار ۱۴–۲                                                             |

| P           | پارصنعت صعود Tron        | راهنمای نصب و عیب یابی تابلو فرمان V |
|-------------|--------------------------|--------------------------------------|
| 43          |                          | ۲ ـ ۱۵ ـ موتور سر درب                |
| 47          |                          | ۲_۱۵_۱ منیمه اتوماتیک DC             |
| ۴۳.         |                          | ۲-۱۵-۲ تمام اتوماتیک DC              |
| 44.         |                          | ۲_۱۵_۳ فرماتور AC                    |
| 44          |                          | ۲-۱۶ مگنت درب باز کن                 |
| ۴۵          |                          | ۲-۱۷- فتوسل و سنسور ضربه درب         |
| ۴۵.         |                          | ۲_۱۷_۱ کابین تک درب ۔۔۔۔۔            |
| ۴۵.         |                          | ۲_۱۷_۲ کابین ۲ و یا ۳ درب            |
| 49.         | ن                        | ۲_۱۸ - روشنایی ثابت و اتوماتیک کابی  |
| <b>F</b> 9. |                          | ۲ – ۱۹ – فن کابین و کلید آن          |
| 49.         |                          | ۲-۰۲- بلندگو۲                        |
| 47          | ورنر در تابلو <i>MRL</i> | ۲ ـ ۲۱ - سیم کشی قفل و آزادکننده گا  |
| <b>۴۹</b> . |                          | بخش۳ آشنایی با بردهای تابلو          |
| ۵۱.         | نابلو                    | ۳-۱- آشنایی با ترمینال های بردهای ت  |
| ۵۱۰         |                          | ۱_۱_۳ برد Tron Main ۷                |
| ۵۲۰         | ، کابل                   | ۳_۱_۲_ جدول ترمینال های تر اول       |
| ۵۳۰         |                          | ۳_۱_۳ برد Tron ExUp                  |
| 540         | Advanced D               | ۴_۱_۳ برد (ADO) کا ۹_۲               |
| ۵۵۰         | G در تابلو های تکفازG    | reen Motion (GMU) برد_۵_۱_۳          |
| ۵۶۰         | گروه                     | ۳-۱-۴-برد Group III در تابلوهای      |

| ۶۰               | <i>LED</i> -۳-۳ ها و وضعیت آنها                         |
|------------------|---------------------------------------------------------|
| ۶۲               | ۳-۴- شستی ها و عملکرد آنها                              |
| ۶۳               | ۳-۵- آشنایی با منو ها                                   |
| ۶۵               | ۳-۶- آشنایی با نمایشگر                                  |
| ۶۵               | Monitor-۱_۶-۳                                           |
| <i><b>66</b></i> | Car Calls–۲_۶_۳                                         |
| ۶۷               | Inputs-٣_۶_٣                                            |
| ۶۸               | Outputs-۴-۶-۳                                           |
| ۶۹               | Functions- $\delta_{-}\hat{r}_{-}$                      |
| ۷                | Date & Time $-\hat{\gamma}-\hat{\gamma}-\tilde{\gamma}$ |
| نو               | ۳-۷- نحوه حرکت در منوها و تغییر مقدار یک م              |
| ۷۳Green Motion   | ۳-۸- آشنایی با تنظیمات و منوهای برد (GMU)               |
| ۷۵               | بخش۴ تنظیمات برد تابلو                                  |
| ۷۷               | t3:Program PRMTR P1 >> P12- <sup>1</sup> - <sup>+</sup> |
| γγ               | P1 : Main Setup P1.1 >> P1.27- \_\_ <sup>+</sup>        |
| ٨                | - P2 : Floor Setting P2.1 >> P2.11-Y_1_4                |
| ٨٢               | - P3 : Time Setting P3.1 >> P3.25-7-1-6                 |

| 5 | پارصنعت صعود |
|---|--------------|
|   |              |

| ۸۵  | P4 : Fixed Inputs P4.1 >> P4.11-۴-۱-۴                                                                                                    |
|-----|----------------------------------------------------------------------------------------------------|
|     | ۵-۱-۴-تنظیمات ورودی و خروجی قابل برنامه ریزی در تابلو TRONV 3PH                                                                                                    |
| ٨۶  | P5 : Programmable Inputs P5.1 >> P5.5                                                                                                    |
|     | ۴-۱- <sup>۴</sup> -تنظیمات ورودی و خروجی قابل برنامه ریزی در تابلو TRONV 1PH                                                                                                    |
| ٨۶  | P5 : Programmable Inputs P5.1 >> P5.5                                                                                                    |
| ۸۷  | P6 : Programmable Outputs P6.1 >> P6.7- <sup>V_1_</sup>                                                                                                    |
|     | ۲-۱-۲-۱-۳-تنظیمات خروجی های قابل برنامه ریزی در تابلو TRONV MRL                                                                                                    |
| ۸۷  | P5 : Programmable Outputs P6.1 >> P6.7                                                                                                    |
| ۸۸  | P7 : Fault Setting P7.1 >> P7.15–Λ–۱_۴                                                                                                    |
| ٨٩  | ۲-۴- پارامترهای خروجی برد Tron V                                                                                                    |
| ٩٠  | ۴-۴- پارامترهای ورودی برد <i>Tron V</i>                                                                                                    |
| ۹۱  |                                                                                                    |
| ۹۱  | I1 : Drive Setup I1.1 >> I1.6-1-4-4                                                                                                    |
| ۹۲  | العادي: Motor Data الماديني: الماديني: المادي |
| ۹۴  | I3 : Lift Parameter I3.1 >> I3.25- <sup>°</sup> - <sup>°</sup> - <sup>°</sup>                                                                                                    |
| ۹۷  | بخش۵ تنظیمات درایو                                                                                                    |
|     |                                                                                                    |
| 1•1 | بخش ۲ چیدمان اهتربا و راه اندازی                                                                                                    |
| ۱۰۳ | ۲۰-۴-تنظیمات برد TronV و اتوتیون و اتوفاز                                                                                                    |

| 11+ | ۶-۲-۴-بررسی عملکرد سنسور <b>STM</b>                     |
|-----|---------------------------------------------------------|
| 11+ | ۴-۳-بررسی عملکرد مدار سری ایمنی                         |
| 111 | ۶-۴- چیدمان آهنربا در سیستم های تک سنسور ( <b>STM</b> ) |
| 11• | ۶-۵-شناسایی چاه آسانسور                                 |
| 118 | <sup>6</sup> - <sup>6</sup> -بررسیLEVEL طبقات           |

| نش ۷ عیب یابی                                             |
|-----------------------------------------------------------|
| -۱- کدها، خطاها و مفهوم آنها                              |
| -۲- اشکالات مربوط به موتور ۱۲۵                            |
| -۳- اشکالات مربوط به ترمز موتور ۱۲۶                       |
| -۴- اشکالات مربوط به فن موتور ۱۲۶                         |
| -۵- اشکالات مربوط به سنسور حرارتی موتور (PTC)             |
| -۴- اشکالات مربوط به مگنت درب بازکن                       |
| -۷- اشکالات مربوط به درب اتوماتیک سه فاز (نیمه و تمام)    |
| -^- اشکالات مربوط به درب نیمه اتوماتیک با موتور <i>DC</i> |
| -۹- اشکالات مربوط به درب اتوماتیک با موتور <i>DC</i>      |
| -۱۰- اشکالات مربوط به نمراتور ۱۲۸                         |
| - ١٣ - اشكالات مربوط به احضارها                           |

| یمنعت صعود 🗧                               | راهنمای نصب و عیب یابی تابلو فرمان Tron V پار                                                                      |
|--------------------------------------------|----------------------------------------------------------------------------------------------------|
| ١٢٩                                        | ۷–۱۴–اشکالات لامپ اتوماتیک و ثابت                                                                                  |
| ۱۳۰                                        | ۷–۱۵–۱۵ اشکالات متفرقه                                                                                             |
| ۱۳۱                                        | ۷-۱۶ قطع کلید حرارتی و دلایل آن                                                                                    |
| <b>1771</b><br>1771<br>1777<br>1777        | ۷–۱۷– قطع فیوزهای تابلو و دلایل آن<br>۱۷–۷– فیوز ۶۵CAR.F -نیوز ۱۲–۲– فیوز LIGHT                                    |
| ۱۳۲                                        | ۴_۱۷_۷ فيوز FB                                                                                                    |
| ۱۳۳<br>۱۳۳                                 | ۵_۱۷_۷ ـ۵_ فیوز FP (220)                                                                                           |
| <b>١٣٣</b><br>١ ٣٣<br>١ ٣٣<br>١ ٣٣<br>١ ٣۴ | ۷-۱۸- قطع فیوزهای جعبه رویزیون و دلایل آن<br>۱۸-۷- فیوز F1<br>۱۸-۷ - فیوز F2<br>۱۸-۷ - فیوز F3<br>۱۸-۷ -۴- فیوز F4 |
| ۱۳۶E<br>۱۳۸                                | بخش۸ نصب و راه اندازی سیستم ESTINATION CONTROL                                                                     |
| 14                                         | ۲-۸- سیم کسی و کروه کردن کابلوهی<br>۲-۸- سیم کشی پنل Destination به همراه Floor Box                                |
| 148                                        | ۸-۳- سیم کشی پنل Destination بدون Floor Box                                                                        |
| <b>149</b><br>187                          | ۴-۸- تنظیم پارامترهای برد Tron V و برد Group                                                                       |
| 166                                        | ۸-۵- نقشه کلی نصب                                                                                                  |
| 188                                        | ۸-۴- جدول تنظیم دیپ سوئیچ مربوط به طبقات                                                                           |

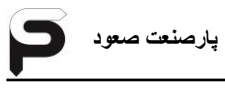

بخش ۹ جداول و پیوست ها ..... ۹ بخش ۹

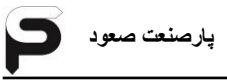

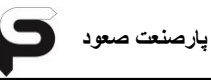

بخش ۱

ویژگی و مشخصات

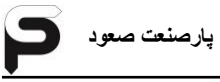

- قابلیت راه اندازی با برق تک فاز ۲۲۰ ولت
- قابلیت اتصال به کنترل سرعت از طریق CANbus و MODbus
- قابلیت راه اندازی آسانسور تا ۵ m/s با محاسبه هوشمند سرعت در فواصل حرکتی
  - قابلیت رسیدن به حداکثر سرعت ممکن در فواصل حرکتی کم
- قابلیت برنامه ریزی درایو به وسیله برد اصلی به صورت هوشمند بدون نیاز به کیپد
   درایو
- کم بودن پارامترهای تنظیمات برای آسانسورهای کلوز و گیرلس برای آسان شدن راه اندازی توسط کاربر
  - قابلیت انتخاب منحنی حرکت به صورت Slow,Normal و
    - تيونينگ موتور به صورت اتوماتيک
- قابلیت ادامه کار با بیش از ۲۰۰ استارت در زمان قطع برق با تکنولوژی Green
   Motion
  - قابلیت راه اندازی با انرژی خورشیدی (آسانسور خورشیدی)
    - قابلیت راه اندازی آسانسور تا ۴۸ طبقه
    - قابلیت راه اندازی ۳ درب کابین به صورت مجزا و ترکیبی
- قابلیت برنامه ریزی زمان فعال و غیر فعال شدن آسانسور بصورت روزانه و هفتگی
  - ارتباط CANbus با کلیه دستگاه های جانبی
    - ورودی و خروجی های قابل برنامه ریزی
  - تنظیم همسطح سازی کابین از داخل کابین در مد LEVEL SET
- قابلیت راه اندازی سیستم گروپ تا ۸ دستگاه به صورت معمولی و Control
  - قابلیت اتصال به سیستم EMS
  - اجرای منحنی حرکت شیرجه ای جهت کاهش زمان رسیدن به سر طبقه
    - (Direct Approach) •
  - باز کردن درب آسانسور قبل از رسیدن کابین به سر طبقه (قابل تنظیم)
    - (Door Pre-Opening) •
  - امکان پاک کردن فرمان اشتباه از داخل کابین با فشار مجدد همان شستی
    - برنامه تست آسانسور جهت عیب یابی

- نصف کننده ولتاژ ترمز موتور بعد از حرکت آسانسور
- افزایش سرعت شتاب با کابین خالی جهت کاهش زمان انتظار مسافر
- خروجی کد سون سگمنت، کد باینری و کد گری (Gray) برای نمراتور
  - خروجی لامپ برای تک تک طبقات (فقط برای Destination)
    - خروجی گانگ برای طبقات

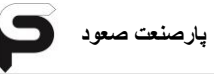

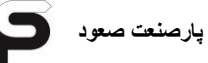

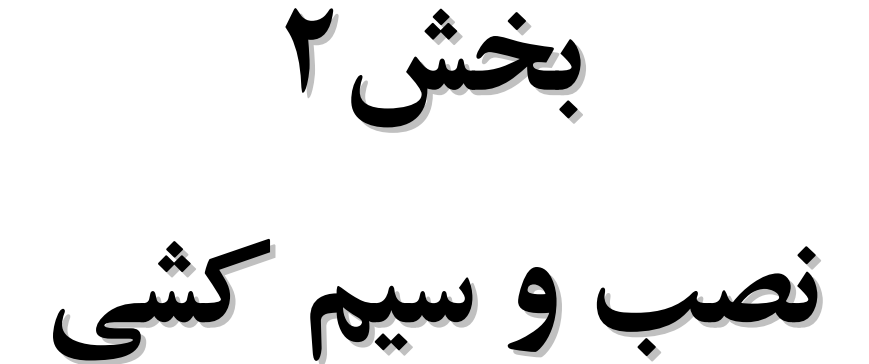

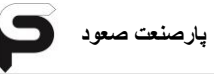

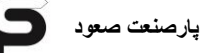

۲-۱-قطعات تشکیل دهنده تابلو و جعبه رویزیون

TRON V -۱-۱-۲ تابلو سه فاز مدل

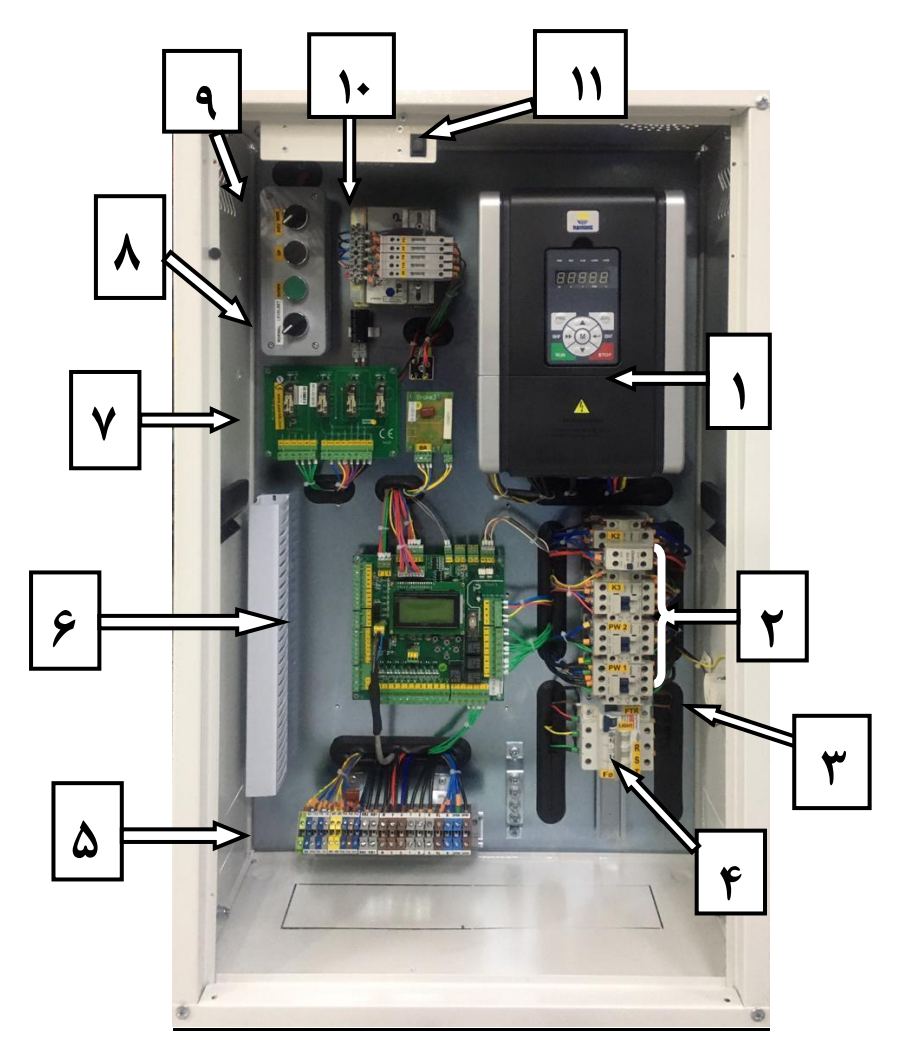

- دستگاه کنترل سرعت
  - ۲. کنتاکتورهای اصلی
    - ۳. پريز تابلو
- ۴. کلید اصلی ، فیوزهای حفاظت جریان و کنترل فاز
  - ۲۰۰۰ ترمینال های ورودی و خروجی قدرت
    - ۶. برد اصلى تابلو ( TRON V )
    - ۲. برد ADO و برد پل دیود ترمز
  - ۸. کلید دو حالته LEVEL SET و NORMAL
- ۹. کلید دو حالته RECALL-NORMAL و جهت های بالا و پایین

- ۱۰. ترانس تغذیه تابلو و فیوزهای مدار تغذیه
  - کلید پنل روشنایی

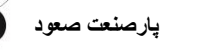

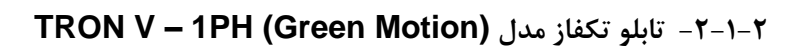

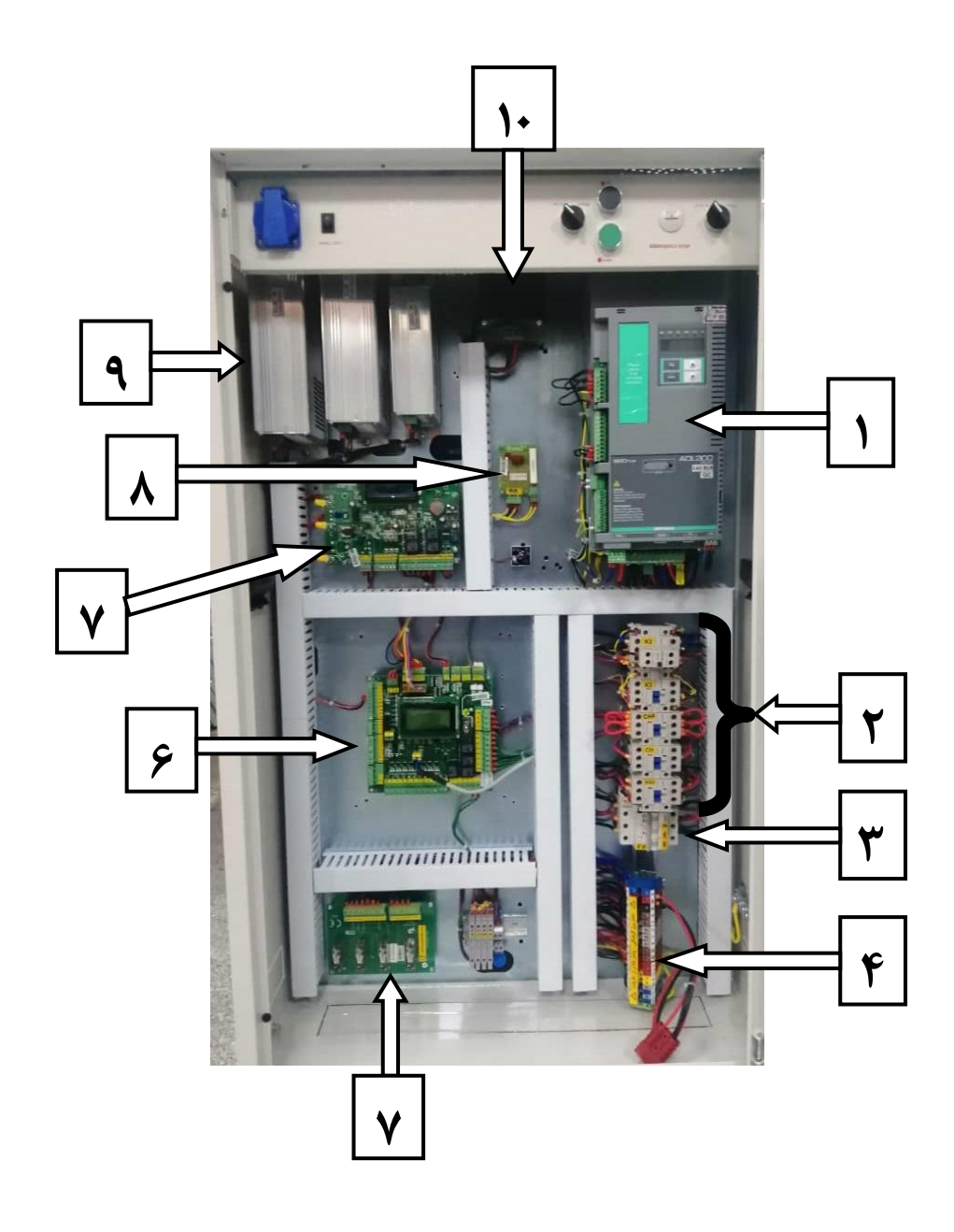

- دستگاه کنترل سرعت
  - ۲. کنتاکتور های اصلی
- کلید اصلی و فیوزهای حفاظت جریان
- ۴. ترمینال های ورودی و خروجی قدرت
  - ۵. برد ADO
  - ۶. برد اصلی تابلو ( TRON V )
  - (GMU) Green Motion .٧.
    - ۸. برد پل ديود ترمز
- ۹. سوییچینگ های ۱۱۰ و ۲۴ ولت DC
  - ۱۰. برد خازن EMF

TRON V – MRL - ۳-۱-۲- تابلو مدل

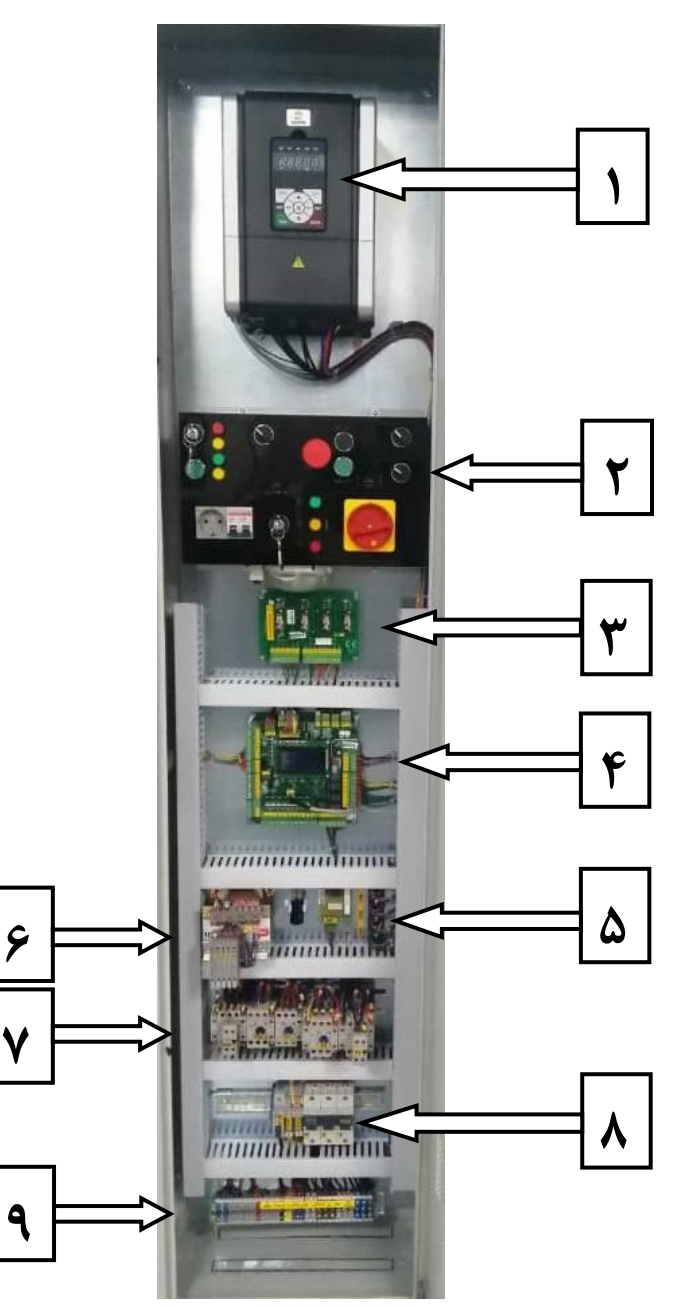

- دستگاه کنترل سرعت
  - ۲. پنل MRL
  - ۳. برد ADO
- ۴. برد اصلی تابلو ( TRON V )
- ۵. پل دیودها و برد پل دیود ترمز
- ۶. ترانس تغذیه تابلو و فیوزهای مدار تغذیه
  - ۷. کنتاکتورهای اصلی
  - ۸. کلید اصلی و فیوزهای حفاظت جریان
- ۹. ترمینال های ورودی و خروجی قدرت ، قفل کننده گاورنر و آزاد کننده قفل گاورنر

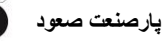

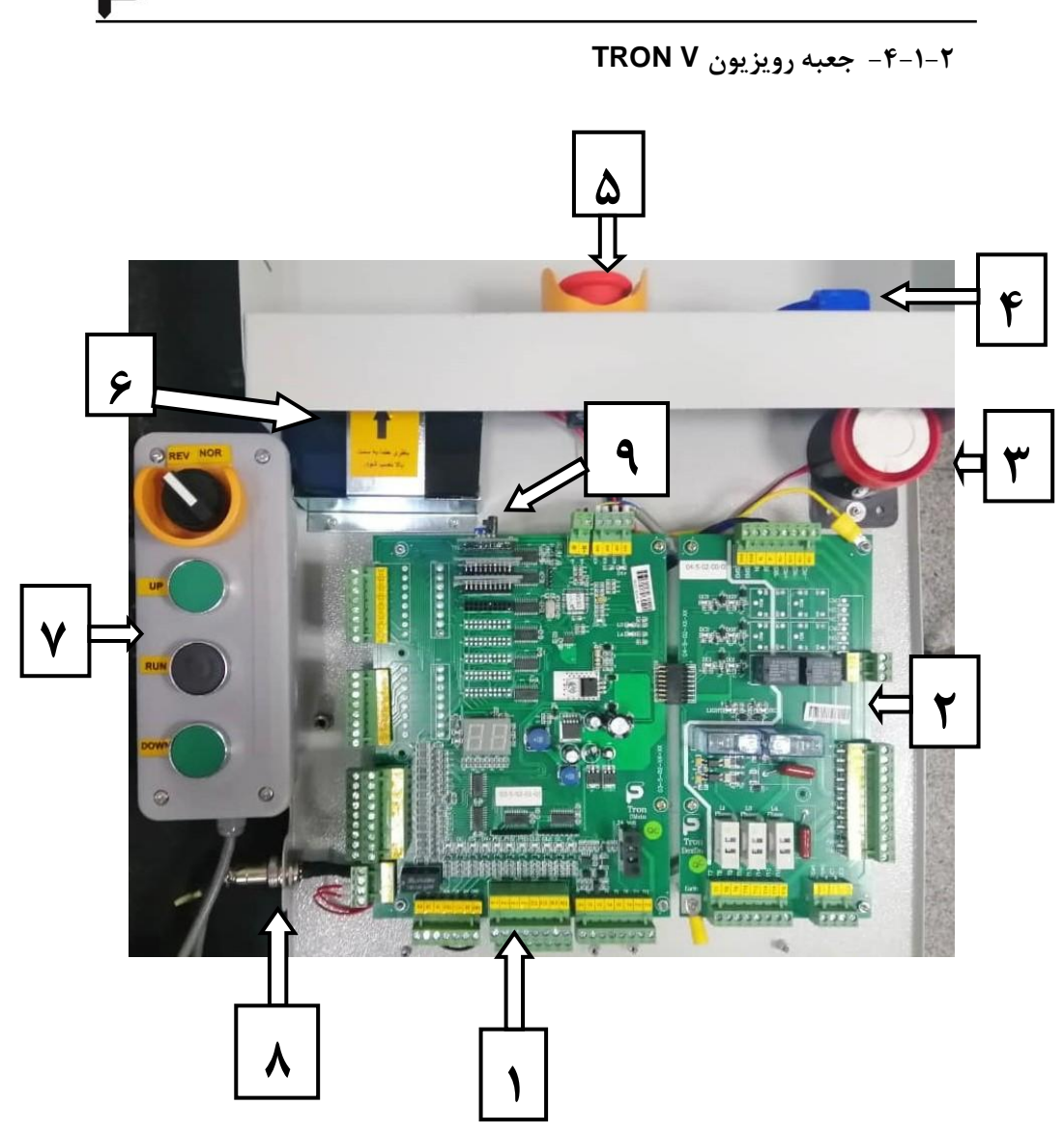

- ۱. برد اصلی پایین رویزیون Dmain
  - ۲. برد DEX DN
    - ۳. آژیر اضطراری
      - ۴. پريز برق
  - ۵. کلید استپ قارچی
- جایگاه قرار گیری باتری ۱۲ ولت ۱/۳ آمپر قابل شارژ
  - ۷. جعبه کنترل چهار شاسی
- ۸. سوکت نظامی برای ارتباط بین جعبه کنترل چهار شاسی و جعبه رویزیون
  - ۹. بردهای اکسپنشن و برد اعلام THD5 و محل قرار گیری آنها

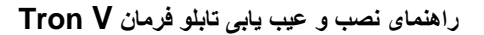

پارصنعت صعود

۸-۱-۲-۹-جعبه رویزیون Mini Serial

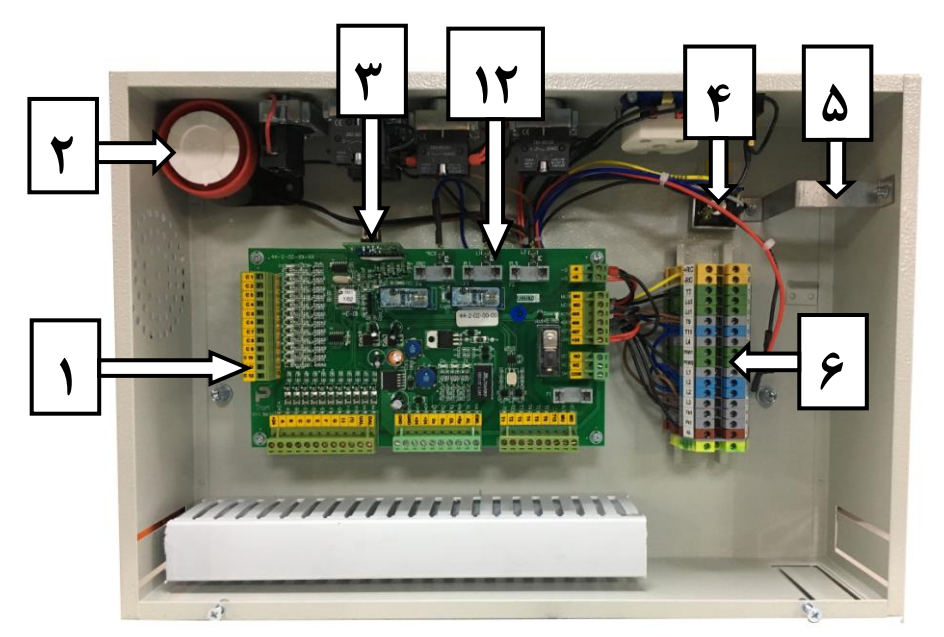

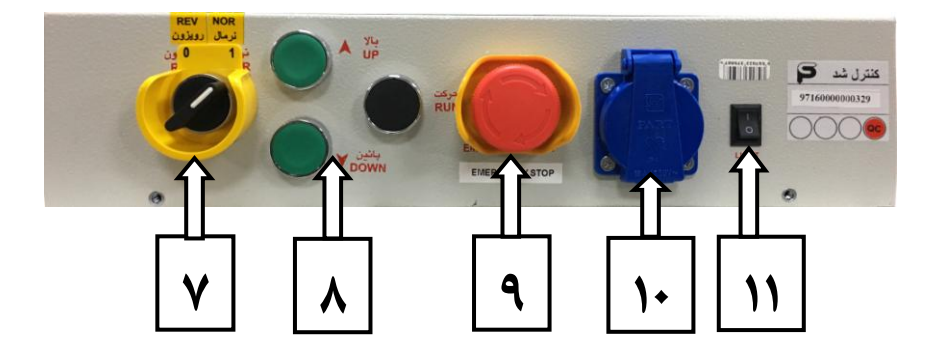

- پارصنعت صعود
- ۱. برد Mini serial ، برد اصلی جعبه رویزیون
   ۲. آژیر زنگ اضطراری
   ۳. برد اعلام THD5 و جایگاه قرار گیری آن
   ۹. پل دیود مگنت درب باز کن
   ۵. جایگاه قرار گیری باتری ۱۲ولت ۱/۳ آمپر قابل شارژ
   ۶. ترمینال ریلی ورودی و خروجی جعبه
   ۸. شاسی های حرکت جهت بالا و پایین در حالت رویزیون
   ۹. کلید استپ قارچی
   ۱۰. پریز برق
  - ۱۲. فیوزهای محافظتی

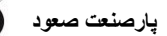

MRL ہـ - 8 - 9 - 9 - 9 - 1 - 7

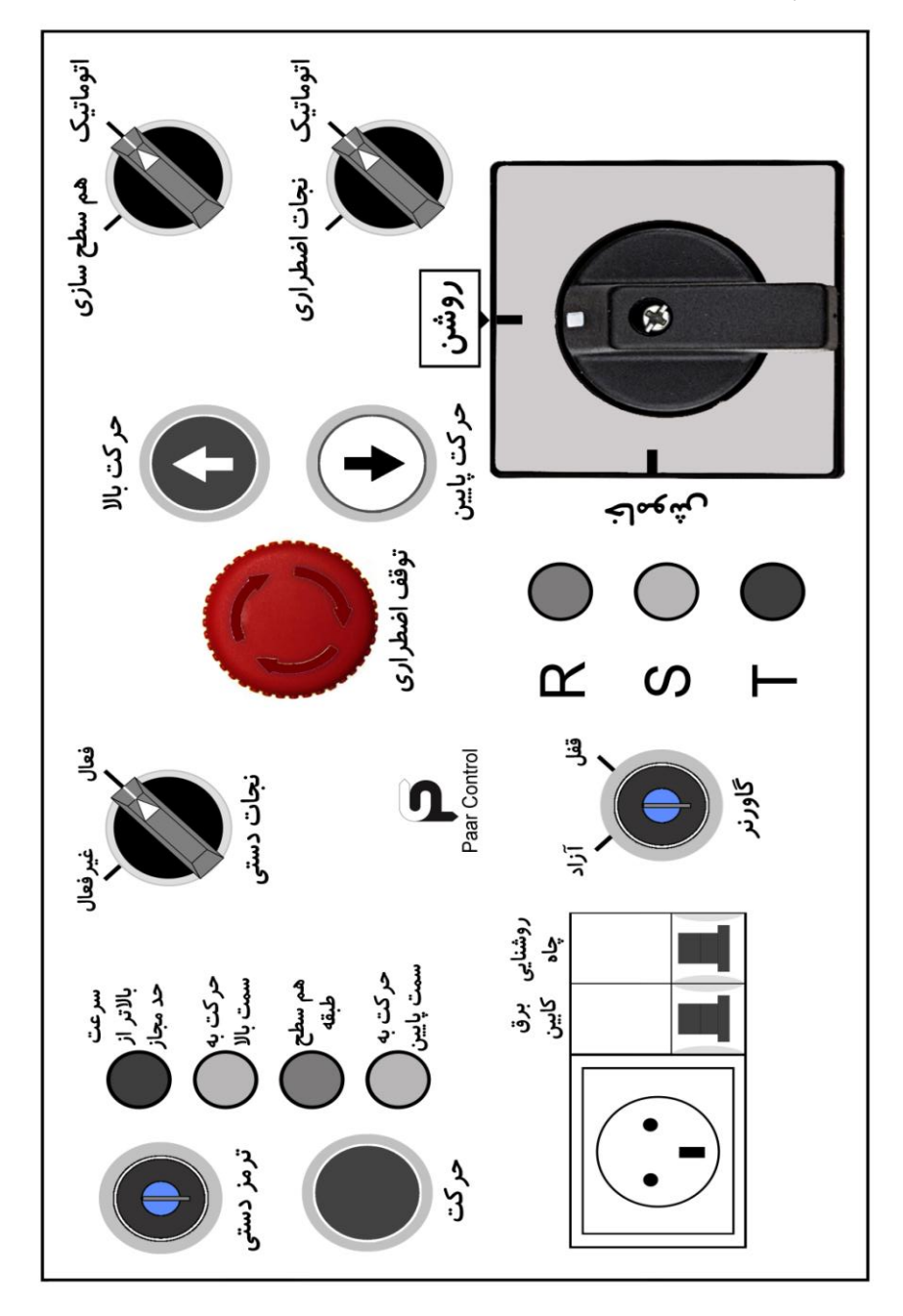

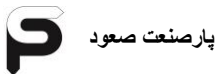

#### MRL -۱-۶-۱- دستور کار نجات اضطراری در تابلو

برای استفاده از حالت نجات دستی و پس از فعال کردن آن با کلید دو حالته، سوئیچ کلید ترمز دستی را چرخانده و همزمان شستی حرکت پایین آن را فشار دهید. در این حالت کابین متناسب با وزن و جایگاه کابین نسبت به کادر وزنه حرکت به سمت بالا یا پایین خواهد داشت.

- اگر حرکت به سمت بالا باشد، چراغ زرد رنگ مربوطه روشن می شود. همینطور اگر
   جهت حرکت به سمت پایین باشد.
- ۲ در صورتی که سرعت حرکت کابین بیشتر از حد مجاز باشد، چراغ قرمز رنگ مربوطه روشن می شود که در این حالت به سرعت شستی حرکت یا کلید سوئیچ ترمز دستی را باید رها کرد.
- ۳ -در صورتی که کابین با موفقیت به سر طبقه ای رسیده باشد چراغ سبز رنگ مربوطه روشن می شود و با باز کردن درب یکی از طبقات موقعیت صحیح کابین را شناسایی کرده و برای باز کردن درب کابین به صورت دستی در آن طبقه اقدام نمایید.

#### ۲-۲-ورودی های تابلو

- ۱ ورودی کلید رویزیون اتوماتیک به ترمینال 405 (T4)
  ۲ ورودی کلید جهت پایین به ترمینال 406 (T5)
  ۳ ورودی کلید جهت پایین به ترمینال 407 (T6)
  ۳ ورودی کلید جهت بالا به ترمینال 407 (T6)
  ۹ مدار سری ایمنی داخل چاه شامل ترمینال های , 401 , 402 , 403 , 419
  ۹ مدار سری ایمنی داخل چاه شامل ترمینال های , 401 , 402 , 403 , 419
  ۹ مدار سری ایمنی داخل چاه شامل ترمینال های , 401 , 400 , 402 , 409 , 419
  ۹ مدار سری ایمنی داخل چاه شامل ترمینال های , 401 , 400 , 402 , 419
  ۹ مدار سری ایمنی داخل چاه شامل ترمینال های , 401 , 400 , 402 , 419
  ۹ مدار سری ایمنی داخل چاه شامل ترمینال های , 401 , 400 , 410
  ۹ مدار سری ایمنی داخل چاه شامل ترمینال های , 401 , 400 , 410
  ۹ ورودی سنسور حرارتی موتور BT به ترمینال های BTI-GND
  ۹ ورودی سنسور حرارتی موتور DTI به ترمینال های BI-GND
  ۹ ورودی سنسور حرارتی موتور DTI به ترمینال های BI-GND
  ۹ ورودی سنسور حرارتی موتور DTI به ترمینال های BI-GND
  ۹ ورودی سنسور حرارتی موتور DTI به ترمینال های BI-GND
  ۹ ورودی سنسور حرارتی موتور DTI به ترمینال های BI-GND
  ۹ ورودی سنسور استی یا لول طبقات به دو ترمینال BI-STM
  ۹ ورودی سنسور استی یا لول طبقات به دو ترمینال لود (FL) به دو ترمینال LDAD
  ۹ ورودی سوئیچ بار کامل یا فول لود (FL) به دو ترمینال BI-STA
- FULL LOAD ورودی سونیچ بار کامل یا قول لود (FL) به دو ترمینال FL-FL در جعبه رویزیون وصل میشود. میکروسوئیچ این ورودی بسته NC بوده و با فعال شدن آن آسانسور به شستی های بیرون پاسخ نمیدهد. این ورودی با ۲۴ ولت تغذیه می شود. در صورت نبودن این میکروسوئیچ ترمینال های FL را به هم پل کنید.
- در جعبه OVER LOAD سوئیچ اضافه بار یا اورلود (OL) به دو ترمینال OL-OL در جعبه رویزیون وصل میشود. میکروسوئیچ این ورودی بسته NC بوده و با فعال شدن آن آسانسور هیچ حرکتی انجام نمیدهد. این ورودی با ۲۴ ولت تغذیه می شود. در صورت نبودن این میکروسوئیچ، ترمینال های OL را به هم پل کنید.
- DL1... DLN و احضار داخل کابین CL1... CLN و احضارهای طبقات DL1... DLN می باشند. ( در تابلوهای کلکتیو سلکتیو ورودی احضارهای طبقات به سمت پایین DL1... DLN و احضارهای طبقات به سمت بالا UL1... ULN می باشد).

۲۲ -ورودی های احضار طبقات DL1... DLN به CON17... 20 برد CON17...

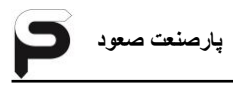

- ۱۳ -خروجی کلید راننده شستی کابین به ترمینال DVدر CON3 برد DMain5جعبه رویزیون وصل گردد. این ورودی با ۲۴ ولت تغذیه می شود
- دربرد AL خروجی شستی زنگ اضطراری شستی داخل کابین به ترمینال AL در CON3 دربرد DMain5 جعبه رویزیون وصل میشود. (جهت تفاوت سیم کشی زنگ و شستی زنگ به بخش زنگ و لامپ اضطراری رجوع شود).
- ۱۵ -ورودی DC برای بسته شدن درب کابین می باشد و ترمینال آن در CON4در برد درون جعبه رویزیون است. پلاتین این کلید NO بوده و با ۲۴ ولت تغذیه می شود. در صورتی که صفحه شستی داخل کابین فاقد کلید DC بود به این ترمینال سیمی نبندید.
- دربرد DO جهت باز کردن درب کابین بوده وترمینال آن در CON3 دربرد معبه رویزیون می باشد. DMain5
- OexDn برد FK1-FK2 در CON3 برد FK1-FK2 در CON3 برد OexDn برد جعبه رویزیون وصل میشود.
- و میکروسوئیچ LC1-LC2 به ترمینال های LC1-LC2 و میکروسوئیچ پاراشوت PARACHUT به ترمینال های PSW1 – PSW2 درCON2 برد ParDn جعبه رویزیون متصل می شوند.

ابه پلاریته مثبت باتری ( دو عدد PVRC -در تابلو های TRL ترمینال های PVRC به پلاریته مثبت باتری ( دو عدد باتری سری شده ۱۲ولت به همراه شارژر) و NVRC به پلاریته منفی باتری اتصال داده میشوند. این ترمینال ها که در ترمینال ریلی تابلو قرار دارند جهت فعال سازی

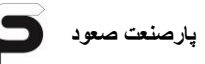

ترمز دستی موتور می باشند.

۲۰ -در تابلو های سه فاز ترمینال های UPSR و UPSN جهت اتصال به خروجی از دستگاه UPS هستند و خروجی فاز و نول از UPS به این ترمینال ها وصل میشوند. توجه : در صورت عدم استفاده و اتصال UPS به تابلو، ترمینال UPSR به فاز و ترمینال UPSN را به نول وصل نمایید. در غیر اینصورت تابلو روشن نمیشود.

۲۱ -در تابلو های تکفاز ورودی های +DB و -DB برای اتصال به پک باتری می باشند.

#### ۲-۳-خروجی های تابلو

- ۲ خروجی سه فاز به موتور:ترمینال های U,V,W جهت اتصال به ترمینال های همنام
   ۲ روی موتور می باشند. این ترمینال ها مشترک می باشد.
- ۲ خروجی برای تغذیه موتورهای سر دربDC ترمینال های L4 و L2 می باشد که دارای ولتاژ ۲۲۰ ولت است و ترمینال های فرمان مشترک، فرمان باز و بسته شدن NC, NO, COM به ترمینال های همنام بر روی درب جهت فرمان های ذکر شده متصل می شوند. ترمینال های فوق درون جعبه رویزیون قرار دارند.
- ۳ خروجی برای مگنت درب باز کن (RC) ترمینال های +RC و -RC می باشد. این ترمینال ها در CON5 برد DexDn درون جعبه رویزیون قرار دارند.
- ۴ خروجی ولتاژ DC برای مگنت ترمز موتور از ترمینال های +BR و -BR می باشد که
   این دو ترمینال در ترمینال ریلی تابلو ثابل دسترسی می باشد
- ۵ خروجی برای فن موتور با ترمینال های FAN1 , FAN2، فن اتوماتیک با ترمینال های FAN2 و FANA در ترمینال ریلی تابلو ثابل دسترسی می باشد.
  - ۶ خروجی برای نمراتورهای یک سگمنت a1,b1,c1,d1,e1,f1,g1
     و برای سگمنت DMain دهگان و منفی عبارت اند از A2,b2,c2,d2,e2,f2,g2
- UAL و DAL و DAL و UAL و پایین مربوط به ترمینال های DAL و UAL میباشد. در CON5 برد DMain
- ۸ ترمینال های L1 و L2 خروجی های لامپ اتوماتیک کابین هستند. و ترمینال های L2 و L3 مربوط به خروجی لامپ ثابت کابین می باشند. L2 نول و L3 فاز و L1 فاز تایمر دار می باشد که فقط در مد نرمال تابلو کار می کند.این ترمینالها در CON3در برد DexDn در جعبه رویزیون می باشند.

- پارصنعت صعود
  - ۹ خروجی لامپ اضطراری داخل کابین به ترمینال EML و GND در CON3 برد (ولتاژ لامپ باید ۱۲\۷ولت باشد)
  - ۰۰ خروجی های +SP و SP+ در CON2 برد DMain5 درون جعبه رویزیون مربوط به بلندگوی اعلام و موزیک درون کابین می باشند.
  - ۱۱ خروجی های +AL و -AL در CON2 برد DMain5 درون جعبه رویزیون مربوط به اتصال زنگ اضطراری می باشد.
  - ۲۵ خروجی های FAN1 و FAN2 مربوط به CON3 برد DexDn جعبه رویزیون برای اتصال به فن کابین می باشد.
#### ۲-۴-سیم کشی تابلو سه فاز و تابلو اصلی

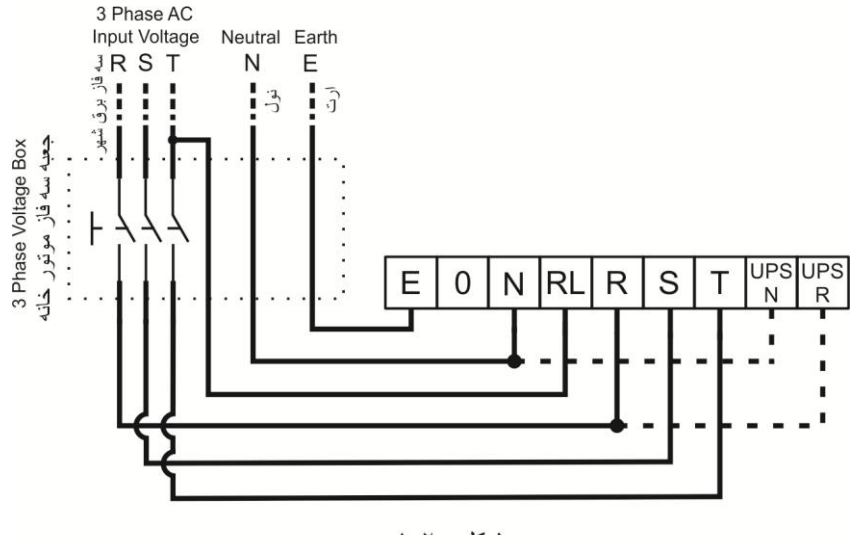

پارصنعت صعود

# شکل : ۲-۱

۱- ترمینال های R,S,T به سه فاز برق شهر وصل می شود.
۲- ترمینال MP یا N به نول برق شهر وصل می شود.
۳- ترمینال RL (فیوز LIGHT) به یکی از سه فاز اصلی ورودی قبل از جعبه سه فاز موتور خانه وصل می شود.
۴- ترمینال E (یا محل اتصال) ارت در بدنه تابلو به EARTH ساختمان بسته می شود.
۵- در صورتیکه می خواهید از سیستم نجات اضطراری استفاده نمائید، می بایست یک عدد دستگاه UPS را با توجه به توان موتور به UPS N وصل مائید، بدین صورت که سیم فاز UPS N برمینال UPS و سیم فاز N به نول به UPS N وصل می شود.

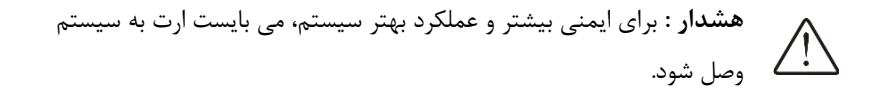

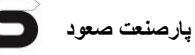

#### ۲-۵- سیم کشی موتور

۲-۵-۲- سیم کشی مدار قدرت موتور

جهت سیم کشی مدار قدرت موتور می بایست از کابل چهار رشته شیلددار متناسب با کیلو وات موتور استفاده گردد. سه رشته از سیم های کابل را از ترمینال های (U,V,W) تابلو فرمان به ترمینال های موتور

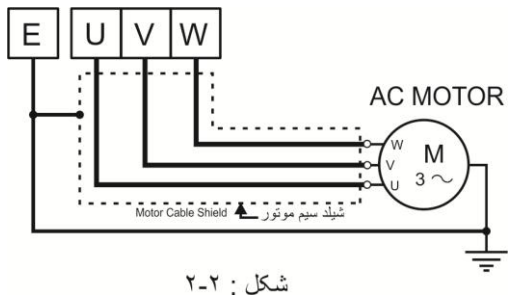

وصل نموده و یک رشته دیگر را از ترمینال ارت تابلو (E) به ارت موتور وصل نمائید. قسمت بافت شیلد کابل را از سمت موتور آزاد گذاشته و از سمت تابلو به ترمینال ارت (E) وصل نمائید. توجه : برای سیم کشی مدار قدرت موتورهای تابلو هیدرولیک از کابل هفت رشته شیلدار با قطر متناسب با کیلووات موتور استفاده گردد.

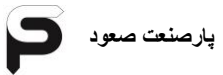

# ۲-۵-۲-سیم کشی انکدر موتور

در صورت کوتاه بودن سیم انکدر، از کابل تلفنی شیلددار استفاده نمائید.(بهتر است سیم انکدر به صورت یک تکه وصل گردد). سیم های انکودر را طبق برچسب نصب شده بر روی انکدر و یا بر اساس توضیحات زیر به تابلو وصل نمائید. در درایو جفران گیرلس می بایست جامپرهای J5 و J6 که برروی برد Tron V در پایین ترمینال انکدر (con15) قرار دارند جامپ شوند و در درایو جفران گیربکس و همچنین انواع درایو Hpmont نباید هیچ اتصالی در این جامپرها باشد. همچنین دقت شود که شیلد سیم انکدر رابه ترمینال Earth درایو (در درایو جفران به پیچ دارای

علامتEarth در پايين درايو) وصل كنيد.

#### Gefran ا-۵-۲-۵-سیم کشی انکدر درایو

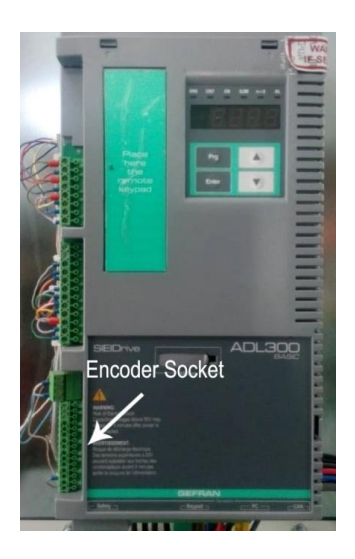

| موتور گیرلس Gearless Motor |                            |                  |               |           |                  |  |
|----------------------------|----------------------------|------------------|---------------|-----------|------------------|--|
| Absolute                   |                            |                  |               |           |                  |  |
| ترمينال                    | ERN1313&                   | ENDAT            | ERN1387& 487  |           |                  |  |
| درايو<br>Gefran            | Heidenhain                 | ترمینال<br>انکدر | Heidenhain    | Inovance  | ترمینال<br>انکدر |  |
| 13                         | سبز – مشکی                 | A+               | سبز - مشکی    | زرد       | A+               |  |
| 12                         | زرد – مشکی                 | A -              | زرد – مشکی    | بنفش      | A -              |  |
| 11                         | آبی – مشکی                 | B+               | آبی – مشکی    | سبز       | B+               |  |
| 10                         | قرمز – مشکی                | В-               | قرمز – مشکی   | قهوه ای   | В-               |  |
| 7                          | بنفش                       | CK+              | خاكسترى       | قرمز      | C+               |  |
| 6                          | زرد                        | CK –             | صورتى         | مشکی      | C-               |  |
| 5                          | خاكسترى                    | DT+              | زرد           | صورتى     | D+               |  |
| 4                          | صورتى                      | DT -             | بنفش          | خاكسترى   | D-               |  |
| 15                         | سبز – قهوه ای              | 5 V              | سبز – قهوه ای | آبی پررنگ | 5 V              |  |
| 14                         | سبز – سفيد                 | GND              | سبز – سفيد    | سفيد      | GND              |  |
| 9                          | -                          | -                | قرمز          | نارنجى    | R+               |  |
| 8                          | -                          | -                | مشکی          | آبی کمرنگ | R-               |  |
|                            | موتور گیربکس Gearbox Motor |                  |               |           |                  |  |
| ترمينال                    |                            | Incre            | mental        |           |                  |  |
| درايو<br>Gefran            | Lika                       |                  | Autonics      |           | انكدر            |  |
| 13                         | زرد                        |                  | مشکی          |           | A+               |  |
| 12                         | آبى                        |                  | قرمز          |           | A -              |  |
| 11                         | سبز                        |                  | سفيد          |           | B+               |  |
| 10                         | نارنجى                     |                  | خاکستری       |           | В-               |  |
| 9                          | سفيد                       |                  | نارنجى        |           | Z+               |  |
| 8                          | خاکستری                    |                  | زرد           |           | Z -              |  |
| 15                         | قرمز                       |                  | قهوه ای       |           | 5 V              |  |

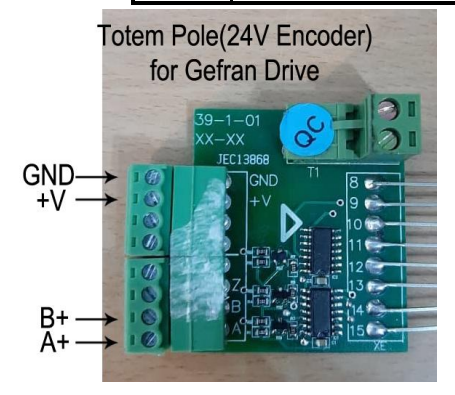

درانکدر۲۴ولت موتور گیربکس، برد مبدل به سوکت انکدر درایو بسته شده است.طبق عکس سیم های انکدر موتور را به برد مبدل ببندید.

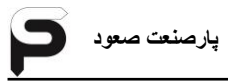

Hpmont حسیم کشی انکدر درایو Hpmont در انکدر 487یا 1387 پین های سوکتی که در شکل با فلش نشان داده شده را براساس جدول سیم کشی کنید:

| موتور گیرلس Gearless Motors |               |           |                  |  |  |  |
|-----------------------------|---------------|-----------|------------------|--|--|--|
|                             | ERN1387& 487  |           |                  |  |  |  |
| پين سوکت<br>Hpmont          | Heidenhain    | Inovance  | ترمينال<br>انكدر |  |  |  |
| 3                           | قرمز          | نارنجى    | Z+               |  |  |  |
| 4                           | مشکی          | آبی کمرنگ | Z-               |  |  |  |
| 5                           | سبز - مشکی    | زرد       | A+               |  |  |  |
| 6                           | زرد – مشکی    | بنفش      | A -              |  |  |  |
| 8                           | آبی – مشکی    | سبز       | B+               |  |  |  |
| 1                           | قرمز - مشکی   | قهوه ای   | В-               |  |  |  |
| 10                          | بنفش          | قرمز      | C+               |  |  |  |
| 11                          | زرد           | مشکی      | C -              |  |  |  |
| 12                          | خاکستری       | صورتی     | D+               |  |  |  |
| 13                          | صورتى         | خاکستری   | D -              |  |  |  |
| 9                           | سبز - قهوه ای | آبی پررنگ | 5 V              |  |  |  |
| 7                           | سبز - سفيد    | سفيد      | GND              |  |  |  |

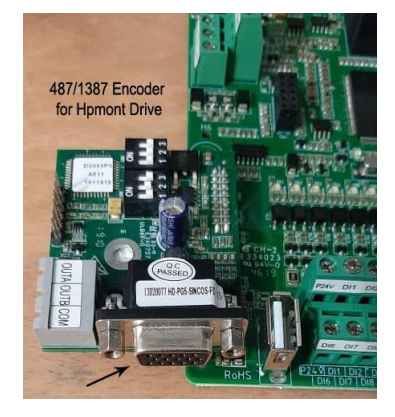

انکدر ۲۴ولت در موتور گیربکس طبق شکل زیر به برد انکدر درایو Hpmont ببندید:

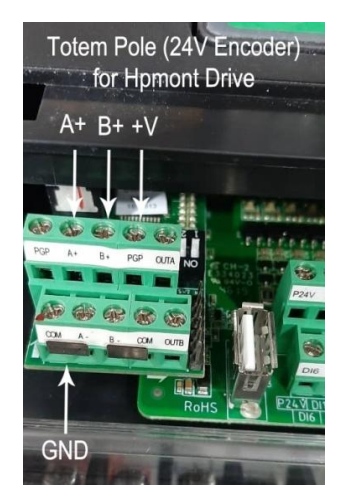

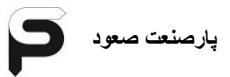

۲-۵-۳ - سیم کشی مدار ترمز موتور سیم های مگنت ترمز موتور را به ترمینال های BR+, BR-

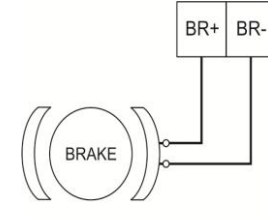

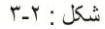

P1 GND (PTC) میم کشی مدار سنسور حرارتی موتور (PTC) الم P1 ترمینال های سنسور حرارتی موتور (PTC) موتور (PTC) موتور را با سیم شیلددار مناسب به ترمینال های P1 , CON5 در CON5 برد Main وصل کرده و شیلد سیم را در تابلو به ترمینال ارت (E) وصل نمائید.

هشدار : به هیچ وجه به ترمینال P1 ولتاژ ندهید. در صورت اتصال ولتاژ به این ترمینال، سنسور حرارتی داخل موتور و مدار الکترونیکی برد آسیب خواهد دید.

Fan2 FanA Fan1 ۲–۵–۵– سیم کشی مدار فن موتور یکی از سیم های فن را به ترمینال Fan2 تابلو و سیم دیگر فن را به یک طرف پلاتین حرارتی داخل موتور و طرف دیگر پلاتین حرارتی را به ترمینال nermostat Fan1 تابلو وصل نمائيد.  $1 \sim$ برای اتصال برق اتوماتیک فن می بایست سیم فن که به پلاتین حرارتی وصل Motor Fan شده است را به ترمینال FanA تابلو وصل نمائید. شکل : ۲-۵ در صورت نیاز (ساختمان های پرترافیک) می توان همزمان از دو سیم کشی اتو و معمولی استفاده کرد.

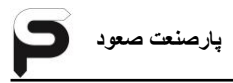

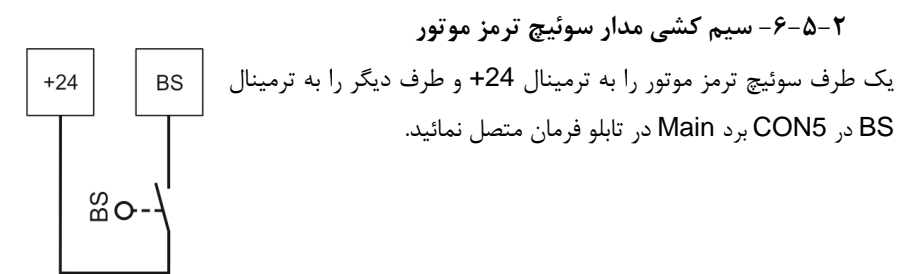

شکل : ۲-۷

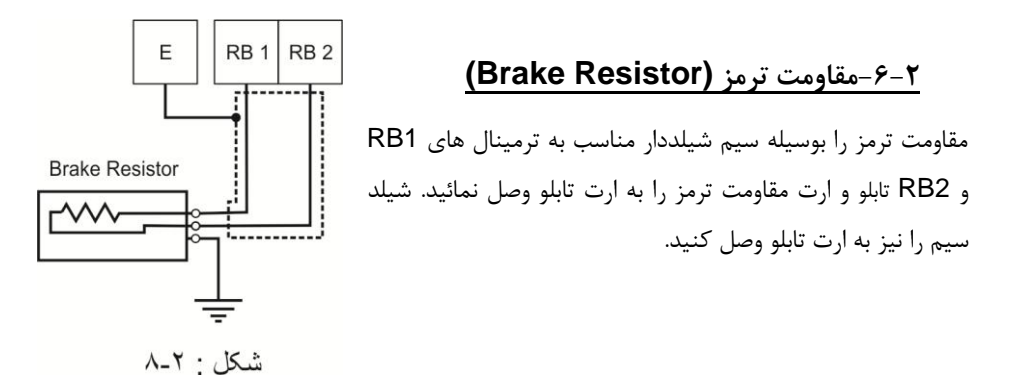

### ۲-۷-سیم کشی مدار سری ایمنی

۲-۷-۲- پل کردن ترمینال ها برای راه اندازی اولیه

جهت راه اندازی اولیه برای حرکت ریویزیون باید پل هایی که در شکل با شماره های ۱ تا ۹ نشان داده شده در ترمینالهای برد Tron V را سیم کشی کنید.همچنین قسمتی که در نقشه نصب همراه تابلو فرمان علامت گذاری شده را باید قبل از تیون سیم کشی کنید.

توجه: برای سیم کشی موتور از سیم شیلددار استفاده کنید و شیلد را حتما به ارت تابلو و موتور وصل کنید.

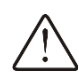

هشدار: قبل از پل کردن ترمینال ها، تابلو توسط کلید Normal/Recall روی / پنل تابلو باید در حالت Recall قرار بگیرد و درصورتی که تابلو MRL باشد

کلید Emergency Rescue بروی پنل را درحالت Inactive قرار دهید.

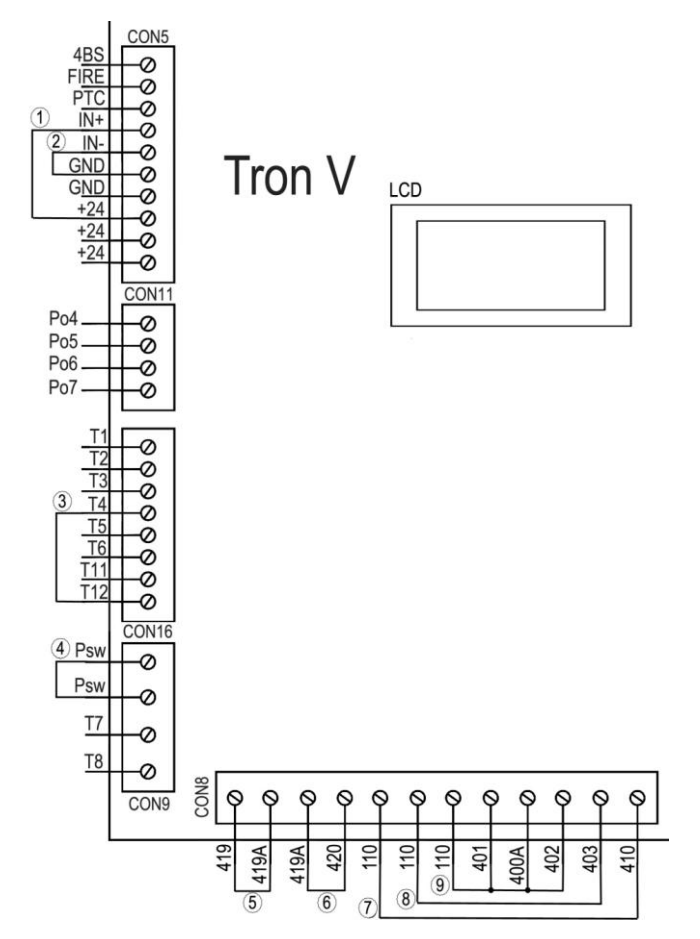

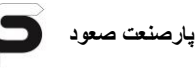

هشدار: پلهای بالا فقط جهت راه اندازی اولیه می باشد و بعد از سیم کشی داخل چاه حتما پل ها برداشته شود و سری ایمنی داخل چاه طبق شکل ۷-۲ به برد ۷ سیم کشی شود.(ترمینالهای +۱N و -۱N برای سنسور OverLoad است.درصورتی که نمیخواهید از این سنسور استفاده کنید پل های شماره ۱و۲ را بعد از راه اندازی اولیه نگه دارید) برای روشن کردن تابلو فیوز FO وFT را ON کنید. درصورتی که مدل تابلو MRL باشد کلید ON/OFF روی پنل تابلو را درحالت ON قرار دهید.

#### ۲-۷-۲- سری ایمنی داخل چاه

بعد از اتوتیون و راه اندازی اولیه تابلو پل های سری ایمنی را برداشته و طبق شکل سیم کشی کنید.

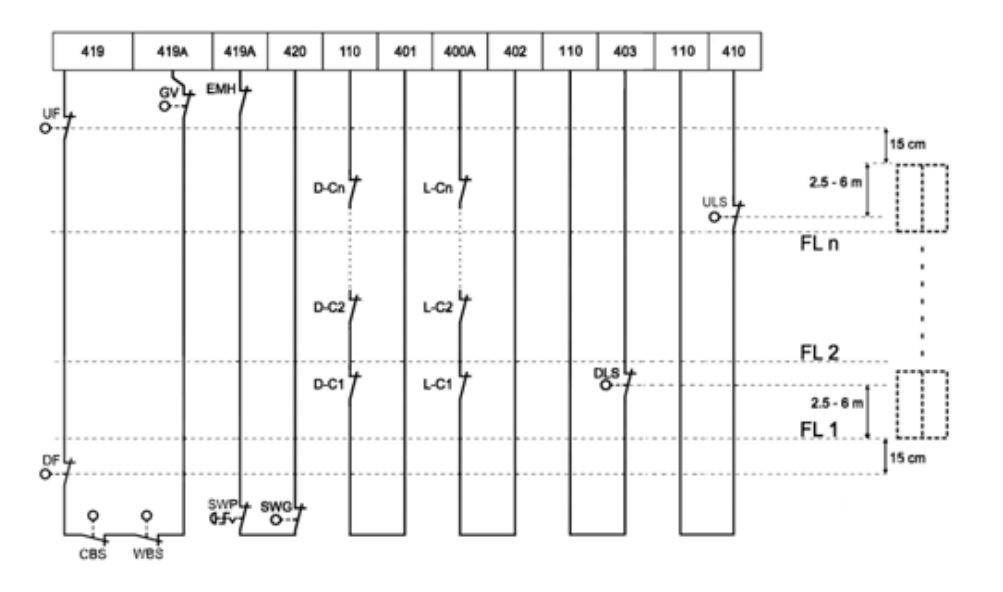

شکل ۲–۲

الف : سوئیچ اهرمی (NF) حد بالا UF و حد پائین DF، سوئیچ بافر کادر وزنه WBS، سوئیچ بافر کابین CBS و سوئیچ فلکه گاورنر بالا GV به ترمینال های 419, 4194. ب : سوئیچ قارچی ته چاه SWP، سوئیچ فلکه گاورنر پائین SWG، دریچه خروج اضطراری چاه EMH ، دریچه بازدید و استپ قارچی کنار موتور به ترمینال های 4194 و420. پ : رفت کنتاکت دو شاخه درب های لولائی ترمینال 100 و برگشت آن ترمینال 401 می باشد (در درب های تمام اتوماتیک این دو ترمینال به هم پل می شوند). ت : رفت قفل درب های طبقات ترمینال A004 و برگشت آن ترمینال 402 می باشد. ث : سوئیچ اهرمی (NF) دور انداز اجباری پائین ULS به ترمینال 403 . ج : سوئیچ اهرمی (NF) دور انداز اجباری بالا ULS به ترمینال 403.

\* موقعیت نصب سوئیچ های دورانداز اجباری در سرعت های مختلف سوئیچ های اهرمی دور انداز اجباری بالا (ULS) و پائین (DLS) را با توجه به جدول روبرو و شکل ۲-۲ بر اساس سرعت آسانسور در فاصله مشخص شده نسبت به سطح بالاترین و پائینترین طبقه نصب نمائید.

| ٣ | ۲/۵ | ۲ | ۱/۶ | ١   | سرعت (متر بر ثانیه) |
|---|-----|---|-----|-----|---------------------|
| Ŷ | ۵   | ۴ | ۲/۳ | ۲/۵ | فاصله (متر)         |

۲-۷-۳- سری ایمنی کابین

کنتاکت دوشاخه درب داخل را به ترمینال های LC1 و LC2 در CON2 برد DexDn جعبه رویزیون وصل نمائید

توجه : چنانچه کابین دارای ۲ یا ۳ درب می باشد، کنتاکت دو شاخه درب های اصلی (MSTR) ، فرعی ۱ (SLV1) و فرعی ۲ (SLV2) را با هم سری کرده و به ترمینال های LC1 و LC2 وصل نمائید.

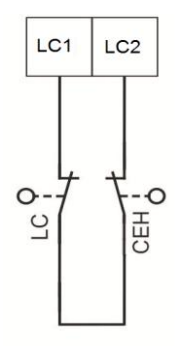

پارصنعت صعود

#### ۸-۲-سیم کشی شستی های احضار و پاسخ احضار

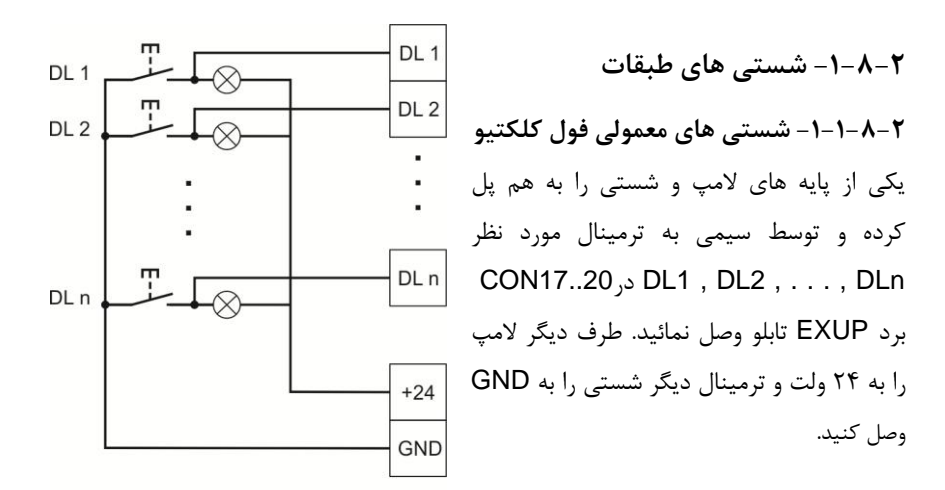

شکل: ۲-۱۱

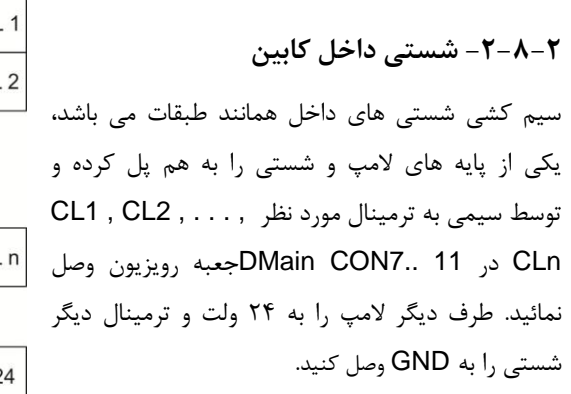

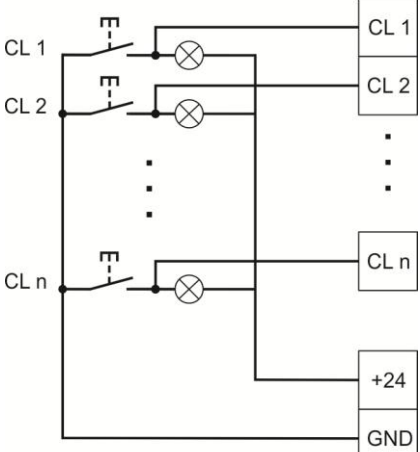

شکل: ۲-۱۳

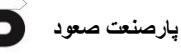

<u>۲-۹-نمراتور</u> ۲-۹-۱- نمراتور سگمنتی معمولی

در صورتی که نمراتور سگمنتی معمولی بود، نمراتور را مانند شکل به CON16 برد ExUp وصل کنید.

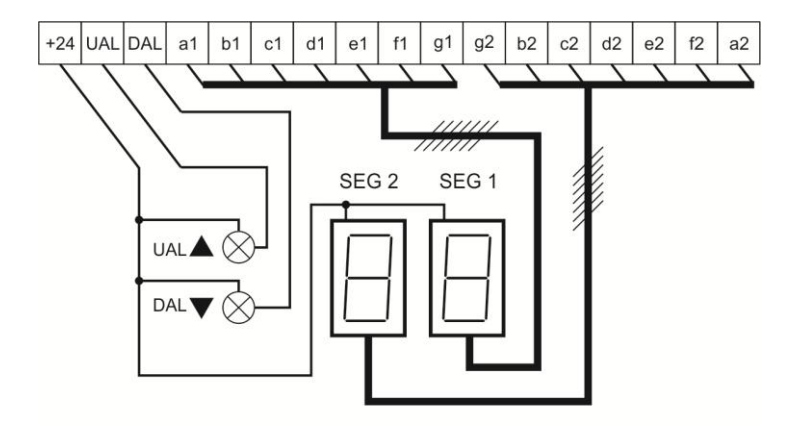

شکل: ۲-۱۴

مشترک سون سگمنت را به ۲۴ ولت و هر کدام از ترمینال های a تا g سون سگمنت (مشترک سون سگمنت (SEVEN SEGMENT) را به ترمینال های هم نام در تابلو وصل نمائید. مشترک لامپ های جهت بالا را به UAL , DAL و جهت پائین را به DAL وصل کنید.

توجه : در نمراتور هیچ سیمی به GND وصل نکنید. در نمراتورهایی که ترمینال های شاخص دوم به طور کامل وجود ندارد، جهت نشان دادن کاراکترهای شاخص دوم به صورت زیر عمل کنید:

| ترمينال | كاراكتر |
|---------|---------|
| f 2     | Р       |
| b 2     | 1       |
| d 2     | 2       |
| g 2     | -       |

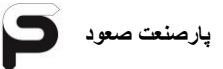

۲–۹–۲– نمراتور Canbus

برای سیمکشی نمراتور Canbus تنها به ۴ رشته سیم نیاز است که با استفاده از کابل شیلددار ۲/۷۵ ۴×۰/۷۵ اتصالات لازمه را انجام می دهیم. همچنین برای شستی Canbus نیازی به سیم کشی سگمنت و شستی احضار نمی باشد. CON5 BS(Pi6) 0 Fi(Pi10) 0 P P1 0 +Pi 0 -Pi 0 GND 0 GND 0 +24 0 +24 0 +24. 0 CON11 Po4 0 Po5. 0 Po6 0 Po7 -0 000 T1 0 CH1 CH1 T2 0 T3 õ

طبق شکل جامپر 11 روی برد TronV گذاشته شود. کابل شیلددار ۲/۵۵× ۲ را آماده کرده، قسمت شیلد بافته شده دور ۴ رشته سیم را به هم پیچانده دقت شود این کلاف سیم شیلد به هیچ یک از ۴ رشته سیم داخل کابل نباید اتصالی داشته باشد. دورشته سیم را به ترتیب به ترمینال های CH1 و CD1 در CON1 برد TronV و دو رشته دیگر را به ترمینال های ۲۴+ و GND در CON5 برد TronV وصل نمایید. توجه شود که کدام رنگ ها به کدام ترمینال ها بسته می شود. سپس سر دیگر کابل را به سمت بالاترین طبقه و اولین نمراتور Canbus برده و طبق شکل صفحه بعد به ترتیب چهار سیم را به ترمینال های همنام بسته شده به کانکتورهای برد TronV در یکی از کانکتورهای برد نمراتور کن باس وصل نمایید. توجه شود به برد اشتباه تغذیه GND و 42+ به هم و یا به جای ترمینال های CH-CH باعث آسیب رسیدن به برد نمراتور می شود.شیلد کابل را به ارت تابلو وصل کنید

Τ4

0

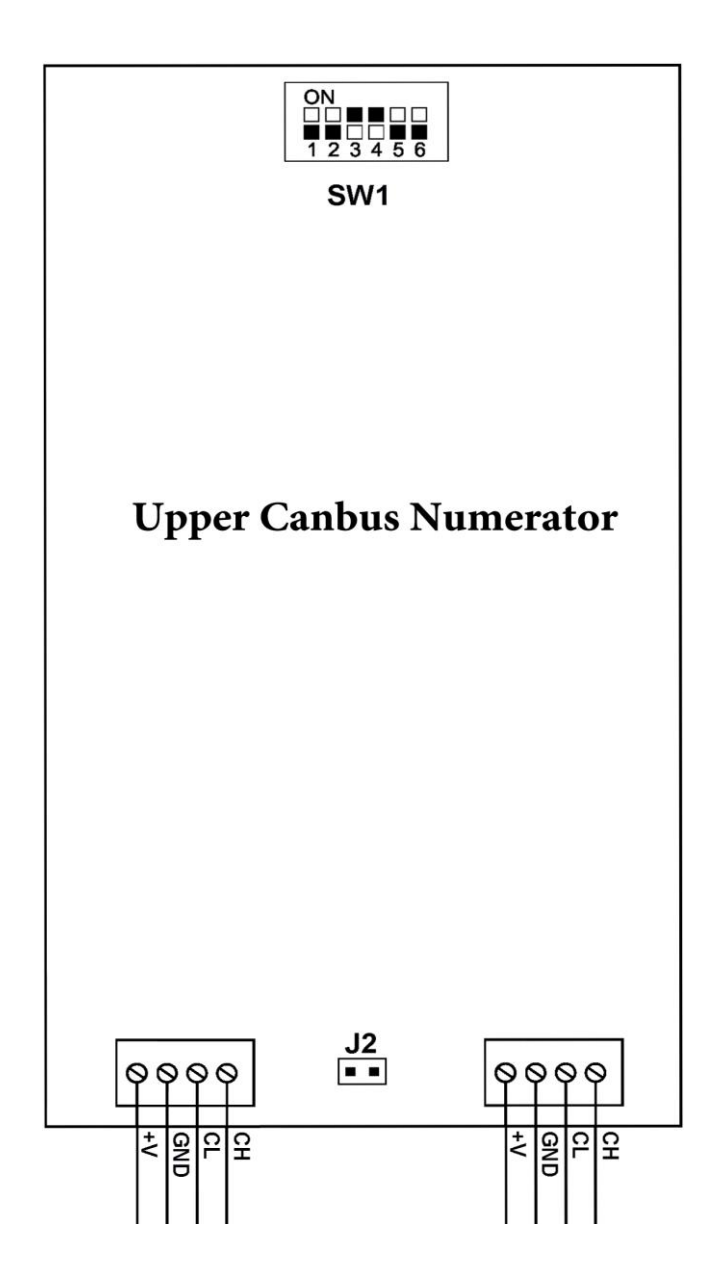

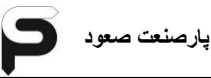

سپس برای نمراتور طبقه پایین تر، از کانکتور آزاد دیگر برد نمراتور کن باس به صورت گفته شده توسط کابل شیلددار ۲/۰۵× ۴ تغذیه و ارتباط سریال را به برد نمراتور کن باس طبقه بعد سیم کشی کنید. اگر تعداد توقفات بالاست برای مثال پروژه شما ۱۰ توقف می باشد، برای عملکرد بهتر نمراتورها، پنج طبقه اول از بالا را درست طبق روش گفته شده سیم کشی کنید و از طبقه هفتم به بعد(از بالا)، تغذیه را به صورت زیر جدا کنید و تنها سیم های ارتباط سریال CH-CL را به صورت سری تا آخرین نمراتور ببندید.

برای این منظور از بالا برای سیم شکی نمراتور طبقه ششم، از کانکتور خالی برد نمراتور طبقه پنج، تنها دو سیم CH-CL را سیم کشی کنید و با ترمینال های تغذیه کاری نداشته باشید. در برد نمراتور طبقه شش(از بالا) CH-CL را به یکی از کانکتورهای برد نمراتور وصل کنید و یک سوئیچینگ ۲۴ ولت ۲ یا ۵ آمپر را به ترمینال های GND و 24+ برد نمراتور طبقه ششم (که تنها سریال را از طبقه بالا برایش سیم کشی کردید) وصل کنید. سپس از کانکتور دیگر نمراتور طبقه ششم برای طبقه پایین تر سریال و تغذیه را تا پایین ترین طبقه سیم کشی کنید. به این صورت از افت ولتاژ در توقف های بالا جلوگیری کرده اید.

دیپ سوئیچ SW1 جهت تعیین موقعیت طبقه ایست که نمراتور کن باس در آن قرار دارد. این دیپ سوئییچ ها از قبل تنظیم شده می باشند اما در صورت نیاز به تعویض نمراتورها بین طبقات، حتما باید موقعیت مربوط به طبقه را با این دیپ سوئیچ ست کنید. برای دسترسی به جدول تنظیمات دیپ سوئیچ به بخش ۹: جداول و پیوست ها مراجعه کنید.

همچنین روی برد نمراتور کن باس در پایین ترین طبقه، یعنی اولین توقف شما باید جامپر J2 قرار داده شود.

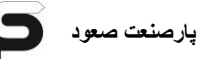

#### Door Open و Door Close و Door Close

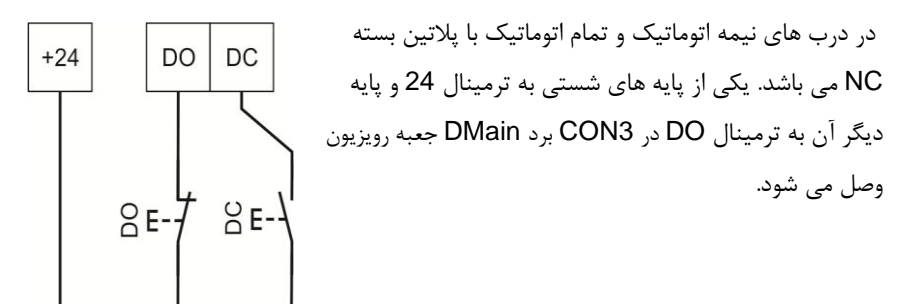

شکل: ۲-۱۵

#### DC شستی DC

در درب های تمام اتوماتیک با پلاتین باز NO می باشد. یکی از پایه های شستی به ترمینال 24 و پایه دیگر آن به ترمینال DC در CON3 برد DMain جعبه رویزیون وصل می شود.

#### ۲-۱۱-زنگ و لامپ اضطراری

۲-۱۱-۱ لامپ اضطراری و شستی زنگ

یک طرف لامپ را به ترمینال GND و طرف دیگر را به ترمینال EML در CON3 برد DMain جعبه رویزیون وصل نمائید. در صورتیکه برق تابلو قطع شود این لامپ از باطری تغذیه کرده و روشن می شود. همچنین یک طرف شستی زنگ را به ترمینال GND و طرف دیگر را به ترمینال AL در نرگ را به ترمینال GND و طرف دیگر را به ترمینال AL در شکل : ۲-۲

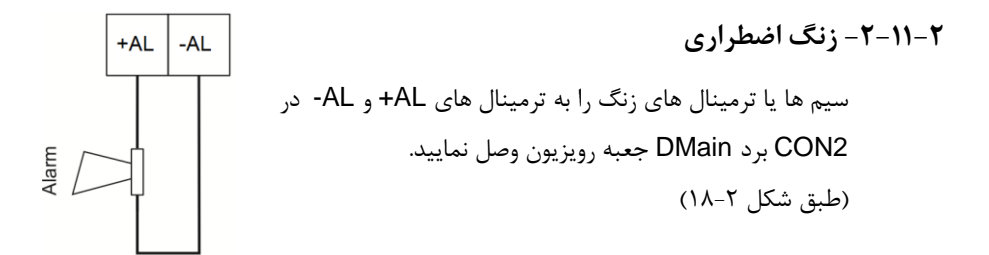

#### 1-۲-۷–کلید راننده (LIFTER)

کلید راننده (که از نوع کلید آلفا می باشد) به ترمینال های 24 وDV در CON3 برد DMain جعبه رویزیون وصل می گردد. وقتی ورودی DV در تابلو فعال شود بر روی LCD علامت L ظاهر می گردد و تمامی احضارهای فعال شده در کابین و طبقات کنسل می شود. در این صورت فقط به شستی های داخل کابین جواب می دهد و شستی های احضار شده طبقات در حالت تکی (Simplex) به صورت

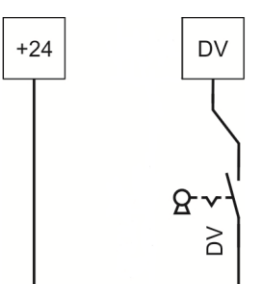

پارصنعت صعود

چشمک زن در داخل کابین نمایش داده می شود. در این حالت راننده می تواند برای پاسخ به شستی های طبقات، شستی مورد نظر را از داخل کابین فعال کند. در صورتیکه می خواهید در حالت راننده آسانسور را حرکت دهید، ابتدا شستی طبقات مورد نظر را فشار دهید، سپس شستی DC را فشار داده تا درب بسته شود. با بسته شدن درب، آسانسور حرکت می کند.

#### Full Load - ۱۳-۲

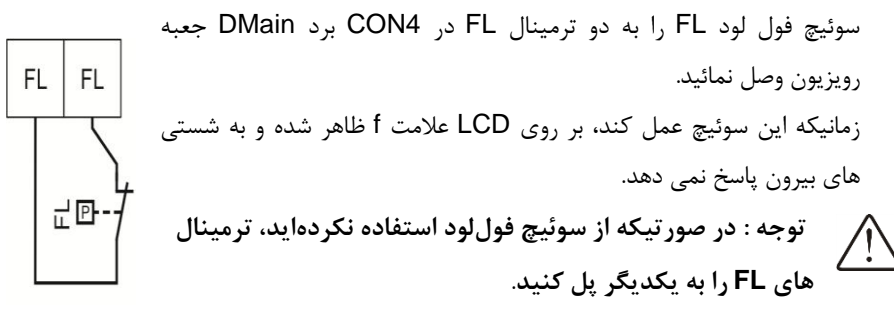

شکل: ۲-۲۱

پارصنعت صعود

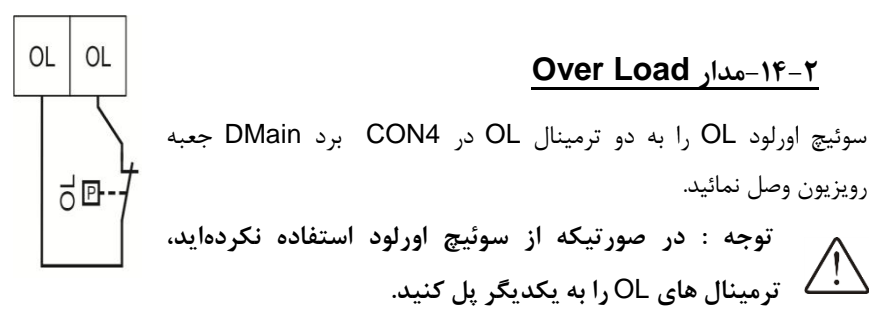

شکل: ۲-۲۲

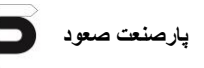

#### ۲-۱۵-موتور سر درب

۲۴ توجه : در تابلو های تک فاز برد سر درب هر سه مدل درب باید با ولتاژ ۲۴ ولت تغذیه شود و به این منظور از یک سوئیچینگ ۲۴ ولت استفاده می شود. تغذیه سوئیچینگ از ترمینال های +HV و -HV در جعبه رویزیون می باشد.

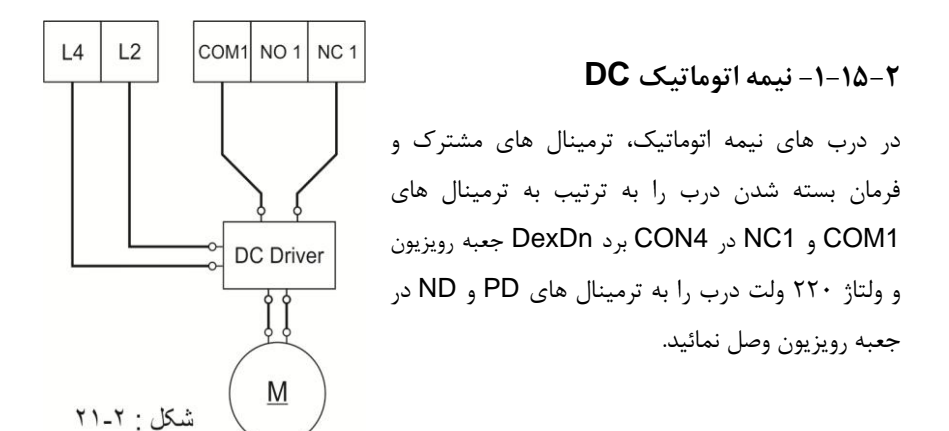

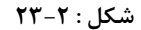

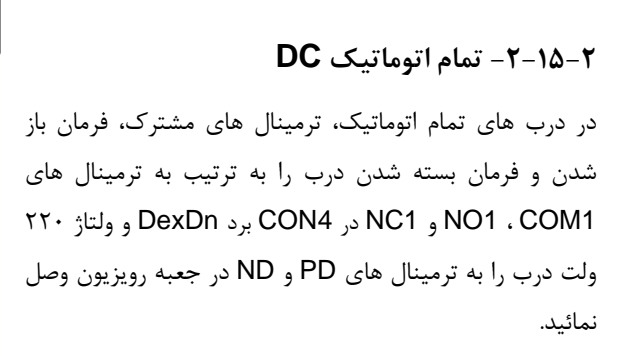

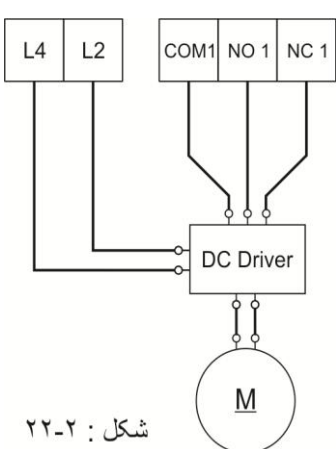

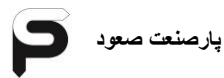

L4

#### AC - 10- ۳ - فرماتور

درب های فرماتور دارای ۱۲ ترمینال می باشند که سیم کشی آنها به بردهای جعبه رویزیون ترون V به صورت زیر است : ۱–ترمینال 1 به PD COM1 NO 1 NC 1 PH 1 PH 1 L2 LC LC ۲-ترمینال ND به COM1 ۳- ترمينال 2 به ترمينال 7 ۴- ترمينال 3 به ترمينال 5 ۵- ترميينال 6 به NO1 N 0 -9 8 6 2 3 4 5 ~ ۶- ترمینال 8 به NC1 ۷- ترمينال 9 به PH1 Μ 1~ ۸- ترمينال 10 به PH1 شکل، ۲۰-۲۲ ۹- ترمينال 11 به LC1 ۱۰– ترمینال12به LC2

**توضیح** : ترمینال های 9 و 10 سنسور ضربه (KP) درب می باشند که در صورت وجود فتوسل می بایست یکی از ترمینال های 9 یا 10 را با فتوسل سری کرده و به PH1 وصل نمائید.

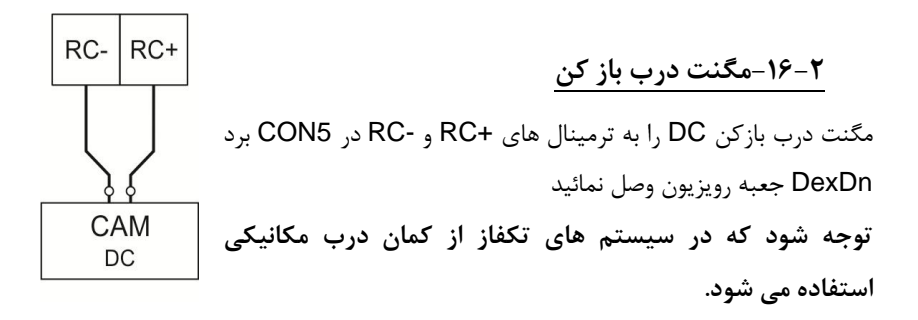

پارصنعت صعود

#### ۲-۱۷-فتوسل و سنسور ضربه درب

۲-۱۷-۲ کابین ۲ و یا ۳ درب

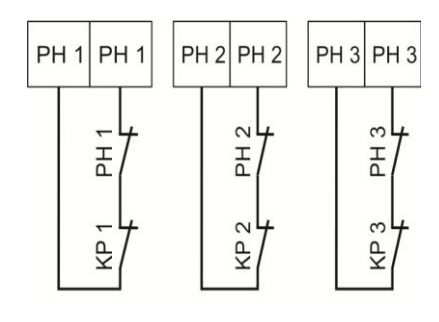

فتوسل و سنسور ضربه درب اصلی (MSTR) را با هم سری کرده و به ترمینال های PH1 وصل نمائید. فتوسل و سنسور ضربه درب فرعی ۱ (SLV1) را با هم سری کرده و به ترمینال های PH2 و فتوسل و سنسور ضربه درب فرعی ۲ (SLV2) را با هم سری کرده و به ترمینال های PH3 در CON4 برد DMain در جعبه رویزیون وصل نمائید.

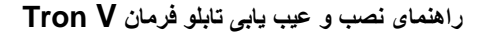

۲-۸۱-روشنایی ثابت و اتوماتیک کابین
 ۲-۸۱-روشنایی ثابت و اتوماتیک کابین
 ۲-۸۱-روشنایی ثابت به ترمینال های L2 و L3 در CON3 برد
 ۲۰۰۰ DexDn جعبه رویزیون بسته می شود.
 ۲۰۰۰ CON3 برد
 ۲۰۰۰ CON3 برد
 ۲۰۰۰ CON3 برد
 ۲۰۰۰ CON3 برد
 ۲۰۰۰ CON3 برد
 ۲۰۰۰ CON3 برد
 ۲۰۰۰ CON3 برد
 ۲۰۰۰ CON3 برد
 ۲۰۰۰ CON3 برد
 ۲۰۰۰ CON3 برد
 ۲۰۰۰ CON3 برد
 ۲۰۰۰ CON3 برد
 ۲۰۰۰ CON3 برد
 ۲۰۰۰ CON3 برد
 ۲۰۰۰ CON3 برد
 ۲۰۰۰ CON3 برد
 ۲۰۰۰ CON3 برد
 ۲۰۰۰ CON3 برد
 ۲۰۰۰ CON3 برد
 ۲۰۰۰ CON3 برد
 ۲۰۰۰ CON3 برد
 ۲۰۰۰ CON3 برد
 ۲۰۰۰ CON3 برد
 ۲۰۰۰ CON3 برد
 ۲۰۰۰ CON3 برد
 ۲۰۰۰ CON3 برد
 ۲۰۰۰ CON3 برد
 ۲۰۰۰ CON3 برد
 ۲۰۰۰ CON3 برد
 ۲۰۰۰ CON3 برد
 ۲۰۰۰ CON3 برد
 ۲۰۰۰ CON3 برد
 ۲۰۰۰ CON3 برد
 ۲۰۰۰ CON3 برد
 ۲۰۰۰ CON3 برد
 ۲۰۰۰ CON3 برد
 ۲۰۰۰ CON3 برد
 ۲۰۰۰ CON3 برد
 ۲۰۰۰ CON3 برد
 ۲۰۰۰ CON3 برد
 ۲۰۰۰ CON3 برد
 ۲۰۰۰ CON3 برد
 ۲۰۰۰ CON3 برد
 ۲۰۰۰ CON3 برد
 ۲۰۰۰ CON3 برد
 ۲۰۰۰ CON3 برد
 ۲۰۰۰ CON3 برد
 ۲۰۰۰ CON3 برد
 ۲۰۰۰ CON3 برد
 ۲۰۰۰ CON3 برد
 ۲۰۰۰ CON3 برد
 ۲۰۰۰ CON3 برد
 ۲۰۰۰ CON3 برد
 ۲۰۰۰ CON3 برد
 ۲۰۰۰ CON3 برد
 ۲۰۰۰ CON3 برد
 ۲۰۰۰ CON3 برد
 ۲۰۰۰ CON3 برد
 ۲۰۰۰ CON3 برد
 ۲۰۰۰ CON3 برد
 ۲۰۰۰ CON3 برد
 ۲۰۰۰ CON3 برد
 ۲۰۰۰ CON3 برد
 ۲۰۰۰ CON3 برد
 ۲۰۰۰ CON3 برد
 ۲۰۰۰ CON3 برد
 ۲۰۰۰ CON3 برد
 ۲۰۰۰ CON3 ب

پارصنعت صعود

L3

220 V AC

Car Light

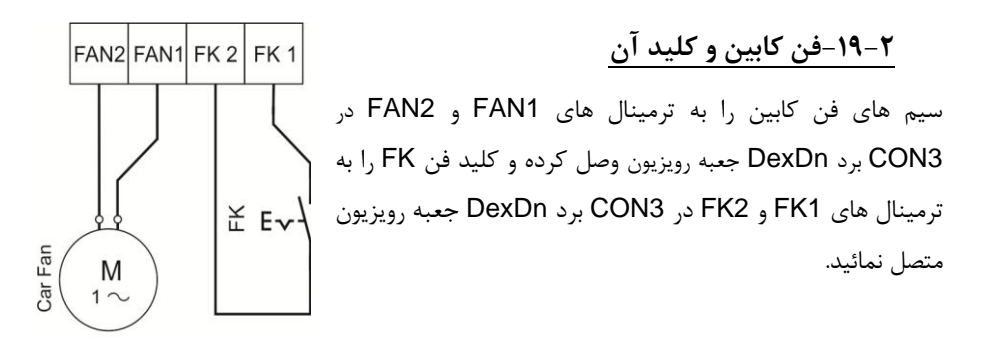

۲-۲۰-بلندگو

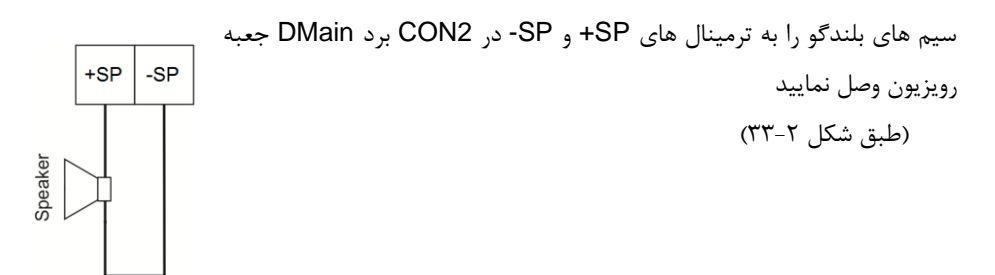

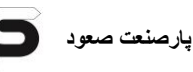

# ۲-۲۱-سیم کشی قفل و آزاد کننده گاورنر در تابلو MRL

در تابلوهای MRL اعم از تکفاز و سه فاز، به علت عدم دسترسی راحت به موتور و نصب شدن آن در محلی غیر معمول نسبت به موتورخانه های معمولی، قفل کننده گاورنر و آزادکننده گاورنر الکتریکی می باشد.

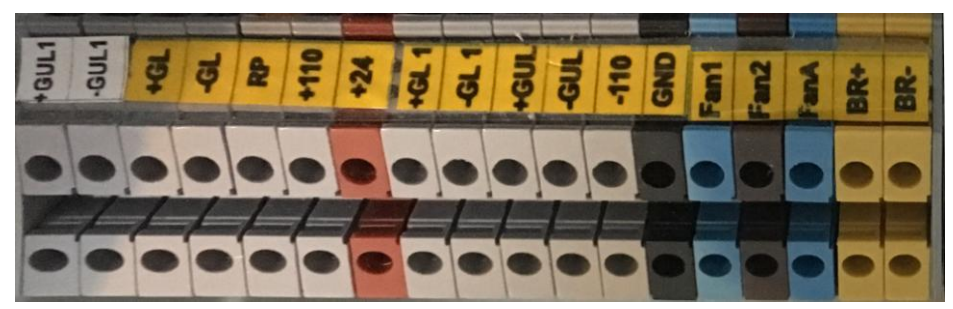

- ١ آزاد کننده ۱۱۰ ولت گاورنر : اتصال ترمينال GUL+ به ترمينال 110+ و اتصال
   ترمينال GUL- به ترمينال 110-
- ۲ آزاد کننده ۲۴ ولت گاورنر : اتصال ترمینال GUL+ به ترمینال 24+ و اتصال
   ترمینال GND- به ترمینال GND
- ۳ -قفل کننده ۱۱۰ ولت گاورنر : اتصال ترمینال GL+ به ترمینال ۱۱0+ و اتصال
   ترمینال GL- به ترمینال ۱۱۵-
- ۴ قفل کننده ۲۴ ولت گاورنر : اتصال ترمینال GL+ به ترمینال 24+ و اتصال ترمینال
   GND به ترمینال GND

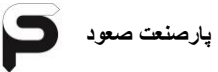

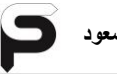

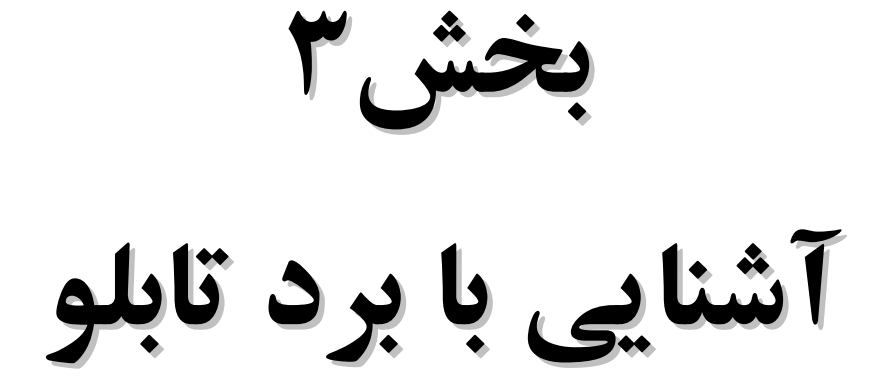

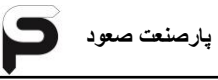

۳-۱-آشنایی با ترمینال های برد های تابلو

Tron V --۱-۱-۳

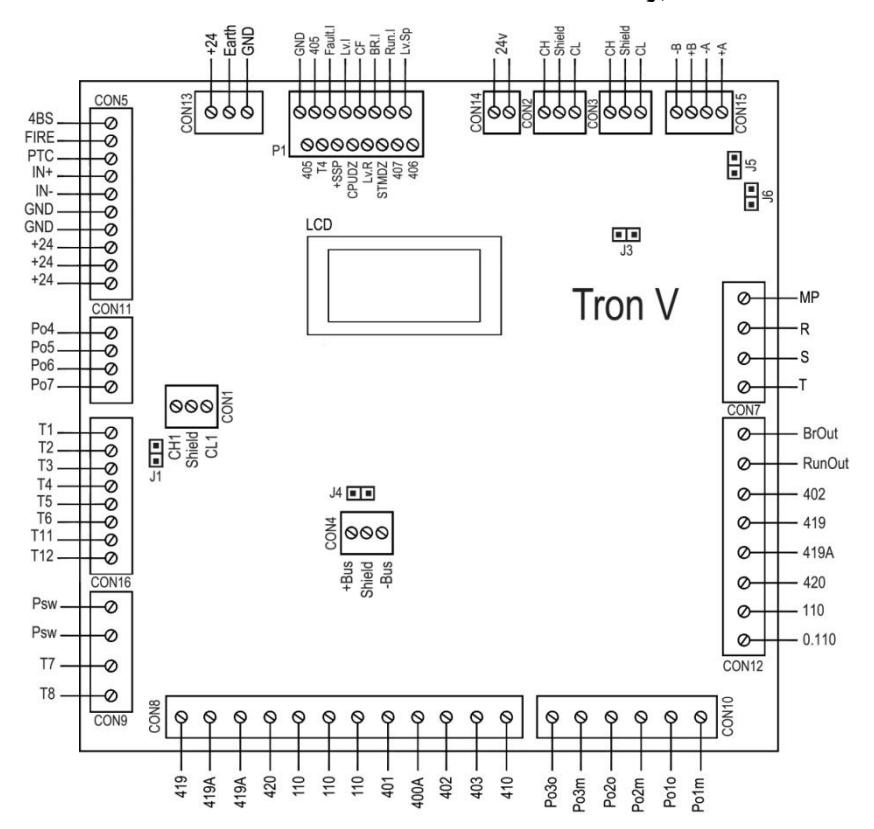

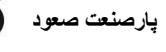

۲-۱-۳ جدول ترمینال های تراول کابل

| شماره تراول | شرح                                                                |
|-------------|--------------------------------------------------------------------|
| T1          | ارتباط سريال                                                       |
| T2          | ارتباط سريال                                                       |
| Т3          | GND                                                                |
| T4          | برگشتی ۲۴ ولت رویزیون 405                                          |
| T5          | برگشتی ۲۴ ولت پایین رویزیون 406                                    |
| T6          | برگشتی ۲۴ ولت بالا رویزیون 407                                     |
| T11         | STM                                                                |
| T12         | ۲۴ ولت                                                             |
| Т7          | 400 سرى ايمنى كابين: توقف اضطراري رويزيون(استپ قارچي)، سوئيچ دريچه |
| 17          | اضطراری کابین و کنتاکت درب کابین                                   |
| T8          | 400A سرى ايمنى كابين: توقف اضطراري رويزيون(استپ قارچي)، سوئيچ      |
|             | دریچه اضطراری کابین و کنتاکت درب کابین                             |
| Т9          | RL: فاز ثابت ۲۲۰(ترمینال تابلو)                                    |
| T10         | N: نول(ترمينال تابلو)                                              |
| T13         | فاز درب داخل کابین                                                 |
| T14         | ميكروسوئيچ پاراشوت*(PSW)                                           |
| T15         | ميكروسوئيچ پاراشوت*(PSW)                                           |
| T16         | در تابلوهای تکفاز، (HV-) V 300-                                    |
| T17         | در تابلوهای تکفاز، (HV+) V 300+                                    |
| T18         | متصل به ترمینال T18 در CON1A. ترمینالی آزاد برای مصارف مورد نیاز   |

\* T15 و T14 با سیم کشی مربوطه در تابلو ، در مسیر ترمینال های 419A , 419 سری شده می باشند و با کلید Recall در ارتباط می باشند.

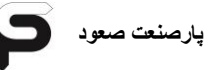

# **Tron ExUp** ----۳

درصورتی که شستی طبقات Parallel باشد این برد به تابلو اضافه می شود.در صورتی که شستی CanBus باشد نیازی به این برد در تابلو نیست.

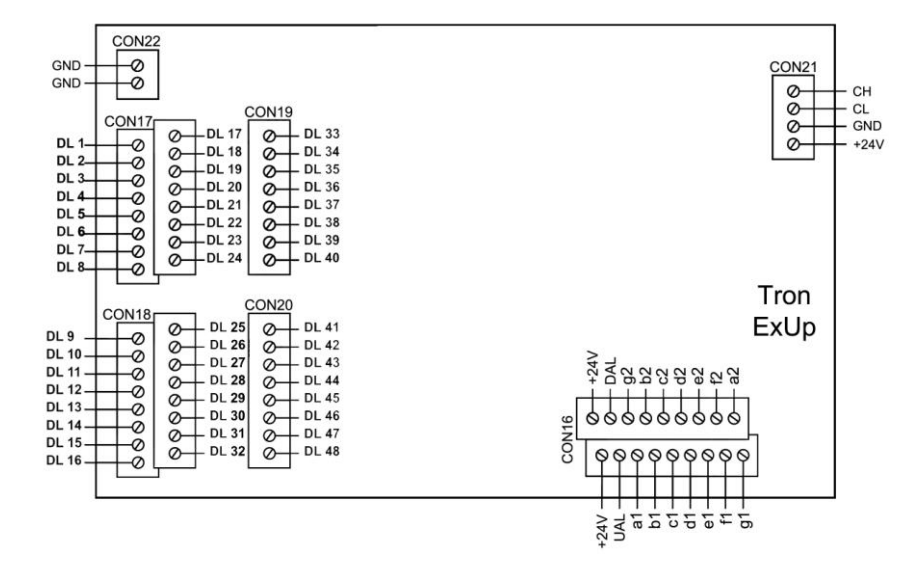

باشد، تابلو تنها با سیستم احضار Parallel باشد، تابلو تنها با سیستم احضار Collective Selective

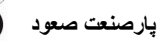

# Advanced Door Opening (ADO) برد -۴-۱-۳

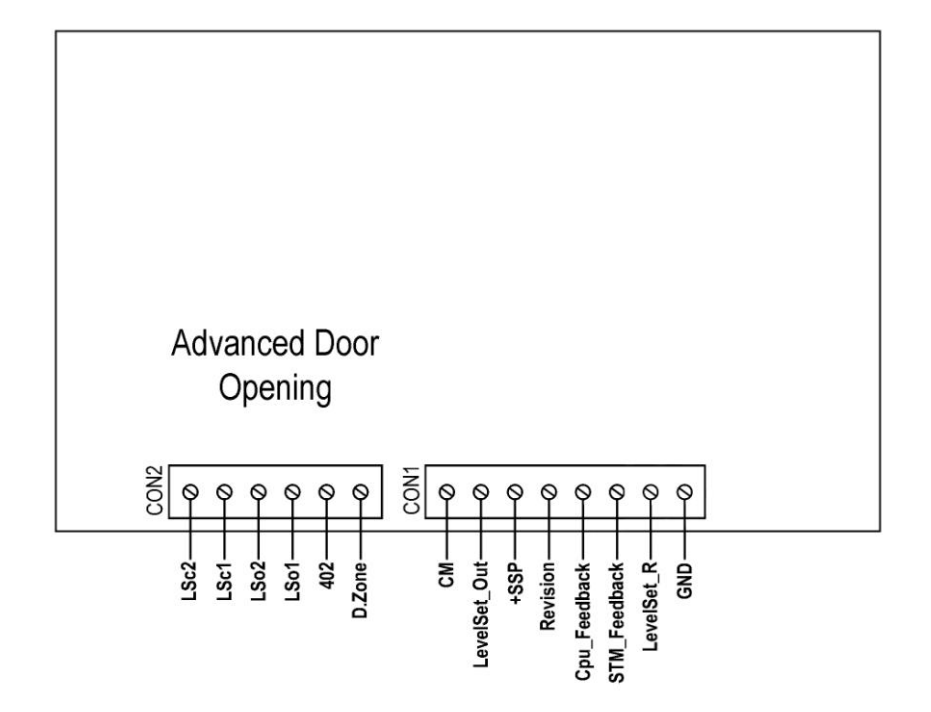

ین برد حذف شده است و در نتیجه استفاده از ECO-TronV این برد حذف شده است و در نتیجه استفاده از قابلیت های تنظیم همسطح سازی از داخل کابین (Level Set) و باز کردن درب طبقه قابلیت های زیست. قبل از رسیدن کابین سر طبقه (Door Pre-Opening) امکان پذیر نیست.

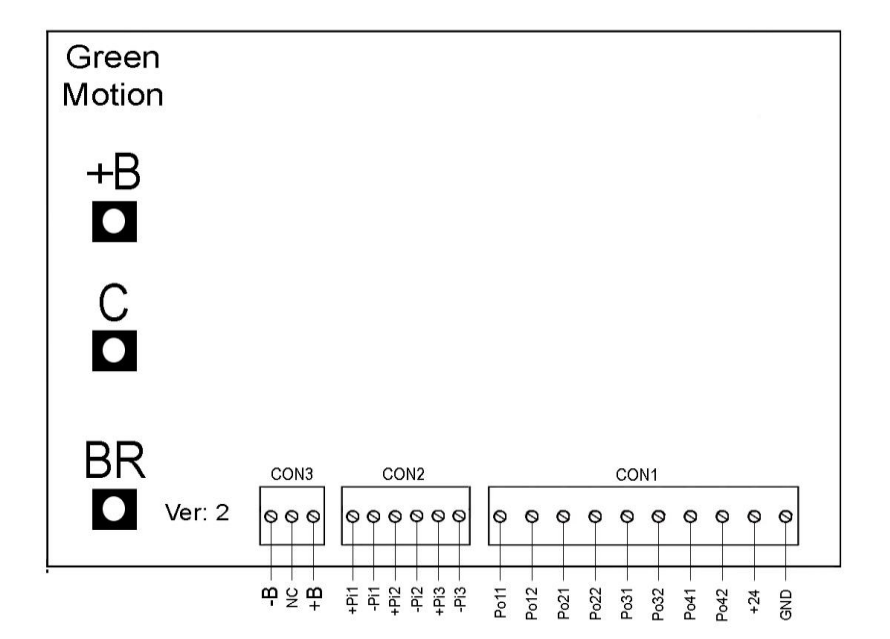

# ۵–۱–۳ در تابلوهای تکفاز Green Motion (GMU) در تابلوهای تکفاز

#### پارصنعت صعود

# Froup III در تابلو های گروه

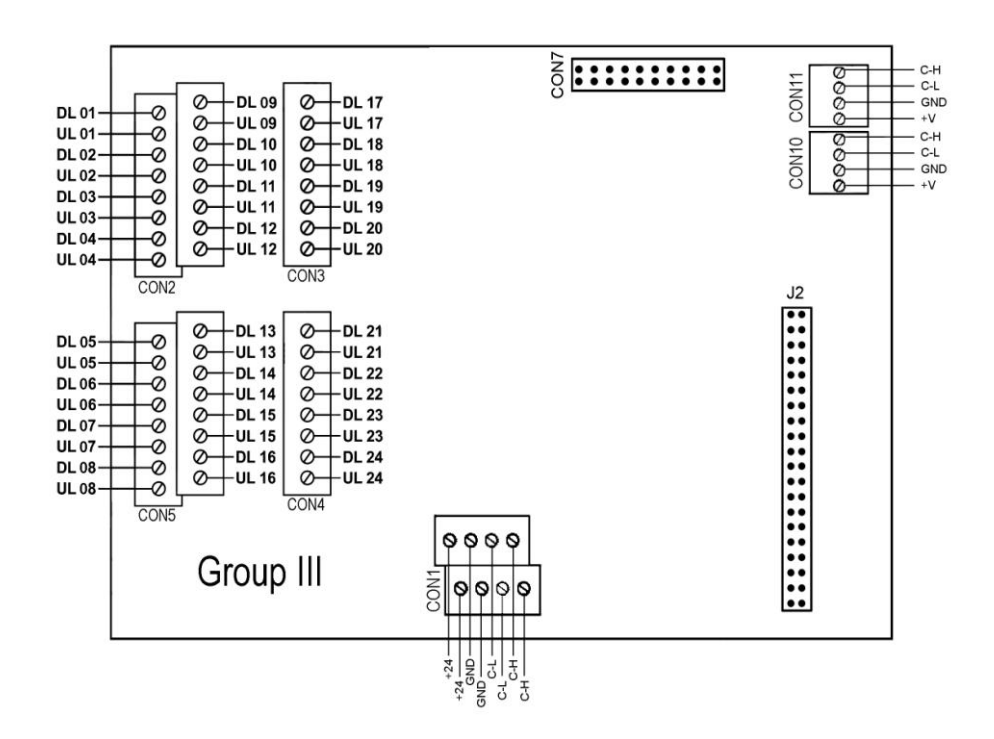

توجه : سوکت J2 جهت نصب برد مربوط به سیستم EMS می باشد. سوکت CON7 جهت اتصال LCD به برد Group می باشد (به منظور اعمال تنظیمات مربوط به سینک کردن آسانسورهای گروهی).

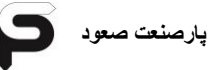

# ۲-۳-آشنایی با ترمینال های برد های جعبه

درصورتی که تابلو ECO-TronV باشد، برد Mini Serial جایگزین بردهای Dmain و Dmain مده است.

#### Tron DMain برد –۱–۲–۳

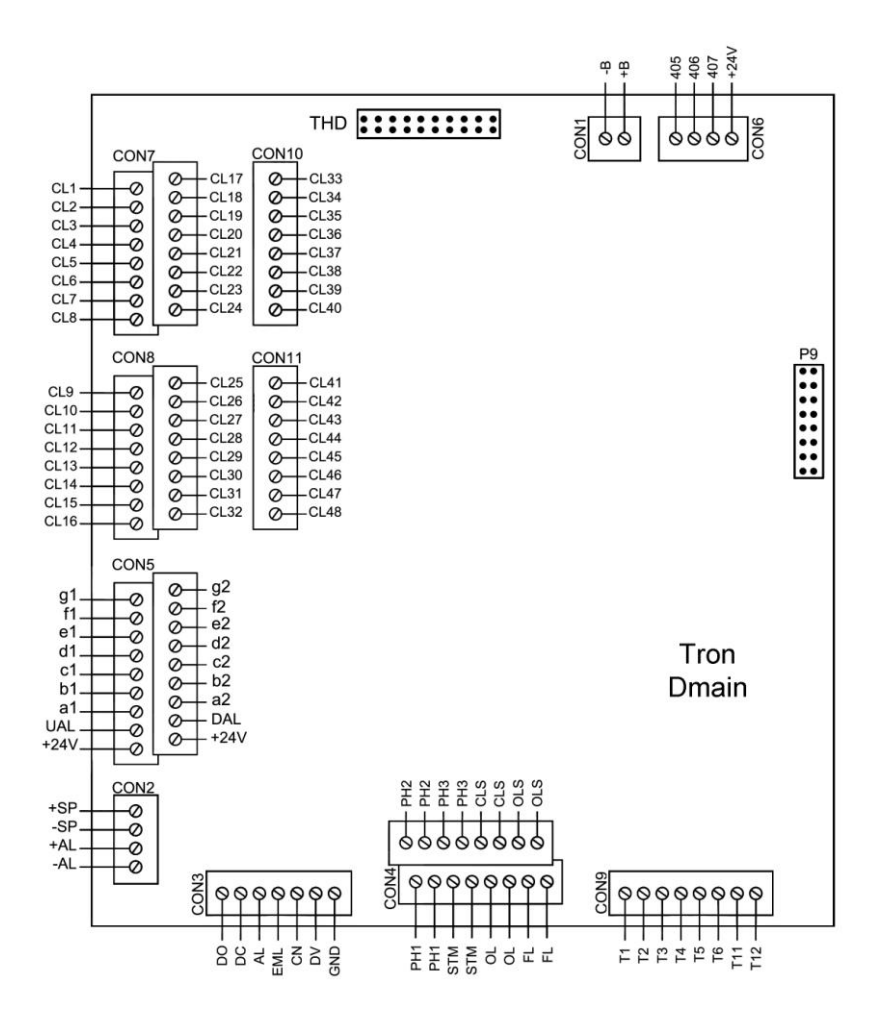

# Tron DexDn -۲-۲-۳

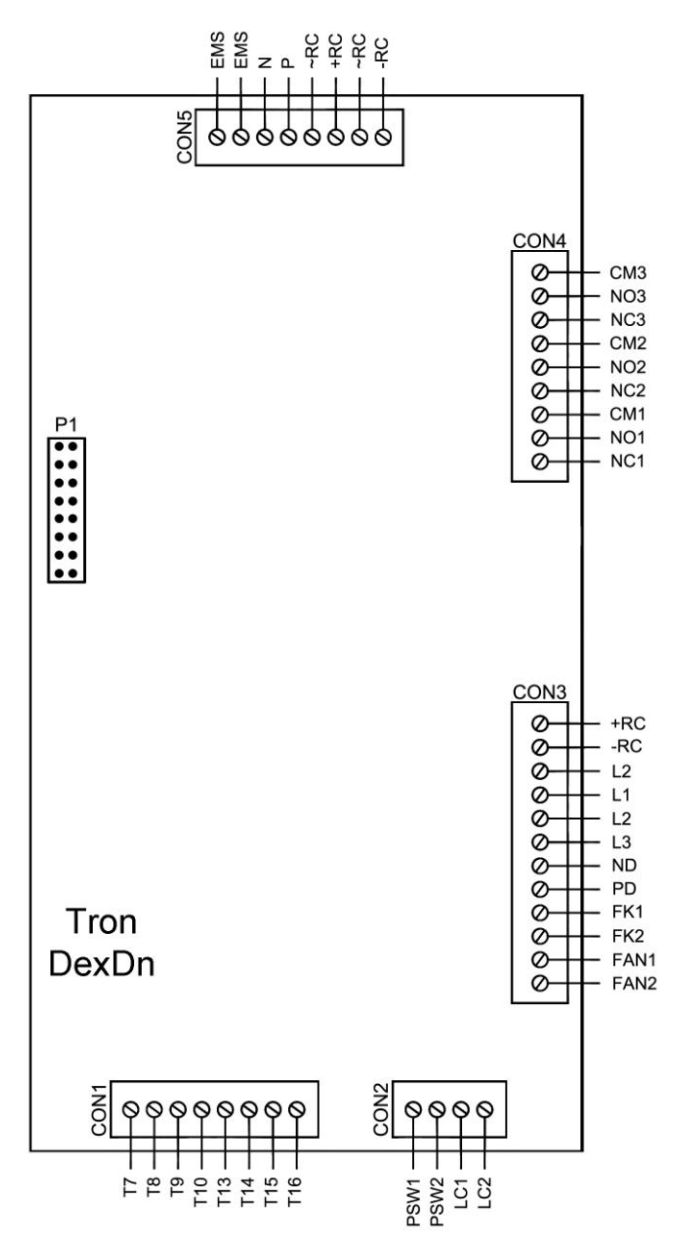

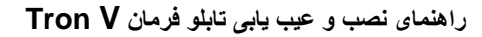

# پارصنعت صعود

# ۳-۳-۳ برد Mini Serial

در صورتی که تابلو ECO-TronV باشد، برد جعبه رویزیون Mini Serial خواهد بود.

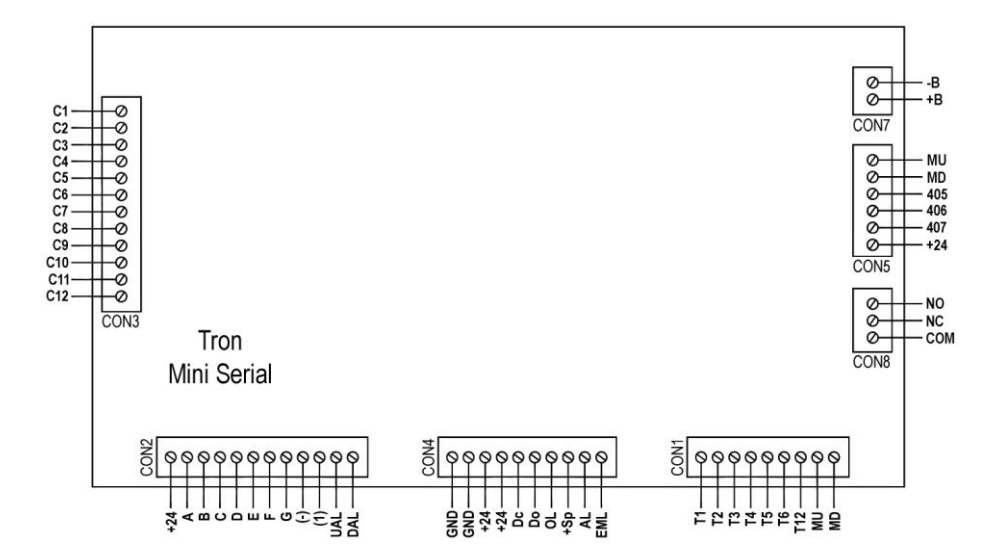

بوجه: این برد تک درب، تک سگمنت (در اصل دو سگمنتی می باشد که سگمنت اول جهت نمایش یکان و سگمنت دوم تنها جهت نمایش منفی و مقدار دهگان یک می باشد) و ۱۶ توقف می باشد. در نتیجه تابلو ECO-TronV با امکانات ذکر شده برای این برد قابل راه اندازی است.

# LED-۳-۳ ها و وضعیت آنها

| چشمک<br>زن     | خاموش                           | روشن                                | شرح                                                      | نام           | برد      |
|----------------|---------------------------------|-------------------------------------|----------------------------------------------------------|---------------|----------|
| -              | در حالت کار                     | سیستم دارای<br>خطاست                | ورودی Fualt تابلو                                        | Fualt         |          |
| وصل            | قطع                             | قطع                                 | ارتباط سريال بين كابين و تابلو                           | CL            |          |
| وصل            | قطع                             | قطع                                 | ارتباط برد گروپ و تابلو                                  | CG            |          |
| در حالت<br>کار | غير فعال                        | غير فعال                            | عملکرد CPU-Slave                                         | CSO           | _ron ∖   |
| در حالت<br>کار | غير فعال                        | غير فعال                            | عملکرد CPU-Master                                        | СМО           |          |
| وصل            | قطع                             | قطع                                 | ارتباط Can open بردو درايو                               | COB           |          |
| وصل            | قطع                             | قطع                                 | ارتباط Mod bus برد و درایو                               | MOD           |          |
| -              | غيرفعال                         | فعال                                | به منظور Level Set و Relevel                             | Level Set     |          |
| -              | کابین در منطقه<br>ADO قرار دارد | کابین در منطقه<br>ADO قرار ندارد    | تصدیق عملکرد صحیح<br>Advanced (منطقه امن باز شدن<br>درب) | Safty<br>Zone | 0        |
| -              | خارج از محدودہ<br>Flag Stop     | درون محدوده<br>Flag Stop            | کابین در منطقه Flag Stop                                 | Level<br>Zone | AD       |
| -              | خارج از محدوده<br>Flag Zone     | <sub>درون</sub> محدودہ<br>Flag Zone | کابین در منطقه Flag Zone                                 | Cpu Safe      |          |
| فعال           | غير فعال                        | غير فعال                            | ارتباط CAN                                               | CAN(Ok)       |          |
| -              | سوخته                           | سالم                                | فيوز ولتاژ تغذيه ۲۴ ولت                                  | 24V           | on Dmain |
| -              | Door Open                       | نرمال                               | شستی Do                                                  | DO            |          |
| -              | نرمال                           | Door Close                          | شستی Dc                                                  | DC            |          |
| -              | نرمال                           | كنسل                                | شستی کنسل                                                | CN            |          |
| -              | نرمال                           | حالت راننده                         | کلید راننده                                              | DV            |          |
| -              | فتوسل                           | نرمال                               | فتوسل درب اصلی (MSTR)                                    | PH1           |          |
| -              | فتوسل                           | نرمال                               | فتوسل درب فرعی۱ (SLV1)                                   | PH2           |          |
| -              | فتوسل                           | نرمال                               | فتوسل درب فرعی۲ (SLV2)                                   | PH3           | Tre      |
| -              | درب تا انتها بسته<br>شده است    | درب تا انتها بسته<br>نشده است       | سوئيچ حد بسته شدن درب                                    | CLS           |          |
| -              | درب تا انتها باز<br>شده است     | درب تا انتها باز<br>نشده است        | سوئيچ حد باز شدن درب                                     | OLS           |          |
| -              | Over Load                       | نرمال                               | اوور لود                                                 | OL            |          |
پارصنعت صعود

راهنمای نصب و عیب یابی تابلو فرمان Tron V

| چشمک<br>زن | خاموش     | روشن       | شرح                         | نام    | برد  |
|------------|-----------|------------|-----------------------------|--------|------|
| -          | غير فعال  | فعال       | رله مگنت درب بازکن          | RC     |      |
| -          | غير فعال  | فعال       | رله فرمان باز شدن درب اصلی  | DO1    |      |
| -          | غير فعال  | فعال       | رله فرمان باز شدن درب فرعی۱ | DO2    | L    |
| -          | غير فعال  | فعال       | رله فرمان باز شدن درب فرعی۲ | DO3    | exC  |
| -          | غير فعال  | فعال       | رله فرمان بسته شدن درب      | DC     | Ď    |
| -          | غير فعال  | فعال       | رله روشنايي اتوماتيک        | Light  | Tro  |
| -          | سوخته     | سالم       | فيوز ولتاژ ۲۲۰ ولت درب      | L4     |      |
| -          | سوخته     | سالم       | فيوز روشنايي ثابت           | L3     |      |
| حالت نرمال | غير فعال  | غير فعال   | وضعيت CPU                   | Cpu_Ok |      |
| -          | غير فعال  | فعال       | رله مگنت درب باز کن         | RC     |      |
| -          | غير فعال  | فعال       | رله روشنایی اتوماتیک        | Light  |      |
| -          | درب بسته  | درب باز    | رله درب                     | Door   |      |
| -          | Over Load | نرمال      | اوور لود                    | OL     |      |
| -          | Door Open | نرمال      | شستی Do                     | Do     |      |
| -          | نرمال     | Door Close | شستی Dc                     | Dc     |      |
| -          | عدم احضار | احضار      | احضار توقف اول              | C1     |      |
| -          | عدم احضار | احضار      | احضار توقف دوم              | C2     |      |
| -          | عدم احضار | احضار      | احضار توقف سوم              | C3     |      |
| -          | عدم احضار | احضار      | احضار توقف چهارم            | C4     | 'ial |
| -          | عدم احضار | احضار      | احضار توقف ينجم             | C5     | sei  |
| -          | عدم احضار | احضار      | احضار توقف ششم              | C6     | Ē    |
| -          | عدم احضار | احضار      | احضار توقف هفتم             | C7     | Σ    |
| -          | عدم احضار | احضار      | احضار توقف هشتم             | C8     |      |
| -          | عدم احضار | احضار      | احضار توقف نهم              | C9     |      |
| -          | عدم احضار | احضار      | احضار توقف دهم              | C10    |      |
| -          | عدم احضار | احضار      | احضار توقف يازدهم           | C11    |      |
| -          | عدم احضار | احضار      | احضار توقف دوازدهم          | C12    |      |
| -          | عدم احضار | احضار      | احضار توقف سيزدهم           | C13    |      |
| -          | عدم احضار | احضار      | احضار توقف چهاردهم          | C14    |      |
| -          | عدم احضار | احضار      | احضار توقف پانزدهم          | C15    |      |
| -          | عدم احضار | احضار      | احضار توقف شانزدهم          | C16    |      |

| 5 | پارصنعت صعود |
|---|--------------|
|   |              |

| چشمک<br>زن | خاموش                      | روشن                      | شرح                                     | نام | برد    |
|------------|----------------------------|---------------------------|-----------------------------------------|-----|--------|
| -          | -                          | -                         | رزرو شده                                | Pi1 |        |
| -          | غير فعال                   | فعال                      | طی حرکت کابین باید فعال باشد            | Pi2 |        |
| -          | برق ورودی شبکه<br>قطع است  | برق ورودی شبکه<br>وصل است | شناسایی ورودی برق شهر                   | Pi3 | uo     |
| -          | غير فعال                   | فعال                      | فست شارژ                                | Po1 | loti   |
| -          | شارژر به باتری<br>وصل نیست | شارژر به باتری<br>وصل است | کنتاکتور شارژ (CH)                      | Po2 | reen N |
| -          | باتری از مدار خارج<br>است  | باتری به مدار وصل<br>است  | کنتاکتور وصل باتری<br>*** (Power is Ok) | Po3 | Ū      |
| -          | قطع است                    | وصل است                   | اتصال برق شهر به سیستم                  | Po4 |        |

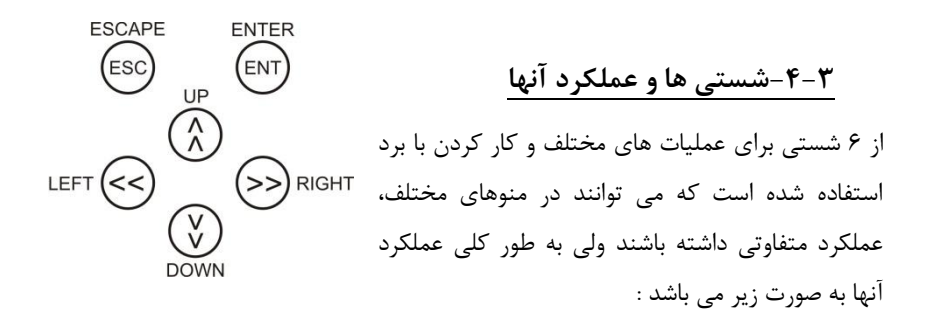

- شستی ورود (ENTER) با فشردن این کلید می توانید عملیات زیر را انجام دهید : ۱) ورود به منوها ۲) تغییر مقدار منوها ۳) ذخیره مقدار منوها
  - شستی برگشت (ESCAPE) ۱) برگشت از منوها ۲) انصراف از تغییر دادن مقدار منو

شستی راست و شستی چپ (LEFT – RIGHT)

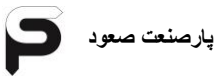

راهنمای نصب و عیب یابی تابلو فرمان Tron V

برای تغییر مقدار یک پارامتر عددی و حرکت به راست و یا چپ بر روی ارقام جهت تغییر هر یک از آنها از این شستی ها استفاده می شود.

> شستی بالا **(UP)** ۱) تغییر منوها در جهت افزایش ۲) افزایش مقدار پارامترها

> شستی پایین (DOWN) ۱) تغییر منوها در جهت کاهش مقدار پارامترها

> > ۳-۵-آشنایی با منو ها

#### t1:Monitor Menu

تمامی اطلاعات مربوط به وضعیت سیستم، شستی ها، ورودی ها، خروجی ها، ساعت ، تاریخ و ورژن نرم افزار و سخت افزار برد در این منو قرار دارند. زیر منوهای آن عبارتند از : ۱) Monitor : تمامی اطلاعات مربوط به وضعیت سیستم ۲) Car Calls : وضعیت شستی های داخل و طبقات ۳) Inputs : وضعیت ورودی های سیستم ۴) Outputs : وضعیت خروجی های سیستم ۵) Punctions : نمایش وضعیت داخلی سیستم ۶) Date & Time : ساعت، تاریخ، ورژن سخت افزار و نرم افزار سیستم

#### t2:Fault History

در این منو تعداد ۱۰ خطای آخر سیستم قابل مشاهده می باشد.

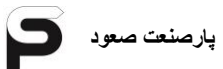

#### t3:Program Parameter

کلیه تنظیمات برد در این منو قرار دارد. زیر منوهای آن عبارتند از : () Main Setup : تنظیمات پایه و اصلی در این منو قرار دارند. () Floors Setting : با انتخاب هر طبقه کلیه پارامترهای مربوط به همان طبقه تنظیم می شود. () Time Setting : در این منو زمان عملکرد های مختلف را می توانید تنظیم نمائید. () Learn Setup : تنظیمات و گزینه شروع به شناسایی و متراژ چاه در این منو قرار دارند. () Fixed Inputs : در این منو می توانید نوع عملکرد ورودی های ثابت را تعریف نمائید. () Fixed Inputs : در این منو می توانید نوع عملکرد ورودی های ثابت را تعریف نمائید. () Fixed Inputs : در این منو می توانید نوع عملکرد ورودی های ثابت را تعریف نمائید. () Fixed Inputs و نحوه عملکرد آنها را تعریف نمائید. () Programmable Outputs : در این منو می توانید منو می توانید هر یک از خروجی های قابل برنامه ریزی را تعریف نمائید.

#### t4:Inverter Setup

۱) Drive Setup : در این منو تنظیمات درایو در برد تنظیم نمائید. ۲) Motor Data : در این منو مشخصات موتور را تنظیم نمائید. ۳) Lift Parameter : در این منو مشخصات آسانسور از جمله سرعت ها را تنظیم نمایید.

## t5:Quick Setup

در این منو تنظیمات اصلی برای راه اندازی تابلوفرمان به صورت خلاصه و کاربردی گنجانده شده است.در صورتی که تنظیمات این منو را انجام دهید قادر به تیون خواهید بود و نیازی به تنظیمات منوی قبل نیست.

## t6:Shaft Info

تنظیمات و گزینه شروع به شناسایی و متراژ چاه در این منو قرار دارند.

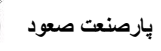

#### Monitor -1-9-۳

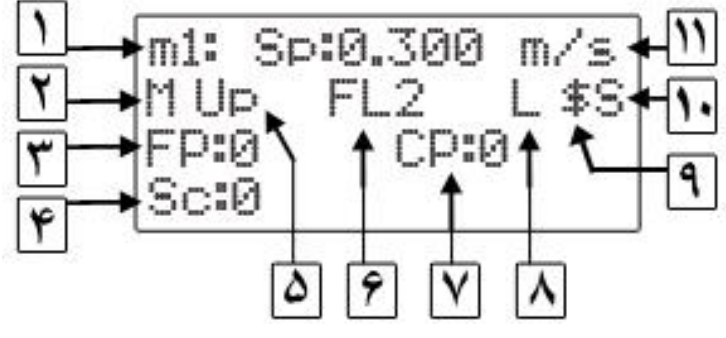

۱ – شماره و نام منو

|                                  | ستم که عبارتند از : | ت کلی سیہ | - وصعيا |
|----------------------------------|---------------------|-----------|---------|
| شرح                              | نام                 | علامت     | رديف    |
| تابلو در حالت رویزیون می باشد    | Manual              | М         | ١       |
| تابلو در حالت نرمال می باشد      | Automatic           | А         | ٢       |
| تابلو در وضعیت شناسایی می باشد   | Correction          | С         | ٣       |
| تابلو در وضعیت متراژ چاہ می باشد | Learning            | L         | ۴       |

۲- وضعیت کلی سیستم که عبارتند از :

۳- Floor Position : موقعیت طبقه ای که با توجه به وضعیت حرکتی می تواند توقف کند. ۴- Start Counter : شمارنده تعداد استارت

۵– عملکرد های سیستم که عبارتند از :

| شرح                                  | نام          | علامت | رديف |
|--------------------------------------|--------------|-------|------|
| تابلو در حالت آماده به کار قرار دارد | Standby      | ST    | ١    |
| حرکت در جهت بالا                     | Up           | UP    | ٢    |
| حرکت در جهت پایین                    | Down         | Dn    | ٣    |
| بسته شدن درب                         | Door Close   | DC    | ۴    |
| باز شدن درب                          | Door Open    | DO    | ۵    |
| همسطح سازی در جهت بالا               | Relevel Up   | RU    | ۶    |
| همسطح سازی در جهت پایین              | Relevel Down | RD    | ٧    |

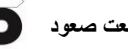

| شناسایی جهت حرکت                   | Direction | DR  | ٨  |
|------------------------------------|-----------|-----|----|
| مد استراحت                         | Blink     | BL  | ٩  |
| زمان خروج مسافر                    | Passenger | PS  | ١. |
| قطع بودن ارتباط CPU ها             |           | * * | 11 |
| CPU ها در حال برقراری ارتباط هستند |           | ??  | ١٢ |

۶- شاخص طبقه ای که کابین در آن می باشد.

Car Position -۷ : موقعیت کابین آسانسور

۸ - علائم هشداری :

| شرح                              | نام       | علامت | رديف |
|----------------------------------|-----------|-------|------|
| کلید راننده فعال شده است         | Lifter    | L     | ١    |
| ميكرو سوئيچ فول لود فعال شده است | Full Load | f     | ٢    |

۹- زمانیکه ارتباط یک و یا چند دستگاه جانبی قطع باشد ظاهر می شود.

۱۰- نشان دهنده تعریف آسانسور به صورت تکی و یا گروهی می باشد. چنانچه تکی تعریف شود علامت "S" و اگر گروهی تعریف شود یکی از علائم A,B,C,...,H نشان داده می شود. ۱۱ - سرعت حرکت آسانسور را برحسب متر بر ثانیه نشان می دهد.

#### Car Calls \_1\_9\_

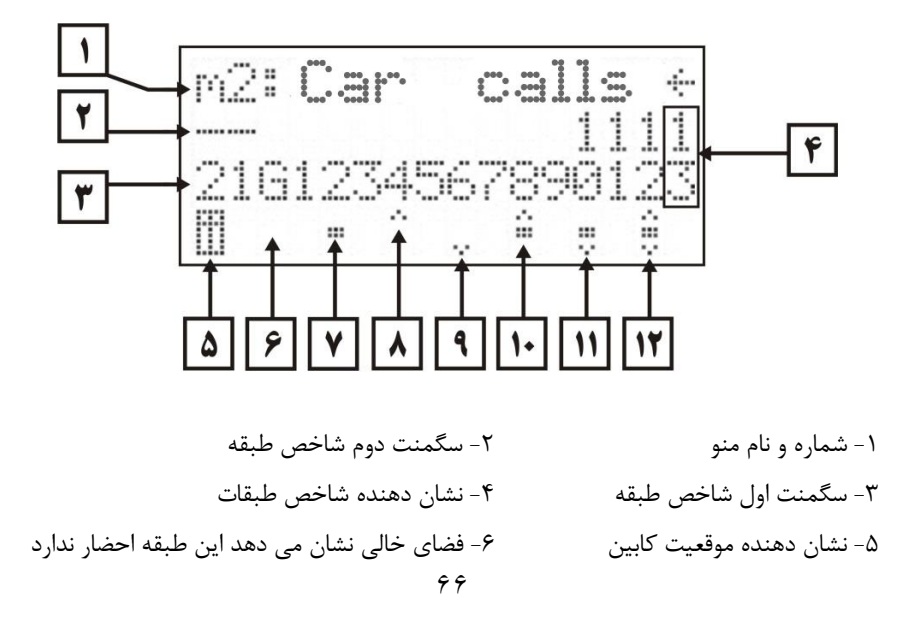

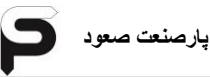

۲- احضار از داخل کابین
 ۸- احضار طبقه جهت بالا
 ۹- احضار طبقه جهت پایین
 ۱۰- احضار از داخل کابین و هم طبقه جهت بالا
 ۱۱- احضار از داخل و طبقه جهت پایین
 ۱۱- احضار از داخل و طبقه جهت پایین
 ۱۲- احضار از داخل، طبقه جهت بالا و جهت پایین
 دراین منو شاخص هر طبقه و نوع احضاری که در آن طبقه فعال شده است و همچنین موقعیت
 کابین که در کدام طبقه می باشد قابل مشاهده است. این منو شامل ۳ صفحه می باشد که در
 صفحه اول اطلاعات مربوط به طبقات ۱ الی ۱۶، صفحه دوم طبقات ۱۷ الی ۳۲ و صفحه سوم
 طبقات ۳۳ الی ۴۸ وجود دارند. با فشردن شستی های راست و یا چپ بر روی برد می توانید بین
 این صفحات حرکت کنید.

همچنین در این منو می توانید احضار هر طبقه ای را که می خواهید فعال کنید، بدین صورت که با فشردن شستی ورود (ENT) شاخص طبقه به صورت چشمک زن می شود، حال با فشردن شستی های راست (RIGHT) و یا چپ (LEFT) بر روی شاخص طبقات حرکت کرده تا به طبقه مورد نظر برسید. زمانیکه شاخص طبقه مورد نظر چشمک زن می باشد، با فشردن شستی ورود (ENT) "احضار داخل" ، شستی بالا "احضار طبقه جهت بالا" و شستی پایین "احضار طبقه جهت پایین" فعال می شود.

#### Inputs - T-9-T

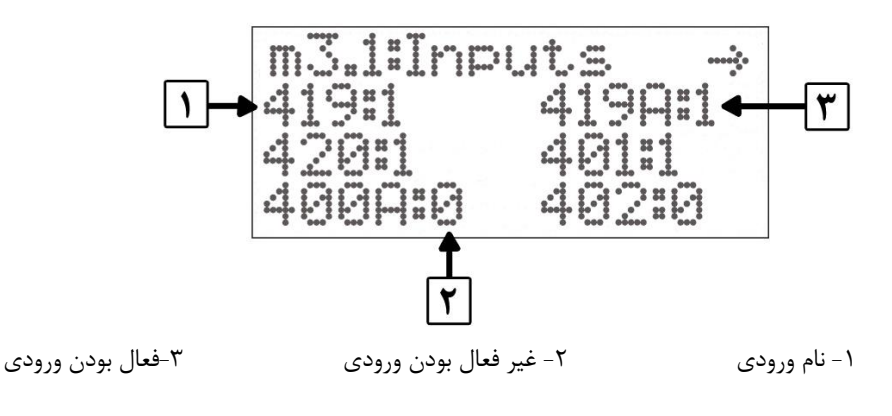

پارصنعت صعود

| <b>,</b>  |       | •         |       |           |       |
|-----------|-------|-----------|-------|-----------|-------|
| نام ورودی | شماره | نام ورودی | شماره | نام ورودی | شماره |
| PH1       | ۲۵    | PTC       | ۱۳    | 419       | ١     |
| PH2       | 48    | FB        | 14    | 419A      | ۲     |
| PH3       | ۲۷    | BS        | 10    | 420       | ٣     |
| CLS       | ۲۸    | Fire      | 18    | 401       | ۴     |
| OLS       | ۲۹    | Fault     | ۱۷    | 400A      | ۵     |
| DV        | ۳۰    | Pil       | ١٨    | 402       | ۶     |
| FL        | ۳۱    | Lset      | ۱۹    | 403       | ۷     |
| OL        | ۳۲    | Pi6       | ۲.    | 410       | ^     |
| DO        | ۳۳    | Pi7       | ۲۱    | 405       | ٩     |
| DC        | 34    | Pi8       | ۲۲    | 406       | ۱٠    |
| DP        | ۳۵    | Pi9       | ۲۳    | 407       | 11    |
| RP        | ۳۶    | Pi10      | ۲۴    | STM       | ١٢    |

در هر صفحه از این منو وضعیت ۳۶ ورودی قابل مشاهده است. این ورودی ها عبارتند از :

#### Outputs - 4-9-

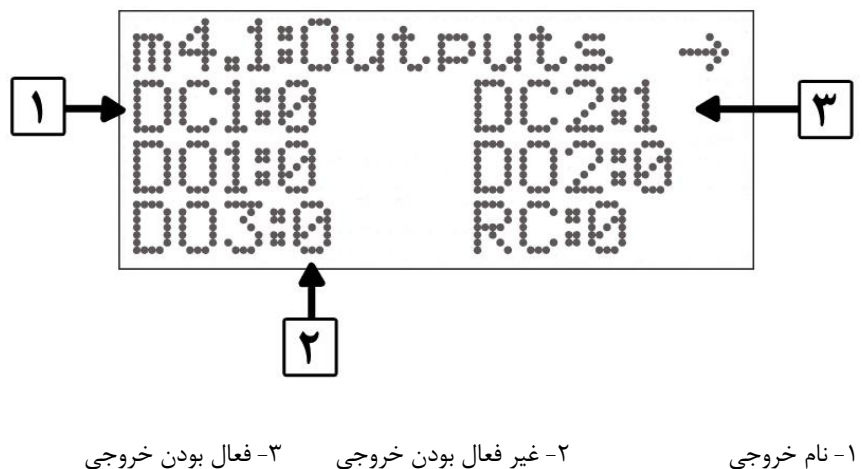

| در هر صفحه از این منو وضعیت ۱۸ خروجی قابل مشاهده است. این خروجی ها عبارتند از : |       |           |       |           |       |  |
|---------------------------------------------------------------------------------|-------|-----------|-------|-----------|-------|--|
| نام خروجی                                                                       | شماره | نام خروجی | شماره | نام خروجی | شماره |  |
| Po6                                                                             | ١٣    | L1        | ۷     | DC1       | ١     |  |
| Po7                                                                             | 14    | Po1       | ٨     | DC2       | ۲     |  |
| Po8                                                                             | ۱۵    | Po2       | ٩     | DO1       | ٣     |  |
| Po9                                                                             | 18    | Po3       | ۱٠    | DO2       | ۴     |  |
| Po10                                                                            | ۱۷    | Po4       | 11    | DO3       | ۵     |  |
| Po11                                                                            | ١٨    | Po5       | ١٢    | RC        | ۶     |  |

## Functions -۵-۶-۳

نمايش وضعيت داخلى سيستم

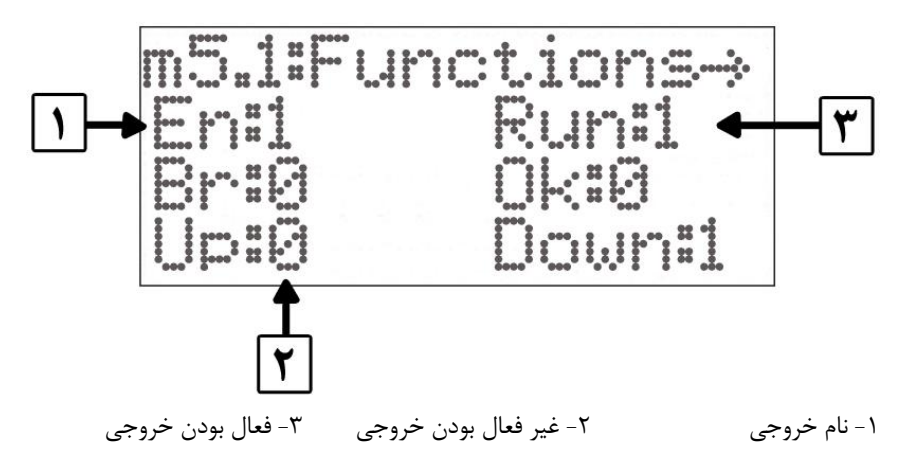

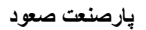

#### Data & Clock -9-9-۳

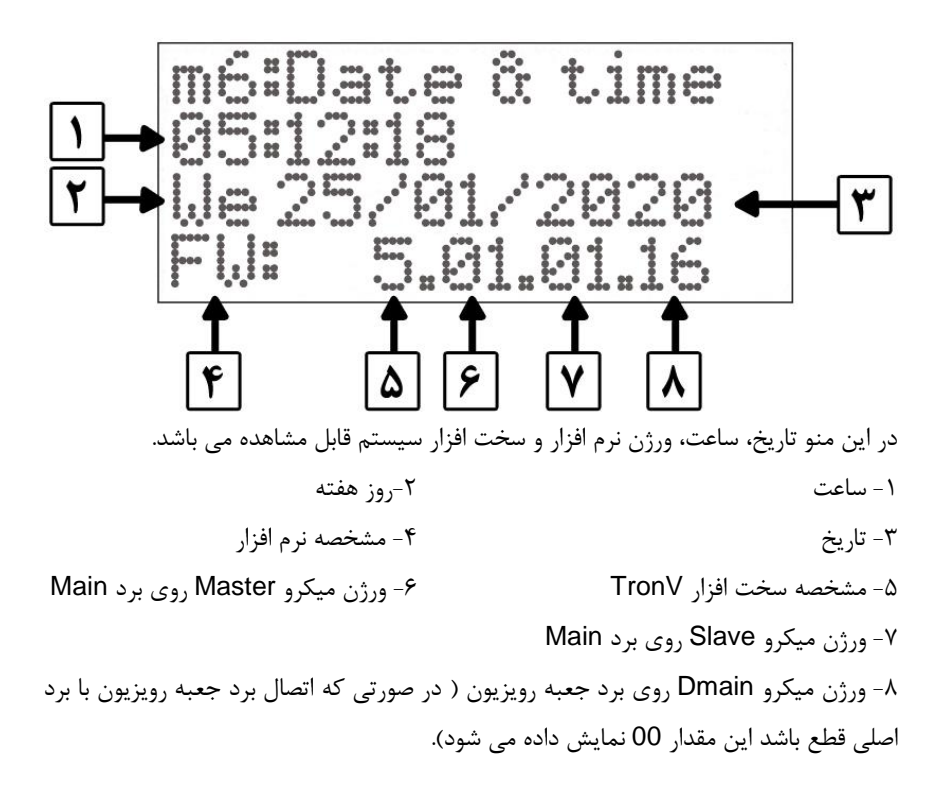

تنظیم تاریخ و ساعت در این منو می توانید ساعت و تاریخ سیستم را تنظیم نمائید. بدین ترتیب که با فشردن شستی ورود (ENTER) سیستم از شما رمز عبور می خواهد، با وارد کردن رمز عبور صحیح می توانید به ترتیب زیر، پارامترها را تنظیم نمائید: (با هر بار فشار شستی ورود بر روی پارامترها حرکت می کنید)

**الف**) تنظیمات ساعت : ۱ - دقیقه ۲ - ساعت **ب**) تنظیمات تاریخ : ۱ - سال ۲ - ماه ۳ - روز ۴ - نام روز در هفته

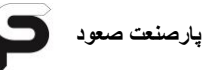

#### ۲-۷-نحوه حرکت در منوها و تغییر مقدار یک منو

فرض کنید می خواهید از منوی Monitor به Car Call Mode بروید و مقدار آن را تغییر دهید. مراحل آن به صورت زیر می باشد : ۱- در منوی Monitor قرار دارید.

m.... ml: Sp:0.000 M: Re D:A 

۲- با یک بار فشار شستی برگشت به منوی Monitor Menu بروید.

t.1 Monitor menu m1 >> m6

۳- با فشار شستی بالا و یا پایین به منوی Control Panel بروید.

t.3Control panel  $p1 \gg p12$ 

۴- با یک بار فشار شستی ورود به زیر منوی Main Setup بروید.

Main setup p1.01 >> p1.27

۵- با فشار شستی بالا به منوی Car Call Mode بروید.

P1.09 Car call mode 1.Normal

۶- با فشار شستی ورود، مقدار منو چشمک زن می شود، حال می توانید با شستی های بالا و یا پایین مقدار را افزایش و یا کاهش دهید تا به گزینه مورد نظر برسید، سپس شستی ورود را فشار دهید تا مقدار یا گزینه مورد نظر ذخیره شود.

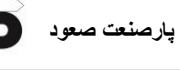

## ۲−۸-آشنایی با منوهای برد (Green Motion(GMU

| Menu                                                                                                    |                                                                                                    |                                                                |                                 |         |            |  |  |
|----------------------------------------------------------------------------------------------------|----------------------------------------------------------------------------------------------------|----------------------------------------------------------------|---------------------------------|---------|------------|--|--|
| ۱. صفحه نمایش مقدار ولتاژ، جریان و توان ۱. صفحه نمایش مقدار ولتاژ، جریان و توان                                                        |                                                                                                    |                                                                |                                 |         |            |  |  |
| 2. Tim                                                                                                    | <ol> <li>Time And Date Setting</li> <li>۲. تنظیمات زمان و تاریخ</li> </ol>                                         |                                                                |                                 |         |            |  |  |
| ۳. پارامتر های برنامه ۳.                                                                                                    |                                                                                                    |                                                                |                                 |         |            |  |  |
| ۲-۱. تنظیمات اصلی ۳-۱.                                                                                                    |                                                                                                    |                                                                |                                 |         |            |  |  |
| کد                                                                                                    | پارامترها                                                                                                    | توضيحات                                                        | بازه انتخابى                    | پيش فرض | واحد       |  |  |
| P1.1                                                                                                    | Energy Saving                                                                                                    | نحوه ذخيره انرژي                                               | 1: Automatic<br>2: Manual       | 2       | -          |  |  |
| P1.2                                                                                                    | Energy Saving                                                                                                    | تنظیم ساعات ذخیره انرژی<br>به صورت دستی                        | ON:None, 1~23<br>OFF:None, 1~24 | None    | -          |  |  |
| P1.3                                                                                                    | Lift Off Delay                                                                                                    | تاخیر در خاموش کردن<br>آسانسور در صورت کمبود<br>انرژی در باتری | 0~250                           | 50      | ×100<br>ms |  |  |
| P1.4                                                                                                    | Battery Number                                                                                                    | تعداد باترى                                                    | 20~24                           | 22      | -          |  |  |
| P1.5                                                                                                    | Battery Type                                                                                                    | نوع باترى                                                      | 1: Lead Crystal<br>2: Lead Acid | 2       | -          |  |  |
| P1.6                                                                                                    | Battery Capacity                                                                                                   | ظرفيت باترى                                                    | 3~60                            | 10      | Ampere     |  |  |
| P1.7                                                                                                    | R1 Resistort                                                                                                    | مقاومت R1                                                      | 0~100                           | 30      | Ohm        |  |  |
| P1.8                                                                                                    | R2 Resistor                                                                                                    | مقاومت R2                                                      | 0~100                           | 30      | Ohm        |  |  |
| P1.9                                                                                                    | P1.9         Factory Default         1: Done<br>تنظیمات کارخانه         1         One<br>2: Do         1         - |                                                                |                                 |         |            |  |  |
| * برای برگرداندن به حالت تنظیمات کارخانه ابتدا گزینه ۲ (D0) را انتخاب کرده سپس کلید Enter را فشرده تا<br>تنظیمات کارخانه ای صورت گیرد. |                                                                                                    |                                                                |                                 |         |            |  |  |

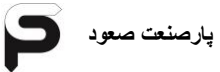

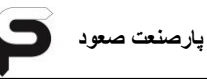

بخش ٤

# تنظيمات برد تابلو

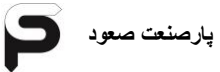

## t3:Program PRMTR P1 >> P12-1-F

# P1 : Main Setup P1.01 >> P1.25-1-1-6

| 5     | ali                 | مقادير                                                                                                    |                  | inde tur                                                                                                    |
|-------|---------------------|----------------------------------------------------------------------------------------------------|------------------|----------------------------------------------------------------------------------------------------|
| 2     | טא                  | حداكثر – حداقل                                                                                                    | پيش فرض          | لوطيعات                                                                                                    |
| P1. 1 | Number of<br>floors | 2 – 48                                                                                                    | 16               | تعريف تعداد طبقات                                                                                                    |
| P1.2  | System Type         | 1- Simplex<br>2- Group (A)<br>3- Group (B)<br>4- Group (C)<br>5- Group (D)<br>6- Group (E)<br>7- Group (F)<br>8- Group (G)<br>9- Group (H) | Simplex          | نوع سیستم کنترل :<br>۱- راه اندازی به صورت تکی<br>۲ الی ۹ – تعریف نام آسانسور در آسانسورهای گروهی، با<br>Enter هر یک از گزینه ها، می بایست Bottom Floor<br>نیز وارد گردد.                                     |
| P1. 3 | Total door<br>park  | 1- Door close<br>2- Door open                                                                                                    | 1- Door<br>close | نوع پاسخ دهی به احضار طبقات :<br>۱- با انتخاب این گزینه می توانید نوع پاسخ دهی به<br>احضار (Full,Up,Down) را در منوی P2.2 برای هر<br>طبقه تعریف نمائید.<br>۲- این گزینه برای سیستم های کلکتیو سلکتیو می باشد. |
| P1.4  | DO Limit<br>Switch  | 1- Enable<br>2- Disable                                                                                                    | Disable          | ميكروسوئيچ حد باز شدن درب :<br>۱- فعال باشد.<br>۲- غير فعال باشد.                                                                                                    |
| P1. 5 | DC Limit<br>Switch  | 1- Enable<br>2- Disable                                                                                                    | Disable          | ۲- بازگشت میکروسوئیچ حد بسته شدن درب :<br>۱- فعال باشد.<br>۲- غیر فعال باشد.                                                                                                    |
| P1.6  | Parking<br>Status   | 1- Enable<br>2- Disable                                                                                                    | Enable           | وضعیت رفتن به طبقه پارک بعد از مد استراحت :<br>۱- فعال باشد.<br>۲- غیر فعال باشد.                                                                                                    |
| P1.7  | Park Floor          | 1 – 48                                                                                                    | 1                | تعيين طبقه پارک                                                                                                    |
| P1.8  | Fire Park<br>Floor  | 1 – 48                                                                                                    | 1                | تعیین طبقه پارک اضطراری<br>( فعال شدن سنسور آتش نشان )                                                                                                    |

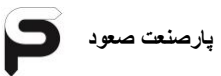

| .5    | ali                 | مقادير                                                                                        |                |                                                                                                    |
|-------|---------------------|-----------------------------------------------------------------------------------------------|----------------|----------------------------------------------------------------------------------------------------|
| 35    | טק                  | حداكثر – حداقل                                                                                | پيش فرض        | توضيعات                                                                                                    |
| P1.9  | Car Call Mode       | 1- Normal<br>2- Call Erase<br>3- Hall Show                                                    | Normal         | تعریف سیستم شستی داخل کابین :<br>۱- حالت عادی شستی<br>۲- پاک کردن شستی اشتباه با فشار<br>مجدد همان شستی<br>۳- نمایش احضارهای طبقات در داخل<br>کابین بصورت چشمک زن |
| P1.10 | Hall Call Mode      | 1-Can Open<br>2- Destination                                                                  | Can<br>Open    | تعریف سیستم شستی طبقات :<br>۱- نمراتورهای معمولی (سون سگمنت)<br>۲- نمراتورهای CANBus                                                                              |
| P1.11 | Car Capacity        | 1 – 48 Person                                                                                 | 16             | محدود کردن تعداد شستی های داخل<br>کابین نسبت به ظرفیت کابین                                                                                                    |
| P1.12 | Elevator Test       | 1- Inactive<br>2- ACT with<br>door<br>(Door Active)<br>3- ACT door<br>less<br>(Door Inactive) | Inactive       | تست آسانسور بدون فعال کردن احضارها<br>بصورت خودکار :<br>۱- غیر فعال باشد.<br>۲- شروع تست با درب فعال<br>۳- شروع تست با درب غیر فعال                               |
| P1.13 | Segment<br>Blinking | 1- Enable<br>2- Disable                                                                       | Disable        | حالت چشمک زن نمراتورهای طبقات :<br>۱- چشمک زن<br>۲- دائم روشن                                                                                                    |
| P1.14 | Energy<br>Saving    | 1- Automatic<br>2- Manual                                                                     | Manual         | تعریف حالت ذخیره انرژی :<br>۱- اتوماتیک<br>۲- تعریف دستی زمان ها در منوی<br>P3.16                                                                                 |
| P1.15 | Double Door         | 1- Single call<br>2- Double call                                                              | Single<br>call | نوع شستی کابین در کابین دو درب :<br>۱- تک پنل شستی<br>۲- دو پنل شستی (برای هر درب پنل<br>شستی مجزا)                                                               |
| P1.16 | EVA Direct          | 1- Down Move<br>2- Up Move                                                                    | Up Move        | فرمان جهت حرکت به درایو در حالت<br>نجات اضطراری:<br>۱- جهت پایین<br>۲- جهت بالا                                                                                   |

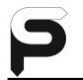

| ج     | مقادير               |                                                              |                  |                                                                                                    |
|-------|----------------------|--------------------------------------------------------------|------------------|----------------------------------------------------------------------------------------------------|
| 30    | טק                   | حداكثر – حداقل                                               | پيش فرض          | توضيعات                                                                                                    |
| P1.17 | Car Low SPD<br>Blink | 1-Enable<br>2-Disable                                        | Disable          |                                                                                                    |
| P1.18 | Audio Card<br>Music  | 1- Enable<br>2- Disable                                      | Enable           | پخش موزیک در کابین:<br>۱-فعال<br>۲-غیرفعال                                                                                         |
| P1.19 | Audio<br>Announce    | 1- Enable<br>2- Disable                                      | Enable           | پخش اعلام طبقات در کابین:<br>۱-فعال<br>۲-غیرفعال                                                                                   |
| P1.20 | DSC Car Call         | 1-Enable<br>2-Disable                                        | Disable          | عملکرد شستی کابین در حالت کنترل<br>مقصد(Destination):<br>۱-فعال<br>۲-غیرفعال                                                       |
| P1.21 | DSC Desire<br>Call   | 1- Active<br>anyway<br>2-ACT loadcell<br>3- ACT<br>photocell | Active<br>anyway | فعال شدن شستی کابین در حالت<br>کنترل مقصد(Destination):<br>۱-حالت دائم فعال<br>۲-با loadcell وphotocell فعال<br>۳-باphotocell فعال |
| P1.22 | Servi                | ce call                                                      | 0                | تعداد روزهایی که به عنوان قفل<br>تابلوفرمان تعریف شده است. <sup>۱</sup>                                                            |
| P1.23 | Serviceman<br>Phone  | 02122976101                                                  |                  | شماره تماس سرویسکار و پشتیبان<br>جهت نمایش در موارد مورد نیاز                                                                      |
| P1.24 | (                    | Clear Counter                                                |                  |                                                                                                    |
| P1.25 | F                    | actory Default                                               |                  | تنظیمات کارخانه ۲                                                                                                    |

۱- برای تغییردر وضعیت کدگذاری تابلوفرمان، کدی که از پشتیبانی شرکت دریافت کرده اید را در پارامتر P1.22:Service Call وارد کرده و Enter را بزنید.درصورتی که تمایل به تغییر کد دارید کد دلخواه را زده و Enterرا بزنید.در غیراینصورت کلید Escape را بزنید.سپس تعداد روزهای فعال بودن تابلوفرمان را وارد کنید و اگر تمایل دارید تابلوفرمان کدگذاری نشده باشد عدد 0 را وارد کنید.

قابل ذکر است بعد از سپری شدن تعداد روزهای تنظیم شده در این پارامتر، کدگذاری فعال

پارصنعت صعود

راهنمای نصب و عیب یابی تابلو فرمان Tron V

میشود وتابلوفرمان نمراتور کابین و طبقات نشان نمی دهد و احضار کابین و طبقات را با تاخیر پاسخ میدهد.

۲- درصورتی که مایل هستید تمامی تنظیمات برد و درایو به تنظیمات کارخانه برگردد، کد 3333 را در این پارامتر وارد کرده و نوع درایو تابلو را انتخاب کنید. اگر درایو تابلو ، جفران باشد، نوع درایو جفران را انتخاب کرده وکلید Enter رایزنید.

ولی درصورتی که مایلید فقط تنظیمات برد (تنظیماتی که مربوط به درایو نیست) دیفالت شود، کد 1111 را در این پارامتر وارد کرده وکلید Enter رابزنید

#### P2 : Floor Setting P2.1 >> P2.11-Y-1-F

| .5   | al:               | مقادير                                                                                        |               | تبذرحات                                                                                                    |
|------|-------------------|-----------------------------------------------------------------------------------------------|---------------|----------------------------------------------------------------------------------------------------|
| 30   | טק                | حداکثر - حداقل                                                                                | پيش فرض       | لوصيعات                                                                                                    |
| P2.1 | Select Floor      | 1 – 48                                                                                        | 1             | انتخاب طبقه مورد نظر :<br>با انتخاب هر طبقه می توانید پارامترهای<br>مربوط به همان طبقه را در منوی<br>P2.2 الی P2.11 تنظیم نمائید.  |
| P2.2 | Collect Type      | 1- Down<br>2- Up<br>3- Full                                                                   | Full          | نوع پاسخ دهی به احضار طبقات :<br>۱- از بالا به پایین<br>۲- از پایین به بالا<br>۳- طبقه به طبقه                                     |
| P2.3 | Numerator<br>Code | 0,1,2,3,4,5,6,7,8<br>,9,-,G,F,A,P,E,L<br>,H,d,h,r,b                                           |               | تعريف خروجی نمراتور<br>SEG1 : يکان نمراتور<br>SEG2 : دهگان نمراتور                                                                 |
| P2.4 | Door Type         | 1- Automatic<br>2- Semi Auto                                                                  | Auto          | تعریف نوع درب :<br>۱- درب تمام اتوماتیک<br>۲- درب نیمه اتوماتیک                                                                    |
| P2.5 | Door Park<br>Mode | 1- Open Door<br>2- Close Door                                                                 | Close<br>Door | وضعیت درب در حالت پارک :<br>۱ - درب باز<br>۲ - درب بسته                                                                            |
| P2.6 | Door Action       | 1- MSTR<br>2- SLV1<br>3- SLV2<br>4- MSTR+SLV1<br>5- MSTR+SLV2<br>6- SLV1+SLV2<br>7- M+SL1+SL2 | MSTR          | وضعیت فعال بودن درب ها :<br>۱- درب اصلی<br>۲- درب فرعی ۱<br>۴- درب اصلی و فرعی ۱<br>۵- درب اصلی و فرعی ۲<br>۶- درب اصلی ۱ و فرعی ۲ |

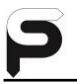

راهنمای نصب و عیب یابی تابلو فرمان Tron V

| P2.7  | Hall Call          | 1- Enable<br>2- Disable | Enable  | فعال یا غیر فعال بودن شستی طبقه :<br>۱ - فعال باشد.<br>۲- غیر فعال باشد.  |
|-------|--------------------|-------------------------|---------|---------------------------------------------------------------------------|
| P2.8  | Car Call           | 1- Enable<br>2- Disable | Enable  | فعال یا غیر فعال بودن شستی داخل :<br>۱- فعال باشد.<br>۲- غیر فعال باشد.   |
| P2.9  | Motion<br>Detector | 1- Enable<br>2- Disable | Disable | فعال یا غیر فعال بودن سنسور حرکتی :<br>۱- فعال باشد.<br>۲- غیر فعال باشد. |
| P2.10 | Level Position     | 0 - 32767               |         | موقعیت طبقه نسبت به سوئیچ استپ<br>اجباری پایین                            |
| P2.11 | Code Segment       | 000000- 111111          | 000000  | کد خروجی نمراتور برای نمراتورهای<br>کدی مانند باینری و گری                |

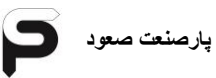

## P3 : Time Setting P3.01 >> P3.25-٣-1-۴

| 15    | .1:                                   | مقادير                        |         |                                                                                                    |  |
|-------|---------------------------------------|-------------------------------|---------|----------------------------------------------------------------------------------------------------|--|
| 30    | ىم                                    | حداکثر - حداقل                | پيش فرض | نوصيحات                                                                                                    |  |
| P3.1  | Car Light Time                        | 5 – 200 s                     | 10      | زمان روشن بودن لامپ داخل کابین<br>پس از توقف                                                                              |  |
| P3.2  | Park Time                             | 5 – 250 s                     | 10      | زمان رفتن به مد استراحت پس از<br>خاموش شدن لامپ داخل کابین                                                                |  |
| P3.3  | Door Open<br>Time                     | 1 – 100 s                     | 5       | مقدار زمان فرمان باز شدن درب                                                                                              |  |
| P3.4  | Door Close<br>Time                    | 1 – 100 s                     | 15      | مقدار زمان فرمان بسته شدن درب                                                                                             |  |
| P3.5  | Traveling Time                        | 1 – 1000 ms                   | 200     | مدت زمان حرکت آسانسور از اولین تا<br>آخرین توقف                                                                           |  |
| P3.6  | Lock<br>Debouncer                     | 0 – 3000 ms<br>0 – 30 * 100 0 |         | تاخیر در بررسی کامل بودن مدار قفل                                                                                         |  |
| P3.7  | Cont<br>Debouncer                     | 0 – 3000 s<br>0 – 30 × 100 0  |         | تاخیر در بررسی کامل بودن مدار دو<br>شاخه کنتاکت                                                                           |  |
| P3.8  | Passenger<br>Time                     | 0 – 50 s<br>Step 1 s 0        |         | مدت زمان ما بین باز شدن تا بسته<br>شدن درب                                                                                |  |
| P3.9  | Car Access<br>Time                    | 0 – 50 s                      | 0       | حداقل زمان دسترسی مسافر به کابین<br>در سیستم کنترل مقصد                                                                   |  |
| P3.10 | Mecanical<br>Brake Voltage<br>Divider | 0 – 10 s                      | 3       | زمان خروجی مدار نیم موج ترمز :<br>از زمان شروع حرکت مدت زمان تعریف<br>شده طی شده و سپس خروجی مدار<br>نیم موج فعال می شود. |  |
| P3.11 | Up Stop Delay                         | 0 – 5000<br>0 – 50 ×100ms     | 0       | تاخیر در زمان برداشتن فرمان حرکت<br>پس از رسیدن به لول در جهت بالا                                                        |  |
| P3.12 | Down Stop<br>Delay                    | 0 – 5000<br>0 – 50 ×100ms     | 0       | تاخیر در زمان برداشتن فرمان حرکت<br>پس از رسیدن به لول در جهت پایین                                                       |  |
| P3.13 | Evacuation<br>Start                   | 0 – 50 s                      | 10      | تاخیر در شروع مد نجات اضطراری                                                                                             |  |
| P3.14 | Evacuation<br>Run                     | 0 – 30 s                      | 10      | تاخیر در فرمان حرکت در سیستم<br>نجات اضطراری                                                                              |  |

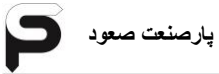

| .5    | 1.                                    | مقادير            |         |                                                                                                    |  |
|-------|---------------------------------------|-------------------|---------|----------------------------------------------------------------------------------------------------|--|
| 30    | 0م                                    | حداکثر - حداقل    | پيش فرض | وصيعات                                                                                                    |  |
| P3.15 | POT1 On/Off<br>Time                   | None,1 , , 23     | None    | زمان فعال یا غیر فعال شدن خروجی<br>قابل برنامه ریزی POT1 :<br>می توانید با گزینه On Time ساعت<br>فعال شدن و گزینه Off Time ساعت<br>غیر فعال شدن خروجی POT1 را<br>تنظیم نمائید. |  |
| P3.16 | Energy Saving                         | None,1 , , 23     | None    | زمان فعال یا غیر فعال شدن سیستم<br>ذخیره انرژی :<br>می توانید با گزینه On Time ساعت<br>فعال شدن و گزینه Off Time ساعت<br>غیر فعال شدن سیستم ذخیره انرژی را<br>تنظیم نمائید.    |  |
| P3.17 | Announce<br>Delay                     | 0 – 10 s          | 1       | تاخیر در اعلام طبقات پس از دور<br>انداختن                                                                                                    |  |
| P3.18 | Lock MGNT<br>Delay                    | 0 – 10 s          | 1       | تاخیر در مگنت کمان درب نسبت به<br>فرمان درب                                                                                                    |  |
| P3.19 | Encoder<br>Check Start<br>Delay       | 0 – 10 s          | 3       | تاخیر در بررسی انکودر پس از حرکت                                                                                                    |  |
| P3.20 | Encoder<br>Check Period<br>Time       | 0 – 10 s          | 1       | فاصله زمانی بررسی انکودر                                                                                                    |  |
| P3.21 | Lift Initial After<br>This Time       | 0 – 60 s          | 10      | تاخیر در شروع به کار پس از روشن<br>شدن                                                                                                    |  |
| P3.22 | Lift Deep<br>Sleep After<br>This Time | 0 – 240 Min       | 0       | حالت مصرف حداقل انرژی :<br>0 = غیر فعال<br>240 – 1 (دقیقه) = تاخیر تا شروع<br>حالت مصرف حداقل انرژی                                                                            |  |
| P3.23 | Correction<br>STD                     | 0 – 50<br>×100 ms | 10      | در صورت تنظیم گزینه P5.10 روی<br>گزینه ۲، جهت شناسایی با لبه پرچم به<br>این پارامتر مقدار می دهیم.                                                                             |  |
| P3.24 | Serial Time<br>Out                    | 0 – 50<br>×100 ms | 10      | زمان قطعی ارتباط سریال بین برد و<br>درایو                                                                                                    |  |

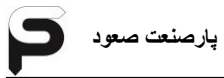

راهنمای نصب و عیب یابی تابلو فرمان Tron V

| 15       | ali        | مقادير                                           |                                | تمضحات                                                                                                    |
|----------|------------|--------------------------------------------------|--------------------------------|----------------------------------------------------------------------------------------------------|
|          | 54         | حداکثر - حداقل                                   | پيش فرض                        | وطيبات                                                                                                    |
| P3.25    | .کار       | <b>Lift On/Off Time</b><br>ن آسانسور به صورت خود | <b>:P3.14.1</b><br>یا خاموش شد | <b>-&gt;P3.14.7</b><br>تنظیم زمان روشن                                                                                               |
| P3. 25.1 | Sunday     | None,1 , , 23                                    | None                           | یکشنبه :<br>می توانید با گزینه On Time ساعت<br>روشن شدن و گزینه Off Time<br>ساعت خاموش شدن آسانسور را در روز<br>یکشنبه تنظیم نمائید. |
| P3. 25.2 | Monday     | None,1 , , 23                                    | None                           | دوشنبه                                                                                                    |
| P3. 25.3 | Tuesday    | None,1 , , 23                                    | None                           | سه شنبه                                                                                                    |
| P3. 25.4 | Wendnesday | None,1 , , 23                                    | None                           | چهارشنبه                                                                                                    |
| P3. 25.5 | Thursday   | None,1 , , 23                                    | None                           | پنجشنبه                                                                                                    |
| P3. 25.6 | Friday     | None,1 , , 23                                    | None                           | جمعة                                                                                                    |
| P3. 25.7 | Saturday   | None,1 , , 23                                    | None                           | شنبه                                                                                                    |

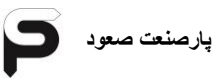

## P4 : Fixed Input P4.1 >> P4.11-۴-۱-۴

| 5     | .1•        | نادير                      |            |         |
|-------|------------|----------------------------|------------|---------|
| 30    | טק         | حداکثر - حداقل             | پیش فرض    | نوصيحات |
| P4.1  | PH1 Input  | 1- Not Invert<br>2- Invert | Invert     |         |
| P4.2  | PH2 Input  | 1- Not Invert<br>2- Invert | Invert     |         |
| P4.3  | PH3 Input  | 1- Not Invert<br>2- Invert | Invert     |         |
| P4.4  | Do Input   | 1- Not Invert<br>2- Invert | Invert     |         |
| P4.5  | Dc Input   | 1- Not Invert<br>2- Invert | Not Invert |         |
| P4.6  | OL Input   | 1- Not Invert<br>2- Invert | Invert     |         |
| P4.7  | FL Input   | 1- Not Invert<br>2- Invert | Invert     |         |
| P4.8  | LF Input   | 1- Not Invert<br>2- Invert | Not Invert |         |
| P4.9  | CNCL Input | 1- Not Invert<br>2- Invert | Not Invert |         |
| P4.10 | OLS Input  | 1- Not Invert<br>2- Invert | Invert     |         |
| P4.11 | CLS Input  | 1- Not Invert<br>2- Invert | Invert     |         |

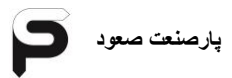

Tron V - منظیمات ورودی و خروجی های قابل برنامه ریزی برای تابلو 3PH

## P5 : Programmable Inputs P5.1 >> P5.5

| 15   | ali      | <b>ن</b> ادیر     | تمضيحات       |                       |
|------|----------|-------------------|---------------|-----------------------|
|      |          | عنوان پارامتر     | گزینه انتخابی | لوعيادت               |
| P5.1 | Progln 1 |                   | Not Used      | فعال بودن             |
| P5.2 | ProgIn 2 | 5: Mechanic Brake | Invert        | سوييچ ترمز موتور      |
| P5.3 | Progln 3 | 4: Fire Detector  | Invert        | سنسور آتش نشان        |
| P5.4 | Progln 4 | 3: External Fault | Not Invert    | خطای خارجی            |
| P5.5 | Progln 5 | 6: Contactor FB   | Invert        | مدار فيدبك كنتاكتورها |

توضيح: با انتخاب هر ورودی می توانيد نوع عملکرد Used يا Not Used را تعريف نمائيد.

۲۰۹ -۱-۴-تنظیمات ورودی و خروجی های قابل برنامه ریزی برای تابلو
 1PH

# P5 : Programmable Inputs P5.1 >> P5.5

| نام  |          | مقادير            | rile tur       |                       |
|------|----------|-------------------|----------------|-----------------------|
| 30   | טק       | عنوان پارامتر     | گزینه انتخابی  | توصيحات               |
| P5.1 | Progln 1 | 14: G.M.U Low PW  | Normally Close | توان پايين G.M.U      |
| P5.2 | Progln 2 | 5: Mechanic Brake | Invert         | سوييچ ترمز موتور      |
| P5.3 | Progln 3 | 4: Fire Detector  | Invert         | سنسور آتش نشان        |
| P5.4 | ProgIn 4 | 3: External Fault | Not Invert     | خطای خارجی            |
| P5.5 | Progln 5 | 6: Contactor FB   | Invert         | مدار فيدبك كنتاكتورها |

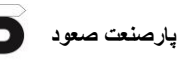

| .15  | ali       | قادير          | ۵             | تمضيحات                  |
|------|-----------|----------------|---------------|--------------------------|
|      | F-        | عنوان پارامتر  | گزینه انتخابی | <u> </u>                 |
| P6.1 | ProgOut 1 | Not Used       | Not Used      | خروجی قابل برنامه ریزی ۱ |
| P6.2 | ProgOut 2 | 4: G.M.U Out 2 | Normally Open | فرمان بسته شدن درب       |
| P6.3 | ProgOut 3 | Not Used       | Not Used      | خروجی قابل برنامه ریزی ۳ |
| P6.4 | ProgOut 4 | Not Used       | Not Used      | خروجی قابل برنامه ریزی ۴ |
| P6.5 | ProgOut 5 | Not Used       | Not Used      | خروجی قابل برنامه ریزی ۵ |
| P6.6 | ProgOut 6 | Not Used       | Not Used      | خروجی قابل برنامه ریزی ۶ |
| P6.7 | ProgOut 7 | Not Used       | Not Used      | خروجی قابل برنامه ریزی ۷ |

P6 : Programmable Outputs P6.1 >> P6.7-V-1-F

برای تابلو MRL در صورت تکفاز یا سه فاز بودن، تنظیمات قبل را لحاظ کرده و جدول زیر را نیز در خروجی اضافه کنید. با توجه به این موضوع که سیم ها را به کدام خروجی وصل میکنید، آن خروجی را به صورت زیر تنظیم نمایید. به همین دلیل در جدول زیر شماره خروجی (که متناسب با سیم بندی شما می باشد) ذکر نشده است.

| با   |          | مقادير            | تاجيبة م       |                             |
|------|----------|-------------------|----------------|-----------------------------|
| 2    | r<br>r   | عنوان پارامتر     | گزینه انتخابی  | وعيات                       |
| P6.4 | ProgOut4 | 38: Level Display | Normally Close | خروجی سر طبقه در EVA        |
| P6.5 | ProgOut5 | 36: Up Moving     | Normally Open  | خروجی جهت بالا در EVA       |
| P6.6 | ProgOut6 | 37: Down Moving   | Normally Open  | خروجی جهت پایین در EVA      |
| P6.7 | ProgOut7 | 39: EVA OS Out    | Normally Open  | خروجی سرعت بیش از حد در EVA |

| 04                                   |                                                                                                    |                                                                                                    |                                                                                                    |
|--------------------------------------|----------------------------------------------------------------------------------------------------|----------------------------------------------------------------------------------------------------|----------------------------------------------------------------------------------------------------|
| ,                                    | حداکثر - حداقل                                                                                                    | پيش فرض                                                                                                    | - 7                                                                                                    |
| External Fault<br>Fault Code : E3    | 1- Not Used<br>2- Fault                                                                                                    | Fault                                                                                                    |                                                                                                    |
| Mechanical Brake<br>Fault Code : E5  | 1- Not Used<br>2- Fault                                                                                                    | Fault                                                                                                    |                                                                                                    |
| Travel Time Over<br>Fault Code : E6  | 1- Not Used<br>2- Fault                                                                                                    | Fault                                                                                                    |                                                                                                    |
| Contactor FB<br>Fault Code : E7      | 1- Not Used<br>2- Fault                                                                                                    | Fault                                                                                                    |                                                                                                    |
| Door Opening<br>Fault Code : E8      | 1- Not Used<br>2- Fault                                                                                                    | Fault                                                                                                    |                                                                                                    |
| Full Load Fault<br>Fault Code : None | 1- Not Used<br>2- Fault                                                                                                    | Fault                                                                                                    |                                                                                                    |
| Over Load Fault<br>Fault Code : OL   | 1- Not Used<br>2- Fault                                                                                                    | Fault                                                                                                    |                                                                                                    |
| Over Heat Fault<br>Fault Code : OH   | 1- Not Used<br>2- Fault                                                                                                    | Fault                                                                                                    |                                                                                                    |
| Door Photocell<br>Fault Code : PH    | 1- Not Used<br>2- Fault                                                                                                    | Fault                                                                                                    |                                                                                                    |
| Phase Control<br>Fault Code : PF     | 1- Not Used<br>2- Fault                                                                                                    | Fault                                                                                                    |                                                                                                    |
| Over Current<br>Fault Code : oc      | 1- Not Used<br>2- Fault                                                                                                    | Not Used                                                                                                    |                                                                                                    |
| Fire Detector<br>Fault Code : FI     | 1- Not Used<br>2- Fault                                                                                                    | Fault                                                                                                    |                                                                                                    |
| Encoder Fault<br>Fault Code : FE     | 1- Not Used<br>2- Fault                                                                                                    | Not Used                                                                                                    |                                                                                                    |
| Traction Fault<br>Press Enter        |                                                                                                    |                                                                                                    | غیر فعال کردن<br>خطاهای درایو جهت<br>تست استاندارد                                                                                                    |
| Clear Fault History                  | 1- Yes<br>2- No                                                                                                    |                                                                                                    | پاک کردن لیست<br>خطاهای رخ داده                                                                                                    |
|                                      | External Fault<br>Fault Code : E3<br>Mechanical Brake<br>Fault Code : E5<br>Travel Time Over<br>Fault Code : E6<br>Contactor FB<br>Fault Code : E7<br>Door Opening<br>Fault Code : E7<br>Door Opening<br>Fault Code : E8<br>Full Load Fault<br>Fault Code : None<br>Over Load Fault<br>Fault Code : OL<br>Over Heat Fault<br>Fault Code : OH<br>Door Photocell<br>Fault Code : PH<br>Phase Control<br>Fault Code : PH<br>Phase Control<br>Fault Code : PH<br>Over Current<br>Fault Code : FI<br>Over Current<br>Fault Code : FI<br>Encoder Fault<br>Fault Code : FE<br>Traction Fault<br>Press Enter | Controlالعنائي - حداقلExternal Fault<br>Fault Code : E31- Not Used<br>2- FaultMechanical Brake<br>Fault Code : E51- Not Used<br>2- FaultTravel Time Over<br>Fault Code : E61- Not Used<br>2- FaultContactor FB<br>Fault Code : E71- Not Used<br>2- FaultDoor Opening<br>Fault Code : E82- FaultDoor Opening<br>Fault Code : E82- FaultUt Code : E8<br>Fault Code : E82- FaultOver Load Fault<br>Fault Code : None1- Not Used<br>2- FaultOver Load Fault<br>Fault Code : OL1- Not Used<br>2- FaultOver Heat Fault<br>Fault Code : OH1- Not Used<br>2- FaultDoor Photocell<br>Fault Code : PH<br>2- Fault1- Not Used<br>2- FaultOver Current<br>Fault Code : PH<br>2- Fault1- Not Used<br>2- FaultOver Current<br>Fault Code : C1- Not Used<br>2- FaultOver Current<br>Fault Code : PH<br>2- Fault1- Not Used<br>2- FaultDoor Photocell<br>Fault Code : C1- Not Used<br>2- FaultDore Current<br>Fault Code : FI<br>2- Fault1- Not Used<br>2- FaultFire Detector<br>Fault Code : FI<br>2- Fault1- Not Used<br>2- FaultTraction Fault<br>Press Enter1- Not Used<br>2- FaultClear Fault History1- Yes<br>2- No | سی فرضحداکثر - حداقلExternal Fault<br>Fault Code : E31- Not Used<br>2- FaultFaultMechanical Brake<br>Fault Code : E51- Not Used<br>2- FaultFaultTravel Time Over<br>Fault Code : E61- Not Used<br>2- FaultFaultContactor FB<br>Fault Code : E71- Not Used<br>2- FaultFaultDoor Opening<br>Fault Code : E81- Not Used<br>2- FaultFaultDoor Opening<br>Fault Code : E81- Not Used<br>2- FaultFaultOver Load Fault<br>Fault Code : OL1- Not Used<br>2- FaultFaultOver Load Fault<br>Fault Code : OL1- Not Used<br>2- FaultFaultOver Heat Fault<br>Fault Code : OH1- Not Used<br>2- FaultFaultDoor Photocell<br>Fault Code : PH1- Not Used<br>2- FaultFaultDoor Photocell<br>Fault Code : PH1- Not Used<br>2- FaultFaultDoor Photocell<br>Fault Code : PH1- Not Used<br>2- FaultFaultDover Current<br>Fault Code : PH1- Not Used<br>2- FaultFaultOver Current<br>Fault Code : PF2- FaultNot UsedFire Detector<br>Fault Code : FI1- Not Used<br>2- FaultNot UsedFault Code : FE2- FaultNot UsedFault Code : FE2- FaultNot UsedFault Code : FE2- FaultNot UsedFault Code : FE2- FaultNot UsedClear Fault History1- Yes<br>2- NoNot Used |

## P7 : Fault Setting P7.1 >> P7.15-λ-1-۴

مقادير

# ۲-۴-پارامترهای خروجی برد Tron V

| Tron V Output Parameters |                             |                   |                                             |
|--------------------------|-----------------------------|-------------------|---------------------------------------------|
| پارامترها                | توضيحات                     | پارامترها         | توضيحات                                     |
| 1: Not Used              | غير فعال                    | 24:V1 SPD Out     | خروجی سرعت ۷1                               |
| 2: POT1 Out              | خروجی قابل برنامه ریزی POT1 | 25:V2 SPD Out     | خروجی سرعت V2                               |
| 3: G.M.U. Out 1          | خروجی G.M.U 1               | 26:V3 SPD Out     | خروجی سرعت V3                               |
| 4: G.M.U. Out 2          | خروجی G.M.U 2               | 27:V4 SPD Out     | خروجی سرعت V4                               |
| 5: MSTR Door Open        | فرمان باز شدن درب اصلی      | 28:Full SPD Out   | خروجي سرعت نهايي                            |
| 6: SLV1 Door Open        | فرمان باز شدن درب فرعی ۱    | 29:Ins SPD Out    | خروجي سرعت رويزيون                          |
| 7: SLV2 Door Open        | فرمان باز شدن درب فرعی ۲    | 30:Up Direct      | خروجي حركت جهت بالا                         |
| 8: Half VLT Brake        | نصف كننده ولتاژ ترمز        | 31:Down Direct    | خروجي جهت حركت پايين                        |
| 9: Fast ACC Out          | خروجي حركت با شتاب بيشتر    | 32: ADO Out       | خروجی Advance Opening                       |
| 10: Ding Dong            | خروجی دینگ دانگ             | 33: DC Out        | فرمان بسته شدن درب                          |
| 11: Out Of Servic        | خارج بودن از حالت سرویس     | 34: Power Line On | فرمان كنتاكتور برق ورودي                    |
| 12: Lift Off Out         | خاموش بودن أسانسور          | 35: EVA Power On  | فرمان کنتاکتور UPS                          |
| 13: Fault Output         | خروجی حالت خطای برد         | 36: Up Moving     | خروجی جهت بالا در EVA                       |
| 14: D.Magnet(RC)         | خروجي مگنت درب بازكن        | 37: Down Moving   | خروجی جهت پایین در EVA                      |
| 15: Drive Running        | فعال بودن درايو             | 38: Level Display | خروجی سر طبقه در EVA                        |
| 16: Code SEG B0          | بیت 0 خروجی نمراتور کدی     | 39: EVA OS Out    | خروجی سرعت بیش از حد در<br>EVA              |
| 17: Code SEG B1          | بیت 1 خروجی نمراتور کدی     | 40: Deep Sleep    | حالت مصرف حداقل انرژي                       |
| 18: Code SEG B2          | بیت 2 خروجی نمراتور کدی     | 41: G.V Locker    | قفل کننده گاورنر                            |
| 19: Code SEG B3          | بیت 3 خروجی نمراتور کدی     | 42: Relevel Out   | خروجی Relevel                               |
| 20: Code SEG B4          | بیت 4 خروجی نمراتور کدی     | 43: Photocell ALR | خروجي آلارم فتوسل                           |
| 21:Code SEG B5           | بیت 5 خروجی نمراتور کدی     | 44: KPL Resistor  | رله ی مقاومت سری با کنتاکتور<br>Power Line  |
| 22:V0 SPD Out            | خروجی سرعت ۷0               | 45: KGM Resistor  | رله ی مقاومت سری با کنتاکتور<br>G.M.U Out 2 |
| 23:VL SPD Out            | خروجی سرعت VL               |                   |                                             |

# ۲-۳-پارامترهای ورودی برد Tron V

| Tron V Input Parameters |                            |                    |                                                                                               |  |
|-------------------------|----------------------------|--------------------|-----------------------------------------------------------------------------------------------|--|
| پارامترها               | توضيحات                    | پارامترها          | توضيحات                                                                                       |  |
| 1: Not Used             | غير فعال                   | 11: Evacouation IN | حالت نجات اضطراري                                                                             |  |
| 2: SPD Below Low        | سرعت کمتر از دور کند درایو | 12: Over Load IN   | اضافه بار                                                                                     |  |
| 3: External Fault       | خطای خارجی                 | 13: Earthquake IN  | سنسور زلزله                                                                                   |  |
| 4: Fire Detector        | سنسور آتش نشان             | 14: G.M.U. Low PW  | توان پايين G.M.U                                                                              |  |
| 5: Mechanic Brake       | سوييچ ترمز موتور           | 15: Lift Off IN    | خاموش شدن أسانسور                                                                             |  |
| 6: Contactor FB         | مدار فيدبك كنتاكتورها      | 16: Main Power On  | ورودی برق شهر در سیستم<br>Green Motion                                                        |  |
| 7: Drive Run IN         | فعال بودن درايو            | 17: Door Lock FB   | فيدبك قفل درب                                                                                 |  |
| 8: Master Door PH       | فتوسل درب اصلى             | 18: None Stop EVA  | خروجی خاص برای درایو خاص                                                                      |  |
| 9: SLV 1 Door PH        | فتوسل درب فرعی ۱           | 19:Car Not Empty   | ورودی سنسور Loadcell در<br>مقصد نهایی در صورت انتخاب<br>پارامتر P1.25 روی گزینه های<br>۲ یا ۴ |  |
| 10: SLV 2 Door PH       | فتوسل درب فرعی ۲           |                    |                                                                                               |  |

## t4:Inverter Setup I1 >> I3-F-F

## I1:Drive Setup I1.01 >> I1.06-1-۴-۴

| 15    | نام                                            | مقادير                                          |                  | تىلەر ئىت                                                                                                    |
|-------|------------------------------------------------|-------------------------------------------------|------------------|----------------------------------------------------------------------------------------------------|
|       |                                                | حداکثر - حداقل                                  | پيش فرض          | وعيدات                                                                                                    |
| l1.01 | Drive Brand                                    | 0:Undefine<br>1:Gefran<br>2:Hpmont<br>3:Monarch | 1:Gefran         | برند درايو                                                                                                   |
| 11.02 | Main Voltage                                   | 1:Three Phase<br>2:Singel<br>Phase              | 1:Three<br>Phase | ولتاژ ورودی درایو(حتما ولتاژ ورودی<br>تابلو درست تنظیم شود،امکان<br>سوختگی درایو و برک رزیستور وجود<br>دارد) |
| l1.03 | Copy<br>Parameter<br>From Drive<br>Press Enter |                                                 |                  | تنظیمات انجام شده از درایو به برد<br>انتقال پیدا می کند                                                      |
| l1.04 | Load<br>Parameter to<br>Drive<br>Press Enter   |                                                 |                  | تنظیمات انجام شده از برد به درایو<br>انتقال پیدا می کند                                                      |
| 11.05 | Command<br>Delay                               | 1 – 250 ms                                      | 30               | تاخیر سریال بین برد و درایو                                                                                  |
| 11.06 | Nod ID                                         | 0 – 1000                                        | 2                | آدرس سريال درايو                                                                                             |

### I2:Motor Data I2.1 >> I2.18-Y-F-F

برای وارد کردن مشخصات موتور و اتوتیون و اتوفاز توضیحات مربوطه در بخش۶–۱ آمده است.درصورتی که تنظیمات را در منوی t5:Quick Setup وارد کرده باشید نیازی به تنظیمات در این منو نیست. درصورتی که در پلاک خوانی موتور دچار مشکل شدید در قسمت t5:Quick Setup در صفحه ۱۰۳ چند مدل پلاک موتور آورده شده است.

| .15   | نام                               | مقادير                  |            | تبخير حادت                                                                                                    |
|-------|-----------------------------------|-------------------------|------------|----------------------------------------------------------------------------------------------------|
|       |                                   | حداکثر - حداقل          | پيش فرض    | وعياف                                                                                                    |
| 12.1  | Motor Type                        | 1:Gearless<br>2:Gearbox | 1:Gearless | نوع موتور                                                                                                    |
| 12.2  | Motor Voltage                     |                         | 380 V      | ولتاژ موتور                                                                                                    |
| 12.3  | Motor Current                     |                         | 32 A       | جريان موتور                                                                                                    |
| 12.4  | Motor Speed                       |                         | 191 rpm    | سرعت موتور                                                                                                    |
| 12.5  | Motor<br>Frequncy                 |                         | 31.8 Hz    | فرکانس موتور                                                                                                    |
| 12.6  | Motor Pole                        |                         | 20         | تعداد قطب موتور                                                                                                    |
| 12.7  | Motor Torqe                       |                         | 390 N/m    | تورک موتور                                                                                                    |
| 12.8  | Motor Power                       |                         | 5.5 kW     | توان موتور                                                                                                    |
| 12.09 | Motor Cos Phi                     |                         | 0.83       | ضريب توان موتور                                                                                                    |
| I2.10 | Motor Auto<br>Tune<br>Press Enter |                         |            | تیون موتور(حتما سری ایمنی تابلو<br>فرمان وصل باشد)<br>**درصورتی که در پارامتر 11.01<br>نوع درایو را Gefran انتخاب<br>نکرده باشید،این پارامتر نشان داده<br>نمیشود. |

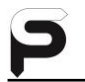

| l2.11 | Motor ENC<br>Type   | Sinus HIPER<br>Sinus SSI<br>Sinus ENDAT<br>Sinus SINCOS<br>Sinus<br>Digital F<br>Digital FP<br>None | Sinus<br>SINCOS | نوع انكدر موتور                                                                          |
|-------|---------------------|----------------------------------------------------------------------------------------------------|-----------------|------------------------------------------------------------------------------------------|
| 12.12 | Motor ENC<br>Pulse  |                                                                                                    | 2048            | تعداد پالس انکدر موتور                                                                   |
| 12.13 | Motor ENC<br>Direct | 1:Invert<br>2:Not Invert                                                                            | 1:Not<br>Invert | جهت انكدر موتور                                                                          |
| 12.14 | Motor ENC<br>Filter |                                                                                                    | 1.5 ms          | ۔<br>فیلتر انکدر موتور                                                                   |
| 12.15 | Suspension          | 1:1<br>2:1                                                                                          | 2:1             | نسبت تعليق موتور                                                                         |
| 12.16 | Sheave<br>Diameter  |                                                                                                    | 320 mm          | قطر فلکه موتور                                                                           |
| l2.17 | Motor<br>Phasing    | 1:Stand Still<br>2:Rotation<br>Pos:4294967295                                                       | 2:Rotation      | اتوفاز :<br>۱.تیون انکدر ساکن(با بار)<br>۲.تیون انکدر چرخشی(بدون بار)<br>ثبت زاویه انکدر |
| l2.18 | Motor Direct        | 1:Invert<br>2:Not Invert                                                                            | 2:Not<br>Invert | جهت حركت موتور                                                                           |

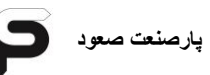

## I3:Lift Parameter I3.1 >> I3.25-٣-۴-۴

| 15    | نام                 | مقادير         |               | تباحر أمرت                       |
|-------|---------------------|----------------|---------------|----------------------------------|
|       |                     | حداکثر - حداقل | پيش فرض       | وعيدى                            |
| l3.1  | Nominal<br>Speed    |                | 1.00 m/s      | سرعت نامی                        |
| 13.2  | Full Speed          |                | 1.00 m/s      | سرعت فول                         |
| 13.3  | Correction<br>Speed |                | 0.5 m/s       | سرعت شناسایی                     |
| 13.4  | Inspection<br>Speed |                | 0.25 m/s      | سرعت ريويزيون                    |
| 13.5  | Low Speed           |                | 0.10 m/s      | سرعت دور کند                     |
| 13.6  | Leveling<br>Speed   |                | 0.04 m/s      | سرعت Leveling                    |
| 13.7  | Emergency<br>Speed  |                | 0.05 m/s      | سرعت نجات اضطراري                |
| 13.8  | Acc/Des             |                | 0.80<br>m/s*2 | شتاب Accelerate و<br>Deccelerate |
| 13.9  | Acc/Des<br>Curve    |                | 0.40<br>m/s*3 | جرک Accelerate و<br>Deccelerate  |
| l3.10 | Bandwidch           |                | 50            |                                  |
| l3.11 | Speed Reg P0        |                | 480           |                                  |
| 13.12 | Speed Reg I0        |                | 640           |                                  |
| 13.13 | Speed Reg P1        |                | 100           |                                  |
| 13.14 | Speed Reg I1        |                | 100           |                                  |

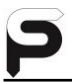

| 13.15 | Speed Reg P2             | 100    |                                  |
|-------|--------------------------|--------|----------------------------------|
| 13.16 | Speed Reg I2             | 100    |                                  |
| 13.17 | Speed Reg P3             | 100    |                                  |
| 13.18 | Speed Reg I3             | 100    |                                  |
| 13.19 | Contactor<br>Close Delay | 400 ms | تاخیر در گرفتن کنتاکتور          |
| 13.20 | Contactor<br>Open Delay  | 400 ms | تاخير در آزاد كردن كنتاكتور      |
| 13.21 | Brake Open<br>Delay      | 500 ms | تاخیر در آزاد کردن ترمز          |
| 13.22 | Brake Close<br>Delay     | 800 ms | تاخیر در بستن ترمز               |
| 13.23 | Current Down<br>Delay    | 200 ms | تاخیر در کاهش جریان در زمان توقف |
| 13.24 | Smooth Delay             | 0 ms   |                                  |
| 13.25 | Smooth<br>Speed          | 0 m/s  |                                  |

منوهای t5:Quick Setup و t6:Shaft Info در بخش ۶ آورده شده است.

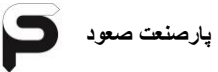
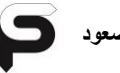

بخش ٥ تنظيمات درايو

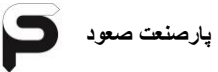

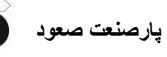

# ۵-۱-تنظیمات درایو جفران ADL300 و Hpmont

ي توجه: ورژن نرم افزار درايو بايد 4.04 و يا بالاتر باشد. 🔨

| تنظيمات درايو جفران |                      |           |                                           |                           |  |
|---------------------|----------------------|-----------|-------------------------------------------|---------------------------|--|
| نام پارامتر کد منو  |                      |           |                                           | مقدار پارامتر             |  |
| , C                 | 4                    | 000       | Fieldbus Type                             | 1:CANopen                 |  |
| nmunic<br>->Fieldt  | 4                    | 004       | Fieldbus Baudrate                         | 1:CANopen<br>2: 250k<br>2 |  |
| ation               | 4                    | 006       | Fieldbus Address                          | 2                         |  |
|                     |                      |           | تنظيمات درايو Hpmont                      |                           |  |
| کد                  | مقدار پارامتر کد     |           |                                           |                           |  |
| F14.00              |                      |           | Data format                               | 0                         |  |
| F14.01              |                      | Baud rate |                                           | 5                         |  |
| F14.                | F14.02 Local address |           | 1                                         |                           |  |
| F14.03              |                      |           | Host PC response time                     | 0 ms                      |  |
| F14.04              |                      | De        | etection time of communication<br>timeout | 1                         |  |

توجه: بعد از تغییر در تنظیمات درایو، تابلو را خاموش و روشن کنید.

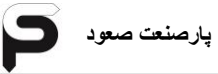

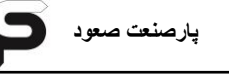

بخش۲ چيدمان آهنربا و راه اندازی

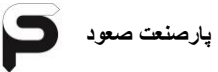

# ۶-۱-۶ تنظیمات برد Tron V و اتوتیون و اتوفاز

برای تغییر در تنظیمات برد Tron V از کلیدهای برد استفاده کنید ، توضیحات مربوطه در بخش ۳-۴ آورده شده است.در ابتدا برد را دیفالت کنید. برای این کار ابتدا تابلو را روشن کنید،کلید ESC برد را زده و سپس در منوی t3:Program PRAMTR وارد زیرمنوی P1:Main Setup شوید.سپس در پارامتر و سپس در منوی P1.25:Factory Default وارد کرده و درایو را انتخاب کنید.درصورتی که درایو جفران باشد، نوع درایو جفران را انتخاب کرده وکلید Enter رابزنید.سپس پارامترهای جدول پایین را در منوی P1:Main Setup تنظیم کنید:

| 15     | ali                 | مقادير                                                                                                    |                   | توضيحات                                                                                                    |  |
|--------|---------------------|----------------------------------------------------------------------------------------------------|-------------------|----------------------------------------------------------------------------------------------------|--|
|        | r                   | حداکثر - حداقل                                                                                                    | پيش فرض           |                                                                                                    |  |
| P1. 01 | Number of<br>floors | 2 – 48                                                                                                    | 16                | تعريف تعداد طبقات                                                                                                    |  |
| P1.02  | System Type         | 1- Simplex<br>2- Group (A)<br>3- Group (B)<br>4- Group (C)<br>5- Group (D)<br>6- Group (E)<br>7- Group (F)<br>8- Group (G)<br>9- Group (H) | Simplex           | نوع سیستم کنترل :<br>۱- راه اندازی به صورت تکی<br>۲ الی ۹ – تعریف نام آسانسور در<br>آسانسورهای گروهی، با Enter هر یک<br>از گزینه ها، می بایست Bottom Floor<br>نیز وارد گردد. |  |
| P1.10  | Hall Call<br>Mode   | 1-Can Open<br>2-Destination                                                                                                    | Can Open          | تعریف سیستم شستی طبقات :<br>۱- نمراتورهای معمولی (سون سگمنت)<br>۲- نمراتورهای CANBus                                                                                         |  |
|        |                     | های تکفاز                                                                                                    | در تابلو          |                                                                                                    |  |
| P5.01  | Progin 1            | 14- G.M.U Low<br>PW                                                                                                    | Normally<br>Close | توان پايين G.M.U                                                                                                    |  |
|        |                     | های MRL                                                                                                    | در تابلو          |                                                                                                    |  |
| P6.04  | ProgOut4            | 38- Level Display                                                                                                    | Normally<br>Close | خروجی سر طبقه در EVA                                                                                                    |  |
| P6.05  | ProgOut5            | 36- Up Moving                                                                                                    | Normally<br>Open  | خروجی جهت بالا در EVA                                                                                                    |  |
| P6.06  | ProgOut6            | 37- Down Moving                                                                                                    | Normally<br>Open  | خروجی جهت پایین در EVA                                                                                                    |  |
| P6.07  | ProgOut7            | 39- EVA OS Out                                                                                                    | Normally<br>Open  | خروجی سرعت بیش از حد در EVA                                                                                                    |  |

سپس پارامترهای منوی t5: Quick Setup در برد Tron V براساس پلاک موتور را طبق جدولی که در ادامه آورده شده است وارد کنید.در اینجا چند مدل پلاک موتور آمده است:

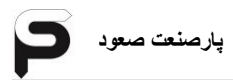

\*\* **توجه** : در صورتی که در پلاک موتور نسبت تعلیق موتور (Q1.4)Suspension)

درج نشده بود، برای موتورهای گیرلس 2:1 را در تنظیمات پارامتر Q1.4 وارد کنید .

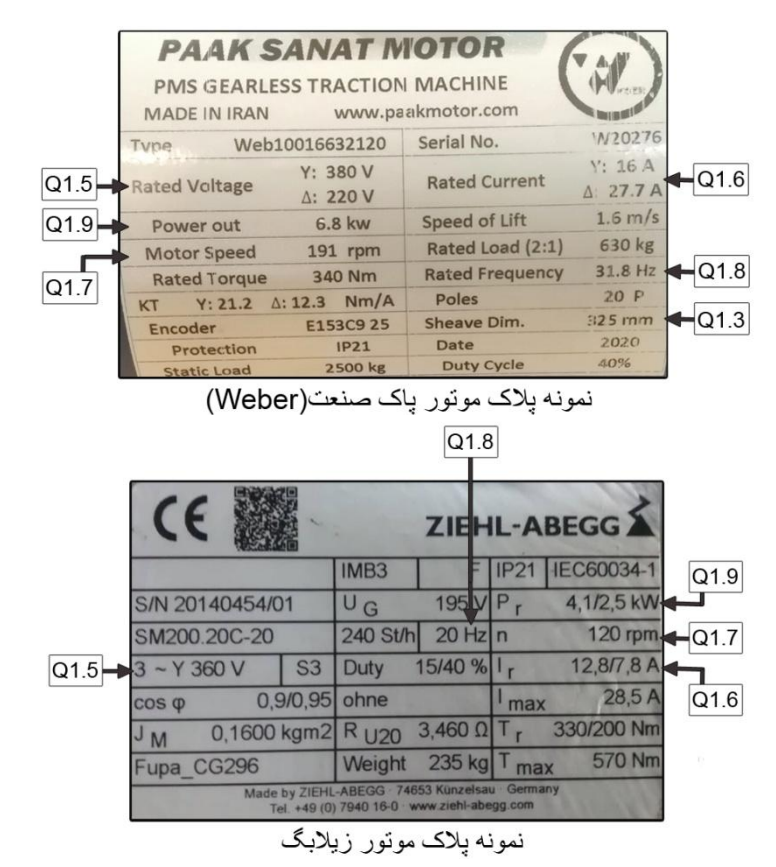

Q1.6:جریان موتور Motor Current (در صورتی که دو عدد درج شده بود، عدد بزرگتر (عدد سمت چپ)را وارد کنید.)

Q1.9:توان موتور Motor Power (در صورتی که دو عدد درج شده بود، عدد بزرگتر (عدد سمت چپ) را وارد کنید.)

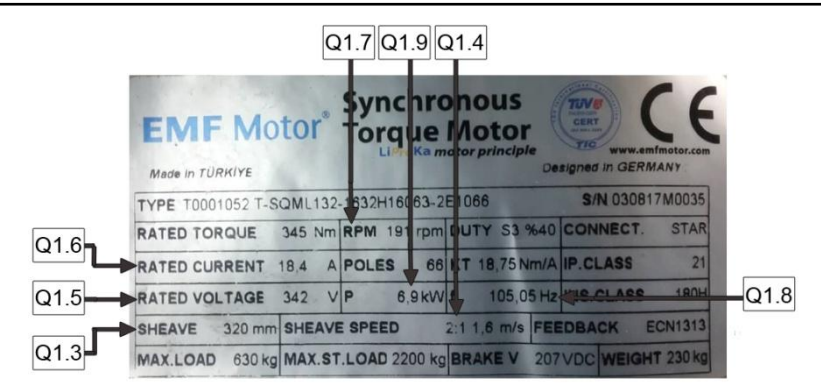

نمونه پلاک موتور EMF

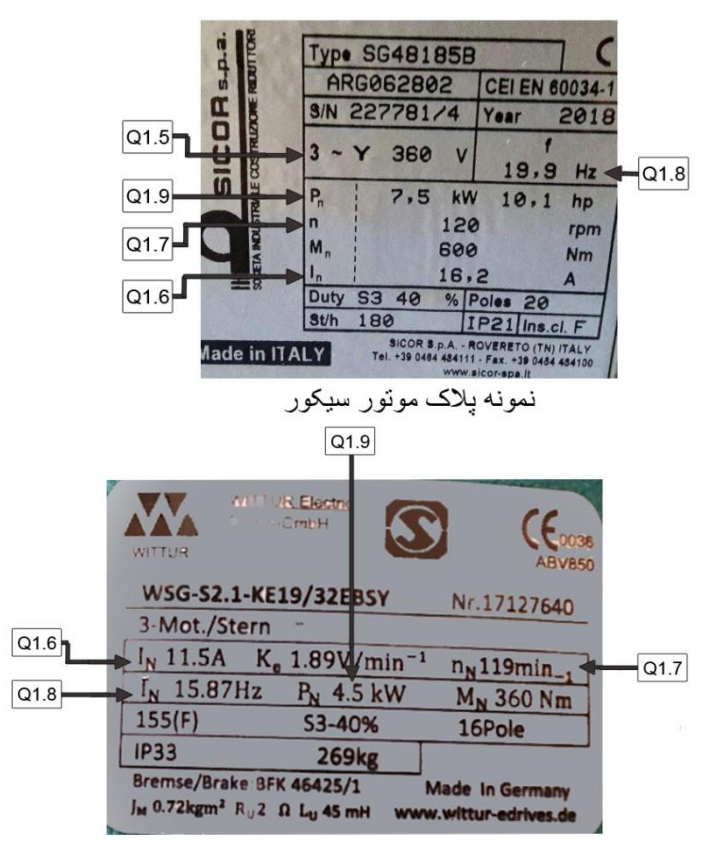

نمونه پلاک موتور ويتور

Q1.3: قطر فلکه موتور Sheave Diameter (در صورت درج نبودن در پلاک، به صورت دستی اندازه

گیری و وارد نمایید.) Q1.4: نسبت تعلیق موتور Suspension Q1.5: ولتاژ موتور Motor Voltage (در صورت درج نبودن در پلاک، ۳۸۰ولت وارد نمایید.) Q1.6: مریان موتور Motor Current Q1.7: سرعت موتور Motor Speed(rpm) Q1.8: فرکانس موتور Motor Frequency

#### t5: Quick Setup Q1.01 >> Q1.15:

| 15    | -l:                               | مقادير                                                                                              |                 | urila iur                                                                                                    |  |
|-------|-----------------------------------|----------------------------------------------------------------------------------------------------|-----------------|----------------------------------------------------------------------------------------------------|--|
| 3     | טק                                | حداكثر - حداقل                                                                                      | پيش فرض         | نوصيحات                                                                                                    |  |
| Q1.01 | Drive Brand                       | 0:Undefine<br>1:Gefran<br>2:Hpmont<br>3:Monarch                                                     | 1:Gefran        | برند درايو                                                                                                    |  |
| Q1.02 | Motor Type                        | 1:Gearless<br>2:Gearbox                                                                             | 1:Gearles<br>s  | نوع موتور                                                                                                    |  |
| Q1.03 | Sheave<br>Diameter                |                                                                                                    | 320 mm          | قطر فلکه موتور برحسب میلی متر                                                                                                    |  |
| Q1.04 | Suspension                        | 1:1<br>2:1                                                                                          | 2:1             | نسبت تعليق موتور                                                                                                    |  |
| Q1.05 | Motor Voltage                     |                                                                                                    | 380 V           | ولتاژ موتور                                                                                                    |  |
| Q1.06 | Motor Current                     |                                                                                                    | 32 A            | جريان موتور                                                                                                    |  |
| Q1.07 | Motor Speed                       |                                                                                                    | 191 rpm         | سرعت موتور                                                                                                    |  |
| Q1.08 | Motor Frequncy                    |                                                                                                    | 31.8 Hz         | فركانس موتور                                                                                                    |  |
| Q1.09 | Motor Power                       |                                                                                                    | 5.5kW           | توان موتور                                                                                                    |  |
| Q1.10 | Motor Auto<br>Tune<br>Press Enter |                                                                                                    |                 | تیون موتور(حتما پل های توضیح داده<br>شده در بخش ۲-۲سیم کشی شود)<br>توجه:درصورتی که درایو تابلو جفران<br>باشد این پارامتر قابل رویت است |  |
| Q1.11 | Motor ENC Type                    | None<br>Digital FP<br>Digital F<br>Sinus<br>Sinus SINCOS<br>Sinus ENDAT<br>Sinus SSI<br>Sinus HIPER | Sinus<br>SINCOS | نوع انکدر موتور                                                                                                    |  |
| Q1.12 | Motor ENC<br>Pulse                |                                                                                                    | 2048            | تعداد پالس انکدر موتور                                                                                                    |  |

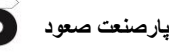

| D | صعود |
|---|------|
|   |      |

| Q1.13 | Motor Phasing | 1:Stand Still<br>2:Rotation<br>Pos:******* |                 | اتوفاز:<br>۱.تیون انکدر ساکن(با بار)<br>۲.تیون انکدر چرخشی(بدون بار)<br>ثبت زاویه انکدر(فقط برای درایو جفران<br>قابل رویت است)<br>حتما به توضیحات تکمیلی در پایین<br>جدول توجه شود |
|-------|---------------|--------------------------------------------|-----------------|----------------------------------------------------------------------------------------------------|
| Q1.14 | Ramp Mode     | 1.Soft<br>2.Normal<br>3.Fast               | 2:Normal        | نوع منحنی حرکت<br>(بعد از تیون حتما در این پارامتر، گزینه<br>مورد نظر را یکبار انتخاب کنید)                                                                                        |
| Q1.15 | Motor Direct  | 1.Invert<br>2:Not Invert                   | 2:Not<br>Invert | جهت حرکت موتور                                                                                                    |

در یارامتر Q1.13:Motor Phasing به صورت زیر عمل کنید:

درصورتی که درایو تابلو گیرلس باشد،باید موتور بدون بار باشد(بکسل روی فلکه موتور نباشد).در منوی Q1.13:Motor Phasing گزینه 2.Rotation (انکدر چرخشی (بدون بار)) را انتخاب کنید.

با وصل کردن کنتاکتور K3 به صورت دستی ترمز موتور را باز کنید و کلید Enter را فشار دهید تا سيستم شروع به انجام اتوفاز بكند. .

بعد از اتمام اتوفاز بدون خطا حتما كليد ESC را زده و از منو خارج شويد تاعمل ذخيره سازى (Saving) روی برد نشان داده شود.

\*\*توجه:در حالت اتوتيون انكدر به صورت چرخشی(2.Rotation)،جهت چرخش موتور حتما باید ساعتگرد باشد.

درصورتی که بکسل روی موتور باشد وامکان تیون انکدر چرخشی (2.Rotation) نباشد، در پارامتر Q1.13:Motor Phasing تزينه 1.Stand Still (انكدر ساكن (با بار)) را انتخاب كنيد. بعد از اتمام اتوفاز بدون خطا حتما كليد ESC را زده و از منو خارج شويد تاعمل ذخيره سازى (Saving) روی برد نشان داده شود.

توجه: در تابلوهای با درایو Hpmont، حتما بعد از انجام تیون به صورت Stand still کلید Recall/Normal روی پنل تابلو را در حالت Recall قرار داده و با فشار دادن یکی از کلیدهای جهت Up ویا Down روی پنل تابلو، کابین را به یکی از جهت های بالا یا پایین حرکت دهید.و حرکت را تا حداقل یک دور کامل موتور به صورت ممتد ادامه دهید.

هشدار: موقعیت کابین در چاه به گونه ای باشد که در صورت حرکت غیرمنتظره موتور،

راهنمای نصب و عیب یابی تابلو فرمان Tron V

فضا برای Emegency Stop باشد.(کابین حدود ۲متر از کف ویا سقف چاه فاصله داشته باشد)

درصورتی که درایو تابلو، جفران گیربکس باشد نیازی به انجام اتوفاز در پارامتر Q1.13:Motor Phasing نیست.

اگر قبلا سیستم توسط برد اتوفاز شده باشد و زاویه انکدر به دست آمده باشد، نیازی به اتوفاز مجدد نیست و گزینه \*\*\*\*\*\*\*\*\*\* Pos: را انتخاب کنید.(این گزینه فقط در درایو جفران قابل اجرا می باشد.)

درصورت بروز خطا در مراحل اتوتیون و اتوفاز برای درایو جفران به صفحه: <u>https://www.gefran.com/en/products/416-adl300-lift-field-oriented-</u> <u>vector-inverter-for-synchronous-asynchronous-motors</u> وبرای درایو Hpmont به صفحه:

http://www.hpmont.com/list/User%27s%20manual.html?lang=en-us مراجعه کنید.

خطاهای متداول در مرحله اتوتیون و اتوفاز در بخش۷: عیب یابی آورده شده است. \*\*مهم : در تابلوهای با درایو Hpmont گیربکس بعد از تیون توسط برد، چنانچه حرکت آسانسور مطلوب نبود(لرزش یا تکانهای محسوس در هنگام حرکت یا توقف) تیون توسط درایو نیز باید انجام شود.

جهت اتوتیون در موتورهای گیربکس Hpmont توسط درایو، ابتدا می بایست پارامتر F00.05درایو را صفر گذاشته شود.(مقادیر پارامترهای درایو F07.00 الی F07.05که مربوط به موتور است در اتوتیون مرحله قبل توسط برد به درایو انتقال داده شده است.) بعد از گذاشتن پارامتر F07.06 روی مقدار ۱، کلید Enter کی پد درایو را فشار داده سپس کنتاکتور K2 را به صورت دستی فعال کرده و کلید Run کی پد درایو را بزنید تا عمل اتوتیون انجام شود. (تا انتهای عمل تیون به هیچ عنوان کنتاکتور قطع نشود.) در هنگام تیون، روی LCD، نوشته Para auto tuning و در پایان پارامتر F07.07 ظاهر می شود. عمل تیون به اتمام رسیده است. پس از اتمام اتوتیون پارامتر F00.05 را روی مقدار 4 تنظیم کرده و حرکت را چک کنید.

هنگامی که عمل اتوفاز به صورت کامل و بدون خطای درایو انجام شد،کلید Recall/Normal روی پنل تابلو را در حالت Recall قرار داده و با فشار دادن یکی از کلیدهای جهت Up ویا Down روی پنل تابلو، کابین را به یکی از جهت های بالا یا پایین حرکت دهید.درصورتیکه کابین در جهت عکس فرمان حرکت کرد درمنوی Q1.15:Motor Direct ، گزینه 1:Invert را انتخاب کنید. پیغام Please

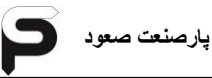

reset the control panel! You changed motor direction ظاهر میشود.تابلو را خاموش کنید وبعد از خاموش شدن درایو، تابلو را روشن کنید.

ایک توجه: بعد از انجام تیون طبق توضیحات داده شده درمراحل قبل، پلهای مدار سری ایمنی را سری ایمنی را سری ایمنی را انجام دهید.

در تابلو های ترون V، سوئیچ های توقف اجباری بالا (US) و توقف اجباری پایین (DS) حذف شده است و دیگر نیازی به سیم کشی ترمینال های 404 و 411 نمی باشد. با حذف سوئیچ های US و DS می بایست پارامترهایی را در برد ترون تنظیم کنید: در پارامتر BLS TO DS TO DS ، می بایست تعداد تیغه های آهنربایی که ما بین سوئیچ دورانداز اجباری پایین DLS و تیغه آهنربای پایین ترین توقف قرار می گیرند تنظیم گردد. شمال، با توجه به شکل پایین:

شماره ۱ : در این حالت که سوئیچ دورانداز اجباری پایین ما بین تیعه اهنربای توقف اول و تیعه آهنربای توقف دوم قراردارد، مقدار این پارامتر برابر صفر می باشد. شماره ۲ : در این حالت که سوئیچ دورانداز اجباری پایین ما بین تیغه آهنربای توقف دوم و تیغه آهنربای توقف سوم قراردارد، مقدار این پارامتر برابر یک می باشد. شماره ۳ : در این حالت که سوئیچ دورانداز اجباری پایین ما بین تیغه آهنربای توقف سوم و تیغه آهنربای توقف چهارم قراردارد، مقدار این پارامتر برابر دو می باشد. کلیه موارد فوق برای سوئیچ دورانداز اجباری بالا ULS تا تیغه آهنربای بالاترین توقف نیز

می بایست در پارامتر S.06 : FLAGS ULS TO US به همین صورت تنظیم گردد.

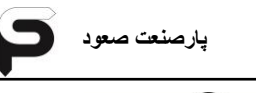

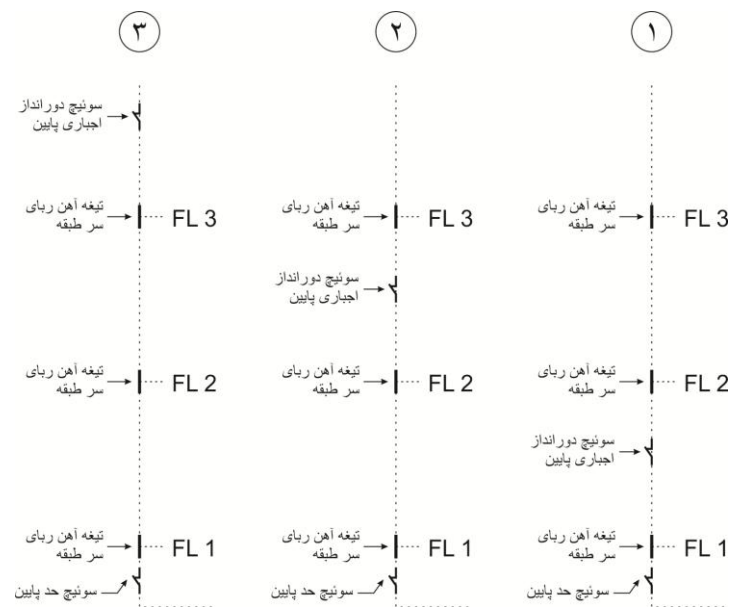

# STM -۲-۶ بررسی عملکرد سنسور

آسانسور را با سرعت رویزیون حرکت داده و عملکرد سنسور را بررسی کنید. بدین صورت که سر هر طبقه می بایستی سنسور قطع شده و LED مربوطه (STM) بر روی برد خاموش شود و در بین طبقات سنسور وصل و LED مربوطه روشن باشد.

# ۶-۳- بررسی عملکرد مدار سری ایمنی

آسانسور را حرکت دهید، با قطع هر یک از مدار های زیر در صورت عمکرد صحیح آن، می بایست آسانسور متوقف شود:

آسانسور را با سرعت رویزیون حرکت داده و عملکرد سوئیچ ها را بررسی کنید. بدین صورت که با رسیدن کابین به سوئیچ دور انداز اجباری و قطع آن، آسانسور دور انداخته و با دور کند به حرکت خود ادامه می دهد تا با رسیدن به سوئیچ توقف اجباری و قطع آن، توقف کند.

# ۶-۶- چیدمان آهنربا در سیستم های تک سنسور (STM)

آهنربا چینی به صورت STM بدین صورت است که تنها یک ردیف تیغه های چهارتایی آهنربا را متناسب با فواصل طبقات طبق شکل قرار می دهید.

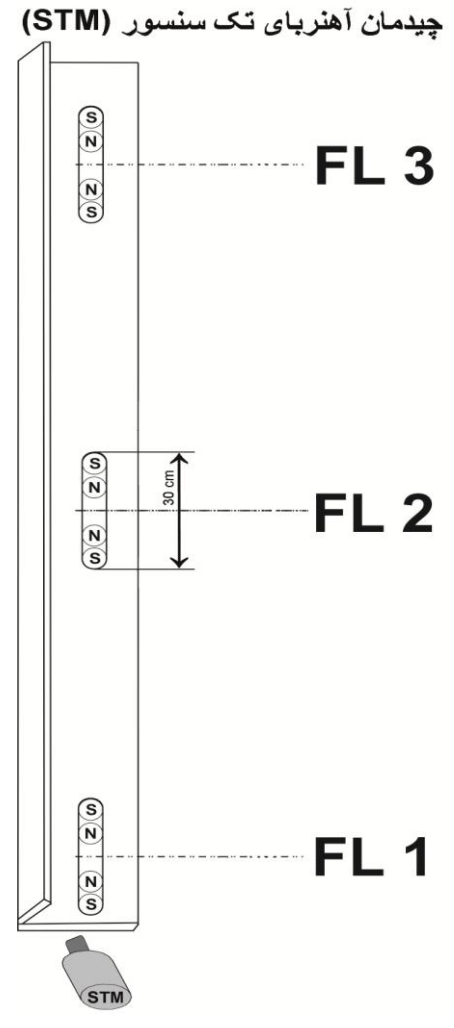

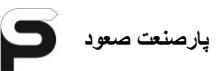

# ۶-۵-شناسایی چاه آسانسور

بعد از انجام تمامی مراحل توضیح داده در بخش های قبلی، وارد منوی t6:Shaft Info در برد Tron V شده و در صورت لزوم مقدار پارامترها را تغییر دهید. لازم به ذکر است پارامترهای این منو (بجز پارامترهای S1.05و S1.06که در سرعت های بالا تغییر می کند) نیازی به تغییر مقادر پیش فرض ندارد. با زدن کلید Enter در پارامتر S1.08:Shaft Learning تابلو شروع به شناسایی چاه می کند.

درصورتی که در مرحله شناسایی چاه خطایی رخ داد به بخش۷: عیب یابی مراجعه کنید.

t6:Shaft Info S1.01 >> S1.08:

| .5    | 1.                            | مقادير         |         |                                                                                                    |
|-------|-------------------------------|----------------|---------|----------------------------------------------------------------------------------------------------|
| 30    | نام                           | حداكثر - حداقل | پيش فرض | توصيحات                                                                                                    |
| S1.01 | Stop Flag<br>Length           |                | 300 mm  | طول تیغه آهنربای لول برحسب<br>میلی متر                                                                     |
| S1.02 | Shaft Encoder                 | 512 ~ 10000    | 2048    | تعداد پالس انکودر                                                                                          |
| S1.03 | Shaft Encoder<br>Filter       | 0 ~ 7          | 7       | فيلتر انكدر                                                                                                |
| S1.04 | Low Speed<br>Value            | 0 ~ 2          | 0 cm    | مقدار پیاده روی در سر طبقه<br>برحسب سانتی متر                                                              |
| S1.05 | Flags DLS To<br>DS            | 0 ~ 20         | 0       | تعداد تیغه آهنرباهایی که ما بین<br>سوئیچ دورانداز پایین و تیغه آهنربای<br>پایین ترین توقف قرار<br>می گیرند |
| S1.06 | Flags ULS To<br>US            | 0 ~ 20         | 0       | تعداد تیغه آهنرباهایی که ما بین<br>سوئیچ دورانداز بالا و تیغه آهنربای<br>بالاترین توقف قرار می گیرند       |
| S1.07 | Advance Door<br>Open          | 0 ~ 30         | 7 cm    | فاصله باز کردن درب کابین قبل از<br>رسیدن سرطبقه برحسب سانتی متر                                            |
| S1.08 | Shaft Learning<br>Press Enter |                |         | شناسايی چاه آسانسور                                                                                        |

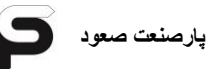

# ۶-۶- بررسی **(LEVEL)** طبقات

با فعال کردن شستی هر طبقه از داخل کابین همسطح بودن آن طبقه را بررسی کنید، چنانچه سطح تمامی طبقات صحیح می باشد راه اندازی به پایان رسیده است و آسانسور آماده استفاده می باشد، در غیر اینصورت عمل همسطح سازی آسانسور را بدین صورت انجام دهید: ۱.کلید همسطح سازی روی پنل تابلو را در حالت Leveling قرار داده و وارد کابین شوید. ۲. برای حرکت به سمت پایین، شستی اولین توقف داخل کابین را فشار دهید.کابین با درب باز و با سرعت Leveling شروع به حرکت به سمت پایین میکند. ۳. برای حرکت به سمت بالا، شستی دومین توقف داخل کابین را فشار دهید.کابین با درب باز و ۴. برای حرکت به سمت بالا، شستی دومین توقف داخل کابین را فشار دهید.کابین با درب باز و ۴. برای حرکت به سمت بالا، شستی دومین توقف داخل کابین را فشار دهید.کابین با درب باز و ۴. برای حرکت به سمت بالا، شستی دومین توقف داخل کابین را فشار دهید.کابین با درب باز و ۴. برای حرکت به سمت بالا، شستی دومین توقف داخل کابین را فشار دهید.کابین با درب باز و

دهيد

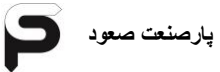

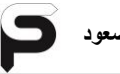

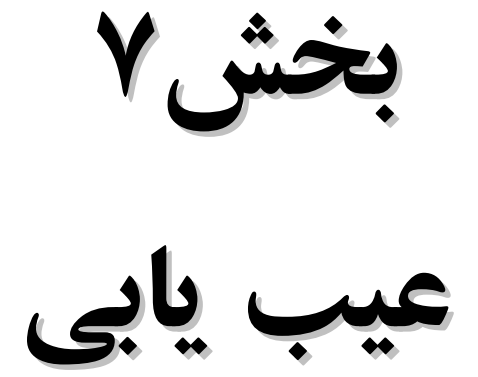

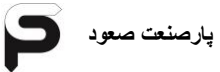

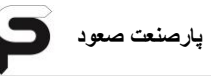

| آنها | مفهوم | و | خطاها | –کدها، | ۱-۷ |
|------|-------|---|-------|--------|-----|
|------|-------|---|-------|--------|-----|

| توضيحات                                                                                                    | کد | خطا                   |
|----------------------------------------------------------------------------------------------------|----|-----------------------|
| در هنگام حرکت آسانسور، یکی از مدارات : کلید قارچی پنل تابلو، فیوز<br>110، (کنترل بار و فاز) قطع شده است<br>پس از بررسی دلیل قطعی کلید، آن را وصل کنید.<br>فیوز 110 را بررسی کنید، این فیوز بر روی ترانس اصلی تابلو قرار دارد. در<br>صورتیکه فیوز سوخته است، فیوز را تعویض و دوباره سعی کنید.                                                                                                    | Eo | Safety Stop<br>(419)  |
| در هنگام حرکت آسانسور، یکی از مدارات : سوئیچ حد بالا، حد پائین، بافر<br>کادر وزنه، بافر کابین، گاورنر بالا قطع شده است<br>سوئیچ مدارها را بررسی کنید. در صورتیکه یکی از آنها قطع می باشد پس از<br>بررسی دلایل قطع آن، سوئیچ را در حالت وصل قرار داده و عملکرد صحیح<br>آن را بررسی کنید.<br>در هنگام حرکت آسانسور،سوئیچ پاراشوت قطع شده است<br>در هنگام حرکت آسانسور،سوئیچ پاراشوت قطع شده است<br>ترمینال های PSW را در جعبه رویزیون به یکدیگر پل کنید.چناچه مدار<br>کامل و خطا برطرف شده باشد، پاراشوت عمل کرده (یا سوئیچ آن خراب می<br>باشد) و یا سوئیچ دریچه فرار اضطراری کابین قطع می باشد. چنانچه<br>سوئیچی خراب باشد آن را تعویض کنید<br>چنانچه با کامل بودن مدارهای بالا هنوز خطا وجود دارد ، تراول کابل های<br>پاT1 و T15 را بررسی و در صورت وجود قطعی آنها را تعویض کنید | Eo | Safety Stop<br>(419A) |
| در هنگام حرکت آسانسور، سوئیچ قارچی ته چاه، سوئیچ چرخ گاورنر پایین،<br>استپ قارچی موتور و یا دریچه فرار اضطراری چاه قطع شده است،<br>پس از بررسی دلایل قطع سوئیچ قارچی ته چاه، آن را در حالت وصل قرار<br>داده و عملکرد صحیح آن را بررسی کنید، چنانچه میکروسوئیچ خراب می<br>باشد آن را تعویض کنید.<br>از بسته بودن دریچه فرار اضطراری چاه اطمینان حاصل کنید. چنانچه دریچه<br>بسته می باشد سوئیچ درب را بررسی و در صورت خرابی آن را تعویض نمائید                                                                                                    | Eo | Safety Stop<br>(420)  |
| در هنگام حرکت آسانسور، کنتاکت دو شاخه درب طبقات قطع شده است<br>از بسته بودن تمامی درب های طبقات اطمینان حاصل کنید. در صورتیکه                                                                                                    | Eo | Safety Stop<br>(401)  |

| 5 | پارصنعت صعود |
|---|--------------|
|---|--------------|

| تمامی درب های طبقات بسته می باشند، کنتاکت دو شاخه یکی از درب ها                                                                                                    |          |                                        |
|----------------------------------------------------------------------------------------------------|----------|----------------------------------------|
| به طور صحیح عمل نکرده است، با پل کردن تک تک کنتاکت ها، کنتاکت                                                                                                    |          |                                        |
| دو شاخه معیوب را پیدا کرده و آن را تعویض نمائید.                                                                                                    |          |                                        |
| توجه : این مدار فقط در درب های نیمه اتوماتیک وجود دارد و در درب های                                                                                                    |          |                                        |
| تمام اتوماتیک از داخل تابلو پل می باشد.                                                                                                    |          |                                        |
| در هنگام حرکت آسانسور، مدار سری ایمنی کابین قطع شده است                                                                                                    |          |                                        |
| الف: درصورت قطع بودن کلید قارچی،پس از بررسی دلایل قطع،آن را به                                                                                                    |          |                                        |
| حالت وصل برگردانید.                                                                                                    |          |                                        |
| هشدار : به هیچ عنوان قبل از بررسی دلایل قطع کلید، آن را به                                                                                                    |          |                                        |
| حالت وصل بر نگردانید.                                                                                                    | Fo       | Safety Stop                            |
| ب: ترمینال های LC را در جعبه رویزیون به یکدیگر پل کنید، چنانچه مدار                                                                                                    | Eo       | (400A)                                 |
| کامل شد، درب کابین به طور کامل بسته نشده و یا کنتاکت دو شاخه درب                                                                                                    |          |                                        |
| کابین عملکرد صحیحی ندارد.                                                                                                    |          |                                        |
| پ: چنانچه با کامل بودن مدارهای بالا هنوز خطا وجود دارد، تراول کابل                                                                                                    |          |                                        |
| دام T7 ، T8 ايرين در ميرت جوند قوام آنوا ارتوريغ کرد                                                                                                    |          |                                        |
| های ۲۲ و ۲۰ را بررسی و در صورت وجود قطعی آدمه را تعویض کنید.                                                                                                    |          |                                        |
| های ۲۲ و ۲۵ را بررسی و در طورت وجود طعی آنه را طویص کنید.<br>در هنگام حرکت آسانسور، قفل درب طبقات قطع شده است                                                                                                    |          |                                        |
| های ۲۲ و ۲۵ را بررسی و در طورت وجود طعی آنه را تعویض نید.<br>در هنگام حرکت آسانسور، قفل درب طبقات قطع شده است<br>از تنظیم بودن قفل درب های طبقات اطمینان حاصل کنید. زیرا ممکن است                                                                                                    |          |                                        |
| های ۲۲ و ۲۵ را بررسی و در طورت وجود طعی انه را طویت کنید.<br>در هنگام حرکت آسانسور، قفل درب طبقات قطع شده است<br>از تنظیم بودن قفل درب های طبقات اطمینان حاصل کنید. زیرا ممکن است<br>به دلیل تنظیم نبودن قفل ها کمان درب بازکن در طی حرکت با دسته قفل                                                                                                    | Eo       | Safety Stop                            |
| های ۲۲ و ۲۵ را بررشی و در طورت وجود طعی انه را طویت کنید.<br>در هنگام حرکت آسانسور، قفل درب طبقات قطع شده است<br>از تنظیم بودن قفل درب های طبقات اطمینان حاصل کنید. زیرا ممکن است<br>به دلیل تنظیم نبودن قفل ها کمان درب بازکن در طی حرکت با دسته قفل<br>برخورد کرده و مدار را قطع کند. چناچه قفل ها تنظیم می باشند، عملکرد                                                                                                    | Eo       | Safety Stop<br>(402)                   |
| می ۲۲ و ۲۵ را بررسی و در طورک وجود طعی انه را تعویف نید.<br>در هنگام حرکت آسانسور، قفل درب طبقات قطع شده است<br>از تنظیم بودن قفل درب های طبقات اطمینان حاصل کنید. زیرا ممکن است<br>به دلیل تنظیم نبودن قفل ها کمان درب بازکن در طی حرکت با دسته قفل<br>برخورد کرده و مدار را قطع کند. چناچه قفل ها تنظیم می باشند، عملکرد<br>قفل ها را بررسی کنید.                                                                                                    | Eo       | Safety Stop<br>(402)                   |
| می ۲۲ و ۲۰ را بررسی و در طورک وجود طعی انه را طویک کید.<br>در هنگام حرکت آسانسور، قفل درب طبقات قطع شده است<br>از تنظیم بودن قفل درب های طبقات اطمینان حاصل کنید. زیرا ممکن است<br>به دلیل تنظیم نبودن قفل ها کمان درب بازکن در طی حرکت با دسته قفل<br>برخورد کرده و مدار را قطع کند. چناچه قفل ها تنظیم می باشند، عملکرد<br>قفل ها را بررسی کنید.<br>ارتباط انکدر با تابلو قطع می باشد.                                                                                                    | Eo       | Safety Stop<br>(402)                   |
| های ۲۱ و ۲۰ را بررسی و در طورک وجود طعی انه را طویک کید.<br>در هنگام حرکت آسانسور، قفل درب طبقات قطع شده است<br>از تنظیم بودن قفل درب های طبقات اطمینان حاصل کنید. زیرا ممکن است<br>به دلیل تنظیم نبودن قفل ها کمان درب بازکن در طی حرکت با دسته قفل<br>برخورد کرده و مدار را قطع کند. چناچه قفل ها تنظیم می باشند، عملکرد<br>قفل ها را بررسی کنید.<br>ارتباط انکدر با تابلو قطع می باشد.<br>سیمهای ارتباطی انکدر تاتابلو را بررسی کنید، در صورت وجود قطعی، سیم                                                                                                    | Eo       | Safety Stop<br>(402)                   |
| می ۲۱ و ۲۱ را بررسی و در طورک وجود طعی انه را تعویف تید.<br>در هنگام حرکت آسانسور، قفل درب طبقات قطع شده است<br>از تنظیم بودن قفل درب های طبقات اطمینان حاصل کنید. زیرا ممکن است<br>به دلیل تنظیم نبودن قفل ها کمان درب بازکن در طی حرکت با دسته قفل<br>برخورد کرده و مدار را قطع کند. چناچه قفل ها تنظیم می باشند، عملکرد<br>قفل ها را بررسی کنید.<br>ارتباط انکدر با تابلو قطع می باشد.<br>سیمهای ارتباطی انکدر تاتابلو را بررسی کنید، در صورت وجود قطعی، سیم<br>را تعویض نمائید.                                                                                                    | Eo       | Safety Stop<br>(402)                   |
| للى ١٢ و ١٦ را بررسى و ١ر طورك وجود طعى انه را تغويص ليد.<br>در هنگام حركت آسانسور، قفل درب طبقات قطع شده است<br>از تنظيم بودن قفل درب هاى طبقات اطمينان حاصل كنيد. زيرا ممكن است<br>به دليل تنظيم نبودن قفل ها كمان درب بازكن در طى حركت با دسته قفل<br>برخورد كرده و مدار را قطع كند. چناچه قفل ها تنظيم مى باشند، عملكرد<br>قفل ها را بررسى كنيد.<br>ارتباط انكدر با تابلو قطع مى باشد.<br>سيمهاى ارتباطى انكدر تاتابلو را بررسى كنيد، در صورت وجود قطعى، سيم<br>را تعويض نمائيد.                                                                                                    | Eo       | Safety Stop<br>(402)                   |
| للى ١٦ و ١٦ را بررسى و ١ر طورك وجود طعى انه را تغويص ليد.<br>در هنگام حركت آسانسور، قفل درب طبقات قطع شده است<br>از تنظيم بودن قفل درب هاى طبقات اطمينان حاصل كنيد. زيرا ممكن است<br>به دليل تنظيم نبودن قفل ها كمان درب بازكن در طى حركت با دسته قفل<br>برخورد كرده و مدار را قطع كند. چناچه قفل ها تنظيم مى باشند، عملكرد<br>قفل ها را بررسى كنيد.<br>اقفل ها را بررسى كنيد.<br>ارتباط انكدر با تابلو قطع مى باشد.<br>سيمهاى ارتباطى انكدر تاتابلو را بررسى كنيد، در صورت وجود قطعى، سيم<br>را تعويض نمائيد.<br>انكدر به صورت صحيح نصب نشده و يا خراب مى باشد.                                                                                                    | Eo       | Safety Stop<br>(402)                   |
| می ۲۱ و ۲۰ را بررسی و در طورک وجود طعی انه را تلوینی تبید.<br>در هنگام حرکت آسانسور، قفل درب طبقات قطع شده است<br>از تنظیم بودن قفل درب های طبقات اطمینان حاصل کنید. زیرا ممکن است<br>به دلیل تنظیم نبودن قفل ها کمان درب بازکن در طی حرکت با دسته قفل<br>برخورد کرده و مدار را قطع کند. چناچه قفل ها تنظیم می باشند، عملکرد<br>قفل ها را بررسی کنید.<br>ارتباط انکدر با تابلو قطع می باشد.<br>سیمهای ارتباطی انکدر تاتابلو را بررسی کنید، در صورت وجود قطعی، سیم<br>را تعویض نمائید.<br>انکدر به صورت صحیح نصب نشده و یا خراب می باشد.<br>عملکرد انکدر را بررسی کنید. ممکن است انکدر به صورت صحیح نصب<br>میشده (با شفت موتور در یک راستا نباشد) و یا خراب باشد.                                                                                                    | Eo<br>E1 | Safety Stop<br>(402)<br>Position Fault |
| می ۲۱ و ۲۱ را بررسی و در طورک وجود طعی انه را طویک لید.<br>در هنگام حرکت آسانسور، قفل درب طبقات قطع شده است<br>از تنظیم بودن قفل درب های طبقات اطمینان حاصل کنید. زیرا ممکن است<br>به دلیل تنظیم نبودن قفل ها کمان درب بازکن در طی حرکت با دسته قفل<br>برخورد کرده و مدار را قطع کند. چناچه قفل ها تنظیم می باشند، عملکرد<br>قفل ها را بررسی کنید.<br>ارتباط انکدر با تابلو قطع می باشد.<br>سیمهای ارتباطی انکدر تاتابلو را بررسی کنید، در صورت وجود قطعی، سیم<br>را تعویض نمائید.<br>دار تعویض نمائید.<br>عملکرد انکدر را بررسی کنید. ممکن است انکدر به صورت صحیح نصب<br>نشده (با شفت موتور در یک راستا نباشد) و یا خراب باشد.<br>(DLS) و یا پائین (ULS) و یا پائین (ULS)                                                                                                    | Eo<br>E1 | Safety Stop<br>(402)<br>Position Fault |
| می ۱۲ و ۲۰ را بررسی و در طورت وجود طعی انه را طویت تید.<br>در هنگام حرکت آسانسور، قفل درب طبقات قطع شده است<br>از تنظیم بودن قفل درب های طبقات اطمینان حاصل کنید. زیرا ممکن است<br>به دلیل تنظیم نبودن قفل ها کمان درب بازکن در طی حرکت با دسته قفل<br>برخورد کرده و مدار را قطع کند. چناچه قفل ها تنظیم می باشند، عملکرد<br>قفل ها را بررسی کنید.<br>اقفل ها را بررسی کنید.<br>ارتباط انکدر با تابلو قطع می باشد.<br>سیمهای ارتباطی انکدر تاتابلو را بررسی کنید، در صورت وجود قطعی، سیم<br>را تعویض نمائید.<br>انکدر به صورت صحیح نصب نشده و یا خراب می باشد.<br>انکدر به صورت صحیح نصب نشده و یا خراب می باشد.<br>انکدر به صورت صحیح نصب نشده و یا خراب می باشد.<br>عملکرد انکدر را بررسی کنید. ممکن است انکدر به صورت صحیح نصب<br>نشده (با شفت موتور در یک راستا نباشد) و یا خراب باشد.<br>عملکرد سوئیچ های دور انداز اجباری بالا (ULS) و یا پائین (DLS) | Eo<br>E1 | Safety Stop<br>(402)<br>Position Fault |
| می ۱۰ و ۱۰ را بررسی و در طورک وجود طعی انه را تلوینی نید.<br>در هنگام حرکت آسانسور، قفل درب طبقات قطع شده است<br>از تنظیم بودن قفل درب های طبقات اطمینان حاصل کنید. زیرا ممکن است<br>به دلیل تنظیم نبودن قفل ها کمان درب بازکن در طی حرکت با دسته قفل<br>برخورد کرده و مدار را قطع کند. چناچه قفل ها تنظیم می باشند، عملکرد<br>قفل ها را بررسی کنید.<br>ارتباط انکدر با تابلو قطع می باشد.<br>سیمهای ارتباطی انکدر تاتابلو را بررسی کنید، در صورت وجود قطعی، سیم<br>را تعویض نمائید.<br>انکدر به صورت صحیح نصب نشده و یا خراب می باشد.<br>عملکرد انکدر را بررسی کنید. ممکن است انکدر به صورت صحیح نصب<br>مملکرد سؤنیچ های دور انداز اجباری بالا (ULS) و یا پائین (DLS)<br>مملکرد سوئیچ های دور انداز اجباری بالا (ULS) و پائین (DLS) را                                                                                                    | Eo<br>E1 | Safety Stop<br>(402)<br>Position Fault |

راهنمای نصب و عیب یابی تابلو فرمان Tron V

پارصنعت صعود

| ورودی FaultIn برد فعال شده است                                      |    |                    |
|---------------------------------------------------------------------|----|--------------------|
| مقدار پارامتر Fault را در منوی m3.3:Inputs چک کنید.درصورتی که       | Fo |                    |
| 0 باشد،درايو خطا زده است. در اينصورت خطای درايو را بررسی کنيد.      | ES | External Fault     |
| اگر 1 باشد، برد TronV آسیب دیده است.                                |    |                    |
| قطع بودن ارتباط سریال بین برد اصلی و درایو                          |    |                    |
| الف: سیم های ارتباط سریال بین درایو و برد TronV را بررسی کنید.      |    |                    |
| ب:تنظیمات درایو مربوط به ارتباط سریال را چک کنید.این تنظیمات در     | E4 | CANbus Fault       |
| دفترچه راهنمای تابلو <b>TronV</b> آماده است.                        |    |                    |
| پ: برد تابلو آسیب دیده است.                                         |    |                    |
| سوئیچ ترمز موتور خراب است یا ترمز موتور باز نشده است                |    |                    |
| عملکرد ترمز را بررسی کنید، چنانچه ترمز باز می کند با یک رشته سیم    |    |                    |
| ترمینال BS را به 24+ اتصال دهید، در صورتیکه مقدار BS در منوی        | E5 | Mec Brake          |
| m3.3:Inputs برابر با 1 باشد ، سوئیچ مکانیکی ترمز قطع یا خراب می     |    | Fault              |
| باشد.                                                               |    |                    |
| آسانسور در زمان تعریف شده از زمان شروع حرکت متوقف نشده است.         |    |                    |
| در صورتیکه خطا بین طبقات رخ دهد:                                    |    |                    |
| مقدار STM در منوی m3.2:Inputs را چک کنید. این پارامتر باید در       |    |                    |
| سر طبقه 0 ودر بین طبقات1 باشد.درصورتیکی مقدار پارامتر درست باشد،    |    |                    |
| سنسور STM و T11تراول کابل را چک کنید و اگر مقدار پارامتر صحیح       | E6 | Travel Time        |
| نباشد برد TronV آسیب دیده است.                                      |    | Over               |
| در صورتیکه خطا سر طبقه رخ دهد:                                      |    |                    |
| فرمان Enable درايو وصل نمی شود. با مراجعه به نقشه تابلو مدار        |    |                    |
| Enable درايو را چک کنيد.                                            |    |                    |
| عملكرد كنتاكتورها صحيح نمى باشد                                     |    |                    |
| در حالت عادی مقدار پارامتر FB منوی m3.3:Inputs در برد 1 است و       |    |                    |
| در مدار فیدبک کنتاکت های کمکی بسته (NC) در کنتاکتورهای اصلی با      |    |                    |
| هم سری شده و ولتاژ ۲۴ ولت را به برد می رساند. در صورت عملکرد بی     | E7 | Contactor<br>Fault |
| مورد هر کدام از کنتاکتور ها یا خرابی کمکی آنها، ولتاژ ۲۴ ولت به برد |    | i duit             |
| نرسیده و بر روی برد این خطا نمایش داده می شود. عملکرد کنتاکتورها و  |    |                    |
| کمکی ها را چک کنید.                                                 |    |                    |

راهنمای نصب و عیب یابی تابلو فرمان Tron V

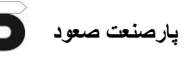

|                                                                           |    | r             |
|---------------------------------------------------------------------------|----|---------------|
| مدار قفل درب در حالت نرمال قطع نشده است                                   |    | Opening Fault |
| موارد زیر را بررسی کنید :                                                 | F8 |               |
| الف: پل بودن مدار قفل طبقات (ترمينال 402).                                |    |               |
| ب: باز نکردن قفل توسط کمان درب باز کن در درب های نیمه اتوماتیک.           | LU |               |
| پ: باز نشدن درب داخل در درب های تمام اتوماتیک.                            |    |               |
| <b>توضیح</b> : این خطا در حالت رویزیون اتفاق نمی افتد.                    |    |               |
| کلید قارچی توقف اضطراری پنل قطع است                                       |    |               |
| در صورتیکه این کلید توسط کاربری قطع شده است، پس از بررسی دلایل            |    |               |
| قطع آن، كليد را به حالت وصل برگردانيد.                                    | ᆔᄃ | Safety Open   |
| فيوز 110 قطع است                                                          | αE | (419)         |
| این فیوز روی ترانس اصلی تابلو قرار دارد. در صورتیکه فیوز سوخته است،       |    |               |
| فيوز را تعويض كنيد.                                                       |    |               |
| یکی از مدارات سوئیچ حد بالا، حد پائین، بافر کادر وزنه، بافر کابین، گاورنر |    |               |
| بالا قطع می باشد                                                          |    | Safety Open   |
| سوئیچ های مدارهای بالا را بررسی کنید. در صورتیکه یکی از آنها قطع می       |    |               |
| باشد پس از بررسی دلایل قطع آن، سوئیچ را در حالت وصل قرار داده و           |    |               |
| عملکرد صحیح آن را بررسی کنید. چنانچه سوئیچ خراب می باشد آن را             | dE |               |
| تعويض كنيد.                                                               |    | (419A)        |
| مدار سوئيچ پاراشوت قطع است                                                |    |               |
| ترمینال های PSW را در جعبه رویزیون پل کنید، چنانچه خطا رفع شد             |    |               |
| پاراشوت عمل کردہ یا سوئیچ آن خراب است                                     |    |               |
| سوئیچ قارچی ته چاه، سوئیچ فلکه گاورنر پایین، استپ قارچی کنار موتور و      |    |               |
| یا دریچه فرار اضطراری چاه قطع می باشد                                     |    |               |
| پس از بررسی دلایل قطع میکروسوئیچ، آن را در حالت وصل قرار داده و           | dE | Safety Open   |
| عملکرد صحیح آن را بررسی کنید، چنانچه میکروسوئیچ خراب می باشد آن           |    | (420)         |
| را تعويض كنيد.                                                            |    |               |
| کنتاکت دو شاخه درب طبقات قطع می باشد                                      |    |               |
| از بسته بودن تمامی درب های طبقات اطمینان حاصل کنید. در صورتیکه            |    | Safety Open   |
| تمامی درب های طبقات بسته می باشند، کنتاکت دو شاخه یکی از درب ها           | αE | (401)         |
| به طور صحیح عمل نکرده است، با پل کردن تک تک کنتاکت دو شاخه ها،            |    |               |

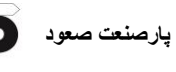

| کنتاکت دو شاخه معیوب را پیدا کرده و آن را تعویض نمائید.            |    |            |
|--------------------------------------------------------------------|----|------------|
| الف: ميكروسوئيچ Over Load كابين به دليل بار بيش از حد فعال شده     |    |            |
| است.                                                               |    |            |
| ب: میکروسوئیچ Over Load کابین تنظیم نمی باشد.                      |    |            |
| پ: میکروسوئیچ Over Load کابین خراب می باشد.                        |    |            |
| ت: برد تابلو آسیب دیده است.                                        |    |            |
| ترمینال های OL را در جعبه رویزیون به یکدیگر پل کنید، در صورتیکه    | oL | Over Load  |
| LED مربوطه بر روی برد روشن و خطا برطرف شد، موارد : الف، ب و یا پ   |    |            |
| را بررسی کنید در غیر اینصورت برد تابلو آسیب دیده است و باید تعویض  |    |            |
| گردد.                                                              |    |            |
| توجه : در صور تيکه از ميکروسوئيچ Over Load استفاده نکردهايد،       |    |            |
| ترمینال های OL را به یکدیگر پل نمائید.                             |    |            |
| گرمای بیش از حد موتور – سنسور حرارتی موتور فعال یا خراب شده است    |    |            |
| الف: عملکرد فن موتور را بررسی کنید و صبر کنید تا موتور خنک شود. در | 1  |            |
| صورتیکه موتور خنک می باشد سنسور حرارتی موتور را بررسی کنید.        |    |            |
| ب: ترمینال های PTC و GNDروی برد TronV را به هم اتصال دهید،         | оH | Motor Over |
| در صورتیکه علامت OH برطرف شد مقاومت PTC داخل موتور افزایش          |    | Ticat      |
| پیدا کرده است و باید تعویض گردد. اگر با اتصال PTC و GND علامت      |    |            |
| OH برطرف نشد مدار مربوط به PTC در برد آسیب دیده است.               |    |            |
| کلید قارچی جعبه رویزیون قطع است                                    |    |            |
| پس از بررسی دلایل قطع کلید قارچی، آن را به حالت وصل برگردانید.     |    |            |
| هشدار : به هیچ عنوان قبل از بررسی دلایل قطع کلید،آن را به حالت     |    |            |
| وصل بر نگردانید.                                                   |    |            |
| کنتاکت دو شاخه درب داخل LC و یا سوئیچ دریچه فرار اضطراری کابین     |    |            |
| مشکل دارند                                                         | LE | Lock Fault |
| ترمینال های LC را در جعبه رویزیون به یکدیگر پل کنید، چنانچه مدار   |    | (4007)     |
| کامل شد، درب کابین به طور کامل بسته نشده یا کنتاکت دو شاخه درب     |    |            |
| کابین عملکرد صحیحی ندارد.                                          |    |            |
| تراول کابل های T7 و T8 ( تراول کابل های سری ایمنی کابین) مشکل      |    |            |
| دارند                                                              |    |            |

راهنمای نصب و عیب یابی تابلو فرمان Tron V

|                                                  |                | چنانچه با کامل بودن مدارهای بالا هنوز خطا وجود دارد، تراول کابل های                                                                                                    |
|--------------------------------------------------|----------------|----------------------------------------------------------------------------------------------------|
|                                                  |                | T7 و T8 را بررسی و در صورت وجود قطعی آنها را تعویض کنید.                                                                                                    |
|                                                  |                | كنتاكت قفل درب طبقه وصل نشده است                                                                                                    |
|                                                  |                | ترمینال های 400A و 402 برد TronVرا به یکدیگر پل کنید، در                                                                                                    |
|                                                  |                | صورتی که پارامتر402 در منوی m3.3:Inputs،مقدار1 شد و خطا                                                                                                    |
| LE Lock Fault                                    | LE             | برطرف شد، کنتاکت قفل درب های طبقات را بررسی کنید و در صورت                                                                                                    |
| (102)                                            |                | خرابی، آن را تعویض نمائید. در غیر اینصورت برد تابلو آسیب دیده است و                                                                                                    |
|                                                  |                | باید تعویض گردد.در صورتیکه پارامتر 400A در منوی m3.3:Inputs.                                                                                                    |
|                                                  |                | مقدار0 باشد،قفل درب کابین را هم چک کنید.                                                                                                    |
|                                                  |                | ظرفيت كابين تكميل است - ميكرو سوئيچ Full Load عمل كرده است                                                                                                    |
|                                                  |                | ترمینال های FL را در جعبه رویزیون به یکدیگر پل کنید، در صورتیکه                                                                                                    |
|                                                  |                | LED مربوطه بر روی برد روشن و خطا برطرف شد،میکروسوئیچ فول لود                                                                                                    |
| FL Full Load                                     | FL             | كابين به دليل ظرفيت كامل فعال شده است يا ميكروسوئيچ فول لود كابين                                                                                                    |
|                                                  |                | تنظیم نمی باشد ویا میکروسوئیچ فول لود کابین خراب می باشد.                                                                                                    |
|                                                  |                | د. غبر اینصورت برد تابلو آسیب دیده است و باید تعویض گردد.                                                                                                    |
|                                                  |                |                                                                                                    |
|                                                  |                | فتوسل کابین عمل کردہ است                                                                                                    |
|                                                  |                | و یر یا رو از این است<br>فتوسل کابین عمل کرده است<br>ترمینال های PH1 را در جعبه رویزیون به یکدیگر پل کنید، در صورتیکه                                                                                                    |
|                                                  | DU             | فتوسل کابین عمل کرده است<br>ترمینال های PH1 را در جعبه رویزیون به یکدیگر پل کنید، در صورتیکه<br>LED مربوطه بر روی برد روشن و خطا برطرف شد، فتوسل عملکرده است و                                                                                                    |
| PH Door Ph Active                                | PH             | فتوسل کابین عمل کرده است<br>ترمینال های PH1 را در جعبه رویزیون به یکدیگر پل کنید، در صورتیکه<br>LED مربوطه بر روی برد روشن و خطا برطرف شد، فتوسل عملکرده است و<br>یا خراب می باشد.                                                                                                    |
| PH Door Ph Active                                | PH             | فتوسل کابین عمل کرده است<br>ترمینال های PH1 را در جعبه رویزیون به یکدیگر پل کنید، در صورتیکه<br>LED مربوطه بر روی برد روشن و خطا برطرف شد، فتوسل عملکرده است و<br>یا خراب می باشد.<br>در آسانسورهای دو و یا سه درب با توجه به طبقه ای که کابین در آن قرار                                                                                                    |
| PH Door Ph Active                                | PH             | فتوسل کابین عمل کرده است<br>ترمینال های PH1 را در جعبه رویزیون به یکدیگر پل کنید، در صورتیکه<br>LED مربوطه بر روی برد روشن و خطا برطرف شد، فتوسل عملکرده است و<br>یا خراب می باشد.<br>در آسانسورهای دو و یا سه درب با توجه به طبقه ای که کابین در آن قرار<br>دارد و دربی که در آن طبقه فعال می باشد فتوسل آن درب را بررسی کنید.                                                                                                    |
| PH Door Ph Active                                | PH             | فتوسل کابین عمل کرده است<br>فتوسل کابین عمل کرده است<br>ترمینال های PH1 را در جعبه رویزیون به یکدیگر پل کنید، در صورتیکه<br>LED مربوطه بر روی برد روشن و خطا برطرف شد، فتوسل عملکرده است و<br>یا خراب می باشد.<br>در آسانسورهای دو و یا سه درب با توجه به طبقه ای که کابین در آن قرار<br>دارد و دربی که در آن طبقه فعال می باشد فتوسل آن درب را بررسی کنید.<br>خطای فاز های ورودی                                                                                                    |
| PH Door Ph Active PF 3 Phase Lose                | PH             | و یر یر بر از ایر ایر ایر ایر ایر ایر ایر ایر ایر ایر                                                                                                    |
| PH Door Ph Active<br>PF 3 Phase Lose             | PH             | فتوسل کابین عمل کرده است<br>فتوسل کابین عمل کرده است<br>ترمینال های PH1 را در جعبه رویزیون به یکدیگر پل کنید، در صورتیکه<br>LED مربوطه بر روی برد روشن و خطا برطرف شد، فتوسل عملکرده است و<br>یا خراب می باشد.<br>در آسانسورهای دو و یا سه درب با توجه به طبقه ای که کابین در آن قرار<br>دارد و دربی که در آن طبقه فعال می باشد فتوسل آن درب را بررسی کنید.<br>خطای فاز های ورودی<br>فازهای ورودی تابلو و برد TronV را چک کنید<br>ورودی FIRE فعال شده است (سنسور آتش نشان عمل کرده است)                                                                                                    |
| PH Door Ph Active<br>PF 3 Phase Lose             | PH             | فتوسل کابین عمل کرده است<br>فتوسل کابین عمل کرده است<br>LED مربوطه بر روی برد روشن و خطا برطرف شد، فتوسل عملکرده است و<br>یا خراب می باشد.<br>در آسانسورهای دو و یا سه درب با توجه به طبقه ای که کابین در آن قرار<br>دارد و دربی که در آن طبقه فعال می باشد فتوسل آن درب را بررسی کنید.<br>خطای فاز های ورودی<br>فازهای ورودی تابلو و برد TronV را چک کنید<br>ورودی FIRE فعال شده است (سنسور آتش نشان عمل کرده است)<br>ترمینال 24 را به ترمینال Fire پل کنید، چنانچه پارامتر Fire در منوی                                                                                                    |
| PH Door Ph Active PF 3 Phase Lose                | PH             | فتوسل کابین عمل کرده است<br>فتوسل کابین عمل کرده است<br>LED مربوطه بر روی برد روشن و خطا برطرف شد، فتوسل عملکرده است و<br>یا خراب می باشد.<br>در آسانسورهای دو و یا سه درب با توجه به طبقه ای که کابین در آن قرار<br>دارد و دربی که در آن طبقه فعال می باشد فتوسل آن درب را بررسی کنید.<br>خطای فاز های ورودی<br>فازهای ورودی تابلو و برد TronV را چک کنید<br>فازهای ورودی تابلو و برد Fire پل کنید، چنانچه پارامتر Fire در منوی<br>ترمینال 24 را به ترمینال Fire پل کنید، چنانچه پارامتر Fire در منوی.                                                                                                    |
| PH Door Ph Active PF 3 Phase Lose FI Fire Detect | PH<br>PF<br>FI | فتوسل کابین عمل کرده است<br>فتوسل کابین عمل کرده است<br>ترمینال های PH1 را در جعبه رویزیون به یکدیگر پل کنید، در صورتیکه<br>LED مربوطه بر روی برد روشن و خطا برطرف شد، فتوسل عملکرده است و<br>یا خراب می باشد.<br>در آسانسورهای دو و یا سه درب با توجه به طبقه ای که کابین در آن قرار<br>دارد و دربی که در آن طبقه فعال می باشد فتوسل آن درب را بررسی کنید.<br>خطای فاز های ورودی<br>فازهای ورودی تابلو و برد TronV را چک کنید<br>فازهای ورودی تابلو و برد ITro را چک کنید<br>درمینال 24 را به ترمینال Fire پل کنید، چنانچه پارامتر Fire در منوی<br>ترمینال 24 را به ترمینال Fire پل کنید، چنانچه پارامتر Fire در منوی<br>سنسور آتش نشان فعال شده است. استسور آتش نشان خراب می باشد و یا                                                                     |
| PHDoor Ph ActivePF3 Phase LoseFIFire Detect      | PH<br>PF<br>FI | و ترمینال های PH1 را در جعبه رویزیون به یکدیگر پل کنید، در صورتیکه<br>ترمینال های PH1 را در جعبه رویزیون به یکدیگر پل کنید، در صورتیکه<br>LED مربوطه بر روی برد روشن و خطا برطرف شد، فتوسل عملکرده است و<br>یا خراب می باشد.<br>در آسانسورهای دو و یا سه درب با توجه به طبقه ای که کابین در آن قرار<br>دارد و دربی که در آن طبقه فعال می باشد فتوسل آن درب را بررسی کنید.<br>خطای فاز های ورودی<br>فازهای ورودی تابلو و برد TronV را چک کنید<br>ورودی FIRE فعال شده است (سنسور آتش نشان عمل کرده است)<br>ترمینال 24 را به ترمینال Fire پل کنید، چنانچه پارامتر Fire در منوی<br>ترمینال 24 را به ترمینال می شود.<br>سنسور آتش نشان فعال شده است.یا سنسور آتش نشان خراب می باشد و یا                                                                           |
| PH Door Ph Active PF 3 Phase Lose FI Fire Detect | PH<br>PF<br>FI | فتوسل کابین عمل کرده است<br>فتوسل کابین عمل کرده است<br>ترمینال های PH1 را در جعبه رویزیون به یکدیگر پل کنید، در صورتیکه<br>LED مربوطه بر روی برد روشن و خطا برطرف شد، فتوسل عملکرده است و<br>یا خراب می باشد.<br>در آسانسورهای دو و یا سه درب با توجه به طبقه ای که کابین در آن قرار<br>دارد و دربی که در آن طبقه فعال می باشد فتوسل آن درب را بررسی کنید.<br>خطای فاز های ورودی<br>فازهای ورودی تابلو و برد TronV را چک کنید<br>فازهای ورودی تابلو و برد TronV را چک کنید<br>ترمینال 24 را به ترمینال Fire پل کنید، چنانچه پارامتر Fire در منوی<br>ترمینال 24 را به ترمینال Fire پل کنید، چنانچه پارامتر Fire در منوی<br>سنسور آتش نشان فعال شده است.یا سنسور آتش نشان خراب می باشد و یا<br>سیم سنسور آتش نشان قطع می باشد، در غیر اینصورت برد تابلو فرمان |

راهنمای نصب و عیب یابی تابلو فرمان Tron V

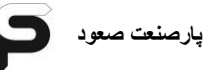

| الف: فيوز CAR.F در تابلو قطع مي باشد.                                  |    | Lose                |
|------------------------------------------------------------------------|----|---------------------|
| ب: یکی از تراول کابل های T9 و یا T10 قطع می باشد.                      |    |                     |
| برق درب کابین قطع می باشد                                              |    | Door Supply<br>Lose |
| فیوز F4 روی برد جعبه رویزیون قطع می باشد. فیوز را تعویض و دوباره       | cF |                     |
| امتحان كنيد.                                                           |    |                     |
| شستی Door Open داخل کابین عمل کرده است                                 |    | Door Open<br>Active |
| الف: سیم های ارتباطی بین شستی داخل کابین و برد جعبه را چک کنید.        | do |                     |
| ب:ارتباط سریال بین تابلو و جعبه رویزیون را چک کنید.                    | uu |                     |
| پ: برد جعبه آسیب دیده است.                                             |    |                     |
| سیستم در حالت غیرفعال می باشد مدت زمان کد اعتبار به اتمام رسیده        |    | Elevator Off        |
| است ویا زمان تعریف شده جهت غیر فعال کردن آسانسور، فعال شده است.        |    |                     |
| با پشتبانی شرکت تماس گرفته، کدی که از پشتیبانی شرکت دریافت کرده        |    |                     |
| اید را در پارامتر P1.22:Service Call وارد کرده و Enter را              |    |                     |
| بزنید.درصورتی که تمایل به تغییر کد دارید کد دلخواه را زده و Enterرا    | -  |                     |
| بزنید.در غیراینصورت کلید Escape را بزنید.سپس تعداد روزهای فعال         |    |                     |
| بودن تابلوفرمان را وارد کنید و اگر تمایل دارید تابلوفرمان کدگذاری نشده |    |                     |
| باشد عدد 0 را وارد کنید.قابل ذکر است بعد از سپری شدت تعداد روزهای      |    |                     |
| تنظیم شده در این پارامتر، کدگذاری فعال میشودو تابلوفرمان نمراتور کابین |    |                     |
| و طبقات نشان نمی دهد و احضار کابین و طبقات را با تاخیر پاسخ میدهد.     |    |                     |
| قطعی ارتباط Can برد با درایو                                           |    | Commission          |
| الف: ارتباط بين سوكت Con4 برد با سوكت Can Openدرايو قطع                | E4 | loss                |
| است                                                                    |    |                     |
| ولتاژ پک باتری از ۲۵۰ولت پایین تر است( در تابلوهای تکفاز)              |    |                     |
| الف: وروری AC تابلو را وصل کنید واجازه دهید پک باتری شارژ شود. وقتی    |    | C M LL ow           |
| که پک باتری شارژ شد و ولتاژ بالا رفت، ورودی AC را قطع کنید.در صورتی    | -  | G.M.U.Low<br>Power  |
| که خطا تکرار شد باتری های پک باتری آسیب دیده است.                      |    | 1 0 1 0 1           |
| ب: سیم های مربوط به ورودی +IN در Con5 برد TronV را چک کنید.            |    |                     |
| پالس انکدر توسط برد دریافت نمی شود                                     |    |                     |
| الف:سیم های ارتباطی بین Con15 برد TronV و درایو را چک کنید.            | FE | ENC Puis<br>Fault   |
| ب: جامپرهای J5و J6 مربوط به انکدر برد TronV را چک کنید.برای            |    |                     |

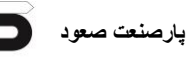

|                     |                | توضيحات بي                                                                      | بشتر به بخش ۲-۱ دفترچه مراجعه کنید.                 |  |
|---------------------|----------------|---------------------------------------------------------------------------------|-----------------------------------------------------|--|
|                     |                | پ: خروجی انکدر درایو مشکل دارد.                                                 |                                                     |  |
|                     |                | ت: برد nV                                                                       | Tro آسیب دیده است.                                  |  |
|                     |                | تعداد پرچم                                                                      | های چاه با تعداد توقف تنظیم شده در برد مطابقت ندارد |  |
|                     |                | الف: عملکرد ورودی STM را در منوی m3.2:Inputs برد TronV                          |                                                     |  |
| Flag Count<br>Fault | -              | چک کنید.مقدار پارامتر STM باید در سر طبقات 0 و در بین طبقات 1                   |                                                     |  |
|                     |                | باشد.                                                                           |                                                     |  |
|                     |                | ب: سنسور STM و سیم های مربوط چک شود.                                            |                                                     |  |
|                     |                | پ: در صورتی که از آهنربای By Stable استفاده کرده اید، قطب های                   |                                                     |  |
|                     |                | آهنربا را چک کنید.<br>ت: تعداد توقف های تعریف شده در پارامتر P1.01:Floor Number |                                                     |  |
|                     |                |                                                                                 |                                                     |  |
|                     |                | ث: برد nV                                                                       | <b>Tro</b> آسیب دیده است.                           |  |
| خطاهای درایو        |                |                                                                                 |                                                     |  |
| Over Voltage        |                | oV                                                                              | بالا رفتن ولتاژ DC درايو                            |  |
| Under Voltage       |                | UV                                                                              | ولتاژ ورودی از Main Voltage درایو پایین تر است      |  |
| Ground Fault        |                | GndF                                                                            | خطا در اتصال ارت                                    |  |
| Over Current        |                | oC                                                                              | جریان بالا در خروجی درایو                           |  |
| Desaturation        |                | dES                                                                             | جریان لحظه ای بالا در IGBT درایو                    |  |
|                     | Mul            |                                                                                 | تعداد دفعات ایجاد خطای Under Voltage به حداکثر      |  |
| Multi Undervolt     |                | NUV                                                                             | رسیدہ است                                           |  |
| lti Overcurr        | Mu             | NoC                                                                             | تعداد دفعات ایجاد خطای Over Current به حداکثر       |  |
|                     | Wulti Overcurr |                                                                                 | رسیدہ است                                           |  |
| Techn Multi Desat   |                | NdES                                                                            | تکرار خطای Desturation در بازه زمانی کوتاه          |  |
| Heatsink OT         |                | Hot                                                                             | گرمای زیاد در هیت سینک درایو                        |  |
| Heatsinks OTUT      |                | HSot                                                                            | دمای IGBT درایو بالاست                              |  |
| Intakeair OT        |                | lot                                                                             | دمای هوای ورودی بسیار بالاست                        |  |
| Motor OT            |                | Not                                                                             | گرمای بالای موتور                                   |  |
| Drive Overload      |                | doL                                                                             | کشیدن جریان بالاتر از رنج جریان درایو               |  |

| کشیدن جریان بالاتر از مقدار جریان تعریف شده موتور در<br>درایو |                 | NoL            | Motor Overload      |  |  |
|---------------------------------------------------------------|-----------------|----------------|---------------------|--|--|
| جریان بالا در برک رزیستور                                     |                 | boL            | Bres Overload       |  |  |
| قطعی یکی از فازهای ورودی درایو                                |                 | PHL            | Phase loss          |  |  |
| مشخصات موتور اشتباه وارد شده است                              | 3               |                | Autotune<br>(motor) |  |  |
| هنگام تيون موتور به درايو وصل نيست                            | 4               | SEI t          |                     |  |  |
| Enable درايو هنگام تيون قطع شده است                           | 5               |                |                     |  |  |
| Enable درايو وصل نيست                                         | 30              |                |                     |  |  |
| نوع کارت انکدر درایو با انکدر موتور یکی نیست                  | 40              |                |                     |  |  |
| پالسAوB دریافت نمی شود.(ترمز موتور باز نیست ویا               | 41              | SFLt           | A statute a         |  |  |
| اشکالی در انکدر موتور ایجاد شده است)                          |                 |                |                     |  |  |
| پالسDوD دریافت نمی شود.(ترمینال های 4,5,6,7                   | 42              |                | (phasing)           |  |  |
| سوکت انکدر درايو را چک کنيد)                                  | 72              |                | (p                  |  |  |
| تعداد قطب های موتور در تنظیمات درایو اشتباه وارد              | 13              |                |                     |  |  |
| شدہ است                                                       | -10             |                |                     |  |  |
| E0003 اسیم U وV سه فاز موتور را جابجا کنید<br>E0031 E0031     |                 | E0003          | Homont              |  |  |
|                                                               |                 | E0030<br>E0031 |                     |  |  |
| Learning Fault                                                |                 |                |                     |  |  |
| قطع می باشد                                                   | Encoder PLS FLT |                |                     |  |  |
| تعداد پرچمهای چاه با تعداد توقف تنظیم شده در برد مطابقت ندارد |                 |                | Flag Count Fault    |  |  |

# ۲-۷-اشکالات مربوط به موتور

۱- موتور، دو فاز کار می کند که در این صورت کنترل بار تابلو و یا درایو بعد از چند ثانیه خطا
 خواهد داد.

الف: یکی از سیم های ارتباطی تابلو با موتور U,V,W قطع می باشد. ب: یکی از پلاتین های کنتاکتورهای اصلی وصل نمی شود. پ: سیم های کنتاکتورها و ترمینال ها شل یا با پوسته بسته شده است.

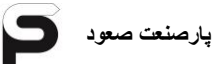

### ۷-۳-اشکالات مربوط به ترمز موتور

۱- ترمز باز نمی کند، ولتاژ در ترمینال های -BR , BR وجود ندارد. در این صورت کنترل بار تابلو و یا درایو بعد از چند ثانیه خطا خواهد داد.
 الف: فیوز مربوط به ترمز سوخته (FB).
 ب: پل دیود (یکسو کننده ولتاژ) ترمز خراب است.
 پ: یکی از پلاتین های مربوط به ترمز در کنتاکتور های قدرت وصل نمی شود.
 ۲ - ترمز باز نمی کند، ولتاژ در ترمینال های -BR , BR وجود دارد.
 ۲ - ترمز باز نمی کند، ولتاژ در ترمینال های -BR , BR وجود دارد.
 ۲ - ترمز باز نمی کند، ولتاژ در ترمینال های -BR , BR وجود دارد.
 ۲ - ترمز باز نمی کند، ولتاژ در ترمینال های -BR , BR وجود دارد.
 ۲ - ترمز باز نمی کند، ولتاژ در ترمینال های -BR , BR وجود دارد.
 ۲ - ترمز باز نمی کند، ولتاژ در ترمینال های -BR , BR وجود دارد.
 ۲ - ترمز باز نمی کند، ولتاژ در ترمینال های -BR , BR وجود دارد.

#### ۷-۴-اشکالات مربوط به فن موتور

۱- فن موتور دائما" در حال کار کردن است.
 الف: مدار سیم کشی فن موتور صحیح نمی باشد.
 ب: ترموستات موتور در مدار فن قرار نگرفته است.
 ۲- فن موتور کار نمی کند (زمانیکه موتور گرم شده است)، ولتاژ در ترمینالهای FAN1, FAN2
 الف: ترموستات موتور عمل نمی کند.
 ب: مدار سیم کشی فن موتور صحیح نمی باشد.
 ۳- فن موتور کار نمی کند (زمانیکه موتور گرم شده است)، ولتاژ در ترمینالهای FAN1, FAN2
 وجود دارد.
 ۳- فن موتور کار نمی کند (زمانیکه موتور گرم شده است)، ولتاژ در ترمینالهای FAN1, FAN2
 وجود دارد.
 ۳- فن موتور عمل نمی کند.
 ۳- فن موتور کار نمی کند (زمانیکه موتور گرم شده است)، ولتاژ در ترمینالهای FAN1, FAN2
 ۱۹ موتور عمل نمی کند.
 ۱۹ موتور عمل نمی کند.
 ۱۹ موتور عمل نمی کند.
 ۱۹ موتور عمل نمی کند.
 ۱۹ موتور عمل نمی کند.
 ۱۹ موتور عمل نمی کند.
 ۱۹ موتور عمل نمی کند.
 ۱۹ موتور عمل نمی کند.
 ۱۹ موتور عمل نمی کند.
 ۱۹ موتور عمل نمی کند.
 ۱۹ موتور عمل نمی کند.
 ۱۹ موتور عمل نمی کند.
 ۱۹ موتور کار نمی کند (زمانیکه موتور گرم شده است)، ولتاژ در ترمینالهای FAN1, FAN2
 ۱۹ موتور کار نمی کند (زمانیکه موتور گرم شده است)، ولتاژ در ترمینالهای FAN1, FAN2

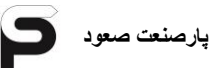

# PTC-1شکالات مربوط به سنسور حرارتی موتور (PTC)

تابلو موقع راه اندازی خطای OH یا OVER HEAT می زند. الف: سیم های مربوط به PTC موتور (P1,P2) را چک کنید. سنسور حرارتی (PTC) موتور را چک کرده در صورت خراب بودن تا زمان تعمیر موتور می توانید آن را پل کنید.

#### ۷-۶-اشکالات مربوط به مگنت درب بازکن

۱- مگنت کمان درب باز کن عمل نمی کند. ولتاژ در ترمینال های -RC+ , RC وجود ندارد.
 الف: رله RC در برد عمل نمی کند.
 ب: فیوز L3 در برد سوخته است.
 پ: پل دیود (یکسو کننده ولتاژ) RC خراب است.
 ت: فرمان برای کشیدن رله RC از طرف برد اصلی صادر نمی شود.
 ۲- مگنت کمان درب باز کن عمل نمی کند. ولتاژ در ترمینال های -RC , RC وجود دارد.
 ۱۹ وجود دارد.
 ۲- مگنت کمان درب باز کن آسیب دیده است.
 ب: مگنت کمان درب باز کن ال می کند. ولتاژ در ترمینال های -RC , RC وجود دارد.

### ۷-۷-اشکالات مربوط به درب اتوماتیک سه فاز (نیمه و تمام)

۱- کنتاکتور بستن درب (DC) عمل نمی کند.
الف: بی متال یا کنترل بار موتور سر درب عمل کرده است.
ب: میکرو سوئیچ آخرین حد بستن درب CLS که به ترمینال های 414 و 415 وصل شده است
قطع می باشد که در این صورت اگر ترمینال 414 را به 415 پل کنید بایستی کنتاکتور DC

پ: پلاتین بسته کمکی کنتاکتور DO وصل نمی باشد. ت: فرمان بسته شدن از طرف برد اصلی صادر نمی شود. ۲- کنتاکتور باز کردن درب (DO) عمل نمی کند. الف: بی متال یا کنترل بار موتور سر درب عمل کرده است. ب: میکرو سوئیچ آخرین حد باز کردن درب (OLS) که به ترمینال های 416 و 415 وصل شده است قطع می باشد. پ: پلاتین بسته کمکی کنتاکتور DC وصل نمی باشد. ت: فرمان باز کردن درب از طرف برد اصلی صادر نمی شود.

# ► ٨-١ المكالات مربوط به درب نيمه اتوماتيك با موتور DC

درب نیمه اتوماتیک با موتور DC عمل نمی کند، در این حالت سیم های COM , NC که از مکانیزم درب به تابلو وصل شده است را باز کنید، این دو سیم را به هم وصل کنید، باید درب بسته شود، در صورتیکه عملکرد آن صحیح نمی باشد مدار درب را بررسی کنید و در صورت عملکرد صحیح چنانچه تابلو خطا ندارد، برد تابلو آسیب دیده است.

## P-۹-۱شکالات مربوط به درب اتوماتیک با موتور DC

درب اتوماتیک با موتور DC عمل نمی کند، در این حالت سیم های COM , NO , NC که از مکانیزم درب به تابلو وصل شده را باز کنید. سیم COM را به NC ببندید در این صورت باید درب بسته شود. سیم COM را به NO ببندید که در اینصورت درب بایستی باز شود، در صورتیکه عملکرد آن صحیح نمی باشد مدار درب را بررسی کنید و در صورت عملکرد صحیح چنانچه تابلو خطا ندارد، برد تابلو آسیب دیده است.

## ۷-۱۰-۱ شکالات مربوط به نمراتور

۱- نمراتورها بطور کلی روشن نمی شود:
 الف: فیوز 24 ولت تابلو سوخته است یا پلی سوئیچ ۲۴ ولت در اثر اتصال سیم 24 به بدنه یا GND قطع کرده است.
 ب: سیم مشترک تغذیه نمراتورها قطع می باشد.
 ۲- برخی سگمنت های نمراتور روشن نمی شود. سیم سگمنت مربوطه به 24 ولت اتصال پیدا کرده است. سیم های مربوط به سگمنت های اتصال یافته را از تابلو باز کنید اگر سگمنت مربوطه روی برد ورشن شدن سگمنت آسیب دیده است. در صورت روشن شدن سگمنت مربوطه به به 20 ولت اتصال پیدا کرده است.

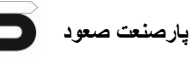

مربوطه سیم کشی خارج از تابلو اشکال دارد. ۳- برخی سگمنت های نمراتور دائم روشن است. سیم های مربوط به نمراتور را از تابلو باز کنید. الف: اگر سگمنت روی برد زله دائم روشن است، برد آسیب دیده است.

#### ۷-۱۱-۱شکالات مربوط به احضارها

۱- در صورت عمل نکردن هر کدام از احضارها با یک رشته سیم احضار مورد نظر را به GND اتصال دهید.
الف: LED احضار مربوطه در برد روشن و آسانسور حرکت می کند. در این صورت سیم کشی احضار مورد نظر صحیح نمی باشد.
ب: LED احضار مربوطه در برد روشن نمی شود. در صورتیکه از اتصال سیم به برد اطمینان حاصل کردید برد آسیب دیده است و باید تعویض گردد.
۲- لامپ جواب احضار دائما" روشن مانده است.
۲- لامپ جواب احضار دائما" روشن مانده است.
۲- الف: مجددا" روشن کنید. در صورتیکه از اتصال سیم به برد اطمینان حاصل کردید برد آسیب دیده است و باید تعویض گردد.
۳ - الفی جواب احضار دائما" روشن مانده است.
۳ - با میم احضار مورد نظر را از برد جدا کنید، تابلو را خاموش و مجددا" روشن کنید. در صورتیکه احضار مربوطه در برد خاموش شده است.
۳ - با فشار دادن کلید احضار لامپ جواب احضار روشن شده، سپس خاموش می شود.
۳ - با فشار دادن کلید احضار لامپ جواب احضار روشن شده، سپس خاموش می شود.
۳ - با فشار دادن کلید احضار لامپ جواب احضار روشن شده، سپس خاموش می شود.
۳ - با فشار دادن کلید احضار لامپ جواب احضار روشن شده، سپس خاموش می شود.
۳ - با فشار دادن کلید احضار لامپ جواب احضار روشن شده، سپس خاموش می شود.
۳ - با فشار دادن کلید احضار لامپ جواب احضار روشن شده، سپس خاموش می شود.

#### ۷-۱۲–اشکالات لامپ اتوماتیک و ثابت

۱- لامپ اتوماتیک داخل کابین روشن نمی شود. ترمینال L1 , L2 برق ندارد. الف: تابلو در مد رویزیون می باشد. ب: برق ترمینال RL در ورودی تابلو قطع می باشد. پ: فیوز LIGHT در تابلو قطع شده است. ت: سیم ارتباطی L2 یا L1 قطع می باشد.

#### ٧-١٣-اشكالات متفرقه

۱- آسانسور قبل از بسته شدن درب داخل حرکت می کند.
الف: سیم کشی مدار ایمنی مربوط به کنتاکت قفل درب بیرون و داخل صحیح نمی باشد.
ب: ترمینال های سری ایمنی کابین پل می باشد.
۲ - آسانسور شستی گرفته و در طبقه مورد نظر توقف نمی کند.
۲ - آسانسور شستی گرفته و در طبقه مورد نظر توقف نمی کند.
۲ - آسانسور شستی گرفته و در طبقه مورد نظر توقف نمی کند.
۲ - آسانسور شستی گرفته و در طبقه مورد نظر توقف نمی کند.
۲ - آسانسور شستی گرفته و در طبقه مورد نظر توقف نمی کند.
۲ - آسانسور شستی گرفته و در طبقه مورد نظر توقف نمی کند.
۲ - آسانسور شستی گرفته و در طبقه مورد نظر توقف نمی کند.
۲ - آسانسور شستی گرفته و در طبقه مورد نظر توقف نمی کند.
۲ - آسانسور شد ترمینال ۲11 را باز کند.
۲ - آسانسور شام است. عملکرد سنسور و کند.
۲ - آسانسور در حالت اتوماتیک به طبقه خاصی رفته و دیگر حرکت نمی کند.
۳ - آسانسور در حالت اتوماتیک به طبقه خاصی رفته و دیگر حرکت نمی کند.
۲ - آسانسور در حالت اتوماتیک به طبقه خاصی رفته و دیگر حرکت نمی کند.
۲ - آسانسور در حالت اتوماتیک به طبقه خاصی رفته و دیگر حرکت نمی کند.
۲ - آسانسور در حالت اتوماتیک به طبقه خاصی رفته و دیگر حرکت نمی کند.
۲ - آسانسور در حالت اتوماتیک به طبقه خاصی رفته و دیگر حرکت نمی کند.
۲ - آسانسور در حالت اتوماتیک به طبقه خاصی رفته و دیگر حرکت نمی کند.
۲ - آسانسور در حالت اتوماتیک به طبقه خاصی رفته و دیگر حرکت نمی کند.

راهنمای نصب و عیب یابی تابلو فرمان Tron V

ب: ورودی کلید راننده فعال شده است. این ورودی در حالت عادی قطع می باشد. ۵- تابلو اتوماتیک نمی شود (از مد رویزیون خارج نمی شود)، ترمینال T4 ولتاژ 24 ولت ندارد. الف: تراول T4 قطع می باشد. ب: فیوز 24 ولت جعبه رویزیون قطع می باشد. پ: کلید رویزیون – اتوماتیک جعبه رویزیون قطع یا خراب می باشد. ۶- آسانسور بعد از پاسخ دادن به آخرین احضار به طبقه خاصی رفته و در آن طبقه توقف می کند. این بدان معنی است که آن طبقه به عنوان طبقه پارک تعریف شده است. می توانید با ورود به تنظیمات برد در پارامتر P1.7:Park Floor و انتخاب گزینه Disable طبقه پارک را غیر فعال کنید.

## ۷–۱۴–قطع کلید حرارتی و دلایل آن

۱- با کشیدن کنتاکتورها کلید حرارتی عمل می کند. الف: آمپر موتور بالاتر از آمپر تنظیم شده در کلید حرارتی می باشد. در این صورت آمپر کلید حرارتی را تنظیم نمائید (چنانچه آمپر موتور بالاتر از بیشترین آمپر کلید حرارتی می باشد، می بایست کلید حرارتی را تعویض نمائید). ب: در خروجی تابلو می توان این مورد را آزمایش کرد. پ: کلید حرارتی حساس شده و باید تعویض گردد.

# ۷-۱۵-قطع فیوزهای تابلو و دلایل آن

#### F0-10-1- فيوز

این فیوز در مسیر سه فاز ورودی تابلو می باشد. در صورت قطع : الف: آمپر موتور بالاتر از آمپر فیوز F0 می باشد. در این صورت فیوز F0 باید تعویض گردد. ب: در خروجی تابلو (ترمینال های U,V,W) تا موتور اتصال وجود دارد. با باز کردن سیم های خروجی تابلو می توان این مورد را آزمایش کرد. پ: فیوز حساس شده و باید تعویض گردد.

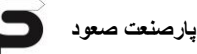

# ۲-۱۵-۷ فيوز LIGHT يا CAR.F

این فیوز در مسیر فازی که به ترمینال RL وارد شده است قرار دارد. در صورت قطع : الف: تراول کابل T9 اتصال دارد. پ: فیوز LIGHT حساس شده و باید تعویض گردد.

#### F2-10-7 فيوز F2

این فیوز الکترونیکی و ۳ آمپر می باشد که در مسیر تغذیه AC پل دیود 24V قرار دارد. در صورت قطع : الف: خروجی ۲۴ ولت تابلو به بدنه یا GND اتصال پیدا کرده است. با باز کردن کلیه خروجیهای ۲۴ ولت می توان این مورد را آزمایش کرد. ب: پل دیود 24V نصب شده در داخل تابلو معیوب است. پ: یکی از بردها معیوب می باشد. پزای عیب یابی قسمت ب و پ، اول سوکت تغذیه بردها را جدا کنید، در صورتیکه فیوز قطع نکرد تصال در بردها می باشد. در غیر اینصورت کلیه اتصلات 24 ولت خارج از تابلو را قطع کنید،

#### FB-10-7 فيوز

این فیوز در مدار تغذیه ترمز واقع شده و ۵ آمپر می باشد. چنانچه بعد از کشیدن کنتاکتورها، فیوز FB قطع می کند، یکی از سیم های ترمز را از ترمینال BR باز کنید. اگر بعد از کشیدن کنتاکتورها فیوز FB قطع نکرد، یکی از احتمالات زیر وجود دارد : الف: بوبین ترمز اتصال دارد. ب: سیم های بسته شده به ترمینال های -BR , BR اتصال دارند. در صورت باز بودن سیم های ترمینال BR و کشیدن کنتاکتورها فیوز FB قطع می کند، پل دیود BR معیوب می باشد.
## (220) FP فيوز FP (220)

این فیوز در مسیر ترمینال FAN2 که ولتاژ فن موتور را تامین می کند قرار دارد. چنانچه این فیوز قطع می کند، سیم های فن موتور را از تابلو جدا نمائید، فیوز را تعویض و دوباره امتحان کنید در صورتیکه فیوز قطع نکرد، فن موتور و یا سیم های ارتباطی اتصالی دارند.

### ٧-١٥-٧ فيوز 380

این فیوز در مسیر تغذیه ترانس اصلی واقع شده و ۴ آمپر می باشد. چنانچه در خروجی ترانس اتصال وجود داشته باشد یا ترانس معیوب باشد این فیوز قطع می کند.

## ۷-۱۶-قطع فیوزهای جعبه رویزیون و دلایل آن

### F1-19-1- فيوز

این فیوز در مسیر ۲۴ ولت جعبه رویزیون قرار دارد. در صورت قطع : الف: خروجی ۲۴ ولت جعبه رویزیون به بدنه و یا GND اتصال دارد. با باز کردن خروجی های ۲۴ ولت جعبه رویزیون وجود اتصالی را آزمایش کنید. ب: اتصالی در اثر آسیب دیدن بردهای جعبه رویزیون می باشد. با جدا کردن تغذیه بردها این مورد را آزمایش کنید.

### F2-19-7 فيوز F2

این فیوز در مسیر روشنایی اتوماتیک داخل کابین (L1) قرار دارد. در صورت قطع با جدا کردن سیم ترمینال L1 وجود اتصالی در مدار روشنایی اتوماتیک را بررسی کنید.

#### F3-19-7 فيوز

این فیوز در مسیر روشنایی ثابت داخل کابین (L3) و فن کابین (FAN) قرار دارد. در صورت قطع با جدا کردن هر یک از سیم های ترمینال های L3 (روشنایی ثابت داخل کابین)، FAN (فن کابین) و FK (کلید فن کابین) وجود اتصالی را در هر یک از این مدارها بررسی کنید.

# F4-19-4 فيوز

این فیوز در مسیر ولتاژ ۲۲۰ ولت تغذیه درب داخل قرار دارد. در صورت قطع با جدا کردن سیم ترمینال L4 وجود اتصالی در این مدار را بررسی کنید.

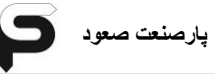

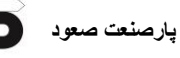

بخش∧

نصب و راه اندازی

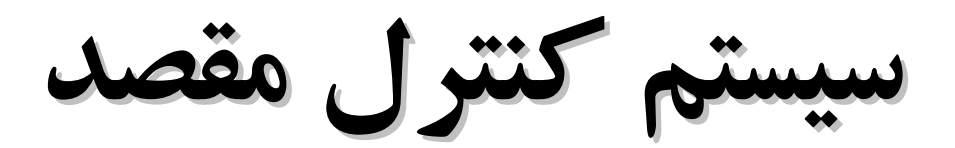

# DESTINATION CONTROL

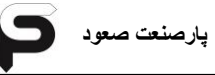

پارصنعت صعود

در سیستم کنترل مقصد (Destination) میتوانید تا ۸ دستگاه آسانسور را با هم گروه کنید و در هر طبقه چند پنل را به طور همزمان راه اندازی کنید که البته در این مبحث اینطور در نظر میگیریم که در هر طبقه (Floor)، تنها یک پنل نصب می شود. این نوع سیستم از طرف شرکت پار صنعت صعود به دو صورت ارائه می شود: ۱ - کنترل مقصد (Destination) به همراه جعبه فلور (Floor Box) ۲ - کنترل مقصد (Destination) بدون جعبه فلور (Floor Box) در صورت نصب چند پنل در یک طبقه باید کنترل مقصد با جعبه فلور راه اندازی شود. در ادامه به راه اندازی و سیم کشی هر دو مورد می پردازیم:

### ۸-۱-سیم کشی و گروه کردن تابلوها

برای راه اندازی سیستم کنترل مقصد نیاز است که آسانسورها به صورت گروه با هم در ارتباط قرار بگیرند. این گروه میتواند از ۲ دستگاه تا ۸ دستگاه را شامل باشد. برای این منظور به یک برد گروه (Group) نیز نیازمند می باشیم.

گروه کردن شامل سیم کشی با کابل شیلددار بین تابلوها، برد گروه و تنظیمات نرم افزاری می باشد.

یک دستگاه آسانسور را انتخاب و آن را گروه A در نظر بگیرید و دستگاه های دیگر را به ترتیب B,C,D,E,F,G,H در نظر بگیرید. فرض میکنیم گروه ما تنها شامل دو دستگاه می باشد که اولی A و دومی B است. توجه شود در تنظیمات برد اصلی تابلو این تعاریف نیز اعمال می شوند. برای سهولت در توضیح، برد اصلی تابلوی A را Tron A می نامیم. با یک کابل شیلددار ۲۰۷۵×۲ دو تابلو را به روش زیر به هم متصل کنید. دو رشته از کابل را به ترمینال های COH و CL در سوکت ۳ پین CON2 از برد Tron A متصل کنید و در نظر داشته باشید که کدام رنگ سیم را به این دو ترمینال وصل کردید. کابل شیلددار را به سمت تابلو B برده و سر دیگر کابل را به ترمینال های CH و CL در سوکت ۳ پین CON3 از برد Tron A و CL می می نامیم. کابل شیلددار را به سمت تابلو B برده و سر دیگر کابل را به ترمینال های CH و CL در سوکت ۳ پین CON3 از برد B می توجه شود که از طریق تفاوت رنگ رشته سیم ها CH ها به هم و CH ها نیز به هم بسته شوند. اگر تعداد گروه ها بیشتر بود به همین ترتیب اتصال بر قرار کنید.

در نهایت با یک کابل شیلدار ۰/۷۵ × ۴ دیگر به سمت آخرین تابلو که آخرین گروه است رفته (که در اینجا آسانسور B آخرین دستگاه می باشد) و دو رشته سیم را به ترمینال های CH و CL و دو رشته دیگر را برای تغذیه برد گروه به V+ و GND در سوکت CON2 از برد Tron B وصل کنید. شکل ۸-۱ نمایی از موقعیت CON2 و CON3 در برد Tron V می باشد.

پارصنعت صعود

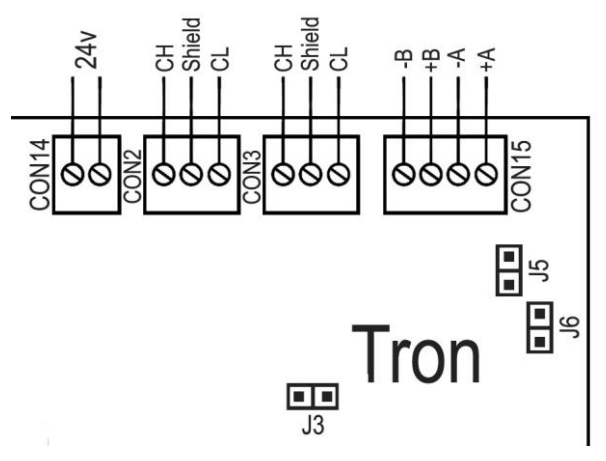

شکل ۸–۱

سر دیگر کابل متصل شده به CON2 در برد Tron B به سمت برد گروه می رود و باید سر دیگر هر دو رشته کابل شیلددار را به ترمینال های CH و CL و دو رشته دیگر مربوط به تغذیه را در یکی از ۴ پین های CON1 برد گروه وصل کنید. حتما ارتباط بین Tron B و برد گروه اینگونه باشد: CH ها به هم، CL ها به هم،(+24)+ به هم و GND ها نیز به هم بسته شوند. به این ترتیب تغذیه مورد نیاز برد Group را از تابلو تامین کرده اید.

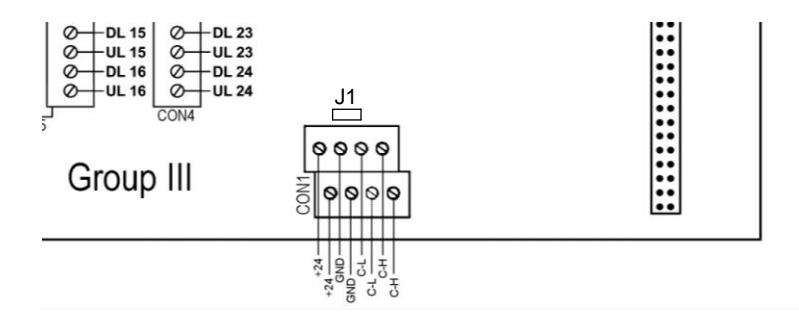

شکل ۸-۲

در ادامه و پس از اتصال تابلوها به برد گروه، یک کابل شیلددار ۲×۰/۷۵ دیگر را به سوکت ۴

راهنمای نصب و عیب یابی تابلو فرمان Tron V

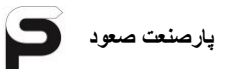

پین دوم CON1 در برد گروه که خالی است وصل کنید تا CL و CH را برای اتصال به پنل ها آماده کنید. دو سر دیگر این کابل را <u>نقطه A</u> می نامیم. **قرار گیری جامپرهای پلاستیکی:** ۱ – تنها بر روی برد Tron A یعنی تابلویی که به عنوان گروه A تعریف می شود جامپر 2J قرار داده می شود. و جامپر 2L بر روی گروه های دیگر قرار داده نمی شود. ۲ – بر روی برد گروه جامپر J1 قرار داده نمی شود.

### ۲-۸–سیم کشی ینل Destination به همراه Floor Box

جعبه فلور درایور (Floor Box) شامل یک عدد برد فلور درایور و یک دستگاه سوئیچینگ ۲۴ولت ۲ آمپر می باشد. برد فلور درایور وظیفه تخصیص ارتباط های سریال بین پنل Destination و تابلوهای فرمان و ... را دارد. همچنین موقعیت طبقه ای که پنل مذکور در آن نصب شده است را مشخص می کند ( با تنظیم دیپ سوئیچ SW1 روی برد. بخش ۸-۶). سوئیچینگ ۲۴ ولت، تغذیه برد فلور درایور و پنل Destination مربوط به آن طبقه را تامین می کند. به جای سوئیچینگ جهت اطمینان بیشتر از تامین جریان پنل در صورت نور پردازی بیشتر صفحه کلید می توان از ترانس با ولتاژ خروجی ۲۴ ولت و آمپراژ بیشتر به همراه پل دیود و خازن صافی (ریپل) نیز استفاده کرد که البته برای این منظور نیاز به مشورت با بخش فنی شرکت می باشد.

با دقت به شکل ۸-۲ در صفحه بعد توجه کنید.

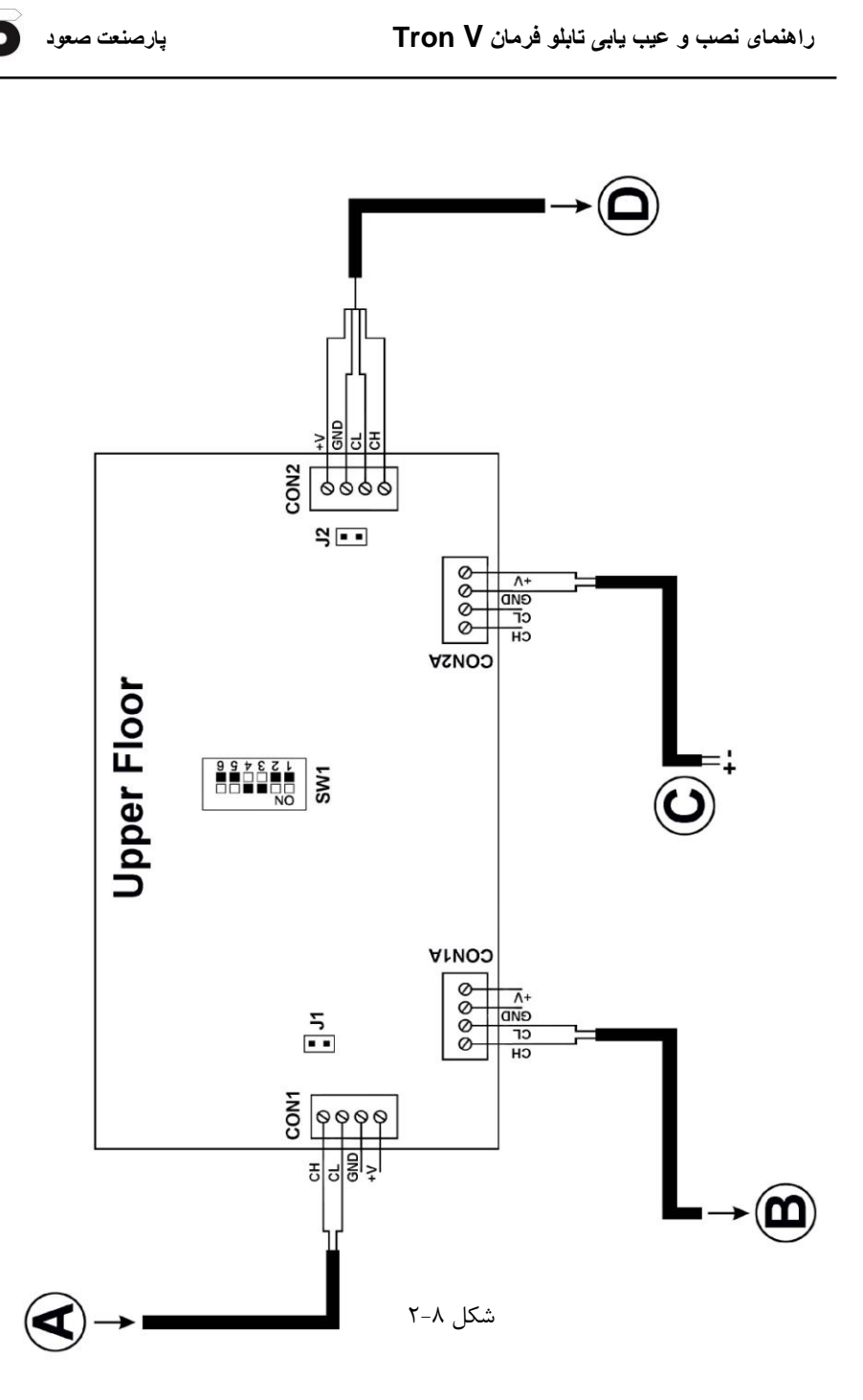

(A

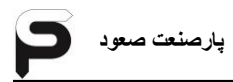

شکل ۸-۲ به عنوان بالاترین فلور درایور یعنی بالاترین طبقه محسوب می شود. کابل شیلددار ۰/۷۵ × ۲ که از برد گروه خارج شد به عنوان نقطه A در نظر گرفته شده بود. A از ترمینال های CL و CH برد گروه وارد چاه شده و طبق شکل به کانکتور CON1 متصل می شود. این فلور درایور در بالاترین طبقه و اولین ورودی ارتباط سریال می باشد.

# توجه: سیم های CL و CH در کانکتور CON1 نباید نسبت به کانکتور CON1 در برد گروه جابجا بسته شوند.

B) طبق شکل ۸-۲ یک کابل شیلددار ۲/۷۵ ۲ دیگر را به ترمینال های کانکتور CON1A بسته و سر دیگر آن را به عنوان سریال ورودی برای فلور درایور طبقه پایین، انتقال دهید. ترمینال های CON1 و CON1A تا آخرین برد فلور درایور در تمامی طبقات مستقیم به برد گروه اتصال دارند. یعنی پس از اتمام کار در هر طبقه از کانکتور 3 در برد فلور درایور برای طبقه بعد این عمل را انجام دهید ( سیم کشی از طبقات بالا به طبقات پایین).

**C)** همانطور که پیش تر نیز اشاره شد، در جعبه فلور علاوه بر برد فلور درایور یک دستگاه سوئیچینگ قرار گرفته شده است تا هم تغذیه برد فلور درایو و هم تغذیه پنل یا پنل های Destination در آن طبقه را تامین کند.

با یک کابل شیلددار ۰/۷۵×۲ ترمینال های V+ و V– سوئیچینگ را با توجه به پلاریته های درست و نوشته شده بر روی آن، به ترمینال های V+ و GND در کانکتور CON2A در برد فلور درایور وصل کنید. معکوس بستن این ترمینال ها هم به برد فلور درایور و هم پنل آسیب جدی وارد خواهد کرد.

توجه: جهت دفع نویز در مدار داخلی سوئیچینگ، ترمینال ارت آن را به ارت اصلی وصل کنید و برای تغذیه فلور از کابل شیلددار استفاده کنید.

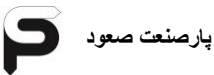

تغذیه سوئیچینگ نیازمند به یک خط فاز و یک خط نول می باشد که به L و N وصل می شوند. **D** 

طبق شکل ۸-۲ کابل شیلددار چهار رشته ای ۰/۷۵×۴ را به ترمینال های کانکتور CON2 متصل کنید. در CON2 + و GND از مسیر برد به سوئیچینگ متصل است و برای تغذیه پنل یا پنل های Destination در طبقه می باشد.

ترمینال های CL و CH نیز برای اتصال ارتباط سریال به پنل است. در این کانکتور سیم های دو ترمینال مورد نظر باید با ترمینال های موجود در برد Destination همخوانی داشته و همسان بسته شوند.

در پشت پنل Destination بر روی برد دو کانکتور ۴ پین به نام های CON2 و CON1 و CON1 و CON1 و ece دارد که مانند کانکتورهای برد فلور درایور دارای ۴ ترمینال به نام های V+, GND ,+V, CL ,GND می باشند. ترمینال های هر دو کانکتور به هم متصل می باشند و کافیست سر نقطه D را نسبت به سیم بندی که در کانکتور CON2 از برد فلور درایور بسته شده، به یکی از این دو کانکتور در برد Destination وصل کنید. شکل ۸–۳

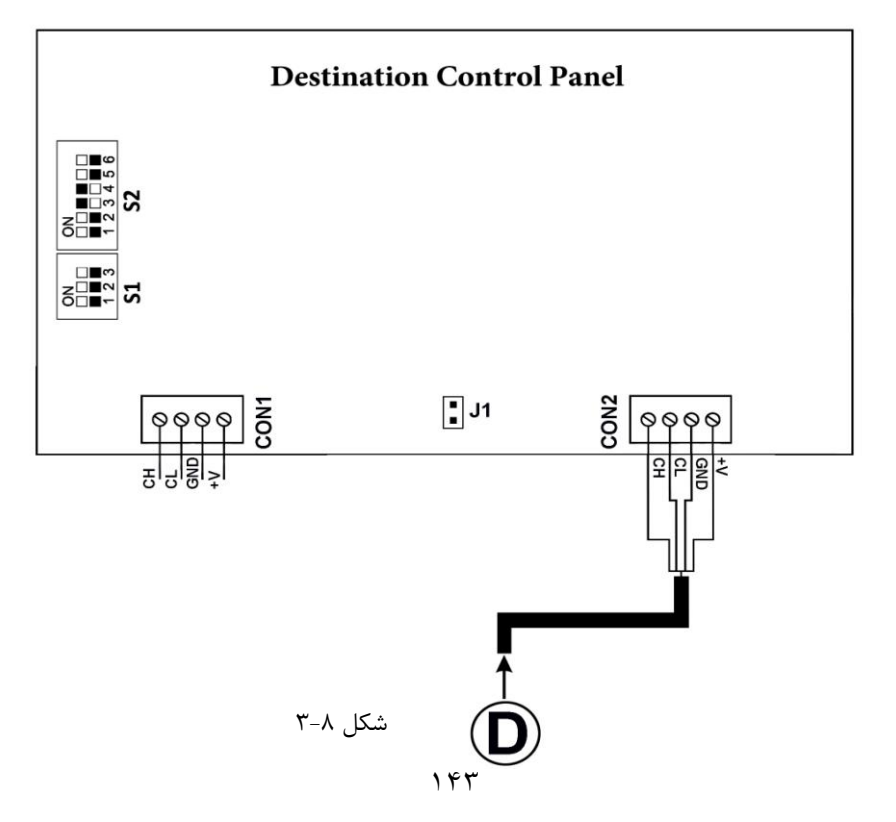

اگر در طبقه ای دو دستگاه پنل Destination داشته باشید از کانکتور دوم و خالی برد اولین پنل Destination، کابل شیلددار ۴ رشته ای را برای اتصال و تغذیه پنل دوم و یا در صورت نیاز به همین ترتیب برای پنل سوم متصل کنید.

توجه: با دیپ سوئیچ S1 بر روی برد پنل، در صورت OFF بودن پایه شماره ۳، شماره پنل در هر طبقه مشخص میشود. اگر در هر طبقه تنها یک پنل باشد، پایه ۱ را ON و دو پایه دیگر OFF اگر در طبقه ای ۲ پنل باشد، پنل اول، تنها پایه ۱ را ON و پنل دوم فقط پایه ۲ را ON

ادر در طبقه ای ۲ پیل باشد، پیل اول، تنها پایه ۲ را ON و پیل دوم فقط پایه ۲ را IN و پیل دوم فقط پایه ۲ را IN

هشدار: کابلی که برای اتصال به پنل آماده کرده اید و اگر پنل به دیوار نصب شده باشد، توجه کنید که طول کابلی که از دیوار خارج کرده اید زیاد نباشد. چرا که کابل نباید آنقدری بلند باشد که پس از اتصال ترمینال ها به پنل و برای بستن پنل به قاب روی دیوار بخواهید کابل را تا کنید. کابل تا شده روی بردهای پنل میتواند باعث اختلال در عملکرد و گرفتن شستی ها به صورت دائم و یا رندوم شود.

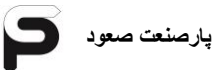

جامپرهای پلاستیکی و دیپ سوئیچ ها: در تمامی طبقات، در برد فلور درایور جامپر J2 قرار داده شود. بر روی برد فلور درایور جامپر J1 تنها در اولین طبقه یعنی اولین فلور( پایین ترین جعبه در چاه) قرار داده می شود.

بر روی برد پنل Destination ؛ اگر در هر طبقه تنها یک پنل باشد، جامپر J1 قرار داده می شود. اما در صورت بودن چند پنل، جامپر بر روی آخرین پنلی که با دیپ سوئیچ S1 تعیین شده است قرار داده می شود و پنل های دیگر آن طبقه بدون جامپر می باشند.

پس از سیم کشی تمامی پنل ها و فلور درایورها باید به طور دقیق با دیپ سوئیچ ۶ پایه روی بردهای فلور درایور (SW1) موقعیت و شماره طبقه مورد نظر را تعریف کنید طبق بخش ۸-۵

با دیپ سوئیچ ۳ پایه S1 روی برد پنل Destination شماره پنل در هر طبقه مشخص می شود. معمولا در هر طبقه از یک پنل استفاده می شود که تنها پایه ۱ را باید ON کنید.

S1 توجه: در این مدل نصب روی برد پنل Destination پایه ۳ از دیپ سوئیچ S1 حتما باید OFF باشد. لطفا برای تنظیم بهتر دیپ سوئیچ ها با بخش فنی شرکت مشورت کنید.

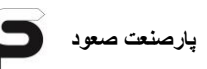

# Floor Box بدون Destination بدون

سیستم کنترل مقصد (Destination) بدون جعبه فلور درایور و برد فلور درایور نیز ارائه می شود. ارتباط بین پنل با برد گروه (Group) به صورت مستقیم و بدون واسط برد فلور درایور می باشد. در این نوع سیستم، برد اصلی پنل Destination نقش برد فلور درایور را ایفا می کند. هم وظیفه تخصیص ارتباطات سریال بین برد گروه و پنل های طبقات دیگر و هم وظیفه تعریف موقعیت طبقه ای را که پنل در آن قرار دارد، بر عهده برد اصلی خود پنل می باشد.

با توجه به شکل ۸–۴ جهت سیم کشی، <u>نقطه A</u> که در بخش ۸–۱ سر دیگر کابل متصل به برد گروه در نظر گرفته بودیم را به یکی از کانکتورهای برد اصلی پنل در بالاترین طبقه نصب نمایید. (CON1 یا CON1).

توجه شود که ترمینال های CH – CL باید همسان با ترمینال های برد گروه بسته شوند.

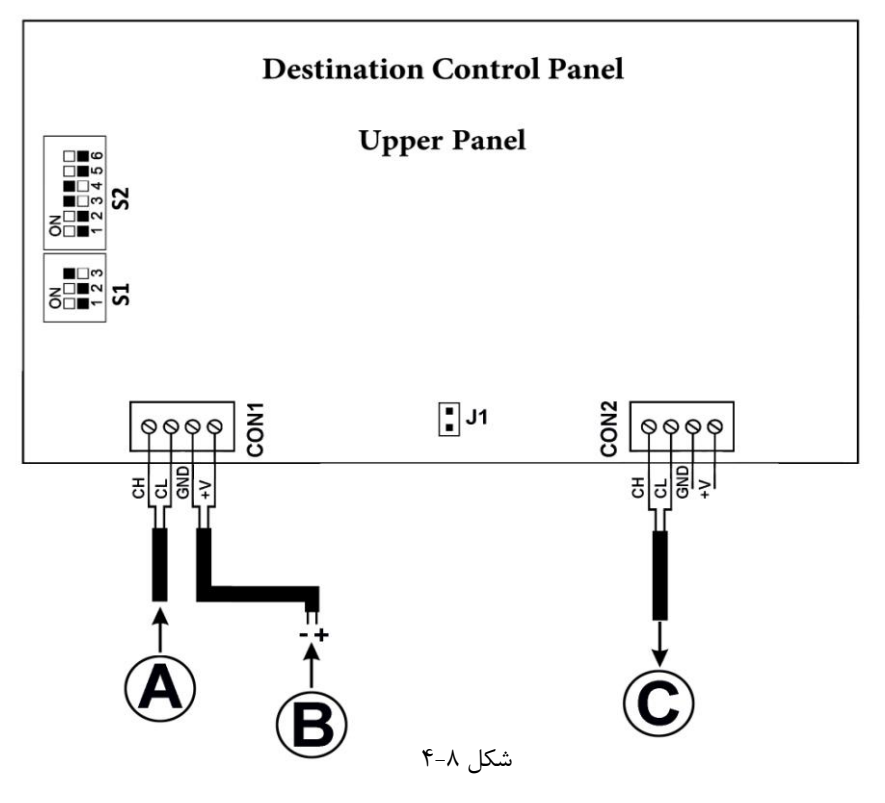

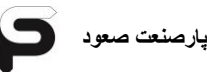

راهنمای نصب و عیب یابی تابلو فرمان Tron V

به عنوان مثال در شکل ۸-۴ به عنوان پنل در بالاترین طبقه است. **(A** 

ورودی ارتباط سریال با ترمینال های CH – CL جهت ارتباط با سیستم و گروه های تعریف شده. در بالاترین طبقه ورودی A از CON1 در برد گروه می باشد. اما در طبقات پایین تر ورودی A از خروجی C خارج شده از پنل Destination طبقه بالاتر است.

**(**B

در این سیستم برای تغذیه پنل نیاز به یک سوئیچینگ یا ترانس مجزا می باشد. و در هر طبقه علاوه بر ورودی ارتباط سریال، ولتاژ تغذیه ۲۴ ولت را با پلاریته های درست به ترمینال های V+ GND , در برد اصلی پنل وصل نمایید. در این برد ترمینال های ارتباط سریال و ترمینال های تغذیه در دو کانکتور CON1 , CON2 به هم اتصال دارند و می توانید تغذیه را به هر ترمینالی از تغذیه که آزاد است وصل نمایید. منبع تغذیه برای پنل Destination باید ولتاژی برابر با ۲۴ ولت و آمپراژی بیش از ۲ آمپر داشته باشد.

ی توجه: بسیار مهم است که تمامی ترمینال ها همنام بسته شوند. چرا که جابجا بستن پلاریته های مثب و منفی تغذیه و بسته شدن ترمینال های تغذیه به جای ترمینال های ارتباط سریال (CH – CL) ، آسیب جدی به برد پنل وارد خواهد کرد.

**C)** نقطه C خروجی برای ورود به کانکتور و ترمینال های CH – CL مربوط به پنل بعد در طبقه پایین می باشد. **جامپرهای پلاستیکی و دیپ سوئیچ ها** جامپر پلاستیکی J1 را فقط روی پنل اولین طبقه از پایین قرار دهید. پایه ۳ از دیپ سوئیچ S1 بر روی برد تمامی پنل ها باید ON باشد. در صورت ON بودن این پایه سیستم روی مد بدون فلور درایور ست می شود و پایه های ۲ و ۱ کارایی ندارند.

دیپ سوئیچ ۶ پایه S2 جهت تعریف طبقه ایست که پنل در آن قرار دارد و باید پس از نصب پنل در هر طبقه مطابق با بخش ۸-۶ کد مربوط به طبقه مورد نظر را بر روی S2 پیاده کنید.

توجه: در این سیستم در هر طبقه تنها می توان یک پنل نصب کرد. به دلیل عدم استفاده از برد فلور درایور، شماره طبقات را روی S2 تنظیم کنید در صورتی که در سیستم کنترل مقصد با جعبه فلور این کدها بر روی SW1 در برد فلور درایور تنظیم می شوند.

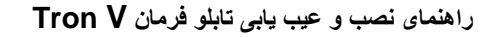

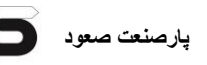

# FronV و برد TronV و برد ۲۰۵۳

پس از نصب و سیم کشی تمامی مراحل لازم است برای گروه کردن تابلوها و انتخاب مد Destination، تنظیماتی را در پارامترهای بردهای Main و برد Group اعمال کنید. ابتدا تمامی تنظیماتی را که در جدول ذکر خواهند شد در مورد برد های اصلی تابلو فرمان ها انجام دهید و پس از تنظیمات تابلوها، تنظیمات مربوط به برد گروه(Group) اعمال شود. سپس یک بار تمامی تابلو فرمانها را خاموش و روشن کنید.

> توجه: تمامی تابلوها باید دارای تنظیمات یکسان باشند تا به صورت Destination بتوانند عمل کنند.

| Main V                  |                   |                                                                                      |                                                                                                    |  |  |
|-------------------------|-------------------|--------------------------------------------------------------------------------------|----------------------------------------------------------------------------------------------------|--|--|
| کد                      | پارامتر           | گزینه انتخابی                                                                        | توضيحات                                                                                                    |  |  |
|                         |                   | P1: Mair                                                                             | Setting                                                                                                    |  |  |
| D1 1                    |                   | تعداد توقف های                                                                       | تعداد توقف ها در تمامی تابلوهای گروه شده باید یکسان تنظیم                                                         |  |  |
| F 1.1                   | r loor number     | پروژه                                                                                | شود                                                                                                    |  |  |
| P1.2                    | System Type       | Group(A,B,)                                                                          | تخصیص عنوان گروه به هر تابلو با رعایت ترتیب                                                                       |  |  |
|                         |                   |                                                                                      | در صورتی که تمامی آسانسورها دارای یک تعداد توقف باشند و<br>م                                                      |  |  |
| P1.2.1                  | Bottom Floor      | 01                                                                                   | اختلاف طبقه ای بین أن ها نباشد،در تمامی تابلوها مقدار <b>1</b> را وارد                                            |  |  |
|                         |                   |                                                                                      | کنید.                                                                                                    |  |  |
| P1.10                   | Hall Call mode    | Destination                                                                          | انتخاب احضار در مد Destination                                                                                    |  |  |
| P1.11                   | Car Capacity      | تعداد توفقف پروژه                                                                    | در تمامی تابلوهای گروه شده باید مقداری یکسان انتخاب شود                                                           |  |  |
| P1.21                   | DSC desire call   | 1-Active Anyway<br>2-Act By Loadcell<br>3-Act By<br>Photocell<br>4-Act By<br>PH&Load | در تمامی گزینه ها به جز گزینه ۱ اگر در زمان باز شدن درب<br>کسی وارد کابین نشود شستی انتخابی غیر فعال می شود.      |  |  |
| P2: Floor Setting       |                   |                                                                                      |                                                                                                    |  |  |
| P2.1                    | Select Floor      | طبقه مورد نظر :FL                                                                    | جهت اعمال تنظیمات احتمالی برای طبقه ای، اول شماره توقف را<br>اینجا انتخاب کنید                                    |  |  |
|                         | Numeration        | تنظيم شاخص مورد                                                                      | با توجه به توقف انتخابی در گزینه P2.1 شاخص مورد نظر در این                                                        |  |  |
| P2.3                    | Numerator<br>Code | نظر در یک یا دو                                                                      | گزینه تعریف میشود. توجه شود تنظیمات مربوط به Floor در                                                             |  |  |
|                         |                   | سگمنت در دسترس                                                                       | تمامی تابلوها باید یکی باشند.                                                                                     |  |  |
| P7: Programmable Inputs |                   |                                                                                      |                                                                                                    |  |  |
| P7                      | Progln            | 19:Car not<br>Empty                                                                  | در صورت تنظیم پارامتر P1.25 روی گزینه های ۲ یا ۴، سنسور<br>Loadcell به یکی از ورودی های قابل برنامه ریزی وصل کنید |  |  |

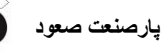

| Group |                                                                                |                                                                                                    |                                                                                                    |  |  |
|-------|--------------------------------------------------------------------------------|----------------------------------------------------------------------------------------------------|----------------------------------------------------------------------------------------------------|--|--|
| کد    | پارامتر                                                                        | گزینه انتخابی                                                                                                    | توضيحات                                                                                                    |  |  |
| P2    | Wheelchair<br>cabin                                                            | 1:None<br>2:(A) car<br><br>9:(H) car                                                                                                    | در صورت وجود شستی ویلچر، تعیین می کنید که کدام آسانسور<br>مختص به حمل افراد کم توان است                                                                                            |  |  |
| P3    | System<br>Decision                                                             | 1:Origin<br>2:Purpos                                                                                                    | برای Destination گزینه ۲ انتخاب شود<br>برای دوبلکس یا تریبلکس گزینه ۱ انتخاب شود                                                                                                   |  |  |
| P4    | Floor to Floor                                                                 | 3 Sec                                                                                                    | زمان پیمودن مسافت بین هر دو طبقه                                                                                                    |  |  |
| P5    | Stop on Floor                                                                  | 10 Sec                                                                                                    | زمان توقف کابین در طبقه                                                                                                    |  |  |
| P6.1  | Slave Number                                                                   | 1~8                                                                                                    | تعداد دستگاه های گروه شده را حتما مشخص کنید                                                                                                    |  |  |
| P1    | کردن تنظیمات برد گروه<br>را فشار دهید<br>انتخاب کنید.<br>ا به صفحه P1 در بند ۲ | با اتصال LCD Group به سوکت CON7 بر روی برد گروه، تنظیمات P1 تا P6 را جهت ست کردن تنظیمات بر<br>مقدار می دهید و در آخر مراحل پارامتر P1:<br>۱- نمایشگر بر روی صفحه m1 باشد و کلید Enter را یک بار فشار دهید<br>۲- در صفحه m1 ولین گروه تعریفی تابلو را انتخاب کنید: (A) Enter را یک بار فشار دهید<br>۳- از شما پرسیده می شود آیا تنظیمات ذخیره شوند؟ با فشار دادن کلید Enter گزینه yes را انتخاب کنید.<br>۵- اگر مراحل به درستی و بدون خطا انجام شوند پس از Saving بر روی نمایشگر، شما به صفحه P1 در<br>ارجاع داده می شوند که به منانه ذخیره متوند چس از Saving بر روی نمایشگر، شما به صفحه P1 در<br>ارجاع داده می شوند که به منانه ذخیره توان بر Saving بر روی نمایشگر، شما به صفحه P1 در |                                                                                                    |  |  |
| P7    | Parking Floor                                                                  | P7.1~P7.8<br>P7.1:Park Floor 1<br>FL: None,1-48<br><br>P7.8:Park Floor 8<br>FL: None,1-48                                                                                                    | با توجه به تعداد آسانسورهایی که در منوی P6 وارد می شود،در<br>این منو طبقه پارک تعریف می شود. بدین صورت که به ترتیب<br>اولویت، طبقاتی که در آن ها آسانسور پارک می شود را وارد کنید. |  |  |
| P8    | Factory Default                                                                | 1:Do Not Default<br>2:Do Default                                                                                                    | باز گشت به حالت پیش فرض تنظیمات                                                                                                    |  |  |

\* هدف از تنظیم این پارامتر این است که ممکن است تمامی آسانسورها دارای توقف مساوی نباشند. یعنی در چاه اولین طبقه برای آسانسوری P2 باشد و برای یکی از آسانسورها P1 به عنوان اولین طبقه و توقف در نظر گرفته شده باشد. بدین منظور تمامی تابلوها را طبق پارامتر P1.1 به یک اندازه و برابر با تعداد توقف اصلی پروژه، مقدار دهی میکنیم. سپس در پارامتر P1.2.1 آسانسوری که در اولین شاخص تعریف شده در پروژه توقف دارد را 01 تنظیم کنید و آسانسوری که اولین توقفش در طبقه ای بالاتر می باشد را 20 و یا در صورت بودن توقفات خاص دیگر در آسانسورهای دیگر مقدار را بیشتر کنید. سپس در تنظیمات برد تابلویی که مقداری بجز 01 را دارا می باشد باید طبقاتی را که آسانسور در آنها توقف ندارند غیر فعال کنید. وارد منوی P2: Floor Setting شوید و FL مورد نظر انتخاب کرده و تنظیمات زیر را برای آن اعمال کنید

- P2.7 : Hall Call : Disable
- P2.8 : Car Call : Disable

توجه شود در صورتی که همچین استثنایی در اختلاف توقفات وجود ندارد، این مراحل را انجام ندهید و طبق جدول عمل کنید.

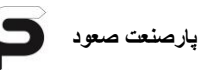

۸-۴-۱ راه اندازی

۱- پس از سیم کشی کامل بین تابلوها، برد گروه، سیم بندی سوئیچینگ ها، در صورت ایستاده از جعبه فلور، سیم کشی مربوط به آن و سیم کشی پنل های Destination ، و همچنین اعمال دقیق مراحل تنظیمات پارامترهای تابلو فرمان ها و برد گروه، برای راه اندازی سیستم کافیست تمامی تابلوها را روشن کنید و چک کنید که بر روی LCD Group در صفحه m1 تمامی گروه های تعریف شایی که تنظیم کردید روبروی آن ها OK نمایش داده شود. به این معنا که گروه های تعریف شده در ارتباط با هم و برد گروه قرار دارند.

بر روی برد گروه یک ردیف ۸ تایی LED به رنگ سبز به صورت عمودی قرار گرفته شده است که به تعداد تابلوهای تعریف شده به صورت A,B,...H ، باید در صورت برقراری ارتباط به صورت چشمک زن باشند. به طور مثال اگر ۳ تابلو را با هم گروه کردید باید ۳ عدد از این LED ها به صورت چشمک زن و بقیه خاموش باشند.

۲- در صورتی که از برد فلور درایور داخل چاه استفاده شده باشد باید چک کرد LED Can ok که روی برد فلور درایور قرار دارد با رنگ سبز به صورت چشمک زن باشد. در تمامی طبقات باید چک شود که در صورت حرکت موتور و توقف آن، این چشمک زدن به صورت منظم باشد. اگر اختلال یا تاخیری در روشن خاموش شدن LED can ok مشاهده شد به این دلیل است که شبکه سریال دچار نویز است. سیم های ارت، ارت موتور و حتی تغذیه جعبه فلور را چک کنید.

۳- در طبقات، تمامی پنل ها باید روشن باشند و اگر پنلی خاموش بود ممکن است تغذیه از سوییچینگ درون چاه برای آن طبقه دچار ایراد باشد یا امکان دارد پلاریته تغذیه را اشتباه بسته باشید که در این حالت به سرعت باید تغذیه پنل را جدا کنید.

پیشنهاد می شود جهت روشن کردن پنل ها برای اولین بار، پس از سیم کشی پنل های Destination سوکت را به برد آن وصل نکنید. تا پس از راه اندازی کامل، جهت جلوگیری از اتصالات اشتباه و سوختن برد پنل، تک به تک سوکت هر طبقه را به پنل وصل کنید تا در صورت مشاهده ایراد و روشن نشدن پنل بتوانید سریع آن را قطع کنید.

پارصنعت صعود

۴- در نهایت تست عملکرد Destination و عملکرد پنل ها را به این صورت انجام دهید: اگر بر روی دیپ سوئیچ SW1 بر روی برد فلور درایور و یا بر روی دیپ سوئیچ S2 بر روی برد پنل Destination در صورت نبود جعبه فلور مربوط به طبقه ای که در آن هستید کد مربوط به آن طبقه را طبق بخش ۸-۵ درست تنظیم کرده باشید، در صورت زدن شستی طبقه ای که در آن هستید، بر روی نمایشگر پنل پس از نمایش شاخص آن طبقه، پیغامی به عنوان آن Out Of Range برای شما نمایش داده میشود. این پیغام باید برای طبقاتی که از دسترس خارج کرده اید و یا احضار خود طبقه ای که در آن هستید نمایش داده شود. برای مثال در طبقه P1 هستید و روی پنل، شستی P1 را میزنید ترتیب نمایش روی نمایشگر به صورت زیر است

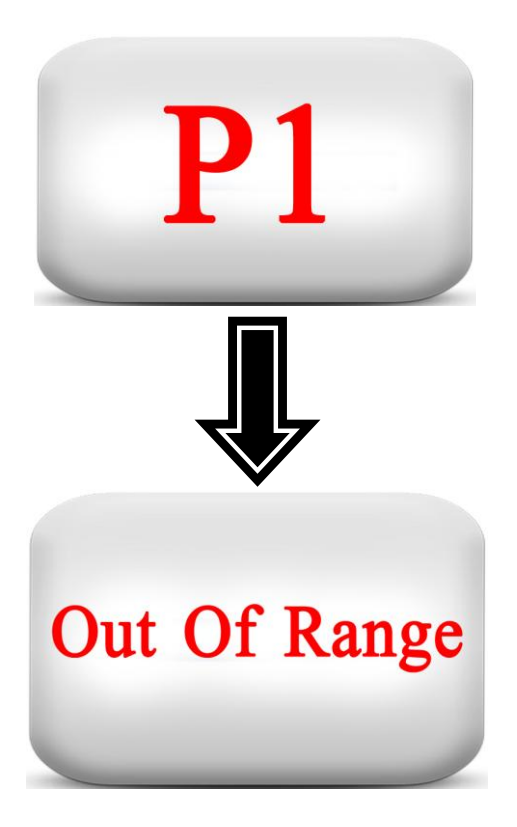

به این صورت تنظیم دیپ سوئیچ ها را چک کرده اید.

۵- انتخاب شستی طبقات دیگر را به منظور عملکرد صحیح سیستم انجام دهید. پس از انتخاب طبقه ای شاخص آن نمایش داده می شود و پس از پردازش توسط هسته مرکزی سیستم، برای شما آسانسوری انتخاب می شود و با نام گروه تعریفی که برای آن در برد تابلو به صورت A,B,C,...H در نظر گرفته بودید، نمایش داده می شود. برای مثال از طبقه P1 به طبقه 2

پارصنعت صعود

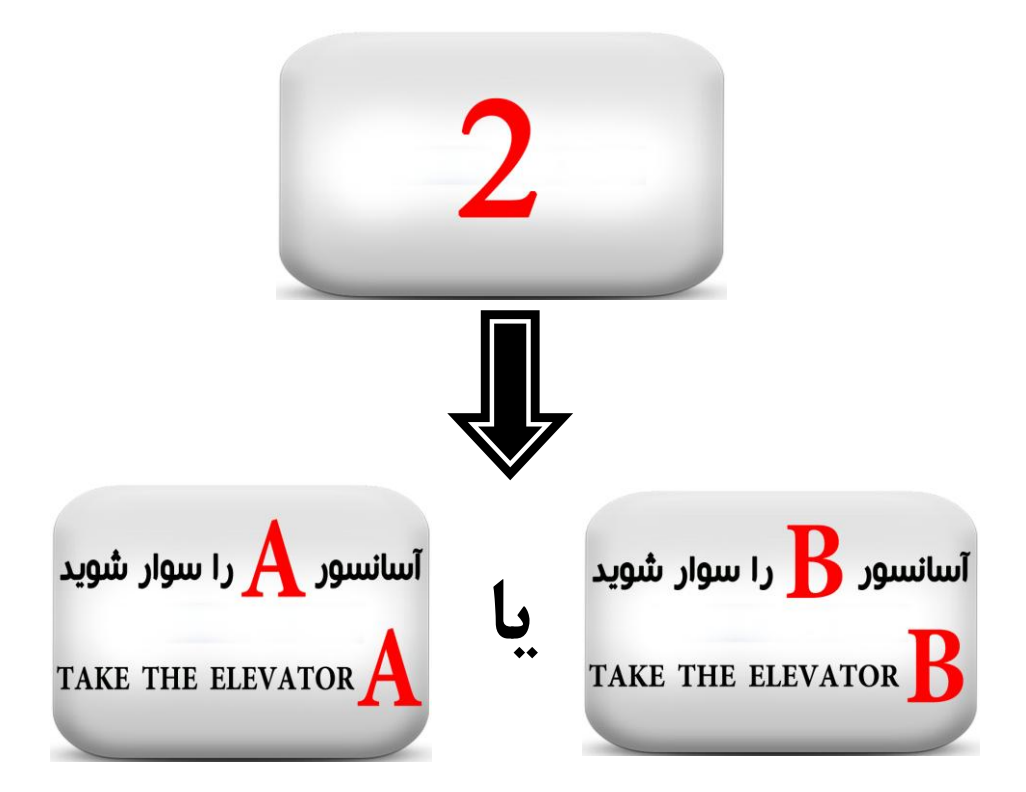

اگر شستی را انتخاب کردید و تصویر آن شاخص نمایش داده شد اما آسانسوری انتخاب نشد و پس از مدتی اولین تصویر که مربوط به انتخاب مقصد است، نمایش داده شد، ایرادی در سریال وجود دارد که می تواند مربوط به عدم تنظیمات یکسان تمامی تابلوها، یا عدم انجام مراحل سینک کردن مربوط به برد گروه، ایراد در سیم کشی سریال، عدم جایگذاری صحیح جامپرها و ... باشد.

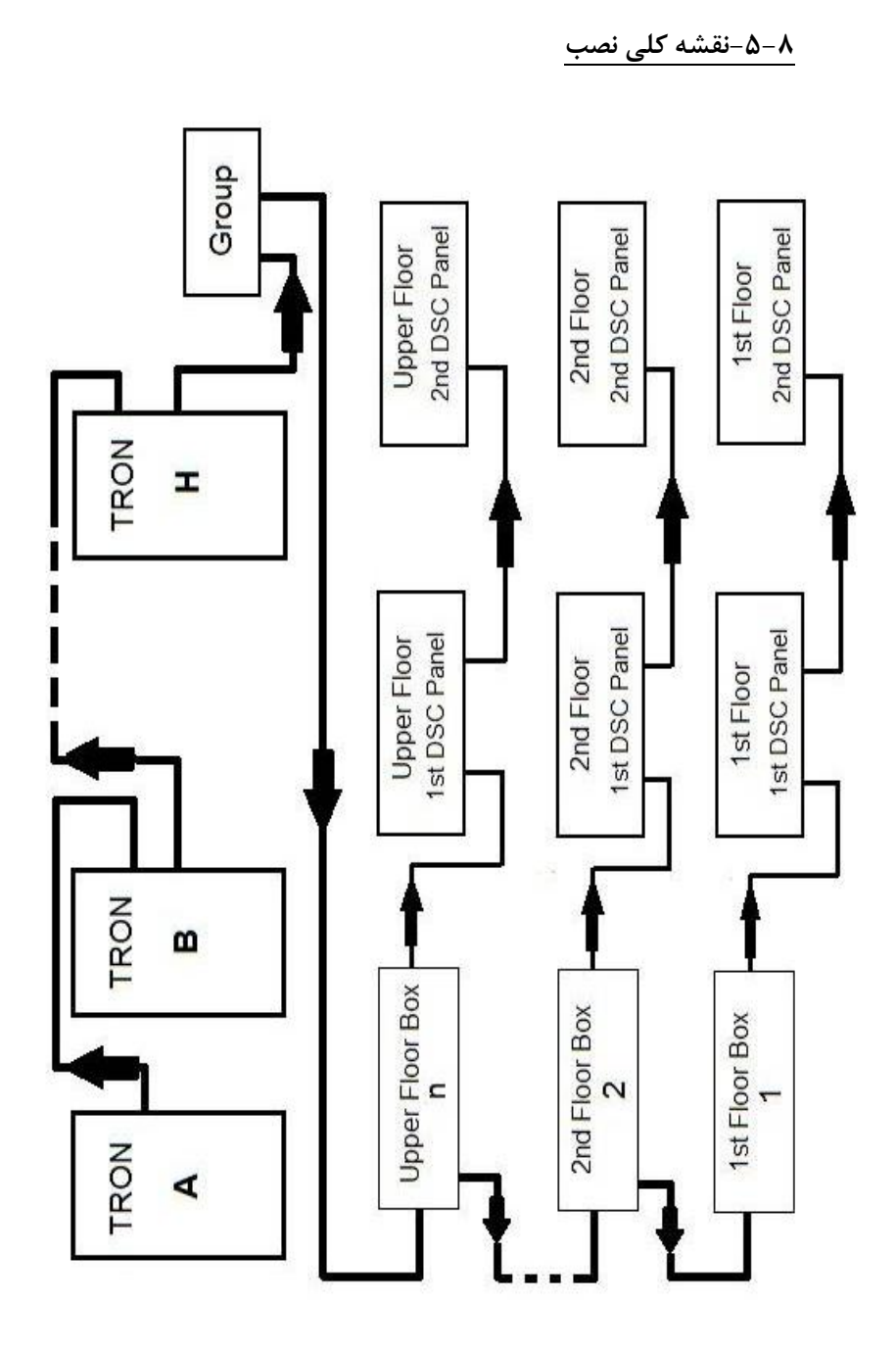

پارصنعت صعود

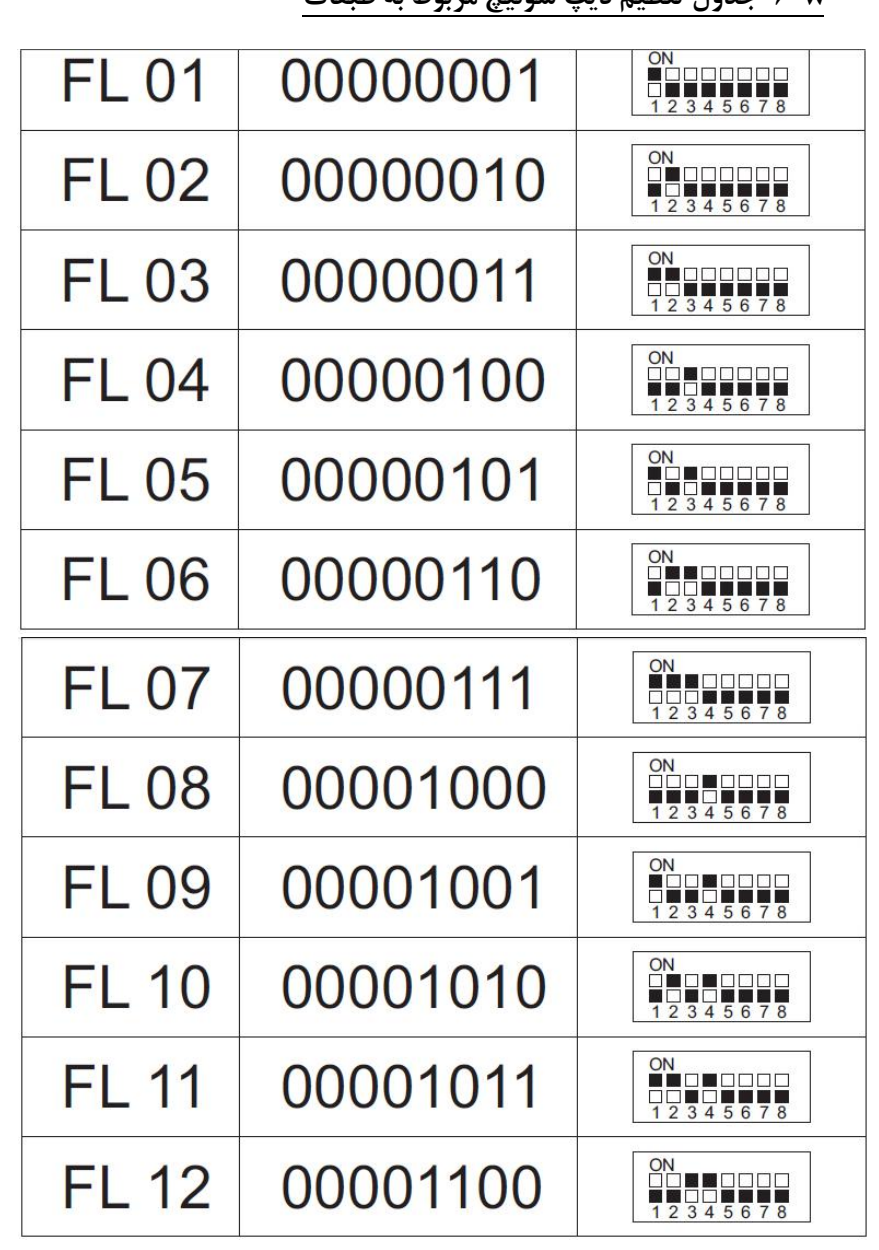

پارصنعت صعود

راهنمای نصب و عیب یابی تابلو فرمان Tron V

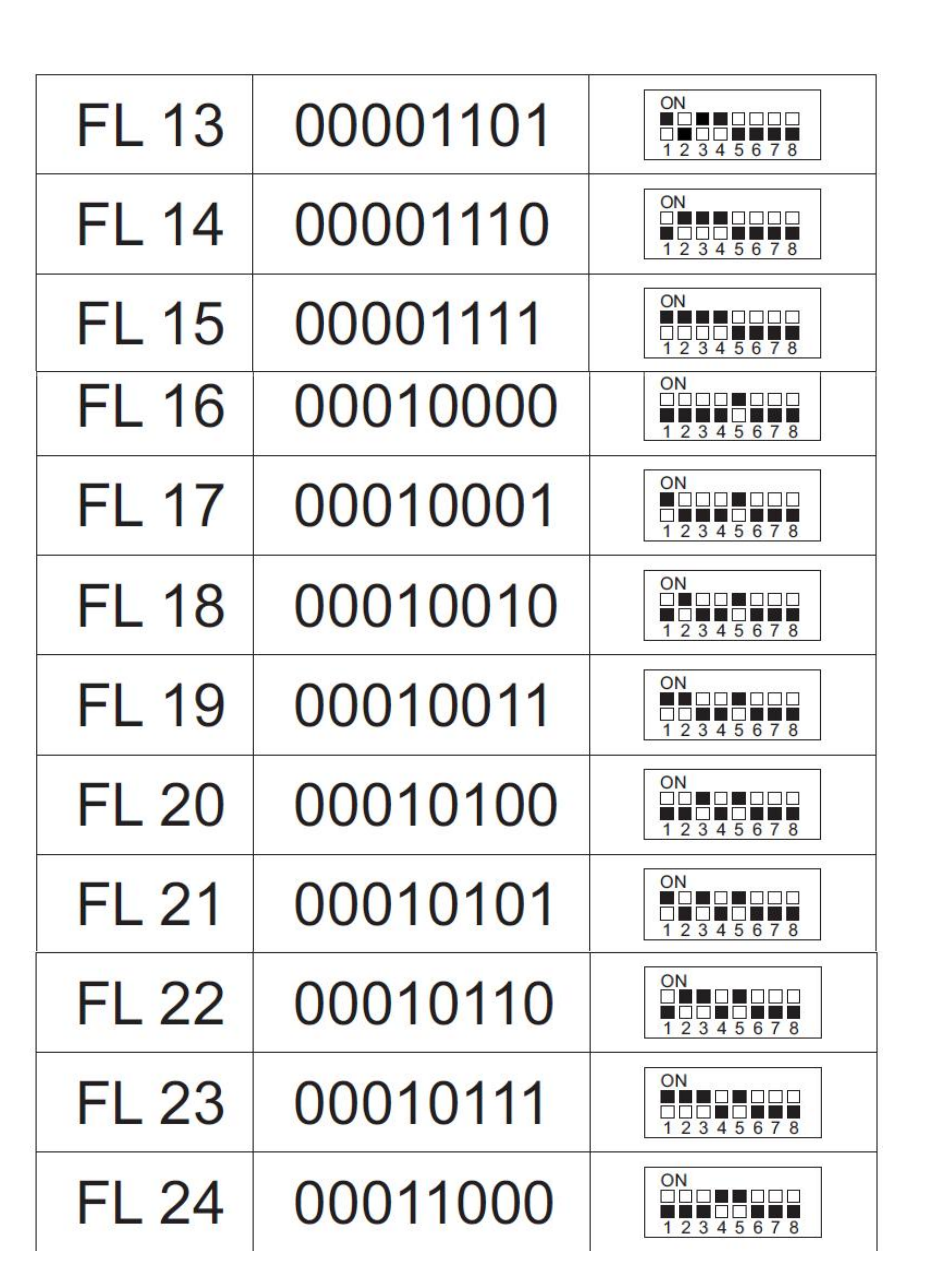

يارصنعت صعود

راهنمای نصب و عیب یابی تابلو فرمان Tron V

| FL 25 | 00011001 | ON<br>1 2 3 4 5 6 7 8 |
|-------|----------|-----------------------|
| FL 26 | 00011010 | ON<br>1 2 3 4 5 6 7 8 |
| FL 27 | 00011011 | ON<br>1 2 3 4 5 6 7 8 |
| FL 28 | 00011100 | ON<br>1 2 3 4 5 6 7 8 |
| FL 29 | 00011101 | ON<br>1 2 3 4 5 6 7 8 |
| FL 30 | 00011110 | ON<br>1 2 3 4 5 6 7 8 |

پارصنعت صعود

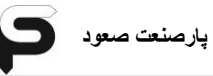

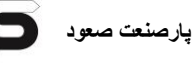

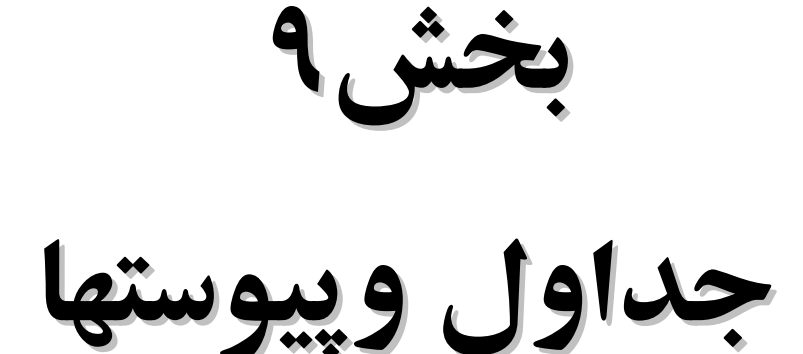

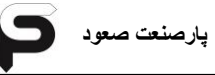

۱–۱–جدول تراول کابل

| شماره تراول                                                            | شرح                                                                |
|------------------------------------------------------------------------|--------------------------------------------------------------------|
| T1                                                                     | ارتباط سريال                                                       |
| T2                                                                     | ارتباط سريال                                                       |
| Т3                                                                     | GND                                                                |
| Τ4                                                                     | برگشتی ۲۴ ولت رویزیون 405                                          |
| T5                                                                     | برگشتی ۲۴ ولت پایین رویزیون 406                                    |
| T6                                                                     | برگشتی ۲۴ ولت بالا رویزیون 407                                     |
| T11                                                                    | STM                                                                |
| T12                                                                    | ۲۴ ولت                                                             |
| Т7                                                                     | 400 سرى ايمنى كابين: توقف اضطراري رويزيون(استپ قارچي)، سوئيچ دريچه |
| 17                                                                     | اضطراری کابین و کنتاکت درب کابین                                   |
| то                                                                     | 400A سرى ايمنى كابين: توقف اضطراري رويزيون(استپ قارچي)، سوئيچ      |
| 10                                                                     | دریچه اضطراری کابین و کنتاکت درب کابین                             |
| RL: فاز ثابت ۲۲۰(ترمینال تابلو)                                        |                                                                    |
| N: نول(ترمينال تابلو)                                                  |                                                                    |
| فاز درب داخل کابین                                                     |                                                                    |
| T14                                                                    | ميكروسوئيچ پاراشوت*(PSW)                                           |
| T15                                                                    | ميكروسوئيچ پاراشوت*(PSW)                                           |
| T16                                                                    | در تابلوهای تکفاز، (HV-) V 300-                                    |
| در تابلوهای تکفاز، (۲ <b>۲۲ + 3</b> 00 ۷ (+HV) در تابلوهای تکفاز، (۲۱۲ |                                                                    |
| T18                                                                    | متصل به ترمینال T18 در con1A. ترمینالی آزاد برای مصارف مورد نیاز   |

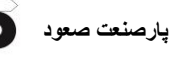

# <u>۹-۱-جدول تنظیمات برد TRON V</u>

| ج     | نام                 | مقادير                                                                                                    |                  |                                                                                                    |  |
|-------|---------------------|----------------------------------------------------------------------------------------------------|------------------|----------------------------------------------------------------------------------------------------|--|
| 35    |                     | حداكثر – حداقل                                                                                                    | پیش فرض          | توصيحات                                                                                                    |  |
| P1. 1 | Number of<br>floors | 2 – 48                                                                                                    | 16               | تعريف تعداد طبقات                                                                                                    |  |
| P1. 2 | System Type         | 1- Simplex<br>2- Group (A)<br>3- Group (B)<br>4- Group (C)<br>5- Group (D)<br>6- Group (E)<br>7- Group (F)<br>8- Group (G)<br>9- Group (H) | Simplex          | نوع سیستم کنترل :<br>۱- راه اندازی به صورت تکی<br>۲ الی ۹ – تعریف نام آسانسور در آسانسورهای گروهی، با<br>Enter هر یک از گزینه ها، می بایست Bottom Floor<br>نیز وارد گردد.                                     |  |
| P1. 3 | Total door<br>park  | 1- Door close<br>2- Door open                                                                                                    | 1- Door<br>close | نوع پاسخ دهی به احضار طبقات :<br>۱- با انتخاب این گزینه می توانید نوع پاسخ دهی به<br>احضار (Full,Up,Down) را در منوی P2.2 برای هر<br>طبقه تعریف نمائید.<br>۲- این گزینه برای سیستم های کلکتیو سلکتیو می باشد. |  |
| P1.4  | DO Limit<br>Switch  | 1- Enable<br>2- Disable                                                                                                    | Disable          | میکروسوئیچ حد باز شدن درب :<br>۱- فعال باشد.<br>۲- غیر فعال باشد.                                                                                                    |  |
| P1. 5 | DC Limit<br>Switch  | 1- Enable<br>2- Disable                                                                                                    | Disable          | ۲- بازگشت میکروسوئیچ حد بسته شدن درب :<br>۱- فعال باشد.<br>۲- غیر فعال باشد.                                                                                                    |  |
| P1.6  | Parking<br>Status   | 1- Enable<br>2- Disable                                                                                                    | Enable           | وضعیت رفتن به طبقه پارک بعد از مد استراحت :<br>۱- فعال باشد.<br>۲- غیر فعال باشد.                                                                                                    |  |
| P1.7  | Park Floor          | 1 – 48                                                                                                    | 1                | تعيين طبقه پارک                                                                                                    |  |
| P1.8  | Fire Park<br>Floor  | 1 – 48                                                                                                    | 1                | تعیین طبقه پارک اضطراری<br>( فعال شدن سنسور آتش نشان )                                                                                                    |  |

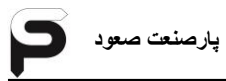

| 5     | نام                 | مقادير                                                                                        |                | تبذرحات                                                                                                    |
|-------|---------------------|-----------------------------------------------------------------------------------------------|----------------|----------------------------------------------------------------------------------------------------|
| 35    |                     | حداكثر – حداقل                                                                                | پيش فرض        | توضيعات                                                                                                    |
| P1.9  | Car Call Mode       | 1- Normal<br>2- Call Erase<br>3- Hall Show                                                    | Normal         | تعریف سیستم شستی داخل کابین :<br>۱- حالت عادی شستی<br>۲- پاک کردن شستی اشتباه با فشار<br>مجدد همان شستی<br>۳- نمایش احضارهای طبقات در داخل<br>کابین بصورت چشمک زن |
| P1.10 | Hall Call Mode      | 1-Can Open<br>2- Destination                                                                  | Can<br>Open    | تعریف سیستم شستی طبقات :<br>۱- نمراتورهای معمولی (سون سگمنت)<br>۲- نمراتورهای CANBus                                                                              |
| P1.11 | Car Capacity        | 1 – 48 Person                                                                                 | 16             | محدود کردن تعداد شستی های داخل<br>کابین نسبت به ظرفیت کابین                                                                                                    |
| P1.12 | Elevator Test       | 1- Inactive<br>2- ACT with<br>door<br>(Door Active)<br>3- ACT door<br>less<br>(Door Inactive) | Inactive       | تست آسانسور بدون فعال کردن احضارها<br>بصورت خودکار :<br>۱- غیر فعال باشد.<br>۲- شروع تست با درب فعال<br>۳- شروع تست با درب غیر فعال                               |
| P1.13 | Segment<br>Blinking | 1- Enable<br>2- Disable                                                                       | Disable        | حالت چشمک زن نمراتورهای طبقات :<br>۱- چشمک زن<br>۲- دائم روشن                                                                                                    |
| P1.14 | Energy<br>Saving    | 1- Automatic<br>2- Manual                                                                     | Manual         | تعریف حالت ذخیره انرژی :<br>۱- اتوماتیک<br>۲- تعریف دستی زمان ها در منوی<br>P3.16                                                                                 |
| P1.15 | Double Door         | 1- Single call<br>2- Double call                                                              | Single<br>call | نوع شستی کابین در کابین دو درب :<br>۱- تک پنل شستی<br>۲- دو پنل شستی (برای هر درب پنل<br>شستی مجزا)                                                               |
| P1.16 | EVA Direct          | 1- Down Move<br>2- Up Move                                                                    | Up Move        | فرمان جهت حرکت به درايو در حالت<br>نجات اضطراری:<br>۱- جهت پايين<br>۲- جهت بالا                                                                                   |

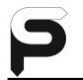

| .5    | ali                  | مقادير                                                       |                  |                                                                                                    |
|-------|----------------------|--------------------------------------------------------------|------------------|----------------------------------------------------------------------------------------------------|
| 35    | 10                   | حداكثر – حداقل                                               | پيش فرض          | توصيحات                                                                                                    |
| P1.17 | Car Low SPD<br>Blink | 1-Enable<br>2-Disable                                        | Disable          |                                                                                                    |
| P1.18 | Audio Card<br>Music  | 1- Enable<br>2- Disable                                      | Enable           | پخش موزیک در کابین:<br>۱-فعال<br>۲-غیرفعال                                                                                         |
| P1.19 | Audio<br>Announce    | 1- Enable<br>2- Disable                                      | Enable           | پخش اعلام طبقات در کابین:<br>۱-فعال<br>۲-غیرفعال                                                                                   |
| P1.20 | DSC Car Call         | 1-Enable<br>2-Disable                                        | Disable          | عملکرد شستی کابین در حالت کنترل<br>مقصد(Destination):<br>۱-فعال<br>۲-غیرفعال                                                       |
| P1.21 | DSC Desire<br>Call   | 1- Active<br>anyway<br>2-ACT loadcell<br>3- ACT<br>photocell | Active<br>anyway | فعال شدن شستی کابین در حالت<br>کنترل مقصد(Destination):<br>۱-حالت دائم فعال<br>۲-با loadcell وphotocell فعال<br>۳-باphotocell فعال |
| P1.22 | Servi                | ervice call 0                                                |                  | تعداد روزهایی که به عنوان قفل<br>تابلوفرمان تعریف شده است. <sup>۱</sup>                                                            |
| P1.23 | Serviceman<br>Phone  | 02122976101                                                  |                  | شماره تماس سرویسکار و پشتیبان<br>جهت نمایش در موارد مورد نیاز<br>                                                                  |
| P1.24 | (                    | Clear Counter                                                |                  |                                                                                                    |
| P1.25 | Factory Default      |                                                              |                  | تنظیمات کارخانه ۲                                                                                                    |

۱- برای تغییردر وضعیت کدگذاری تابلوفرمان، کدی که از پشتیبانی شرکت دریافت کرده اید را در پارامتر P1.22:Service Call وارد کرده و Enter را بزنید.درصورتی که تمایل به تغییر کد دارید کد دلخواه را زده و Enterرا بزنید.در غیراینصورت کلید Escape را بزنید.سپس تعداد روزهای فعال بودن تابلوفرمان را وارد کنید و اگر تمایل دارید تابلوفرمان کدگذاری نشده باشد عدد 0 را وارد کنید.

قابل ذکر است بعد از سپری شدن تعداد روزهای تنظیم شده در این پارامتر، کدگذاری فعال

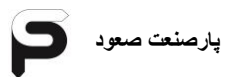

میشود وتابلوفرمان نمراتور کابین و طبقات نشان نمی دهد و احضار کابین و طبقات را با تاخیر پاسخ میدهد.

۲- درصورتی که مایل هستید تمامی تنظیمات برد و درایو به تنظیمات کارخانه برگردد، کد 3333 را در این پارامتر وارد کرده و نوع درایو تابلو را انتخاب کنید. اگر درایو تابلو ، جفران باشد، نوع درایو جفران را انتخاب کرده وکلید Enter رایزنید.

ولی درصورتی که مایلید فقط تنظیمات برد (تنظیماتی که مربوط به درایو نیست) دیفالت شود، کد 1111 را در این پارامتر وارد کرده وکلید Enter رابزنید

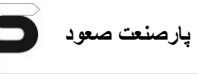

راهنمای نصب و عیب یابی تابلو فرمان Tron V

| عن العالي العالي الع | .5                  | نام            | مقادير                                 |         |                                                               |
|----------------------------------------------------------------------------------------------------|---------------------|----------------|----------------------------------------|---------|---------------------------------------------------------------|
| P2.1         Select Floor         1 - 48         1         1           P2.2         Select Floor         1 - 48         1         1         1         1         1         1         1         1         1         1         1         1         1         1         1         1         1         1         1         1         1         1         1         1         1         1         1         1         1         1         1         1         1         1         1         1         1         1         1         1         1         1         1         1         1         1         1         1         1         1         1         1         1         1         1         1         1         1         1         1         1         1         1         1         1         1         1         1         1         1         1         1         1         1         1         1         1         1         1         1         1         1         1         1         1         1         1         1         1         1         1         1         1         1         1         1                                                                                                    | 22                  |                | حداکثر - حداقل                         | پيش فرض | توصيحات                                                       |
| P2.1         Select Floor         1 - 48         1         1         1         1         1         1         1         1         1         1         1         1         1         1         1         1         1         1         1         1         1         1         1         1         1         1         1         1         1         1         1         1         1         1         1         1         1         1         1         1         1         1         1         1         1         1         1         1         1         1         1         1         1         1         1         1         1         1         1         1         1         1         1         1         1         1         1         1         1         1         1         1         1         1         1         1         1         1         1         1         1         1         1         1         1         1         1         1         1         1         1         1         1         1         1         1         1         1         1         1         1         1         1                                                                                                    |                     |                |                                        |         | انتخاب طبقه مورد نظر :                                        |
| P2.2         Collect Type         1- Down<br>2- Up<br>3- Full         Full         Full           P2.3         Collect Type         1 Down<br>2- Up<br>3- Full         Full         Full           P2.3         Numerator<br>Code         0,1,2,3,4,5,6,7,8<br>9,9,-6,F,A,P,E,L<br>,H,d,h,r,b         Full         1 Automatic<br>2- Semi Auto           P2.4         Door Type         1- Automatic<br>2- Semi Auto         Auto         1 Cop-<br>1 Cop-<br>1 Cop           P2.5         Door Type         1- Automatic<br>2- Close Door         Auto         Close<br>Door           P2.5         Door Park<br>Mode         1- Open Door<br>2- Close Door         Close<br>Door         Close<br>Door           P2.6         Door Action         1- MSTR<br>2- SLV2         Auto<br>3- SLV2         Full<br>3- SLV2           4- MSTR+2- SLV2         - Cop-bab<br>2- Cop 4ab         Nest Cop-al<br>1- Cop-bab<br>2- Cop 4ab         P- Cop-bab<br>2- Cop 4ab           P2.6         Door Action         1- MSTR<br>2- SLV2         MSTR         - Cop-bab<br>2- Cop 4ab           P- Cop-bab<br>2- Cop 4ab         6 SLV1+SLV2<br>7- Cop-bab<br>2- Cop 4ab         P- Cop-bab<br>4- SLV2         P- Cop-bab<br>2- Cop 4ab         P- Cop-bab<br>2- Disable           P2.7         Hall Call         1- Enable<br>2- Disable         Enable         Enable           P2.8         Motion<br>Detector         1- Enable<br>2- Disable         Disable <td< td=""><th>P2.1</th><td>Select Floor</td><td>1 – 48</td><td>1</td><td>بالتحاب هر طبقه می توانید پارامترهای</td></td<>                                                                                                    | P2.1                | Select Floor   | 1 – 48                                 | 1       | بالتحاب هر طبقه می توانید پارامترهای                          |
| P2.2         Collect Type         1- Down<br>2- Up<br>3- Full         Full           P2.3         Numerator<br>Code         0,1,2,3,4,5,6,7,8<br>9,-G,F,A,P,E,L<br>,H,d,h,r,b         Full         199           P2.3         Numerator<br>Code         0,1,2,3,4,5,6,7,8<br>9,-G,F,A,P,E,L<br>,H,d,h,r,b         999         199           P2.4         Door Type         1- Automatic<br>2- Semi Auto         Auto         199           P2.4         Door Type         1- Open Door<br>2- Cip able         Auto         199           P2.5         Door Park<br>Mode         1- Open Door<br>2- Cip Boor         Close<br>Door         Close<br>Door           P2.6         Door Action         1- MSTR<br>2- SLV1<br>3- SLV2         Close Door         Close<br>Door           P2.6         Door Action         1- MSTR<br>2- SLV1<br>3- SLV2         Auto         1- Crowing able of the standard able of the standard able of the                                                                                                    |                     |                |                                        |         | مربوط به مندن عبية را در متوی<br>P2.2 الی P2.11 تنظیم نمائید. |
| P2.2         Collect Type         P. Un<br>2. Up<br>3. Full         Full         Full         Full         State<br>(1, 2, 3, 4, 5, 6, 7, 8,<br>9, -, 6, F, A, P, E, L,<br>H, d, h, r, b           P2.3         Numerator<br>Code         0,1,2,3,4,5,6,7,8,<br>9,-,6,F, A, P, E, L,<br>H, d, h, r, b         (1, 2, 3, 4, 5, 6, 7, 8,<br>9, -, 6, F, A, P, E, L,<br>H, d, h, r, b         (1, 2, 3, 4, 5, 6, 7, 8,<br>9, -, 6, F, A, P, E, L,<br>H, d, h, r, b           P2.4         Door Type         1- Automatic<br>2- Semi Auto         Auto         (1, 2, 2, 4, 5, 6, 7, 8,<br>9, -, 6, F, A, P, E, L,<br>H, d, h, r, b           P2.4         Door Type         1- Automatic<br>2- Semi Auto         Auto         (1, 2, 2, 4, 5, 6, 7, 8,<br>0, -, 2, -, 12, -, 2, -, 2                                                                                                    |                     |                | 1- Down                                |         | نوع پاسخ دهي به احضار طبقات :                                 |
| P2.3         Numerator<br>Code         0,1,2,3,4,5,6,7,8<br>,9,-,G,F,A,P,E,L<br>,H,d,h,r,b         Numerator<br>(3,4,7,6,7,8,P,E,L<br>,H,d,h,r,b         Numerator<br>(3,4,7,6,7,8,P,E,L<br>,H,d,h,r,b           P2.4         Door Type         1- Automatic<br>2- Semi Auto         Auto         3- Full           P2.4         Door Type         1- Automatic<br>2- Semi Auto         Auto         1- Copen Door<br>2- Close Door           P2.5         Door Park<br>Mode         1- Open Door<br>2- Close Door         Close<br>Door         Door           P2.5         Door Action         1- MSTR<br>2- SLV1<br>3- SLV2         Close<br>Door         Close<br>Door           P2.6         Door Action         1- MSTR<br>2- SLV1<br>3- SLV2         MSTR                                                                                                    | P2.2                | Collect Type   | 2- Up                                  | Full    | ۱ – از بالا به پایین                                          |
| P2.3         Numerator<br>Code         0,1,2,3,4,5,6,7,8<br>,9,-G,F,A,P,E,L<br>,H,d,h,r,b         0,1,2,3,4,5,6,7,8<br>,9,-G,F,A,P,E,L<br>,H,d,h,r,b           P2.4         Door Type         1- Automatic<br>2- Semi Auto         Auto         3.5<br>(2.5)           P2.4         Door Type         1- Automatic<br>2- Semi Auto         Auto         1.5<br>(2.5)           P2.5         Door Park<br>Mode         1- Open Door<br>2- Close Door         Close<br>Door         Close<br>Door           P2.5         Door Park<br>Mode         1- Open Door<br>2- Close Door         Close<br>Door         Close<br>Door           P2.6         Door Action         1- MSTR<br>2- SLV1<br>3- SLV2         MSTR<br>2- SLV1<br>3- SLV2         Auto           P2.6         Door Action         1- MSTR<br>2- SLV1<br>3- SLV2         MSTR<br>2- SLV1<br>4- MSTR+SLV2<br>6- SLV1+SLV2<br>7- M+SL1+SL2         MSTR           P2.7         Hall Call         1- Enable<br>2- Disable         Enable<br>2- Disable         Enable<br>2- Disable           P2.8         Car Call         1- Enable<br>2- Disable         Enable<br>2- Disable         Enable<br>2- Disable           P2.9         Motion<br>Detector         1- Enable<br>2- Disable         Disable         Disable           P2.10         Level Position         0 - 32767         Disable         Disable                                                                                                    |                     |                | 3- Full                                |         | ۲- از پایین به بالا                                           |
| P2.3         Numerator<br>Code         0,7,2,3,4,5,6,7,8<br>,9,-G,F,A,P,E,L<br>,H,d,h,r,b         0,7,2,3,4,5,6,7,8<br>,9,-G,F,A,P,E,L<br>,H,d,h,r,b         10,000           P2.4         Door Type         1- Automatic<br>2- Semi Auto         Auto         3.522           P2.4         Door Type         1- Automatic<br>2- Semi Auto         Auto         3.522           P2.5         Door Park<br>Mode         1- Open Door<br>2- Close Door         Close<br>Door         Close<br>Door         3.522           P2.6         Door Action         1- MSTR<br>2- SLV1<br>3- SLV2         MSTR<br>2- SLV1<br>3- SLV2         MSTR<br>2- SLV1<br>3- SLV2         Amstress<br>2- Crope abuse         1- Crope abuse<br>action of the state abuse<br>action of the state abuse<br>action of the state abuse<br>action of the state abuse<br>action of the state abuse<br>action of the state abuse<br>action of the state abuse<br>action of the state abuse<br>action of the state abuse<br>action of the state abuse<br>action of the state abuse<br>action of the state abuse<br>action of the state abuse<br>action action action action<br>action action action action<br>action action action action<br>action action action action<br>action action action action<br>action action action action<br>action action action action action<br>action action act                                                                                                    |                     |                |                                        |         | <ul> <li>۲- طبقه به طبقه</li> <li>۳- طبقه به طبقه</li> </ul>  |
| P2.4         Code         p, p, p, p, p, p, p, p, p, p, p, p, p, p                                                                                                    | P2 3                | Numerator      | 0,1,2,3,4,5,6,7,8<br>9 - G F A P F I   |         | ىغرىف خروجى نمرانور<br>SFG1 بكان نە اتە                       |
| P2.4         Door Type         1- Automatic<br>2- Semi Auto         Auto         ::::::::::::::::::::::::::::::::::::                                                                                                    | 1 2.0               | Code           | ,0,,,0,,,,,,,,,,,,,,,,,,,,,,,,,,,,,,,, |         | SEG2 : دهگان نمراتور                                          |
| P2.4         Door Type         I - Automatic<br>2- Semi Auto         Auto                                                                                                    | -                   |                | 1 Automotio                            |         | تعريف نوع درب :                                               |
| P2.5         Door Park<br>Mode         1- Open Door<br>2- Close Door         Close<br>Door         Close<br>Door         Close<br>Door         Close<br>Subset         Close<br>Subset         Close<br>Subs                                                                                                    | P2.4                | Door Type      | 1- Automatic<br>2- Semi Auto           | Auto    | ۱ – درب تمام اتوماتيک                                         |
| P2.5         Door Park<br>Mode         1- Open Door<br>2- Close Door         Close<br>Door         Close<br>Door         Close<br>Door         Close<br>(1 - (x, y, y, y, y, y, y, y, y, y, y, y, y, y,                                                                                                    |                     |                |                                        |         | ۲- درب نيمه اتوماتيک                                          |
| P2.5         Mode         2- Close Door         Door         المالي         المالي         المالي         المالي         المالي         Door         المالي         المالي<                                                                                                    | 5.5                 | Door Park      | 1- Open Door                           | Close   | وضعیت درب در حالت پارک :                                      |
| P2.6       Door Action       1- MSTR<br>وفعيت فعال بودن درب ها :       1- MSTR<br>2- SLV1<br>3- SLV2<br>4- MSTR+SLV1<br>5- MSTR+SLV2<br>6- SLV1+SLV2<br>7- M+SL1+SL2       MSTR       I - cرب اصلى<br>1- cرب اصلى و فرعى 1         P2.6       Door Action       1- Enable<br>2- Cry bdu       MSTR       MSTR         P2.7       Hall Call       1- Enable<br>2- Disable       Enable<br>2- Disable       Enable<br>2- Disable         P2.8       Car Call       1- Enable<br>2- Disable       Enable<br>2- Disable         P2.8       Car Call       1- Enable<br>2- Disable       Enable<br>2- Disable         P2.9       Motion<br>Detector       1- Enable<br>2- Disable       Enable<br>2- Disable         P2.9       Motion<br>Detector       1- Enable<br>2- Disable       Enable<br>2- Disable         P2.9       Motion<br>Detector       1- Enable<br>2- Disable       Disable         P2.10       Level Position       0 - 32767       Disable                                                                                                    | P2.5                | Mode           | 2- Close Door                          | Door    | ۱ – درب باز                                                   |
| P2.6       Door Action       1- MSTR<br>2- SLV1<br>3- SLV2<br>4- MSTR+SLV1<br>5- MSTR+SLV2<br>6- SLV1+SLV2<br>6- SLV1+SLV2<br>7- M+SL1+SL2       MSTR       I - Cr, Low Strep (1, 2, 2, 2, 2, 2, 2, 2, 2, 2, 2, 2, 2, 2,                                                                                                    |                     |                |                                        |         | ۲- درب بسته                                                   |
| P2.6       Door Action                                                                                                    |                     |                | 1- MSTR                                |         | وصعيت فعال بودن درب ها :<br>(- دبب اصل                        |
| P2.6       Door Action $3 - SLV2$ $4 - MSTR+SLV1$ MSTR $T - c_v + d_v = 3$ P2.6       Door Action $3 - SLV2$ $4 - MSTR+SLV1$ MSTR $T - c_v + d_v = 3$ $1 - c_v + d_v = 0$ $1 - c_v + d_v = 0$ $1 - c_v + d_v = 0$ $T - c_v + d_v = 0$ $T - c_v + d_v = 0$ P2.7       Hall Call $1 - Enable$ $Enable$ $Enable$ $T - d_v = 0$ P2.7       Hall Call $1 - Enable$ $Enable$ $Enable$ $T - d_v = 0$ P2.8       Car Call $1 - Enable$ $Enable$ $Enable$ $T - d_v = 0$ P2.8       Car Call $1 - Enable$ $Enable$ $Enable$ $T - d_v = 0$ P2.9       Motion $1 - Enable$ $Enable$ $Enable$ $Enable$ $Enabl + d_v = 0$ P2.9       Motion $1 - Enable$ $2 - Disable$ $Disable$ $Disable$ $Enabl + d_v = 0$ $End_v = 0$ P2.9       Motion $1 - Enable$ $Disable$ $Disable$ $Disable$ $End_v = 0$ $End_v = 0$ P2.10       Level Position $0 - 32767$ $0 - 32767$ $Disable$ $Disable$                                                                                                    |                     |                | 2- SLV1                                |         | ۲ درب فرعی ۱                                                  |
| P2.6       Door Action       4- MSTR+SLV1<br>5- MSTR+SLV2<br>6- SLV1+SLV2<br>7- M+SL1+SL2       MSTR       MSTR         P2.7       Hall Call       1- Enable<br>2- Disable       - C<br>(2- Disable)       1- Enable<br>2- Disable       - C<br>(2- Disable)       - C<br>(2- Disable)         P2.8       Car Call       1- Enable<br>2- Disable       Enable<br>2- Disable       Enable<br>2- Disable         P2.8       Car Call       1- Enable<br>2- Disable       Enable<br>2- Disable         P2.8       Car Call       1- Enable<br>2- Disable       Enable<br>2- Disable         P2.9       Motion<br>Detector       1- Enable<br>2- Disable       Enable<br>Disable         P2.9       Motion<br>Detector       1- Enable<br>2- Disable       Disable         P2.10       Level Position       0 - 32767       Disable         P2.10       Level Position       0 - 32767       Disable                                                                                                    |                     | Door Action    | 3- SLV2                                |         | ر . ر ی<br>۳– درب فرعی ۲                                      |
| P2.7       Hall Call       1- Enable<br>2- Disable       Enable<br>2- Disable       Enable<br>2- Disable         P2.8       Car Call<br>1- Enable<br>2- Disable       1- Enable<br>2- Disable       Enable<br>2- Disable         P2.8       Car Call<br>1- Enable<br>2- Disable       1- Enable<br>2- Disable         P2.8       Car Call<br>1- Enable<br>2- Disable       1- Enable<br>2- Disable         P2.8       Car Call<br>1- Enable<br>2- Disable       1- Enable<br>2- Disable         P2.9       Motion<br>Detector       1- Enable<br>2- Disable       Enable<br>Disable         P2.9       Motion<br>Detector       1- Enable<br>2- Disable       Disable         P2.9       Motion<br>Detector       1- Enable<br>2- Disable       Disable         P2.9       Motion<br>Detector       1- Enable<br>2- Disable       Disable         P2.10       Level Position       0- 32767       Disable                                                                                                    | P2.6                | Door Action    | 4- MSTR+SLV1                           | MSTR    | ۴- درب اصلی و فرعی ۱                                          |
| ۶- درب فرعی ۱ و فرعی ۲       ۲- M+SL1+SL2       ۲- M+SL1+SL2         ۲- درب اصلی، فرعی ۱ و فرعی ۲ و فرعی ۲       ۲- درب اصلی، فرعی ۱ و فرعی ۲         ۳2.7       Hall Call       1- Enable<br>2- Disable       Enable         ۳- غیر فعال باشد.       ۲- فیر فعال بودن شستی طبقه :       Enable         ۳2.8       Car Call       1- Enable<br>2- Disable       Enable         ۳2.8       Car Call       1- Enable<br>2- Disable       Enable         ۳- فعال باشد.       ۲- فعر فعال بودن شستی داخل :       اح و فعال باشد.         ۳       ۲- فعر فعال باشد.       ۲- فعر فعال باشد.         ۳       1- Enable<br>2- Disable       Enable         ۳       1- Enable<br>2- Disable       1- Enable<br>2- Disable         ۳       1- Enable<br>2- Disable       Disable         ۳       1- Enable<br>2- Disable       1- Enable<br>2- Disable         ۳       1- Enable<br>2- Disable       Disable         ۳       1- Enable<br>2- Disable       1- Enable<br>2- Disable         ۳       1- Enable<br>2- Disable       1- Enable<br>2- Disable         ۳       1- Enable<br>2- Disable       1- Enable<br>2- Disable         ۳       1- Enable<br>2- Disable       1- Enable<br>2- Disable         ۳       1- Enable<br>2- Disable       1- Enable 2- Disable         ۳       1- Enable 2- Disable                                                                                                    |                     |                | 6- SLV1+SLV2                           |         | ۵- درب اصلی و فرعی ۲                                          |
| Y- درب اصلی، فرعی ۱ و فرعی ۲       ۲       ۲       ۲       ۲       ۲       ۲       ۲       ۲       ۲       ۲       ۲       ۲       ۲       ۲       ۲       ۲       ۲       ۲       ۲       ۲       ۲       ۲       ۲       ۲       ۲       ۲       ۲       ۲       ۲       ۲       ۲       ۲       ۲       ۲       ۲       ۲       ۲       ۲       ۲       ۲       ۲       ۲       ۲       ۲       ۲       ۲       ۲       ۲       ۲       ۲       ۲       ۲       ۲       ۲       ۲       ۲       ۲       ۲       ۲       ۲       ۲       ۲       ۲       ۲       ۲       ۲       ۲       ۲       ۲       ۲       ۲       ۲       ۲       ۲       ۲       ۲       ۲       ۲       ۲       ۲       ۲       ۲       ۲       ۲       ۲       ۲       ۲       ۲       ۲       ۲       ۲       ۲       ۲       ۲       ۲       ۲       ۲       ۲       ۲       ۲       ۲       ۲       ۲       ۲       ۲       ۲       ۲       ۲       ۲       ۲       ۲       ۲       ۲       ۲       ۲       ۲ <t< td=""><th></th><td></td><td>7- M+SL1+SL2</td><td></td><td>۶- درب فرعی ۱ و فرعی ۲</td></t<>                                                                                                    |                     |                | 7- M+SL1+SL2                           |         | ۶- درب فرعی ۱ و فرعی ۲                                        |
| P2.7       Hall Call       1- Enable<br>2- Disable       Enable       Enable         P2.8       Hall Call       1- Enable<br>2- Disable       Enable       Enable         P2.8       Car Call       1- Enable<br>2- Disable       Enable       Enable         P2.8       Car Call       1- Enable<br>2- Disable       Enable       Enable         P2.8       Motion<br>Detector       1- Enable<br>2- Disable       Enable       Enable         P2.9       Motion<br>Detector       1- Enable<br>2- Disable       Disable       Enable         P2.9       Motion<br>Detector       1- Enable<br>2- Disable       Disable       Enable         P2.9       Motion<br>Detector       0- 32767       Disable       Enable         P2.10       Level Position       0- 32767       Disable       Disable                                                                                                    |                     |                |                                        |         | ۷- درب اصلی، فرعی ۱ و فرعی ۲                                  |
| P2.7       Hail Call       2- Disable       Enable       Enable         -7- غير فعال باشد.       -7- غير فعال باشد.       -7- غير فعال باشد.         P2.8       Car Call       1- Enable       Enable         2- Disable       Enable       Enable         P2.8       Car Call       1- Enable         2- Disable       Enable       Enable         P2.9       Motion       1- Enable         2- Disable       Disable       Disable         P2.9       Motion       1- Enable         2- Disable       Disable       Disable         P2.9       Motion       1- Enable         2- Disable       Disable       Disable         1 - فعال باشد.       1- Enable       Disable         1 - فعال باشد.       1 - Enable       Disable         2- Disable       Disable       Disable         1 - فعال باشد.       1 - Enable       Disable         2- غير فعال باشد.       1 - Enable       Disable         2- فير فعال باشد.       0 - 32767       Disable         2- فير فعال باشد.       0 - 32767       Disable                                                                                                    | <b>D</b> 0 <b>T</b> | Hall Call      | 1- Enable<br>2- Disable                | Enable  | فعال یا غیر فعال بودن شستی طبقه :                             |
| P2.8       Car Call       1- Enable<br>2- Disable       Enable       Enable         P2.9       Motion<br>Detector       1- Enable<br>2- Disable       Enable       Part (Content of the second of the second of the secon                                                                                                  | P2.7                |                |                                        |         | ۱ – فعال باشد.<br>۲ : ۱۰ امر                                  |
| P2.8       Car Call       1- Enable<br>2- Disable       Enable       Enable         P2.9       Motion<br>Detector       1- Enable<br>2- Disable       Enable       Enable         P2.9       Motion<br>Detector       1- Enable<br>2- Disable       Disable       Disable         P2.10       Level Position       0 – 32767       0 – 32767       0 – 32767                                                                                                    |                     |                |                                        |         | ۱-عیر فعال باشد.                                              |
| P2.9     Motion<br>Detector     1- Enable<br>2- Disable     Disable     Disable       P2.10     Level Position     0 – 32767     Disable                                                                                                    | P2 8                | Car Call       | 1- Enable                              | Enable  | فعان یا غیر فعال بودن سستی داخل :<br>۱- فعال باشد.            |
| Motion<br>Detector         1- Enable<br>2- Disable         Disable         Disable           P2.9         Motion<br>Detector         1- Enable<br>2- Disable         Disable         Disable           P2.10         Level Position         0 - 32767         Disable         Disable                                                                                                    | 1 2.0               |                | 2- Disable                             |         | ۲- غیر فعال باشد.                                             |
| P2.9         Internation<br>Detector         Internation<br>2- Disable         Disable         Disable           P2.10         Level Position         0 – 32767         Disable         Disable                                                                                                    |                     | Matian         | 1 Enchlo                               |         | فعال یا غیر فعال بودن سنسور حرکتی :                           |
| ۲- غیر فعال باشد.       ۲- غیر فعال باشد.     ۲       ۹وقعیت طبقه نسبت به سوئیچ استپ     ۹       ۱۹۰۱ دی پایین     ۱۹۰۱ دی پایین                                                                                                    | P2.9                | Detector       | 2- Disable                             | Disable | ۱ – فعال باشد.                                                |
| P2.10         Level Position         0 – 32767         Level Position           اجباری پایین         کد خوج می اترو برای نمازه های         احمال الحمال الحم<br>الحمال الحمال الحمال الحمال الحمال الحمال الحمال الحمال الحمال الحمال الحمال الحمال الحمال الحمال الحمال الحمال الحمال الحمال الحمال الحمال الحمال الحمال الحمال الحمال الحمال الحمال الحمال الحمال الحمال الحمال الحمال الحمال الحمال الحمال الحمال الحمال الحمال الحمال الحمال الحمال الحمال الحمال الحم<br>الحمال الحمال الحمال الحمال الحمال الحمال الحمال الحمال الحمال الحمال الحمال الحمال الحمال الحمال الحمال الحمال الحمال الحمال الحمال الحمال الحمال الحمال الحمال الحمال الحمال الحمال الحمال الحمال الحمال الحمال الحمال الحمال الحمال ا                                                                     |                     |                | L- DISANIC                             |         | ۲- غیر فعال باشد.                                             |
| اجباری پایین<br>کد خوج نماته، برای نماته، های                                                                                                    | P2.10               | Level Position | 0 - 32767                              |         | موقعیت طبقه نسبت به سوئیچ استپ<br>                            |
| لاد جروجہ نماتور برای نماتورهای                                                                                                    |                     |                |                                        |         | اجباری پایین                                                  |
| P2.11 Code Segment 000000- 111111 000000 00000 00000 00000 000000 000000                                                                                                    | P2.11               | Code Segment   | 000000- 111111                         | 000000  | کد حروجی نمراتور برای نمرانورهای<br>کدی مانند بایدی و گری     |

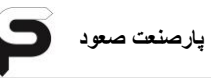

| 5     | 1.                                    | مقادير                      |         |                                                                                                    |
|-------|---------------------------------------|-----------------------------|---------|----------------------------------------------------------------------------------------------------|
| 22    | ئم                                    | حداکثر - حداقل              | پيش فرض | نوصيحات                                                                                                    |
| P3.1  | Car Light Time                        | 5 – 200 s                   | 10      | زمان روشن بودن لامپ داخل کابین<br>پس از توقف                                                                              |
| P3.2  | Park Time                             | 5 – 250 s                   | 10      | زمان رفتن به مد استراحت پس از<br>خاموش شدن لامپ داخل کابین                                                                |
| P3.3  | Door Open<br>Time                     | 1 – 100 s                   | 5       | مقدار زمان فرمان باز شدن درب                                                                                              |
| P3.4  | Door Close<br>Time                    | 1 – 100 s                   | 15      | مقدار زمان فرمان بسته شدن درب                                                                                             |
| P3.5  | Traveling Time                        | 1 – 1000 ms                 | 200     | مدت زمان حرکت آسانسور از اولین تا<br>آخرین توقف                                                                           |
| P3.6  | Lock<br>Debouncer                     | 0 – 3000 ms<br>0 – 30 * 100 | 0       | تاخیر در بررسی کامل بودن مدار قفل                                                                                         |
| P3.7  | Cont<br>Debouncer                     | 0 – 3000 s<br>0 – 30 × 100  | 0       | تاخیر در بررسی کامل بودن مدار دو<br>شاخه کنتاکت                                                                           |
| P3.8  | Passenger<br>Time                     | 0 – 50 s<br>Step 1 s        | 0       | مدت زمان ما بین باز شدن تا بسته<br>شدن درب                                                                                |
| P3.9  | Car Access<br>Time                    | 0 – 50 s                    | 0       | حداقل زمان دسترسی مسافر به کابین<br>در سیستم کنترل مقصد                                                                   |
| P3.10 | Mecanical<br>Brake Voltage<br>Divider | 0 – 10 s                    | 3       | زمان خروجی مدار نیم موج ترمز :<br>از زمان شروع حرکت مدت زمان تعریف<br>شده طی شده و سپس خروجی مدار<br>نیم موج فعال می شود. |
| P3.11 | Up Stop Delay                         | 0 – 5000<br>0 – 50 ×100ms   | 0       | تاخیر در زمان برداشتن فرمان حرکت<br>پس از رسیدن به لول در جهت بالا                                                        |
| P3.12 | Down Stop<br>Delay                    | 0 – 5000<br>0 – 50 ×100ms   | 0       | تاخیر در زمان برداشتن فرمان حرکت<br>پس از رسیدن به لول در جهت پایین                                                       |
| P3.13 | Evacuation<br>Start                   | 0 – 50 s                    | 10      | تاخیر در شروع مد نجات اضطراری                                                                                             |
| P3.14 | Evacuation<br>Run                     | 0 – 30 s                    | 10      | تاخیر در فرمان حرکت در سیستم<br>نجات اضطراری                                                                              |
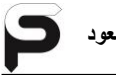

| 15    | .1:                                   | مقادير            |         | rile to                                                                                                    |
|-------|---------------------------------------|-------------------|---------|----------------------------------------------------------------------------------------------------|
|       | טא                                    | حداکثر - حداقل    | پيش فرض | وعيدات                                                                                                    |
| P3.15 | POT1 On/Off<br>Time                   | None,1 , , 23     | None    | زمان فعال یا غیر فعال شدن خروجی<br>قابل برنامه ریزی POT1 :<br>می توانید با گزینه On Time ساعت<br>فعال شدن و گزینه Off Time ساعت<br>غیر فعال شدن خروجی POT1 را<br>تنظیم نمائید. |
| P3.16 | Energy Saving                         | None,1 , , 23     | None    | زمان فعال یا غیر فعال شدن سیستم<br>ذخیره انرژی :<br>می توانید با گزینه On Time ساعت<br>فعال شدن و گزینه Off Time ساعت<br>غیر فعال شدن سیستم ذخیره انرژی را<br>تنظیم نمائید.    |
| P3.17 | Announce<br>Delay                     | 0 – 10 s          | 1       | تاخیر در اعلام طبقات پس از دور<br>انداختن                                                                                                    |
| P3.18 | Lock MGNT<br>Delay                    | 0 – 10 s          | 1       | تاخیر در مگنت کمان درب نسبت به<br>فرمان درب                                                                                                    |
| P3.19 | Encoder<br>Check Start<br>Delay       | 0 – 10 s          | 3       | تاخیر در بررسی انکودر پس از حرکت                                                                                                    |
| P3.20 | Encoder<br>Check Period<br>Time       | 0 – 10 s          | 1       | فاصله زمانی بررسی انکودر                                                                                                    |
| P3.21 | Lift Initial After<br>This Time       | 0 – 60 s          | 10      | تاخیر در شروع به کار پس از روشن<br>شدن                                                                                                    |
| P3.22 | Lift Deep<br>Sleep After<br>This Time | 0 – 240 Min       | 0       | حالت مصرف حداقل انرژی :<br>0 = غیر فعال<br>240 – 1 (دقیقه) = تاخیر تا شروع<br>حالت مصرف حداقل انرژی                                                                            |
| P3.23 | Correction<br>STD                     | 0 – 50<br>×100 ms | 10      | در صورت تنظیم گزینه P5.10 روی<br>گزینه ۲، جهت شناسایی با لبه پرچم به<br>این پارامتر مقدار می دهیم.                                                                             |
| P3.24 | Serial Time<br>Out                    | 0 – 50<br>×100 ms | 10      | زمان قطعی ارتباط سریال بین برد و<br>درایو                                                                                                    |

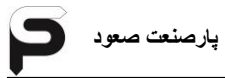

| .15      | ali        | مقادير         |         | تمضيحات                                                                                                    |  |
|----------|------------|----------------|---------|----------------------------------------------------------------------------------------------------|--|
|          | 54         | حداکثر - حداقل | پيش فرض | لوعيتات                                                                                                    |  |
| P3.24    |            |                |         |                                                                                                    |  |
| P3. 24.1 | Sunday     | None,1 , , 23  | None    | یکشنبه :<br>می توانید با گزینه On Time ساعت<br>روشن شدن و گزینه Off Time<br>ساعت خاموش شدن آسانسور را در روز<br>یکشنبه تنظیم نمائید. |  |
| P3. 24.2 | Monday     | None,1 , , 23  | None    | دوشنبه                                                                                                    |  |
| P3. 24.3 | Tuesday    | None,1 , , 23  | None    | سه شنبه                                                                                                    |  |
| P3. 24.4 | Wendnesday | None,1 , , 23  | None    | چهارشنبه                                                                                                    |  |
| P3. 24.5 | Thursday   | None,1 , , 23  | None    | پنجشنبه                                                                                                    |  |
| P3. 24.6 | Friday     | None,1 , , 23  | None    | جمعه                                                                                                    |  |
| P3. 24.7 | Saturday   | None,1 , , 23  | None    | شنبه                                                                                                    |  |

پارصنعت صعود

| .15   | ali        | مقادير                     |               | تمضيحات |
|-------|------------|----------------------------|---------------|---------|
| ~     | L.         | حداکثر - حداقل             | پيش فرض       | وعيدت   |
| P4.1  | PH1 Input  | 1- Not Invert<br>2- Invert | Invert        |         |
| P4.2  | PH2 Input  | 1- Not Invert<br>2- Invert | Invert        |         |
| P4.3  | PH3 Input  | 1- Not Invert<br>2- Invert | Invert        |         |
| P4.4  | Do Input   | 1- Not Invert<br>2- Invert | Invert        |         |
| P4.5  | Dc Input   | 1- Not Invert<br>2- Invert | Not<br>Invert |         |
| P4.6  | OL Input   | 1- Not Invert<br>2- Invert | Invert        |         |
| P4.7  | FL Input   | 1- Not Invert<br>2- Invert | Invert        |         |
| P4.8  | LF Input   | 1- Not Invert<br>2- Invert | Not<br>Invert |         |
| P4.9  | CNCL Input | 1- Not Invert<br>2- Invert | Not<br>Invert |         |
| P4.10 | OLS Input  | 1- Not Invert<br>2- Invert | Invert        |         |
| P4.11 | CLS Input  | 1- Not Invert<br>2- Invert | Invert        |         |

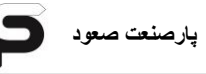

| :ام  |                                      | مقادير               |                | تىنە ھات                 |
|------|--------------------------------------|----------------------|----------------|--------------------------|
| 30   | טק                                   | عنوان پارامتر        | گزینه انتخابی  | توضيحات                  |
| P5.1 | <b>ProgIn 1</b><br>(در تابلو سه فاز) |                      | Not Used       | فعال بودن                |
| P5.1 | Progln 1<br>(در تابلو تکفاز)         | 14: G.M.U Low<br>PW  | Normally Close | توان پايين G.M.U         |
| P5.2 | Progln 2                             | 5: Mechanic<br>Brake | Invert         | سوييچ ترمز موتور         |
| P5.3 | Progln 3                             | 4: Fire Detector     | Invert         | سنسور آتش نشان           |
| P5.4 | Progln 4                             | 3: External Fault    | Not Invert     | خطای خارجی               |
| P5.5 | ProgIn 5                             | 6: Contactor FB      | Invert         | مدار فيدبك كنتاكتورها    |
| P6.1 | ProgOut 1                            | Not Used             | Not Used       | خروجی قابل برنامه ریزی ۱ |
| P6.2 | ProgOut 2                            | 4: G.M.U Out 2       | Normally Open  | فرمان بسته شدن درب       |
| P6.3 | ProgOut 3                            | Not Used             | Not Used       | خروجی قابل برنامه ریزی ۳ |
| P6.4 | ProgOut 4                            | Not Used             | Not Used       | خروجی قابل برنامه ریزی ۴ |
| P6.5 | ProgOut 5                            | Not Used             | Not Used       | خروجی قابل برنامه ریزی ۵ |
| P6.6 | ProgOut 6                            | Not Used             | Not Used       | خروجی قابل برنامه ریزی ۶ |
| P6.7 | ProgOut 7                            | Not Used             | Not Used       | خروجی قابل برنامه ریزی ۷ |
| P6.4 | ProgOut4<br>(در تابلو MRL)           | 38: Level Display    | Normally Close | خروجی قابل برنامه ریزی ۴ |
| P6.5 | ProgOut5<br>(در تابلو MRL)           | 36: Up Moveing       | Normally Open  | خروجی قابل برنامه ریزی ۵ |
| P6.6 | ProgOut6<br>(در تابلو MRL)           | 37: Down<br>Moveing  | Normally Open  | خروجی قابل برنامه ریزی ۶ |
| P6.7 | ProgOut7<br>(در تابلو MRL)           | 39: EVA OS Out       | Normally Open  | خروجی قابل برنامه ریزی ۷ |

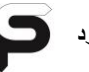

| 15    | ali                                  | مقادير                  |          | تبذر حابت                                          |
|-------|--------------------------------------|-------------------------|----------|----------------------------------------------------|
|       | 04                                   | حداکثر - حداقل          | پيش فرض  | لوطيعات                                            |
| P7.1  | External Fault<br>Fault Code : E3    | 1- Not Used<br>2- Fault | Fault    |                                                    |
| P7.2  | Mechanical Brake<br>Fault Code : E5  | 1- Not Used<br>2- Fault | Fault    |                                                    |
| P7.3  | Travel Time Over<br>Fault Code : E6  | 1- Not Used<br>2- Fault | Fault    |                                                    |
| P7.4  | Contactor FB<br>Fault Code : E7      | 1- Not Used<br>2- Fault | Fault    |                                                    |
| P7.5  | Door Opening<br>Fault Code : E8      | 1- Not Used<br>2- Fault | Fault    |                                                    |
| P7.6  | Full Load Fault<br>Fault Code : None | 1- Not Used<br>2- Fault | Fault    |                                                    |
| P7.7  | Over Load Fault<br>Fault Code : OL   | 1- Not Used<br>2- Fault | Fault    |                                                    |
| P7.8  | Over Heat Fault<br>Fault Code : OH   | 1- Not Used<br>2- Fault | Fault    |                                                    |
| P7.09 | Door Photocell<br>Fault Code : PH    | 1- Not Used<br>2- Fault | Fault    |                                                    |
| P7.10 | Phase Control<br>Fault Code : PF     | 1- Not Used<br>2- Fault | Fault    |                                                    |
| P7.11 | Over Current<br>Fault Code : oc      | 1- Not Used<br>2- Fault | Not Used |                                                    |
| P7.12 | Fire Detector<br>Fault Code : FI     | 1- Not Used<br>2- Fault | Fault    |                                                    |
| P7.13 | Encoder Fault<br>Fault Code : FE     | 1- Not Used<br>2- Fault | Not Used |                                                    |
| P7.14 | Traction Fault<br>Press Enter        |                         |          | غیر فعال کردن<br>خطاهای درایو جهت<br>تست استاندارد |
| P7.15 | Clear Fault History                  | 1- Yes<br>2- No         |          | پاک کردن لیست<br>خطاهای رخ داده                    |

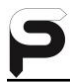

| Tron V Output Parameters |                             |                   |                                             |  |  |  |
|--------------------------|-----------------------------|-------------------|---------------------------------------------|--|--|--|
| پارامترها                | توضيحات                     | پارامترها         | توضيحات                                     |  |  |  |
| 1: Not Used              | غير فعال                    | 24:V1 SPD Out     | خروجی سرعت ۷1                               |  |  |  |
| 2: POT1 Out              | خروجی قابل برنامه ریزی POT1 | 25:V2 SPD Out     | خروجی سرعت V2                               |  |  |  |
| 3: G.M.U. Out 1          | خروجی G.M.U 1               | 26:V3 SPD Out     | خروجی سرعت V3                               |  |  |  |
| 4: G.M.U. Out 2          | خروجی G.M.U 2               | 27:V4 SPD Out     | خروجی سرعت V4                               |  |  |  |
| 5: MSTR Door Open        | فرمان باز شدن درب اصلی      | 28:Full SPD Out   | خروجي سرعت نهايي                            |  |  |  |
| 6: SLV1 Door Open        | فرمان باز شدن درب فرعی ۱    | 29:Ins SPD Out    | خروجى سرعت رويزيون                          |  |  |  |
| 7: SLV2 Door Open        | فرمان باز شدن درب فرعی ۲    | 30:Up Direct      | خروجي حركت جهت بالا                         |  |  |  |
| 8: Half VLT Brake        | نصف كننده ولتاژ ترمز        | 31:Down Direct    | خروجي جهت حركت پايين                        |  |  |  |
| 9: Fast ACC Out          | خروجي حركت با شتاب بيشتر    | 32: ADO Out       | خروجی Advance Opening                       |  |  |  |
| 10: Ding Dong            | خروجی دینگ دانگ             | 33: DC Out        | فرمان بسته شدن درب                          |  |  |  |
| 11: Out Of Servic        | خارج بودن از حالت سرویس     | 34: Power Line On | فرمان كنتاكتور برق ورودي                    |  |  |  |
| 12: Lift Off Out         | خاموش بودن أسانسور          | 35: EVA Power On  | فرمان کنتاکتور UPS                          |  |  |  |
| 13: Fault Output         | خروجی حالت خطای برد         | 36: Up Moveing    | خروجی جهت بالا در EVA                       |  |  |  |
| 14: D.Magnet(RC)         | خروجی مگنت درب بازکن        | 37: Down Moveing  | خروجی جهت پایین در EVA                      |  |  |  |
| 15: Drive Running        | فعال بودن درايو             | 38: Level Display | خروجی سر طبقه در EVA                        |  |  |  |
| 16: Code SEG B0          | بیت 0 خروجی نمراتور کدی     | 39: EVA OS Out    | خروجی سرعت بیش از حد در<br>EVA              |  |  |  |
| 17: Code SEG B1          | بیت 1 خروجی نمراتور کدی     | 40: Deep Sleep    | حالت مصرف حداقل انرژی                       |  |  |  |
| 18: Code SEG B2          | بیت 2 خروجی نمراتور کدی     | 41: G.V Locker    | قفل كننده گاورنر                            |  |  |  |
| 19: Code SEG B3          | بیت 3 خروجی نمراتور کدی     | 42: Relevel Out   | خروجی Relevel                               |  |  |  |
| 20: Code SEG B4          | بیت 4 خروجی نمراتور کدی     | 43: Photocell ALR | خروجي ألارم فتوسل                           |  |  |  |
| 21:Code SEG B5           | بیت 5 خروجی نمراتور کدی     | 44: KPL Resistor  | رله ی مقاومت سری با کنتاکتور<br>Power Line  |  |  |  |
| 22:V0 SPD Out            | خروجی سرعت ۷0               | 45: KGM Resistor  | رله ی مقاومت سری با کنتاکتور<br>G.M.U Out 2 |  |  |  |
| 23:VL SPD Out            | خروجی سرعت VL               |                   |                                             |  |  |  |

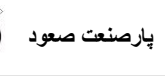

| Tron V Input Parameters |                            |                    |                                                                                               |  |
|-------------------------|----------------------------|--------------------|-----------------------------------------------------------------------------------------------|--|
| پارامترها               | توضيحات                    | پارامترها          | توضيحات                                                                                       |  |
| 1: Not Used             | غير فعال                   | 11: Evacouation IN | حالت نجات اضطراري                                                                             |  |
| 2: SPD Below Low        | سرعت کمتر از دور کند درایو | 12: Over Load IN   | اضافه بار                                                                                     |  |
| 3: External Fault       | خطای خارجی                 | 13: Earthquake IN  | سنسور زلزله                                                                                   |  |
| 4: Fire Detector        | سنسور آتش نشان             | 14: G.M.U. Low PW  | توان پايين G.M.U                                                                              |  |
| 5: Mechanic Brake       | سوييچ ترمز موتور           | 15: Lift Off IN    | خاموش شدن آسانسور                                                                             |  |
| 6: Contactor FB         | مدار فيدبك كنتاكتورها      | 16: Main Power On  | ورودی برق شهر در سیستم<br>Green Motion                                                        |  |
| 7: Drive Run IN         | فعال بودن درايو            | 17: Door Lock FB   | فيدبك قفل درب                                                                                 |  |
| 8: Master Door PH       | فتوسل درب اصلى             | 18: None Stop EVA  | خروجی خاص برای درایو خاص                                                                      |  |
| 9: SLV 1 Door PH        | فتوسل درب فرعی ۱           | 19:Car Not Empty   | ورودی سنسور Loadcell در<br>مقصد نهایی در صورت انتخاب<br>پارامتر P1.25 روی گزینه های<br>۲ یا ۴ |  |
| 10: SLV 2 Door PH       | فتوسل درب فرعی ۲           |                    |                                                                                               |  |

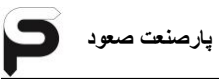

| 5     | .1:                                            | مقادير                                          |                  |                                                                                                    |
|-------|------------------------------------------------|-------------------------------------------------|------------------|----------------------------------------------------------------------------------------------------|
| 30    | טק                                             | حداکثر - حداقل                                  | پيش فرض          | نوصيحات                                                                                                    |
| l1.01 | Drive Brand                                    | 0:Undefine<br>1:Gefran<br>2:Hpmont<br>3:Monarch | 1:Gefran         | برند درايو                                                                                                   |
| l1.02 | Main Voltage                                   | 1:Three Phase<br>2:Singel<br>Phase              | 1:Three<br>Phase | ولتاژ ورودی درایو(حتما ولتاژ ورودی<br>تابلو درست تنظیم شود،امکان<br>سوختگی درایو و برک رزیستور وجود<br>دارد) |
| l1.03 | Copy<br>Parameter<br>From Drive<br>Press Enter |                                                 |                  | تنظیمات انجام شده از درایو به برد<br>انتقال پیدا می کند                                                      |
| l1.04 | Load Parameter<br>to Drive<br>Press Enter      |                                                 |                  | تنظیمات انجام شده از برد به درایو<br>انتقال پیدا می کند                                                      |
| 11.05 | Command<br>Delay                               | 1 – 250 ms                                      | 30               | تاخیر سریال بین برد و درایو                                                                                  |
| 11.06 | Nod ID                                         | 0 – 1000                                        | 2                | آدرس سريال درايو                                                                                             |
| l2.1  | Motor Type                                     | 1:Gearless<br>2:Gearbox                         | 1:Gearless       | نوع موتور                                                                                                    |
| 12.2  | Motor Voltage                                  |                                                 | 380 V            | ولتاژ موتور                                                                                                  |
| 12.3  | Motor Current                                  |                                                 | 32 A             | جريان موتور                                                                                                  |
| l2.4  | Motor Speed                                    |                                                 | 191 rpm          | سرعت موتور                                                                                                   |
| l2.5  | Motor Frequncy                                 |                                                 | 31.8 Hz          | فرکانس موتور                                                                                                 |
| 12.6  | Motor Pole                                     |                                                 | 20               | تعداد قطب موتور                                                                                              |
| 12.7  | Motor Torqe                                    |                                                 | 390 N/m          | تورک موتور                                                                                                   |
| 12.8  | Motor Power                                    |                                                 | 5.5 kW           | توان موتور                                                                                                   |

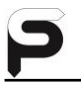

| 15    | -l:                               | مقادير                                                                                              |                 | تىن جات                                                                                                    |
|-------|-----------------------------------|----------------------------------------------------------------------------------------------------|-----------------|----------------------------------------------------------------------------------------------------|
| 35    | סק                                | حداکثر - حداقل                                                                                      | پيش فرض         | نوصيحات                                                                                                    |
| 12.09 | Motor Cos Phi                     |                                                                                                    | 0.83            | ضريب توان موتور                                                                                                    |
| l2.10 | Motor Auto<br>Tune<br>Press Enter |                                                                                                    |                 | تیون موتور(حتما سری ایمنی تابلو<br>فرمان وصل باشد)<br>**درصورتی که در پارامتر 11.01<br>نوع درایو را Gefran انتخاب نکرده<br>باشیداین پارامتر نشان داده نمیشود. |
| 12.11 | Motor ENC<br>Type                 | Sinus HIPER<br>Sinus SSI<br>Sinus ENDAT<br>Sinus SINCOS<br>Sinus<br>Digital F<br>Digital FP<br>None | Sinus<br>SINCOS | نوع انکدر موتور                                                                                                    |
| l2.12 | Motor ENC<br>Pulse                |                                                                                                    | 2048            | تعداد پالس انکدر موتور                                                                                                    |
| 12.13 | Motor ENC<br>Direct               | 1:Invert<br>2:Not Invert                                                                            | 1:Not Invert    | جهت انكدر موتور                                                                                                    |
| l2.14 | Motor ENC<br>Filter               |                                                                                                    | 1.5 ms          | فيلتر انكدر موتور                                                                                                    |
| l2.15 | Suspension                        | 1:1<br>2:1                                                                                          | 2:1             | نسبت تعليق موتور                                                                                                    |
| 12.16 | Sheave<br>Diameter                |                                                                                                    | 320 mm          | قطر فلكه موتور                                                                                                    |
| 12.17 | Motor Phasing                     | 1:Stand Still<br>2:Rotation<br>Pos:42949672<br>95                                                   | 2:Rotation      | اتوفاز :<br>۱. تیون انکدر ساکن(با بار)<br>۲. تیون انکدر چرخشی(بدون بار)<br>ثبت زاویه انکدر                                                                    |
| l2.18 | Motor Direct                      | 1:Invert<br>2:Not Invert                                                                            | 2:Not Invert    | جهت حرکت موتور                                                                                                    |
| کد    | نام                               | مقادیر                                                                                              |                 | توضيحات                                                                                                    |
|       |                                   | حداکثر - حداقل                                                                                      | پيش فرض         |                                                                                                    |
| l3.1  | Nominal Speed                     |                                                                                                    | 1.00 m/s        | سرعت نامی                                                                                                    |

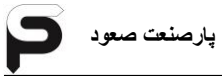

| 13.2  | Full Speed          | 1.00 m/s   | سرعت فول                         |
|-------|---------------------|------------|----------------------------------|
| 13.3  | Correction<br>Speed | 0.5 m/s    | سرعت شناسایی                     |
| 13.4  | Inspection<br>Speed | 0.25 m/s   | سرعت ريويزيون                    |
| 13.5  | Low Speed           | 0.10 m/s   | سرعت دور کند                     |
| 13.6  | Leveling Speed      | 0.02 m/s   | سرعت Leveling                    |
| 13.7  | Emergency<br>Speed  | 0.05 m/s   | سرعت نجات اضطراری                |
| 13.8  | Acc/Des             | 0.80 m/s*2 | شتاب Accelerate و<br>Deccelerate |
| 13.9  | Acc/Des Curve       | 0.40 m/s*3 | جرک Accelerate و<br>Deccelerate  |
| I3.10 | Bandwidch           | 50         |                                  |
| 13.11 | Speed Reg P0        | 480        |                                  |
| 13.12 | Speed Reg I0        | 640        |                                  |
| 13.13 | Speed Reg P1        | 100        |                                  |
| 13.14 | Speed Reg I1        | 100        |                                  |
| 13.15 | Speed Reg P2        | 100        |                                  |
| 13.16 | Speed Reg I2        | 100        |                                  |
| 13.17 | Speed Reg P3        | 100        |                                  |

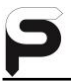

| 13.18                                                    | Speed Reg I3                                                                                           |                                                                                                    | 100                                                                           |                                                                                                    |
|----------------------------------------------------------|----------------------------------------------------------------------------------------------------|----------------------------------------------------------------------------------------------------|-------------------------------------------------------------------------------|----------------------------------------------------------------------------------------------------|
| 13.19                                                    | Contactor<br>Close Delay                                                                               |                                                                                                    | 400 ms                                                                        | تاخیر در گرفتن کنتاکتور                                                                                             |
| 13.20                                                    | Contactor Open<br>Delay                                                                                |                                                                                                    | 400 ms                                                                        | تاخیر در آزاد کردن کنتاکتور                                                                                         |
| 13.21                                                    | Brake Open<br>Delay                                                                                    |                                                                                                    | 500 ms                                                                        | تاخیر در آزاد کردن ترمز                                                                                             |
| 13.22                                                    | Brake Close<br>Delay                                                                                   |                                                                                                    | 800 ms                                                                        | تاخیر در بستن ترمز                                                                                                  |
| 13.23                                                    | Current Down<br>Delay                                                                                  |                                                                                                    | 200 ms                                                                        | تاخیر در کاهش جریان در زمان<br>توقف                                                                                 |
| 13.24                                                    | Smooth Delay                                                                                           |                                                                                                    | 0 ms                                                                          |                                                                                                    |
| 13.25                                                    | Smooth Speed                                                                                           |                                                                                                    | 0 m/s                                                                         |                                                                                                    |
|                                                          |                                                                                                    | مقادير                                                                                                    |                                                                               |                                                                                                    |
| 15                                                       | ali                                                                                                    | نادير                                                                                                    | مق                                                                            | تباحر المرت                                                                                                    |
| کد                                                       | نام                                                                                                    | نادیر<br>حداکثر - حداقل                                                                                            | مة<br>پيش فرض                                                                 | توضيحات                                                                                                    |
| کد<br>Q1.01                                              | نام<br>Drive Brand                                                                                     | ادیر<br>حداکثر – حداقل<br>0:Undefine<br>1:Gefran<br>2:Hpmont<br>3:Monarch                                          | مة<br>پيش فرض<br>1:Gefran                                                     | توضيحات<br>برند درايو                                                                                               |
| کد<br>Q1.01<br>Q1.02                                     | نام<br>Drive Brand<br>Motor Type                                                                       | ادیر<br>حداکثر - حداقل<br>0:Undefine<br>1:Gefran<br>2:Hpmont<br>3:Monarch<br>1:Gearless<br>2:Gearbox               | مق<br>پیش فرض<br>1:Gefran<br>1:Gearless                                       | توضيحات<br>برند درايو<br>نوع موتور                                                                                  |
| کد<br>Q1.01<br>Q1.02<br>Q1.03                            | نام<br>Drive Brand<br>Motor Type<br>Sheave<br>Diameter                                                 | ادیر<br>حداکثر - حداقل<br>0:Undefine<br>1:Gefran<br>2:Hpmont<br>3:Monarch<br>1:Gearless<br>2:Gearbox               | مق<br>پیش فرض<br>1:Gefran<br>1:Gearless<br>320 mm                             | توضیحات<br>برند درایو<br>نوع موتور<br>قطر فلکه موتور برحسب میلی متر                                                 |
| کد<br>Q1.01<br>Q1.02<br>Q1.03<br>Q1.04                   | نام<br>Drive Brand<br>Motor Type<br>Sheave<br>Diameter<br>Suspension                                   | ادیر<br>حداکثر - حداقل<br>0:Undefine<br>1:Gefran<br>2:Hpmont<br>3:Monarch<br>1:Gearless<br>2:Gearbox<br>1:1<br>2:1 | مق<br>پیش فرض<br>1:Gefran<br>1:Gearless<br>320 mm<br>2:1                      | توضیحات<br>برند درایو<br>نوع موتور<br>قطر فلکه موتور برحسب میلی متر<br>نسبت تعلیق موتور                             |
| کد<br>Q1.01<br>Q1.02<br>Q1.03<br>Q1.04<br>Q1.05          | نام<br>Drive Brand<br>Motor Type<br>Sheave<br>Diameter<br>Suspension<br>Nominal Speed                  | ادیر<br>حداکثر - حداقل<br>0:Undefine<br>1:Gefran<br>2:Hpmont<br>3:Monarch<br>1:Gearless<br>2:Gearbox<br>1:1<br>2:1 | مق<br>پیش فرض<br>1:Gefran<br>1:Gearless<br>320 mm<br>2:1<br>1.00 m/s          | توضیحات<br>برند درایو<br>نوع موتور<br>قطر فلکه موتور برحسب میلی متر<br>نسبت تعلیق موتور<br>سرعت نامی                |
| کد<br>Q1.01<br>Q1.02<br>Q1.03<br>Q1.04<br>Q1.05<br>Q1.06 | نام<br>Drive Brand<br>Motor Type<br>Sheave<br>Diameter<br>Suspension<br>Nominal Speed<br>Motor Voltage | ادیر<br>حداکثر - حداقل<br>0:Undefine<br>1:Gefran<br>2:Hpmont<br>3:Monarch<br>1:Gearless<br>2:Gearbox<br>1:1<br>2:1 | مق<br>پیش فرض<br>1:Gefran<br>1:Gearless<br>320 mm<br>2:1<br>1.00 m/s<br>380 V | توضیحات<br>برند درایو<br>نوع موتور<br>قطر فلکه موتور برحسب میلی متر<br>نسبت تعلیق موتور<br>سرعت نامی<br>ولتاژ موتور |

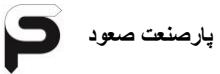

| Q1.08 | Motor Speed                       |                                                                                                    | 191 rpm         | سرعت موتور                                                                                                    |
|-------|-----------------------------------|----------------------------------------------------------------------------------------------------|-----------------|----------------------------------------------------------------------------------------------------|
| Q1.09 | Motor Frequncy                    |                                                                                                    | 31.8 Hz         | فرکانس موتور                                                                                                    |
| Q1.10 | Motor Power                       |                                                                                                    | 5.5kW           | توان موتور                                                                                                    |
| Q1.11 | Motor Auto<br>Tune<br>Press Enter |                                                                                                    |                 | تيون موتور(حتما سرى ايمنى تابلو<br>فرمان وصل باشد)<br>توجه:درصورتى درايو تابلو جفران<br>باشد اين منو قابل رويت است |
| Q1.12 | Motor ENC<br>Type                 | None<br>Digital FP<br>Digital F<br>Sinus<br>Sinus SINCOS<br>Sinus ENDAT<br>Sinus SSI<br>Sinus HIPER | Sinus<br>SINCOS | نوع انکدر موتور                                                                                                    |
| Q1.13 | Motor ENC<br>Pulse                |                                                                                                    | 2048            | تعداد پالس انکدر موتور                                                                                             |
| Q1.14 | Motor Phasing                     | 1:Stand Still<br>2:Rotation<br>Pos:*******                                                          |                 | اتوفاز :<br>۱.تیون انکدر ساکن(با بار)<br>۲.تیون انکدر چرخشی(بدون بار)<br>ثبت زاویه انکدر                           |
| Q1.15 | Ramp Mode                         | 1.Soft<br>2.Normal<br>3.Fast                                                                        | 2:Normal        | نوع منحنی حرکت                                                                                                    |
| Q1.16 | Motor Direct                      | 1.Invert<br>2:Not Invert                                                                            | 2:Not Invert    | جهت حرکت موتور                                                                                                    |
| کد    | نام                               | نادیر<br>حداکثر - حداقل                                                                             | مة<br>پيش فرض   | توضيحات                                                                                                    |
| S1.01 | Stop Flag<br>Length               |                                                                                                    | 300 mm          | طول تیغه آهنربای لول برحسب<br>میلی متر                                                                             |
| S1.02 | Shaft Encoder                     | 512 ~ 10000                                                                                         | 2048            | تعداد پالس انکودر                                                                                                  |
| S1.03 | Shaft Encoder<br>Filter           | 0 ~ 7                                                                                               | 7               | فيلتر انكدر                                                                                                    |

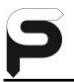

| S1.04 | Low Speed<br>Value            | 0 ~ 25 cm | 1      | مقدار پیاده روی در سر طبقه                                                                                 |
|-------|-------------------------------|-----------|--------|----------------------------------------------------------------------------------------------------|
| S1.05 | Flags DLS To<br>DS            | 0 ~ 20    | 0      | تعداد تیغه آهنرباهایی که ما بین<br>سوئیچ دورانداز پایین و تیغه آهنربای<br>پایین ترین توقف قرار<br>می گیرند |
| S1.06 | Flags ULS To<br>US            | 0 ~ 20    | 0      | تعداد تیغه آهنرباهایی که ما بین<br>سوئیچ دورانداز بالا و تیغه آهنربای<br>بالاترین توقف قرار می گیرند       |
| S1.07 | Flage Zone                    |           | 100 cm | منطقه عملکرد پرچم بر حسب<br>سانتی متر                                                                      |
| S1.08 | Advance Door<br>Open          | 0 ~ 20    | 7 cm   | فاصله باز کردن درب قبل از لول بر<br>حسب سانتی متر                                                          |
| S1.09 | Shaft Learning<br>Press Enter |           |        | شناسایی چاهک آسانسور                                                                                       |

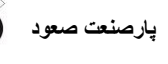

## ۲-۹-جدول تنظيمات تابلو گروه

| Main V                                       |                |                                      |                                                                                       |  |
|----------------------------------------------|----------------|--------------------------------------|---------------------------------------------------------------------------------------|--|
| کد                                           | پارامتر        | گزینه انتخابی                        | توضيحات                                                                               |  |
|                                              |                | P1: Main                             | Setting                                                                               |  |
|                                              |                | تعداد توقف های                       | تعداد توقف ها در تمامی تابلوهای گروه شده باید یکسان                                   |  |
| P1.1                                         | Floor Number   | پروژه                                | تنظيم شود                                                                             |  |
| P1.2                                         | System Type    | Group(A,B,)                          | تخصيص عنوان گروه به هر تابلو با رعايت ترتيب                                           |  |
|                                              |                |                                      | در صورتی که تمامی آسانسورها دارای یک تعداد توقف باشند                                 |  |
| P1.2.1                                       | Bottom Floor   | 01                                   | و اختلاف طبقه ای بین آن ها نباشد،در تمامی تابلوها                                     |  |
|                                              |                |                                      | مقدار <b>1</b> را وارد کنید.                                                          |  |
| P1.10                                        | Hall Call mode | Destination                          | انتخاب احضار در مد Destination                                                        |  |
| P1.11                                        | Car Capacity   | تعداد توفقف پروژه                    | در تمامی تابلوهای گروه شده باید مقداری یکسان انتخاب شود                               |  |
|                                              | DSC desire     | 1-Active Anyway<br>2-Act By Loadcell | در تمامی گزینه ها به جز گزینه ۱ اگر در زمان باز شدن درب                               |  |
| P1.21                                        | call           | 3-Act By Photocell                   | کسی وارد کابین نشود شستی انتخابی غیر فعال می شود.                                     |  |
|                                              |                | 4-Act By PH&Load                     |                                                                                       |  |
|                                              |                | P2: Floor                            | Setting                                                                               |  |
| P2.1                                         | Select Floor   | طبقه مورد نظر :FL                    | جهت اعمال تنظیمات احتمالی برای طبقه ای، اول شماره                                     |  |
|                                              |                | ter ta tere                          | توقف را اینجا انتحاب ننید                                                             |  |
| 50.0                                         | Numerator      | تنطيم شاحص مورد نظر                  | با توجه به توقف انتخابی در گزینه P2.1 شاخص مورد نظر در                                |  |
| P2.3                                         | Code           | در یک یا دو سکمنت در                 | این کزینه تعریف میشود. توجه شود تنظیمات مربوط به<br>محمالاً معالم ما مربو می افغانی   |  |
| ۲۱۵۵۱ در تمامی تابلوها باید یکی باشند. دسترس |                |                                      |                                                                                       |  |
|                                              |                | P7: Programm                         | able Inputs                                                                           |  |
|                                              |                | 19:Car not                           | در صورت تنظیم پارامتر P1.25 روی گزینه های ۲ یا ۴،                                     |  |
| P7                                           | Progln         | Empty                                | سنسور LOadCell به یکی از ورودی های قابل برنامه ریزی                                   |  |
|                                              |                |                                      | وصل کنید                                                                              |  |
|                                              |                | Grou                                 | qL                                                                                    |  |
| کد                                           | پارامتر        | گزینه انتخابی                        | توضيحات                                                                               |  |
|                                              | )W/baalabair   | 1:None                               | در مورت وجود شیت وراچی تعیین و کنید که کداو                                           |  |
| P2                                           | cabin          | 2:(A) car                            | آر طورت و بود مسلی ویکپر، صیبی کی طیب که صار<br>آسانسور مختص به جما افراد کم توان است |  |
|                                              |                | 9:(H) car                            |                                                                                       |  |
| P3                                           | System         | 1:Origin                             | برای Destination گزینه ۲ انتخاب شود                                                   |  |
|                                              | Decision       | 2:Purpos                             | برای دوبلکس یا تریبلکس گزینه ۱ انتخاب شود                                             |  |
| P4                                           | Floor to Floor | 3 Sec                                | زمان پیمودن مسافت بین هر دو طبقه<br>                                                  |  |
| P5                                           | Stop on Floor  | 10 Sec                               | زمان توقف کابین در طبقه                                                               |  |

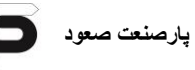

| P6.1 | Slave Number                                                                                      | 1~8                                                                     | تعداد دستگاه های گروه شده را حتما مشخص کنید                                                                               |  |  |
|------|---------------------------------------------------------------------------------------------------|-------------------------------------------------------------------------|----------------------------------------------------------------------------------------------------|--|--|
|      | كردن تنظيمات برد گروه                                                                             | ات P1 تا P6 را جهت ست                                                   | با اتصال LCD Group به سوکت CON7 بر روی برد گروه، تنظیم                                                                    |  |  |
|      |                                                                                                   |                                                                         | مقدار می دهید و در آخر مراحل پارامتر P1:                                                                                  |  |  |
|      |                                                                                                   | بار دهید                                                                | ۱- نمایشگر بر روی صفحه m1 باشد و کلید Enter را یک بار فش                                                                  |  |  |
| D4   |                                                                                                   | ۲- در صفحه P1: Parameter Synchronization کلید Enter را یک بار فشار دهید |                                                                                                    |  |  |
| P1   | ۳- در این مرحله اولین گروه تعریفی تابلو را انتخاب کنید: (A) With Slave: (A سپس Enter را فشار دهید |                                                                         |                                                                                                    |  |  |
|      | ۴- از شما پرسیده می شود آیا تنظیمات ذخیره شوند؟ با فشار دادن کلید Enter گزینه yes را انتخاب کنید. |                                                                         |                                                                                                    |  |  |
|      | ۵- اگر مراحل به درستی و بدون خطا انجام شوند پس ازSaving بر روی نمایشگر، شما به صفحه P1 در بند ۲   |                                                                         |                                                                                                    |  |  |
|      |                                                                                                   | می باشد.                                                                | ارجاع داده می شوید که به منزله ذخیره تمامی اطلاعات بدون خطا                                                               |  |  |
| P7   | Parking Floor                                                                                     | P7.1~P7.8<br>P7.1:Park Floor1<br>FL: None,1-48                          | با توجه به تعداد آسانسورهایی که در منوی P6 وارد می شود،در<br>این منه طبقه با ک تعریف می شود. بدین صورت که به تدتیب        |  |  |
| .,   | r anning r loor                                                                                   | P7.8:Park Floor8<br>FL: None.1-48                                       | این سو به پر عارف مرجع بی سو، بنی مورع و با بر به بر بید.<br>اولویت، طبقاتی که در آن ها آسانسور پارک می شود را وارد کنید. |  |  |
| P8   | Factory<br>Default                                                                                | 1:Do Not Default<br>2:Do Default                                        | باز گشت به حالت پیش فرض تنظیمات                                                                                           |  |  |

# ۳-۹-تنظیمات برد Green Motion II

| Menu     |                     |                               |                                         |                                                             |  |
|----------|---------------------|-------------------------------|-----------------------------------------|-------------------------------------------------------------|--|
| 1.Disply |                     |                               | ۱.صفحه نمایش مقدار ولتاژ و جریان و توان |                                                             |  |
| 2.Time   | And Date Setti      | ng                            |                                         | ۲.تنظیمات زمان و تاریخ                                      |  |
| 3.Prog   | ram Parameters      | S                             |                                         | ۳.پارامترهای برنامه                                         |  |
| 3-1.P1   | .Main Setting       |                               |                                         | ۳-۱.تنظیمات اصلی                                            |  |
|          |                     |                               | مقدار                                   |                                                             |  |
| کد       | پارامتر             | گزینه انتخابی                 | پیش                                     | توضيحات                                                     |  |
|          |                     |                               | فرض                                     |                                                             |  |
| P1.1     | Energy Saving       | 1:Automatic<br>2:Manual       | 2                                       | نحوه ذخیره انرژی                                            |  |
| P1.2     | Energy Saving       | ON:None,1~23<br>Off:None,1~24 | None                                    | تنظیم ساعات ذخیره انرژی به صورت دستی                        |  |
| P1.3     | Lift Off Delay      | 0~250                         | 50                                      | تاخیر در خاموش کردن آسانسور در صورت کمبود<br>انرژی در باتری |  |
| P1.4     | Battery<br>number   | 20~24                         | 22                                      | تعداد باتری                                                 |  |
| P1.5     | Battery Type        | 1:Lead Crystal<br>2:Lead Acid | 2                                       | نوع باتری                                                   |  |
| P1.6     | Battery<br>Capacity | 3~60                          | 10                                      | ظرفیت باتری                                                 |  |
| P1.7     | R1 Resistor         | 0~100                         | 30                                      | مقاوت R1                                                    |  |
| P1.6     | R2 Resistor         | 0~100                         | 30                                      | مقاوت R2                                                    |  |
| P1.7     | Factory<br>Default  | 1:Do<br>2:Done                | 1                                       | تنظيمات كارخانه                                             |  |

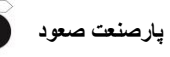

#### <u>۴-۹</u>جدول تنظیمات برد نمایشگر نمراتور داخل کابین

| پارامتر<br>کد   | گزینه انتخابی                       | توضيحات                   |
|-----------------|-------------------------------------|---------------------------|
| 1.Display Mode  | 1.Mode 1<br>2.Mode 2<br>,etc        | نوع نمایش صفحه LCD        |
| 2.Display Type  | 1.Horizontal<br>2.Vertical          | جهت نمایش LCD             |
| 3.Panel color   | 1.White<br>2.Black<br>,etc          | رنگ قاب تصویر             |
| 4.Font Type     | 1.Antonio<br>2.Times<br>3.Astronaut | فونت نمایش طبقات          |
| 5.Font Color    | 1.WHITE<br>2.Black<br>,etc          | رنگ فونت نمایش طبقات      |
| 6.Font Shadow   | 1.Disable<br>2.GRAY<br>,etc         | سايه فونت نمايش طبقات     |
| 7.Arrow Type    | 1.Normal<br>2.Mode 1<br>,etc        | نوع نمايش جهت ها          |
| 8.Arrow Color   | 1.WHITE<br>2.Black<br>,etc          | رنگ جهت ها                |
| 9.Message Color | 1.WHITE<br>2.Black<br>,etc          | رنگ نمایشگر وضعیت آسانسور |
| 10.Picture Mode | 1.Nature<br>2.Islamic<br>,etc       | دسته بندی عکس ها          |
| 13.Person       | 1.1Person<br>,etc                   | ظرفيت كابين برحسب نفر     |
| 14.Weight       | 1. 75Kg<br>,etc                     | ظرفیت کابین برحسب کیلوگرم |
| 16.Demo Mode    | 1.Auto<br>2.Demo                    | حالت دمو (نمایش)          |
| 17.Time Adjust  |                                     | تنظيم ساعت و تاريخ        |
| 18.Default      | 1.No<br>2.Yes                       | برگشت به تنظیمات اولیه    |

\*\*با نگه داشتن کلید Enter بعد از چند ثانیه وارد تنظیمات می شوید.

برای خارج شدن از حالت دمو(نمایش) کلیدESC را نگه دارید،بعد از چند ثانیه نوشته Demo در LCD حذف می شود.

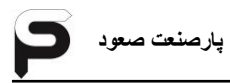

### ADL300 جدول تنظيمات درايو

توجه: بعد از تغییر در تنظیمات درایو، تابلو را خاموش و روشن کنید.

Communication>>Fieldbus:

| تنظيمات درايو جفران  |      |                   |               |  |
|----------------------|------|-------------------|---------------|--|
| منو                  | کد   | نام پارامتر       | مقدار پارامتر |  |
| Communic<br>>>Fieldb | 4000 | Fieldbus Type     | 1:CANopen     |  |
|                      | 4004 | Fieldbus Baudrate | 2: 250k       |  |
| ation<br>us          | 4006 | Fieldbus Address  | 2             |  |

## ۹-۶-جدول تنظيمات درايو Hpmont

توجه: بعد از تغییر در تنظیمات درایو، تابلو را خاموش و روشن کنید.

| کد     | پارامتر                                    | مقدار پیش فرض |
|--------|--------------------------------------------|---------------|
| F14.00 | Data format                                | 0             |
| F14.01 | Baud rate                                  | 5             |
| F14.02 | Local address                              | 1             |
| F14.03 | Host PC response time                      | 0 ms          |
| F14.04 | Detection time of<br>communication timeout | 1             |

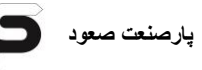

## ۹-۷-جدول کدها ، خطاها و مفهوم آنها

| توضيحات                                                                                                    | کد | خطا                   |
|----------------------------------------------------------------------------------------------------|----|-----------------------|
| در هنگام حرکت آسانسور، یکی از مدارات : کلید قارچی پنل تابلو، فیوز<br>110، (کنترل بار و فاز) قطع شده است                                                                                          |    | Safety Stop<br>(419)  |
| پس از بررسی دلیل قطعی کلید، آن را وصل کنید.<br>فیوز 110 را بررسی کنید، این فیوز بر روی ترانس اصلی تابلو قرار دارد. در<br>صورتیکه فیوز سوخته است، فیوز را تعویض و دوباره سعی کنید.                | Eo |                       |
| در هنگام حرکت آسانسور، یکی از مدارات : سوئیچ حد بالا، حد پائین، بافر<br>کادر وزنه، بافر کابین، گاورنر بالا قطع شده است                                                                           |    |                       |
| سوئیچ مدارها را بررسی کنید. در صورتیکه یکی از آنها قطع می باشد پس از<br>بررسی دلایل قطع آن، سوئیچ را در حالت وصل قرار داده و عملکرد صحیح<br>آن را بررسی کنید.                                    |    |                       |
| در هنگام حرکت آسانسور،سوئیچ پاراشوت قطع شده است<br>ترمینال های PSW را در جعبه رویزیون به یکدیگر پل کنید.چناچه مدار                                                                               | Eo | Safety Stop<br>(419A) |
| کامل و خطا برطرف شده باشد، پاراشوت عمل کرده (یا سوئیچ آن خراب می<br>باشد) و یا سوئیچ دریچه فرار اضطراری کابین قطع می باشد. چنانچه                                                                |    |                       |
| سوئیچی خراب باشد آن را تعویض کنید<br>چنانچه با کامل بودن مدارهای بالا هنوز خطا وجود دارد ، تراول کابل های<br>T14 و T15 را بررسی و در صورت وجود قطعی آنها را تعویض کنید                           |    |                       |
| در هنگام حرکت آسانسور، سوئیچ قارچی ته چاه، سوئیچ چرخ گاورنر پایین،<br>استپ قارچی موتور و یا دریچه فرار اضطراری چاه قطع شده است،                                                                  |    |                       |
| پس از بررسی دلایل قطع سوئیچ قارچی ته چاه، آن را در حالت وصل قرار<br>داده و عملکرد صحیح آن را بررسی کنید، چنانچه میکروسوئیچ خراب می<br>باشد آن را تعویض کنید.                                     | Eo | Safety Stop<br>(420)  |
| از بسته بودن دریچه فرار اضطراری چاه اطمینان حاصل کنید. چنانچه دریچه<br>بسته می باشد سوئیچ درب را بررسی و در صورت خرابی آن را تعویض نمائید                                                        |    |                       |
| در هنگام حرکت آسانسور، کنتاکت دو شاخه درب طبقات قطع شده است<br>از بسته بودن تمامی درب های طبقات اطمینان حاصل کنید. در صورتیکه<br>تمامی درب های طبقات بسته می باشند، کنتاکت دو شاخه یکی از درب ها | Eo | Safety Stop<br>(401)  |

| به طور صحیح عمل نکرده است، با پل کردن تک تک کنتاکت ها، کنتاکت       |    |                |
|---------------------------------------------------------------------|----|----------------|
| دو شاخه معیوب را پیدا کرده و آن را تعویض نمائید.                    |    |                |
| توجه : این مدار فقط در درب های نیمه اتوماتیک وجود دارد و در درب های |    |                |
| تمام اتوماتیک از داخل تابلو پل می باشد.                             |    |                |
| در هنگام حرکت آسانسور، مدار سری ایمنی کابین قطع شده است             |    |                |
| الف: درصورت قطع بودن کلید قارچی،پس از بررسی دلایل قطع،آن را به      |    |                |
| حالت وصل برگردانید.                                                 |    |                |
| هشدار : به هیچ عنوان قبل از بررسی دلایل قطع کلید، آن را به          |    |                |
| حالت وصل بر نگردانید.                                               | _  | Safety Stop    |
| ب: ترمینال های LC را در جعبه رویزیون به یکدیگر پل کنید، چنانچه مدار | Εo | (400A)         |
| کامل شد، درب کابین به طور کامل بسته نشده و یا کنتاکت دو شاخه درب    |    |                |
| کابین عملکرد صحیحی ندارد.                                           |    |                |
| پ: چنانچه با کامل بودن مدارهای بالا هنوز خطا وجود دارد، تراول کابل  |    |                |
| های T7 و T8 را بررسی و در صورت وجود قطعی آنها را تعویض کنید.        |    |                |
| در هنگام حرکت آسانسور، قفل درب طبقات قطع شده است                    |    |                |
| از تنظیم بودن قفل درب های طبقات اطمینان حاصل کنید. زیرا ممکن است    |    |                |
| به دلیل تنظیم نبودن قفل ها کمان درب بازکن در طی حرکت با دسته قفل    | Eo | Safety Stop    |
| برخورد کرده و مدار را قطع کند. چناچه قفل ها تنظیم می باشند، عملکرد  |    | (402)          |
| قفل ها را بررسی کنید.                                               |    |                |
| ارتباط انکدر با تابلو قطع می باشد.                                  |    |                |
| سیمهای ارتباطی انکدر تاتابلو را بررسی کنید، در صورت وجود قطعی، سیم  |    |                |
| را تعويض نمائيد.                                                    |    |                |
| انکدر به صورت صحیح نصب نشده و یا خراب می باشد.                      |    |                |
| عملکرد انکدر را بررسی کنید. ممکن است انکدر به صورت صحیح نصب         |    |                |
| نشده (با شفت موتور در یک راستا نباشد) و یا خراب باشد.               | E1 | Position Fault |
| عملکرد سوئیچ های دور انداز اجباری بالا (ULS) و یا پائین (DLS)       |    |                |
| صحیح نمی باشد.                                                      |    |                |
| عملکرد سوئیچ های دور انداز اجباری بالا (ULS) و پائین (DLS) را       |    |                |
| بررسی کنید. چنانچه سوئیچ خراب است آن را تعویض نمائید                |    |                |
| ورودی FaultIn برد فعال شده است                                      | E3 | External Fault |

پارصنعت صعود

پارصنعت صعود

| مقدار پارامتر Fault را در منوی m3.3:Inputs چک کنید.درصورتی که       |    |               |
|---------------------------------------------------------------------|----|---------------|
| 0 باشد،درایو خطا زده است. در اینصورت خطای درایو را بررسی کنید.      |    |               |
| اگر 1 باشد، برد TronV آسیب دیده است.                                |    |               |
| قطع بودن ارتباط سریال بین برد اصلی و درایو                          |    |               |
| الف: سیم های ارتباط سریال بین درایو و برد TronV را بررسی کنید.      |    |               |
| ب:تنظیمات درایو مربوط به ارتباط سریال را چک کنید.این تنظیمات در     | E4 | CANbus Fault  |
| دفترچه راهنمای تابلو TronV آماده است.                               |    |               |
| پ: برد تابلو آسیب دیده است.                                         |    |               |
| سوئیچ ترمز موتور خراب است یا ترمز موتور باز نشده است                |    |               |
| عملکرد ترمز را بررسی کنید، چنانچه ترمز باز می کند با یک رشته سیم    |    |               |
| ترمینال BS را به 24+ اتصال دهید، در صورتیکه مقدار BS در منوی        | E5 | Mec Brake     |
| m3.3:Inputs برابر با 1 باشد ، سوئیچ مکانیکی ترمز قطع یا خراب می     |    | rauit         |
| باشد.                                                               |    |               |
| آسانسور در زمان تعریف شده از زمان شروع حرکت متوقف نشده است.         |    |               |
| در صورتیکه خطا بین طبقات رخ دهد:                                    |    |               |
| مقدار STM در منوی m3.2:Inputs را چک کنید. این پارامتر باید در       |    |               |
| سر طبقه 0 ودر بین طبقات1 باشد.درصورتیکی مقدار پارامتر درست باشد،    |    |               |
| سنسور STM و T11تراول کابل را چک کنید و اگر مقدار پارامتر صحیح       | E6 | Travel Time   |
| نباشد برد TronV آسیب دیده است.                                      |    | Over          |
| در صورتیکه خطا سر طبقه رخ دهد:                                      |    |               |
| فرمان Enable درایو وصل نمی شود. با مراجعه به نقشه تابلو مدار        |    |               |
| Enable درايو را چک کنيد.                                            |    |               |
| عملكرد كنتاكتورها صحيح نمى باشد                                     |    |               |
| در حالت عادی مقدار پارامتر FB منوی m3.3:Inputs در برد 1 است و       |    |               |
| در مدار فیدبک کنتاکت های کمکی بسته (NC) در کنتاکتورهای اصلی با      |    |               |
| هم سری شده و ولتاژ ۲۴ ولت را به برد می رساند. در صورت عملکرد بی     | E7 | Contactor     |
| مورد هر کدام از کنتاکتور ها یا خرابی کمکی آنها، ولتاژ ۲۴ ولت به برد |    | i auit        |
| نرسیده و بر روی برد این خطا نمایش داده می شود. عملکرد کنتاکتورها و  |    |               |
| کمکی ها را چک کنید.                                                 |    |               |
| مدار قفل درب در حالت نرمال قطع نشده است                             | E8 | Opening Fault |

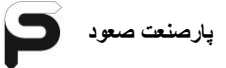

| موارد زیر را بررسی کنید :                                                 |    |                      |
|---------------------------------------------------------------------------|----|----------------------|
| الف: پل بودن مدار قفل طبقات (ترمينال 402).                                |    |                      |
| ب: باز نکردن قفل توسط کمان درب باز کن در درب های نیمه اتوماتیک.           |    |                      |
| پ: باز نشدن درب داخل در درب های تمام اتوماتیک.                            |    |                      |
| <b>توضيح</b> : اين خطا در حالت رويزيون اتفاق نمى افتد.                    |    |                      |
| کلید قارچی توقف اضطراری پنل قطع است                                       |    |                      |
| در صورتیکه این کلید توسط کاربری قطع شده است، پس از بررسی دلایل            |    |                      |
| قطع آن، کلید را به حالت وصل برگردانید.                                    |    | Safety Open          |
| فيوز 110 قطع است                                                          | dE | (419)                |
| این فیوز روی ترانس اصلی تابلو قرار دارد. در صورتیکه فیوز سوخته است،       |    |                      |
| فيوز را تعويض كنيد.                                                       |    |                      |
| یکی از مدارات سوئیچ حد بالا، حد پائین، بافر کادر وزنه، بافر کابین، گاورنر |    |                      |
| بالا قطع می باشد                                                          |    |                      |
| سوئیچ های مدارهای بالا را بررسی کنید. در صورتیکه یکی از آنها قطع می       |    |                      |
| باشد پس از بررسی دلایل قطع آن، سوئیچ را در حالت وصل قرار داده و           |    |                      |
| عملکرد صحیح آن را بررسی کنید. چنانچه سوئیچ خراب می باشد آن را             | dE | Safety Open          |
| تعويض كنيد.                                                               |    | (4137)               |
| مدار سوئيچ پاراشوت قطع است                                                |    |                      |
| ترمینال های PSW را در جعبه رویزیون پل کنید، چنانچه خطا رفع شد             |    |                      |
| پاراشوت عمل کردہ یا سوئیچ آن خراب است                                     |    |                      |
| سوئیچ قارچی ته چاه، سوئیچ فلکه گاورنر پایین، استپ قارچی کنار موتور و      |    |                      |
| یا دریچه فرار اضطراری چاه قطع می باشد                                     |    |                      |
| پس از بررسی دلایل قطع میکروسوئیچ، آن را در حالت وصل قرار داده و           | dE | Safety Open<br>(420) |
| عملکرد صحیح آن را بررسی کنید، چنانچه میکروسوئیچ خراب می باشد آن           |    | (420)                |
| را تعويض كنيد.                                                            |    |                      |
| کنتاکت دو شاخه درب طبقات قطع می باشد                                      |    |                      |
| از بسته بودن تمامی درب های طبقات اطمینان حاصل کنید. در صورتیکه            |    |                      |
| تمامی درب های طبقات بسته می باشند، کنتاکت دو شاخه یکی از درب ها           | dE | Safety Open<br>(401) |
| به طور صحیح عمل نکرده است، با پل کردن تک تک کنتاکت دو شاخه ها،            |    | (,                   |
| کنتاکت دو شاخه معیوب را پیدا کرده و آن را تعویض نمائید.                   |    |                      |

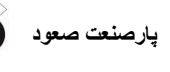

| الف: ميكروسوئيچ Over Load كابين به دليل بار بيش از حد فعال شده      |    |            |
|---------------------------------------------------------------------|----|------------|
| است.                                                                |    |            |
| ب: میکروسوئیچ Over Load کابین تنظیم نمی باشد.                       |    |            |
| پ: میکروسوئیچ Over Load کابین خراب می باشد.                         |    |            |
| ت: برد تابلو آسیب دیده است.                                         |    |            |
| ترمینال های OL را در جعبه رویزیون به یکدیگر پل کنید، در صورتیکه     | oL | Over Load  |
| LED مربوطه بر روی برد روشن و خطا برطرف شد، موارد : الف، ب و یا پ    |    |            |
| را بررسی کنید در غیر اینصورت برد تابلو آسیب دیده است و باید تعویض   |    |            |
| گردد.                                                               |    |            |
| توجه : در صور تيکه از ميکروسوئيچ Over Load استفاده نکردهايد،        |    |            |
| ترمینال های OL را به یکدیگر پل نمائید.                              |    |            |
| گرمای بیش از حد موتور – سنسور حرارتی موتور فعال یا خراب شده است     |    |            |
| الف: عملکرد فن موتور را بررسی کنید و صبر کنید تا موتور خنک شود. در  |    |            |
| صورتیکه موتور خنک می باشد سنسور حرارتی موتور را بررسی کنید.         | I  |            |
| ب: ترمینال های PTC و GNDروی برد TronV را به هم اتصال دهید،          | оH | Motor Over |
| در صورتیکه علامت OH برطرف شد مقاومت PTC داخل موتور افزایش           |    | пеа        |
| پیدا کرده است و باید تعویض گردد. اگر با اتصال PTC و GND علامت       |    |            |
| OH برطرف نشد مدار مربوط به PTC در برد آسیب دیده است.                |    |            |
| کلید قارچی جعبه رویزیون قطع است                                     |    |            |
| پس از بررسی دلایل قطع کلید قارچی، آن را به حالت وصل برگردانید.      |    |            |
| هشدار : به هیچ عنوان قبل از بررسی دلایل قطع کلید،آن را به حالت      |    |            |
| وصل بر نگردانید.                                                    |    |            |
| کنتاکت دو شاخه درب داخل LC و یا سوئیچ دریچه فرار اضطراری کابین      |    |            |
| مشکل دارند                                                          | 10 | Lock Fault |
| ترمینال های LC را در جعبه رویزیون به یکدیگر پل کنید، چنانچه مدار    | LE | (400A)     |
| کامل شد، درب کابین به طور کامل بسته نشده یا کنتاکت دو شاخه درب      |    |            |
| کابین عملکرد صحیحی ندارد.                                           |    |            |
| تراول کابل های T7 و T8 ( تراول کابل های سری ایمنی کابین) مشکل       |    |            |
| دارند                                                               |    |            |
| چنانچه با کامل بودن مدارهای بالا هنوز خطا وجود دارد، تراول کابل های |    |            |

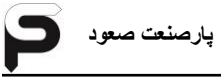

| T7 و T8 اير سے وادر صورت وجود قطعي آنوا را تعویض کنيد.              |    |                     |
|---------------------------------------------------------------------|----|---------------------|
| و ی . را برزسی و در خورت و . <del>بر</del> د مسی ایک را خویس مییند. |    |                     |
| كنتاكت ففل درب طبقة وصل نشده است                                    |    | Lock Fault<br>(402) |
| ترمینال های 400A و 402 برد TronVرا به یکدیگر پل کنید، در            |    |                     |
| صورتی که پارامتر402 در منوی m3.3:Inputs،مقدار1 شد و خطا             |    |                     |
| برطرف شد، کنتاکت قفل درب های طبقات را بررسی کنید و در صورت          | LE |                     |
| خرابی، آن را تعویض نمائید. در غیر اینصورت برد تابلو آسیب دیده است و |    |                     |
| باید تعویض گردد.در صورتیکه پارامتر 400A در منوی m3.3:Inputs،        |    |                     |
| مقدار0 باشد،قفل درب کابین را هم چک کنید.                            |    |                     |
| ظرفيت كابين تكميل است – ميكرو سوئيچ Full Load عمل كرده است          |    | Full Load           |
| ترمینال های FL را در جعبه رویزیون به یکدیگر پل کنید، در صورتیکه     |    |                     |
| LED مربوطه بر روی برد روشن و خطا برطرف شد،میکروسوئیچ فول لود        | -1 |                     |
| کابین به دلیل ظرفیت کامل فعال شده است یا میکروسوئیچ فول لود کابین   | FL |                     |
| تنظیم نمی باشد ویا میکروسوئیچ فول لود کابین خراب می باشد.           |    |                     |
| در غیر اینصورت برد تابلو آسیب دیده است و باید تعویض گردد.           |    |                     |
| فتوسل كابين عمل كرده است                                            |    |                     |
| ترمینال های PH1 را در جعبه رویزیون به یکدیگر پل کنید، در صورتیکه    |    | Door Ph Active      |
| LED مربوطه بر روی برد روشن و خطا برطرف شد، فتوسل عملکرده است و      |    |                     |
| یا خراب می باشد.                                                    | РП |                     |
| در آسانسورهای دو و یا سه درب با توجه به طبقه ای که کابین در آن قرار |    |                     |
| دارد و دربی که در آن طبقه فعال می باشد فتوسل آن درب را بررسی کنید.  |    |                     |
| خطای فاز های ورودی                                                  |    | 2 Dhasa Lasa        |
| فازهای ورودی تابلو و برد TronV را چک کنید                           | PF | 3 Phase Lose        |
| ورودی FIRE فعال شده است (سنسور آتش نشان عمل کرده است)               |    |                     |
| ترمینال 24 را به ترمینال Fire پل کنید، چنانچه پارامتر Fire در منوی  |    |                     |
| m3.3:Inputs در برد 0 می شود.                                        |    |                     |
| سنسور آتش نشان فعال شده است.یا سنسور آتش نشان خراب می باشد و یا     | FI | Fire Detect         |
| سیم سنسور آتش نشان قطع می باشد، در غیر اینصورت برد تابلو فرمان      |    |                     |
| مشکل دارد و باید تعویض گردد.                                        |    |                     |
| ورودی برق کابین قطع می باشد                                         |    | Car Phase           |
| الف: فيوز CAR.F در تابلو قطع مي باشد.                               | C⊢ | Lose                |

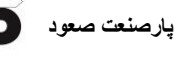

| ب: یکی از تراول کابل های T9 و یا T10 قطع می باشد.                      |    |                     |
|------------------------------------------------------------------------|----|---------------------|
| برق درب کابین قطع می باشد                                              |    |                     |
| فیوز F4 روی برد جعبه رویزیون قطع می باشد. فیوز را تعویض و دوباره       | cF | Door Supply<br>Lose |
| امتحان كنيد.                                                           |    |                     |
| شستی Door Open داخل کابین عمل کرده است                                 |    |                     |
| الف: سیم های ارتباطی بین شستی داخل کابین و برد جعبه را چک کنید.        | do | Door Open<br>Active |
| ب:ارتباط سریال بین تابلو و جعبه رویزیون را چک کنید.                    | uu |                     |
| پ: برد جعبه آسیب دیده است.                                             |    |                     |
| سیستم در حالت غیرفعال می باشد مدت زمان کد اعتبار به اتمام رسیده        |    |                     |
| است ویا زمان تعریف شده جهت غیر فعال کردن آسانسور، فعال شده است.        |    |                     |
| با پشتبانی شرکت تماس گرفته، کدی که از پشتیبانی شرکت دریافت کرده        |    |                     |
| اید را در پارامتر P1.22:Service Call وارد کرده و Enter را              |    |                     |
| بزنید.درصورتی که تمایل به تغییر کد دارید کد دلخواه را زده و Enterرا    |    |                     |
| بزنید.در غیراینصورت کلید Escape را بزنید.سپس تعداد روزهای فعال         | -  | Elevator Off        |
| بودن تابلوفرمان را وارد کنید و اگر تمایل دارید تابلوفرمان کدگذاری نشده |    |                     |
| باشد عدد 0 را وارد کنید.قابل ذکر است بعد از سپری شدت تعداد روزهای      |    |                     |
| تنظیم شده در این پارامتر، کدگذاری فعال میشودو تابلوفرمان نمراتور کابین |    |                     |
| و طبقات نشان نمی دهد و احضار کابین و طبقات را با تاخیر پاسخ میدهد.     |    |                     |
| قطعی ارتباط Can برد با درایو                                           |    | _                   |
| الف: ارتباط بين سوكت Con4 برد با سوكت Can Openدرايو قطع                | E4 | Communicate         |
| است                                                                    |    | 1035                |
| ولتاژ پک باتری از ۲۵۰ولت پایین تر است( در تابلوهای تکفاز)              |    |                     |
| الف: وروری AC تابلو را وصل کنید واجازه دهید پک باتری شارژ شود. وقتی    |    | G.M.U.Low<br>Power  |
| که پک باتری شارژ شد و ولتاژ بالا رفت، ورودی AC را قطع کنید.در صورتی    | -  |                     |
| که خطا تکرار شد باتری های پک باتری آسیب دیده است.                      |    | i ower              |
| ب: سیم های مربوط به ورودی +IN در Con5 برد TronV را چک کنید.            |    |                     |
| پالس انکدر توسط برد دریافت نمی شود                                     |    |                     |
| الف:سیم های ارتباطی بین Con15 برد TronV و درایو را چک کنید.            |    | ENC Puls            |
| ب: جامپرهای J6و J6 مربوط به انکدر برد TronV را چک کنید.برای            | ΓC | Fault               |
| توضيحات بيشتر به بخش ۲-۱ دفترچه مراجعه كنيد.                           |    |                     |

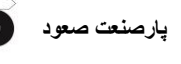

| پ:                  | پ: خروجی انگدر درایو مشکل دارد.<br>//محتقق |                                                                                                    |  |  |
|---------------------|--------------------------------------------|----------------------------------------------------------------------------------------------------|--|--|
| ت:<br>              | ت: برد ۱۳۷                                 | ت: برد IronV اسیب دیده است.                                                                                                    |  |  |
| تعد                 | تعداد پرچم                                 | های چاه با تعداد توقف تنظیم شده در برد مطابقت ندارد<br>محمد معابقت مناحد محمد معابقات المحمد محمد محمد محمد محمد محمد محمد محمد |  |  |
| الف                 | الف: عملكره                                | د ورودی STM را در منوی m3.2:Inputs برد TronV                                                                                    |  |  |
| چک                  | چک کنید.م                                  | قدار پارامتر STM باید در سر طبقات 0 و در بین طبقات 1                                                                            |  |  |
| باش                 | باشد.                                      |                                                                                                    |  |  |
| ب: Flag Count       | ب: سنسور ا                                 | STM و سیم های مربوط چک شود.                                                                                                    |  |  |
| :پ Fault            | پ: در صور:                                 | نی که از آهنربای By Stable استفاده کرده اید، قطب های                                                                            |  |  |
| آهن                 | آهنربا را چک کنید.                         |                                                                                                    |  |  |
| ت:                  | ت: تعداد تو                                | قف های تعریف شده در پارامتر P1.01:Floor Number را                                                                               |  |  |
| چک                  | چک کنید.                                   |                                                                                                    |  |  |
| :ث                  | ث: برد nV                                  | ت: برد TronV آسیب دیده است.                                                                                                    |  |  |
| خطاهای درایو        |                                            |                                                                                                    |  |  |
| Over Voltage        | oV                                         | بالا رفتن ولتاژ DC درايو                                                                                                    |  |  |
| / Under Voltage     | UV                                         | ولتاژ ورودی از Main Voltage درایو پایین تر است                                                                                  |  |  |
| IF Ground Fault     | GndF                                       | خطا در اتصال ارت                                                                                                    |  |  |
| Cover Current       | oC                                         | جریان بالا در خروجی درایو                                                                                                    |  |  |
| S Desaturation      | dES                                        | جریان لحظه ای بالا در IGBT درایو                                                                                                |  |  |
|                     |                                            | تعداد دفعات ایجاد خطای Under Voltage به حداکثر                                                                                  |  |  |
|                     | NUV                                        | رسیدہ است                                                                                                    |  |  |
|                     | NoC                                        | تعداد دفعات ایجاد خطای Over Current به حداکثر                                                                                   |  |  |
|                     | NUC                                        | رسیدہ است                                                                                                    |  |  |
| S Techn Multi Desat | NdES                                       | تکرار خطای Desturation در بازه زمانی کوتاه                                                                                      |  |  |
| t Heatsink OT       | Hot                                        | گرمای زیاد در هیت سینک درایو                                                                                                    |  |  |
| ot Heatsinks OTUT   | HSot                                       | دمای IGBT درایو بالاست                                                                                                    |  |  |
| Intakeair OT        | lot                                        | دمای هوای ورودی بسیار بالاست                                                                                                    |  |  |
| t Motor OT          | Not                                        | گرمای بالای موتور                                                                                                    |  |  |
| Drive Overload      | doL                                        | کشیدن جریان بالاتر از رنج جریان درایو                                                                                           |  |  |
| L Motor Overload    | NoL                                        | کشیدن جریان بالاتر از مقدار جریان تعریف شده موتور در                                                                            |  |  |

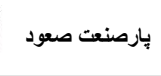

|                                                               | درايو                     |                |                       |
|---------------------------------------------------------------|---------------------------|----------------|-----------------------|
| بالا در برک رزیستور                                           | جریان بالا در برک رزیستور |                | Bres Overload         |
| یکی از فازهای ورودی درایو                                     | قطعى                      | PHL            | Phase loss            |
| مشخصات موتور اشتباه وارد شده است                              | 3                         |                |                       |
| هنگام تیون موتور به درایو وصل نیست                            | 4                         | SEI +          | Autotune              |
| Enable درايو هنگام تيون قطع شده است                           | 5                         | (motor         | (motor)               |
| Enable درايو وصل نيست                                         | 30                        |                |                       |
| نوع کارت انکدر درایو با انکدر موتور یکی نیست                  | 40                        |                |                       |
| پالسAوB دریافت نمی شود.(ترمز موتور باز نیست ویا               | 41                        |                |                       |
| اشکالی در انکدر موتور ایجاد شده است)                          |                           |                |                       |
| پالسDوD دریافت نمی شود.(ترمینال های 4,5,6,7                   | 42                        | SFLt           | Autotune<br>(phasing) |
| سوکت انکدر درایو را چک کنید)                                  | 42                        |                | (priceing)            |
| تعداد قطب های موتور در تنظیمات درایو اشتباه وارد              | 13                        |                |                       |
| شدہ است                                                       | 43                        |                |                       |
| E00 سیم U وV سه فاز موتور را جابجا کنید<br>E00 F00            |                           | E0003          | Homont (              |
|                                                               |                           | E0030<br>E0031 | درايو npmont          |
| Learning Fault                                                |                           |                |                       |
| ارتباط انکودر با برد قطع می باشد                              |                           |                | Encoder PLS FLT       |
| تعداد پرچمهای چاه با تعداد توقف تنظیم شده در برد مطابقت ندارد |                           |                | Flag Count Fault      |
|                                                               |                           |                | -                     |

پارصنعت صعود

۹-۸-جدول فيوزها

| توضيحات                                                          | مقدار                      | نام فيوز (در تابلو)           |
|------------------------------------------------------------------|----------------------------|-------------------------------|
| در مسیر سه فاز تابلو                                             | متناسب با<br>كيلووات تابلو | F0                            |
| در مسیر فازی که برای برق و روشنایی کابین استفاده شده             | ۶ آمپر                     | CAR.F LLIGHT                  |
| در مدار ۱۱۰ولت سری ایمنی                                         | ۱ آمپر                     | F110                          |
| در مسیر تغذیه AC پل دیود 24V(در ترانسTR33، ۵آمپر<br>استفاده شود) | ۳ آمپر                     | F2                            |
| در مدار تغذیه ترمز                                               | ۵ آمپر                     | FB                            |
| در مسیر ترمینال FAN2 که ولتاژ فن موتور را تامین می کند           | ۵ آمپر                     | FP(220)                       |
| در مسیر تغذیه ترانس اصلی                                         | ۴ آمپر                     | 380                           |
| توضيحات                                                          | مقدار                      | نام فیوز<br>(در جعبه رویزیون) |
| در مسیر ۲۴ ولت جعبه رویزیون                                      | ۳ آمپر                     | F1                            |
| در مسیر روشنایی اتوماتیک داخل کابین (L1)                         | ۳ آمپر                     | F2                            |
| در مسیر روشنایی ثابت داخل کابین (L3) و فن کابین (FAN)            | ۵ آمپر                     | F3                            |
| در مسیر ولتاژ ۲۲۰ ولت تغذیه درب داخل                             | ۵ آمپر                     | F4                            |

| پوسته | ابعاد | -۹-جدول | ٩ |
|-------|-------|---------|---|
|       |       |         | _ |

| موارد استفاده                                                                             | <b>ابعاد</b> (برحسب میلی متر)<br>(عمق*عرض*ار تفاع) | نام پوسته                  |
|-------------------------------------------------------------------------------------------|----------------------------------------------------|----------------------------|
| تابلوهای سه فاز با برد ترونIIIو ترونV<br>وپریمات تا رنج 11kW بجز جفران                    | 845*540*282                                        | پوسته ۸ پیچ و مهره ای      |
| تابلوهای سه فاز با برد ترونIIIو ترونV با<br>درایو جفران تا رنج 11kW                       | 992*540*282                                        | پوسته ۱۰ پیچ و مهره ای     |
| تابلوهای سه فاز وتکفاز با برد تروناااو ترون ۷<br>وپریمات تا رنج 22kW<br>تابلوهای هیدرولیک | 1100*660*280                                       | پوسته۱۱ پیچ و مهره ای      |
| تابلوهای سه فاز با درایو بین 22kW تا<br>37kW                                              | 1435*638*333                                       | پوسته ۹ جوشی               |
| تابلو سه فاز و تکفاز تا 75kW                                                              | 1465*755*402                                       | پوسته ۱۲ جوشی              |
| تابلوهای MRL                                                                              | 1903*454*253                                       | پوسته MRL پیچ و مهره<br>ای |
| جعبه رویزیون تابلوهای ترونIIIو ترونV                                                      | 364*362*100                                        | جعبه رويزيون ترون          |
| جعبه رویزیون تابلوهای Openو ECO<br>هیدرولیک                                               | 414*284*96                                         | جعبه رویزیون مینی<br>سریال |
| جعبه سه فاز موتورخانه                                                                     | 404*302*170                                        | جعبه سه فاز                |